# **Leda** User Guide

Version 2006.06 June 2006

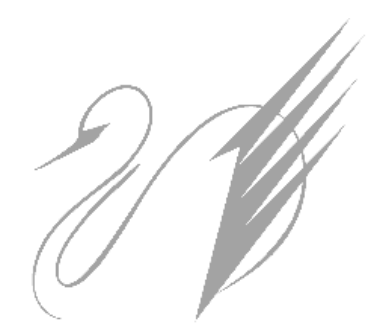

Comments? E-mail your comments about this manual to leda-support@synopsys.com.

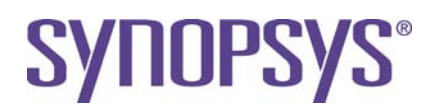

#### **Copyright Notice and Proprietary Information**

Copyright © 2005 Synopsys, Inc. All rights reserved. This software and documentation contain confidential and proprietary information that is the property of Synopsys, Inc. The software and documentation are furnished under a license agreement and may be used or copied only in accordance with the terms of the license agreement. No part of the software and documentation may be reproduced, transmitted, or translated, in any form or by any means, electronic, mechanical, manual, optical, or otherwise, without prior written permission of Synopsys, Inc., or as expressly provided by the license agreement.

#### Destination Control Statement

All technical data contained in this publication is subject to the export control laws of the United States of America. Disclosure to nationals of other countries contrary to United States law is prohibited. It is the reader's responsibility to determine the applicable regulations and to comply with them.

#### Disclaimer

SYNOPSYS, INC., AND ITS LICENSORS MAKE NO WARRANTY OF ANY KIND, EXPRESS OR IMPLIED, WITH REGARD TO THIS MATERIAL, INCLUDING, BUT NOT LIMITED TO, THE IMPLIED WARRANTIES OF MERCHANTABILITY AND FITNESS FOR A PARTICULAR PURPOSE.

#### **Registered Trademarks (®)**

Synopsys, AMPS, Arcadia, C Level Design, C2HDL, C2V, C2VHDL, Cadabra, Calaveras Algorithm, CATS, CSim, Design Compiler, DesignPower, DesignWare, EPIC, Formality, HSPICE, Hypermodel, iN-Phase, in-Sync, Leda, MAST, Meta, Meta-Software, ModelAccess, ModelTools, NanoSim, OpenVera, PathMill, Photolynx, Physical Compiler, PowerMill, PrimeTime, RailMill, Raphael, RapidScript, Saber, SiVL, SNUG, SolvNet, Stream Driven Simulator, Superlog, System Compiler, Testify, TetraMAX, TimeMill, TMA, VCS, Vera, and Virtual Stepper are registered trademarks of Synopsys, Inc.

#### Trademarks (<sup>™</sup>)

abraCAD, abraMAP, Active Parasitics, AFGen, Apollo, Apollo II, Apollo-DPII, Apollo-GA, ApolloGAII, Astro, Astro-Rail, Astro-Xtalk, Aurora, AvanTestchip, AvanWaves, BCView, Behavioral Compiler, BOA, BRT, Cedar, ChipPlanner, Circuit Analysis, Columbia, Columbia-CE, Comet 3D, Cosmos, CosmosEnterprise, CosmosLE, CosmosScope, CosmosSE, Cyclelink, Davinci, DC Expert, DC Expert Plus, DC Professional, DC Ultra, DC Ultra Plus, Design Advisor, Design Analyzer, Design Vision, DesignerHDL, DesignTime, DFM-Workbench, DFT Compiler, Direct RTL, Direct Silicon Access, Discovery, DW8051, DWPCI, Dynamic-Macromodeling, Dynamic Model Switcher, ECL Compiler, ECO Compiler, EDAnavigator, Encore, Encore PQ, Evaccess, ExpressModel, Floorplan Manager, Formal Model Checker, FoundryModel, FPGA Compiler II, FPGA Express, Frame Compiler, Galaxy, Gatran, HDL Advisor, HDL Compiler, Hercules, Hercules-Explorer, Hercules-II, Hierarchical Ontimization Technology, High Performance Option, HotPlace Hercules, Hercules-Explorer, Hercules-II, Hierarchical Optimization Technology, High Performance Option, HotPlace, HSPICE-Link, iN-Tandem, Integrator, Interactive Waveform Viewer, i-Virtual Stepper, Jupiter, Jupiter-DP, JupiterXT, JupiterXT-ASIC, JVXtreme, Liberty, Libra-Passport, Library Compiler, Libra-Visa, Magellan, Mars, Mars-Rail, Mars-Xtalk, Metacapture, Metacicuti, Metamanager, Metamixsim, Milkyway, ModelSource, Module Compiler, MS-3200, MS-3400, Nova Product Family, Nova-ExploreRTL, Nova-Trans, Nova-VeriLint, Nova-VHDLlint, Optimum Silicon, Orion\_ec, Parasitic View, Passport, Planet, Planet-PL, Planet-RTL, Polaris, Polaris-CBS, Polaris-MT, Power Compiler, PowerCODE, PowerGate, ProFPGA, ProGen, Prospector, Protocol Compiler, PSMGen, Raphael-NES, RoadRunner, RTL Analyzer, Saturn, ScanBand, Schematic Compiler, Scirocco, Scirocco-i, Shadow Debugger, Silicon Blueprint, Silicon Early Access, SinglePass-SoC, Smart Extraction, SmartLicense, SmartModel Library, Softwire, Source-Level Design, Star, Star-DC, Star-MS, Star-MTB, Star-Power, Star-Rail, Star-RC, Star-RCXT, Star-Sim, Star-SimXT, Star-Time, Star-XP, SWIFT, Taurus, Taurus-Device, Taurus-Layout, Taurus-Lithography, Taurus-Process, Taurus-Topography, Taurus-Visual, Taurus-Workbench, TimeSlice, TimeTracker, Timing Annotator, TopoPlace, TopoRoute, Trace-On-Demand, True-Hspice, TSUPREM-4, TymeWare, VCS Express, VCSi, Venus, Verification Portal, VFormal, VHDL Compiler, VHDL System Simulator, VirSim, and VMC are trademarks of Synopsys, Inc.

#### Service Marks (℠)

MAP-in, SVP Café, and TAP-in are service marks of Synopsys, Inc.

SystemC is a trademark of the Open SystemC Initiative and is used under license. ARM and AMBA are registered trademarks of ARM Limited. All other product or company names may be trademarks of their respective owners.

# Contents

| Preface                                       | 19 |
|-----------------------------------------------|----|
| About This Manual                             | 19 |
| Related Documents                             | 19 |
| Manual Overview                               | 19 |
| Typographical and Symbol Conventions          | 21 |
| Getting Leda Help                             | 22 |
| The Synopsys Web Site                         | 22 |
| Chapter 1                                     |    |
| Leda Overview                                 | 23 |
| Introduction                                  | 23 |
| What is Leda?                                 | 23 |
| How Leda Works                                | 25 |
| Leda Terminology                              | 26 |
| Types of Leda Rules                           | 27 |
| Approaches to Using Leda                      | 29 |
| Using Leda in Batch, GUI, and Tcl Shell Modes | 30 |
| Invoking Leda                                 | 31 |
| Switching Modes                               | 31 |
| Creating Projects                             | 32 |
| Opening Projects                              | 32 |
| Enabling Design Query Commands                | 32 |
| Configuring the GUI                           | 33 |
| Typical Leda Usage Scenarios                  | 34 |
| About Design Rules                            | 39 |
| Using .db Files for Checks                    | 39 |
| Limitation with Gates in .db Files            | 41 |
| About Hardware-Based Rules                    | 42 |
| Finite State Machine Rules                    | 42 |
| Hardware Inference                            | 43 |
| Set and Reset Detection in VHDL and Verilog   | 49 |
| Rules Leda Cannot Check                       | 50 |
| Chapter 2                                     |    |
| Writing and Checking HDL Designs              | 51 |
| Introduction                                  | 51 |
|                                               |    |

| Writing & Checking VHDL Designs                        | 52        |
|--------------------------------------------------------|-----------|
| VHDL Semantic Exceptions                               | 52        |
| Writing & Checking Verilog Designs                     | 56        |
| Verilog Semantic Exceptions                            | 57        |
| Writing & Checking Mixed-Language Designs              | 59        |
| Instantiating a Verilog Module in a VHDL Architecture  | 59        |
| Instantiating a VHDL Design Entity in a Verilog Module | 59        |
| Mapping Data Types                                     | <b>60</b> |
| VHDL and Verilog Identifiers                           | 63        |
| Verilog 2001 Support                                   | 65        |
| SystemVerilog Support                                  | 65        |
| Clock Grouping Feature                                 | 66        |
| Netlist Reader                                         | 68        |
| Invoking the Netlist Reader                            | 68        |
| Netlist Reader BNF                                     | 69        |
| Chanter 3                                              |           |
| Modifying and Creating Rules                           | 71        |
| Introduction                                           | 71        |
| About Rules, Rulesets, and Policies                    | 72        |
| Using Configurations                                   | 72        |
| Configuring the Rule Wizard                            | 73        |
| Saving Configurations                                  | 73        |
| Restoring Configurations                               | 73        |
| Rule Configuration Search Path                         | 74        |
| Global Checking with the Same Rule Configuration       | 74        |
| Configuring Prepackaged Rules                          | 74        |
| Locking the Rule Wizard                                | 75        |
| Using the Rule Wizard to Configure Rules               | 77        |
| Policy and Topic Views                                 | 77        |
| Configuring Rule Properties                            | 78        |
| Creating New Rules                                     | 79        |
| Copying and Modifying Prepackaged Coding Rules         | 80        |
| Writing New Rules from Scratch                         | 80        |
| Creating New Ruleset Files                             | 81        |
| Creating New Policies                                  | 81        |
| Defining Macro Values for Rules                        | 82        |
| Using Predefined Macros to Constrain Identifiers       | 84        |
| Advanced Macro Programming                             | 85        |
| Constraining Max/Min Attributes to Predefined Values   | 85        |
| -                                                      |           |

| Exporting and Importing Policies                   | 86        |
|----------------------------------------------------|-----------|
| Chapter 4                                          |           |
| Checking Designs For Errors                        | <b>89</b> |
| Introduction                                       | 89        |
| Invoking the Checker GUI                           | 90        |
| Creating Projects to Check HDL Code                | 91        |
| Propagating Constants                              | 96        |
| Constant Propagation Limitations                   | 98        |
| Using the Rule Wizard to Select or Deselect Rules  | 98        |
| Using Prebuilt Configurations                      | 99        |
| Policy and Topic Views                             | 100       |
| Selecting or Deselecting Rules                     | 100       |
| Disabling Redundant Rules                          | 101       |
| Deactivating Rules                                 | 101       |
| Deactivating Rules with a Rule Configuration File  | 102       |
| Deactivating Rules from within HDL Source Files    | 103       |
| Deactivating Verilint Policy Rules                 | 104       |
| Deactivating Rules from the Error Viewer           | 105       |
| Deactivating Rules By File                         | 106       |
| Translating .leda_select Files                     | 106       |
| Setting & Saving Checker Preferences               | 108       |
| Running the Checker                                | 109       |
| Top Unit Tab                                       | 109       |
| Test Clock/Reset Tab                               | 110       |
| Checkers Tab                                       | 111       |
| Fixing Errors Found by the Checker                 | 112       |
| Reviewing Log, History, Errors/Warnings Tab in GUI | 114       |
| Displaying Error Messages for STARC Policies       | 115       |
| Getting Prepackaged Rule Help for STARC Policies   | 115       |
| Sorting the Error Viewer Display                   | 116       |
| Filtering the Error Viewer Display                 | 117       |
| Error Report Displays                              | 117       |
| Viewing the Design Report                          | 120       |
| Using the Path Viewer                              | 121       |
| Using Trace Forward and Trace Backward             | 123       |
| Using the Clock and Reset Tree Browsers            | 126       |
| Saving Error Reports                               | 127       |
| Post-processing Batch Mode Log Files               | 128       |
| Generating Leda Summary Information (Info Report)  | 129       |

| Updating Projects                                   | 130 |
|-----------------------------------------------------|-----|
| Chapter 5                                           |     |
| Using the SDC Checker                               | 133 |
| Introduction                                        | 133 |
| Leda Ouality Checks                                 | 133 |
| Top-versus-Block SDC Checks                         | 133 |
| SDC Equivalency Checks                              | 134 |
| Simplified Usage Model for SDC Checker              | 135 |
| Supported SDC File Tcl Commands                     | 137 |
| Specifying Design Objects                           | 139 |
| Handling Errors in SDC Files                        | 140 |
| Leda SDC Checker Tcl Commands                       | 140 |
| Using a Tcl File For SDC Checks                     | 141 |
| Defining Parameters for SDC Rules                   | 142 |
| Chapter 6                                           |     |
| Using Lada Batch Mode                               | 145 |
| Introduction                                        | 145 |
| Basic Usage Models and Rule Types                   | 145 |
| Configuring the Checker                             | 146 |
| Using plibs to Set Library Logical/Physical Mapping | 146 |
| Running Leda in Batch Mode                          | 148 |
| Common Command-Line Options and Switches            | 148 |
| VHDL Command-Line Options                           | 157 |
| Verilog Command-Line Options                        | 159 |
| Leda Batch Example Invocations                      | 162 |
| Generating Log Files in Batch Mode                  | 163 |
| Generating Projects in Batch Mode                   | 163 |
| Verilog-only Projects                               | 163 |
| VHDL-only Projects                                  | 164 |
| Mixed-Language Projects                             | 165 |
| Checker Batch Mode Results                          | 166 |
| Checker Return Status                               | 166 |
| Viewing Checker Results                             | 167 |
| Checking the Environment                            | 167 |
| Charten 7                                           |     |
| Using Lada CIII Mada                                | 160 |
|                                                     | 160 |
| Involving the Checker/Specifier GUI                 | 109 |
|                                                     | 1/0 |

| Checking Your Environment                   | 171 |
|---------------------------------------------|-----|
| Selecting a Text Editor                     | 172 |
| The File Menu                               | 173 |
| The Project Menu                            | 175 |
| The Check Menu                              | 176 |
| The Report Menu                             | 177 |
| The View Menu                               | 178 |
| The Window Menu                             | 178 |
| The Help Menu                               | 178 |
| Managing Source Files From the GUI          | 181 |
| Using Pop-up Menus in the Files Tab         | 182 |
| Managing Library Units From the GUI         | 184 |
| Using Pop-up Menus in the Modules/Units Tab | 185 |
| Generating Log Files in GUI Mode            | 186 |
| Chapter 8                                   |     |
| Using Leda Tcl Shell Mode                   | 187 |
| Introduction                                | 187 |
| Invoking Leda in Tcl shell Mode             | 187 |
| Enabling Netlist Checks                     | 188 |
| Changing Leda Modes                         | 188 |
| Sourcing a Tcl Script in Leda               | 188 |
| Built-in Tcl Commands                       | 189 |
| Getting Help on Leda Tcl Commands           | 189 |
| Collections                                 | 190 |
| Current Limitation                          | 192 |
| Regular Expressions                         | 192 |
| Using Regular Expressions with Hierarchy    | 193 |
| Anchoring Regular Expressions               | 193 |
| Using Regular Expressions with Busses       | 194 |
| Filter Expressions                          | 194 |
| Using the -filter Option                    | 195 |
| Rule Tcl Command Reference                  | 197 |
| is_64bit                                    | 197 |
| add_to_collection                           | 197 |
| all_clocks                                  | 197 |
| all_inputs                                  | 198 |
| all_instances                               | 198 |
| all_outputs                                 | 198 |
| all_registers                               | 198 |

| append_to_collection                        | 198 |
|---------------------------------------------|-----|
| create_operating_conditions                 | 199 |
| compare_collections                         | 199 |
| connect_power_domain                        | 200 |
| copy_collections                            | 200 |
| create_power_domain                         | 200 |
| create_power_net_info                       | 201 |
| delete_operating_conditions                 | 201 |
| disable_isolation_cell_recognition          | 202 |
| enable_isolation_cell_recognition           | 202 |
| filter_collection                           | 202 |
| foreach_in_collection                       | 203 |
| get_all_input_boundaries_from_power_domain  | 203 |
| get_all_output_boundaries_from_power_domain | 203 |
| get_cells                                   | 203 |
| get_clocks                                  | 204 |
| get_nets                                    | 204 |
| get_nth_power_net                           | 205 |
| get_object_name                             | 205 |
| get_power_cells                             | 205 |
| get_power_down                              | 206 |
| get_power_down_ack                          | 206 |
| get_power_net_max_voltage                   | 206 |
| get_power_net_min_voltage                   | 206 |
| get_power_net_source_port                   | 207 |
| get_power_net_type                          | 207 |
| getn_power_net                              | 207 |
| get_pins                                    | 207 |
| get_ports                                   | 208 |
| get_power_domains                           | 208 |
| infer_power_domain                          | 209 |
| infer_power_domains                         | 209 |
| index_collection                            | 209 |
| print_config_summary                        | 210 |
| query_objects                               | 210 |
| remove_from_collection                      | 210 |
| remove_isolation_cell                       | 211 |
| remove_level_shifter                        | 211 |
| remove_power_domain                         | 211 |
| remove_power_net_info                       | 212 |

| report_clock_gating_cells          | 212 |
|------------------------------------|-----|
| report_enable_pin                  | 213 |
| report_isolation_cells             | 213 |
| report_level_shifter               | 213 |
| report_operating_conditions        | 214 |
| report_pin_voltages                | 214 |
| report_power_domain                | 214 |
| report_power_net_info              | 215 |
| report_power_pins                  | 215 |
| report_power_switches              | 215 |
| reset_isolation_cell_recognition   | 216 |
| rule_deselect                      | 216 |
| rule_get_parameter                 | 217 |
| rule_get_selection                 | 218 |
| rule_get_all_masters_from_topic    | 219 |
| rule_get_all_rules_from_master_id  | 220 |
| rule_get_all_topics                | 221 |
| rule_get_configuration             | 222 |
| rule_get_current_configuration     | 223 |
| rule_get_policies                  | 224 |
| rule_get_policy_attributes         | 225 |
| rule_get_predefined_configurations | 226 |
| rule_get_rules                     | 227 |
| rule_get_ruleset_attributes        | 228 |
| rule_get_rulesets                  | 229 |
| rule_get_templateset_attributes    | 230 |
| rule_get_templatesets              | 231 |
| rule_link                          | 232 |
| rule_load                          | 232 |
| rule_load_configuration            | 233 |
| rule_manage_policy                 | 234 |
| rule_patch                         | 235 |
| rule_save_configuration            | 235 |
| rule_get_current_configuration     | 236 |
| rule_set_default_configuration     | 237 |
| rule_set_predefined_configuration  | 238 |
| rule_select                        | 239 |
| rule_set_html                      | 240 |
| rule_set_message                   | 241 |
| rule_set_parameter                 | 241 |
|                                    |     |

|     | rule_set_severity                   | 247 |
|-----|-------------------------------------|-----|
|     | set_clock_gating_cell               | 247 |
|     | set_enable_pin                      | 248 |
|     | set_level_shifter                   | 248 |
|     | set_operating_conditions            | 248 |
|     | set_pin_voltage                     | 249 |
|     | set_power_pin                       | 249 |
|     | set_power_domain                    | 250 |
|     | set_power_domain_ctrl               | 250 |
|     | set_power_off_value                 | 250 |
|     | set_power_switch                    | 251 |
|     | sizeof_collection                   | 251 |
|     | sort_collection                     | 251 |
| Pro | ject Tcl Command Reference          | 253 |
|     | project_add_library                 | 253 |
|     | project_build                       | 254 |
|     | project_delete                      | 255 |
|     | project_get_all_files               | 255 |
|     | project_get_file_attributes         | 256 |
|     | project_get_library_attribute       | 257 |
|     | project_get_option_attribute        | 258 |
|     | project_get_ports                   | 258 |
|     | project_get_top_units               | 259 |
|     | project_get_unit_kinds_from_library | 259 |
|     | project_get_units_from_file         | 260 |
|     | project_get_units_from_library      | 261 |
|     | project_get_working_libraries       | 262 |
|     | project_new                         | 262 |
|     | project_open                        | 263 |
|     | project_quit                        | 263 |
|     | project_read                        | 264 |
|     | project_record_cmd                  | 264 |
|     | project_remove_file                 | 265 |
|     | project_remove_library              | 265 |
|     | project_save                        | 266 |
|     | project_specify_files               | 266 |
|     | project_specify_libraries           | 267 |
|     | project_specify_name                | 268 |
|     | project_specify_options             | 269 |
|     | project_update                      | 269 |

| Checker Tcl Command Reference              | 271         |
|--------------------------------------------|-------------|
| check                                      | 271         |
| checker_get_design_constraints             | 276         |
| checker_get_options                        | 276         |
| checker_set_design_constraints             | 278         |
| checker_set_options                        | 280         |
| current_design                             | 282         |
| elaborate                                  | 283         |
| link                                       | 285         |
| propagate                                  | 286         |
| read_constraints                           | 287         |
| read_files                                 | 289         |
| read_sverilog                              | 293         |
| read_verilog                               | 296         |
| read_vhdl                                  | 299         |
| report                                     | 300         |
| run                                        | 301         |
| sdc_apply                                  | 303         |
| set_case_analysis                          | 304         |
| verify                                     | 305         |
| Generating Log Files in Tcl Mode           |             |
| Reserved Variables                         | 307         |
| Appendix A                                 |             |
| Managing VHDL Libraries and Files          | 313         |
| Introduction                               | 313         |
| Setting Libraries                          | 313         |
| Setting Resource Libraries                 | 314         |
| Building Libraries                         | 314         |
| Adding Files to VHDL Resource Projects     | 315         |
| Adding Libraries to VHDL Resource Projects | 315         |
| Creating Local VHDL Resource Libraries     | 316         |
|                                            |             |
| Appendix B                                 | 217         |
| Lease Environment variables                | <b>31</b> 7 |
| Introduction                               | 51/<br>217  |
| Setting Leda Environment Variables         | <u>51/</u>  |
| Using Leda Environment Variables           | 518         |

| Appendix C                                  |     |
|---------------------------------------------|-----|
| Leda Prebuilt Configurations                | 321 |
| Overview                                    | 321 |
| RTL Prebuilt Configuration                  | 322 |
| Gate-level Prebuilt Configuration           | 325 |
| Leda-classic Prebuilt Configuration         | 327 |
| CDC Prebuilt Configuration                  | 387 |
| SDC-postlayout Prebuilt Configuration       | 388 |
| SDC-prelayout Prebuilt Configuration        | 390 |
| SDC-RTL Prebuilt Configuration              | 393 |
| SDC-top-versus-block Prebuilt Configuration | 396 |
| SDC-equivalency Prebuilt Configuration      | 397 |
| Appendix D                                  |     |
| Lede Dunlicated Rules                       | 300 |
| Introduction                                | 300 |
| Disabling Redundant Rules                   | 300 |
| Duplicated Rule List                        | 100 |
|                                             | +00 |
| Appendix E                                  |     |
| Errors and Warnings Message List            | 433 |
| Introduction                                | 433 |
| Verilog Compilation Warnings                | 433 |
| Verilog Compilation Failures                | 437 |
| Deselectable Messages                       | 440 |
| Elaboration Failure Messages                | 442 |
| Elaboration Error Messages                  | 442 |
| Elaboration Warning Messages                | 444 |
| Elaboration Note Messages                   | 446 |
| Index                                       | 447 |

# **Figures**

| Figure 1:  | Leda Rule Specifier and Checker Overview                     | 24        |
|------------|--------------------------------------------------------------|-----------|
| Figure 2:  | Approaches to Using Leda                                     | 29        |
| Figure 3:  | Leda Modes of Operation                                      | 30        |
| Figure 4:  | Signal CLK is a primary clock                                | 43        |
| Figure 5:  | Signal CLK is a primary clock                                | 43        |
| Figure 6:  | Signal CLK is also a primary clock                           | 44        |
| Figure 7:  | Signal D1 is a generated clock from primary clock CLK        | 44        |
| Figure 8:  | INT1 is a generated clock as no connection to a primary port | 45        |
| Figure 9:  | INT1 is a generated clock due to disconnection               | 45        |
| Figure 10: | Gated clock                                                  | 46        |
| Figure 11: | Gated clock                                                  | 47        |
| Figure 12: | Checker Control Panel                                        | 75        |
| Figure 13: | Locked Rule Wizard Warning                                   | 76        |
| Figure 14: | Rule Wizard Window                                           | 77        |
| Figure 15: | Invoking the Policy Manager                                  | 81        |
| Figure 16: | Leda Checker Main Window                                     | 90        |
| Figure 17: | Project Creation Wizard Window                               | 91        |
| Figure 18: | Leda Checker Results                                         | 95        |
| Figure 19: | Constant Propagation for Test Mode                           | 96        |
| Figure 20: | Rule Wizard Window                                           | <b>98</b> |
| Figure 21: | Deactivating Rules from Error Viewer                         | 105       |
| Figure 22: | Deselect Rules by File in Rule Wizard                        | 106       |
| Figure 23: | Checker Options in Application Preferences                   | 108       |
| Figure 24: | Specify Design Information Window (Top Units Tab)            | 109       |
| Figure 25: | Test Clock/Reset Tab                                         | 110       |
| Figure 26: | Checkers Tab                                                 | 111       |
| Figure 27: | Checker After Check                                          | 112       |
| Figure 28: | Log, History, Error/Warnings Tab                             | 114       |
| Figure 29: | Error Viewer Preferences Window                              | 116       |
| Figure 30: | Error Viewer Summary                                         | 116       |
| Figure 31: | Severity, Message, and Label in Rule Display                 | 117       |
| Figure 32: | File Level in Rule Display                                   | 118       |
| Figure 33: | HDL Fragments in Rule Display                                | 118       |
| Figure 34: | Error Level File Display                                     | 119       |
| Figure 35: | HDL Fragments in File Display                                | 119       |
| Figure 36: | Leda Design Report                                           | 120       |

| Figure 37: | Invoking the Path Viewer                   | 121 |
|------------|--------------------------------------------|-----|
| Figure 38: | Path Viewer Window                         | 121 |
| Figure 39: | Hierarchy Browser Window                   | 122 |
| Figure 40: | Hierarchy Types in Path Viewer             | 122 |
| Figure 41: | Traceable Objects in Path Viewer           | 123 |
| Figure 42: | Extended/Standalone Path Viewer Window     | 124 |
| Figure 43: | Clock View in Clock and Reset Tree Browser | 126 |
| Figure 44: | Project Update Wizard                      | 130 |
| Figure 45: | Tcl File with SDC Checker Commands         | 141 |
| Figure 46: | Leda Checker Main Window                   | 170 |
| Figure 47: | Leda Info Report Tab Display               | 171 |
| Figure 48: | Set Text Editor Window                     | 172 |
| Figure 49: | Source File Manager Window                 | 181 |
| Figure 50: | Library Unit Manager Window                | 184 |

# **Tables**

| Table 1:  | Documentation Conventions                              | 21  |
|-----------|--------------------------------------------------------|-----|
| Table 2:  | Key Terminology in Leda                                | 26  |
| Table 3:  | Types of Leda Rules                                    | 27  |
| Table 4:  | VHDL Design Entity Instantiations in Verilog Modules   | 59  |
| Table 5:  | Mapping VHDL Ports to Verilog Ports                    | 60  |
| Table 6:  | Mapping Verilog Ports to VHDL Ports                    | 61  |
| Table 7:  | Mapping VHDL bit Types to Verilog States               | 61  |
| Table 8:  | Mapping VHDL std_logic Types to Verilog States         | 61  |
| Table 9:  | Mapping Verilog States to VHDL std_logic and bit Types | 62  |
| Table 10: | Mapping VHDL Identifiers to Verilog Identifiers        | 64  |
| Table 11: | Environment Variables in Clock Grouping Feature        | 66  |
| Table 12: | Rule Severity in Rule Wizard                           | 78  |
| Table 13: | Choosing a Method for Creating New Rules               | 79  |
| Table 14: | Command-Line Checker Error Report Options              | 129 |
| Table 15: | Supported SDC Design Constraint Commands               | 137 |
| Table 16: | Supported SDC Design Object Commands                   | 139 |
| Table 17: | Common Command-Line Options and Switches               | 148 |
| Table 18: | VHDL Command-Line Options and Switches                 | 157 |
| Table 19: | Verilog Command-line Options and Switches              | 159 |
| Table 20: | Checker Return Status                                  | 166 |
| Table 21: | File Menu Choices                                      | 173 |
| Table 22: | Project Menu Choices                                   | 175 |
| Table 23: | Check Menu Choices                                     | 176 |
| Table 24: | Report Menu Choices                                    | 177 |
| Table 25: | Help Menu Choices                                      | 178 |
| Table 26: | Source File Levels in Display                          | 181 |
| Table 27: | Project Pop-up Menu Choices                            | 182 |
| Table 28: | Library Pop-up Menu Choices                            | 182 |
| Table 29: | Source File Pop-up Menu                                | 183 |
| Table 30: | Unit Pop-up Menu                                       | 183 |
| Table 31: | Library Unit Levels in Display                         | 184 |
| Table 32: | Project Pop-up Menu Choices                            | 185 |
| Table 33: | Library Pop-up Menu Choices                            | 186 |
| Table 34: | Attributes of Objects supported by Collection          | 190 |
| Table 35: |                                                        | 192 |
| Table 36: | Leda Environment Variables                             | 318 |

| Table 37: | RTL Prebuilt Configuration                  | 322 |
|-----------|---------------------------------------------|-----|
| Table 38: | Gate-level Prebuilt Configuration           | 325 |
| Table 39: | Leda-classic Prebuilt Configuration         | 327 |
| Table 40: | CDC Prebuilt Configuration                  | 387 |
| Table 41: | SDC-postlayout Prebuilt Configuration       | 388 |
| Table 42: | SDC-prelayout Prebuilt Configuration        | 390 |
| Table 43: | SDC-RTL Prebuilt Configuration              | 393 |
| Table 44: | SDC-top-versus-block Prebuilt Configuration | 396 |
| Table 45: | SDC-equivalency Prebuilt Configuration      | 397 |
| Table 46: | Duplicated Rule List                        | 400 |
|           |                                             |     |

Tables

# Preface

# **About This Manual**

This manual is designed for engineers who want to write rules using the Leda Specifier tool or check HDL source files against different sets of rules using the Leda Checker tool. If you want to write new coding rules, and are unfamiliar with VeRSL and VRSL, you should read and work the examples in the *Leda Rule Specifier Tutorial* before using this book. Similarly, if you want to write design rules that run against your elaborated design database, see the *Leda Tcl Interface Guide* or *Leda C Interface Guide*. This manual is intended for use by design and quality assurance engineers who are already familiar with Tcl and VHDL or Verilog.

# **Related Documents**

This manual is part of the Leda documentation set. To see a complete listing, refer to the *Leda Document Navigator*.

## **Manual Overview**

This manual contains the following chapters and appendixes:

| Preface                    | Describes the manual and lists the typographical conventions and symbols used. Explains how to get technical assistance.                                                                                                    |
|----------------------------|----------------------------------------------------------------------------------------------------|
| Chapter 1<br>Leda Overview | An overview of Leda, including a diagram of how the<br>tool works, explanations about the different types of<br>Leda rules, definitions of key terms, different modes of<br>operation (GUI, batch, and Tcl shell), and the<br>recommended approaches for using Leda to complete<br>different verification tasks. |

Chapter 2 Writing and Checking HDL Designs

Chapter 3 Modifying and Creating Rules

Chapter 4 Checking Designs For Errors

Chapter 5 Using the SDC Checker

Chapter 6 Using Leda Batch Mode

Chapter 7 Using Leda GUI Mode

Chapter 8 Using Leda Tcl Shell Mode

Appendix A Managing VHDL Libraries and Files

Appendix B Leda Environment Variables

Appendix C Leda Prebuilt Configurations

Appendix D Leda Duplicated Rules

Appendix E Errors and Warnings Message List Shows recommended organizations for VHDL, Verilog, and mixed-language projects. Explains syntax to use when instantiating across languages, and the data type mappings for VHDL and Verilog.

Explains how to configure prepackaged rules, copy-and-modify prepackaged rules, and write new rules from scratch using the Specifier tool.

Explains how to organize HDL source files into projects, check these HDL files against rules that you select, and fix any errors that are found.

Explains how to use the Synopsys Design Constraint (SDC) checker tool to check SDC files for consistency and correctness, both internally and with respect to the design.

Explains how to use the Leda Checker tool in batch mode from the command line. Includes complete syntax for all command-line options and switches, as well as Verilog-only and VHDL-only options and switches.

Provides information on how to use the Leda GUI, including descriptions of all the menus available from the Specifier and Checker main windows.

Provides reference and syntax information for the custom Tcl procedures available in Leda for managing rules, projects, and Checker runs.

Provides detailed information on how to set up and manage VHDL resource libraries and files."Setting Libraries" on page 313

Lists all of the Leda environment variables and their uses.

Lists of all the rules contained in the major prebuilt configurations.

Lists of all the redundant rules.

Lists of all the errors, warnings, fatal, and note messages.

# **Typographical and Symbol Conventions**

Table 1 describes the typographical conventions used in this manual.

| Convention                                                    | Description and Example                                                                                                    |  |  |
|---------------------------------------------------------------|----------------------------------------------------------------------------------------------------|--|--|
| %                                                             | Represents the UNIX prompt.                                                                                                    |  |  |
| Bold                                                          | User input (text entered by the user).<br>% cd \$LMC_HOME/hdl                                                                                                    |  |  |
| Monospace                                                     | System-generated text (prompts, messages, files, reports).<br>No Mismatches: 66 Vectors processed: 66 Possible"                                                                                                    |  |  |
| <i>Italic</i> or <i>Italic</i>                                | Variables for which you supply a specific value. As a command<br>line example:<br>* setenv LMC_HOME prod_dir<br>In body text:<br>In the previous example, prod_dir is the directory where your<br>product must be installed. |  |  |
| (Vertical rule)                                               | Choice among alternatives, as in the following syntax example:<br>-effort_level low   medium   high                                                                                                    |  |  |
| [ ] (Square brackets)                                         | Enclose optional parameters:<br><i>pin1</i> [ <i>pin2 pinN</i> ]<br>In this example, you must enter at least one pin name ( <i>pin1</i> ), but<br>others are optional ([ <i>pin2 pinN</i> ]).                                |  |  |
| TopMenu > SubMenuPull-down menu paths, such as:File > Save As |                                                                                                    |  |  |

#### Table 1: Documentation Conventions

# **Getting Leda Help**

For help with Leda, send a detailed explanation of the problem, including contact information, to leda-support@synopsys.com.

# The Synopsys Web Site

General information about Synopsys and its products is available at this URL:

http://www.synopsys.com

# 1 Leda Overview

# Introduction

This chapter provides an overview of Leda, in the following major sections:

- "What is Leda?" on page 23
- "How Leda Works" on page 25
- "Leda Terminology" on page 26
- "Types of Leda Rules" on page 27
- "Approaches to Using Leda" on page 29
- "Using Leda in Batch, GUI, and Tcl Shell Modes" on page 30
- "About Design Rules" on page 39
- "Using .db Files for Checks" on page 39
- "About Hardware-Based Rules" on page 42
- "Rules Leda Cannot Check" on page 50

# What is Leda?

Leda is a system-to-netlist Checker tool that comes with prepackaged rules to check your Verilog or VHDL designs against various coding standards and design rules.

Leda contains an optional Specifier tool that you can use to define your own coding rules using the supplied VeRSL and VRSL macro-based rule programming languages for Verilog and VHDL. Leda also features complete APIs that you can use to develop netlist rules in Tcl or C to run against the elaborated design database.

After you elaborate your design in the Leda environment, you can use the built-in Tcl shell and a set of predefined procedures to run interactive queries on your design. With full support for Verilog 2001 and System Verilog 3.0 (except assertions), combined with extensive RTL and netlist checks, Leda can check your designs from top to bottom for errors that may cause problems in the downstream simulation, synthesis, and equivalence checking flows. For example, Leda can check for synthesizability, simulatability, portability, and optimal performance.

The best way to learn Leda is to test one of your designs with the Checker and the prepackaged policies (sets of rules). The prepackaged rules are designed to meet most hardware design needs. You can also use the Specifier or the Tcl/C APIs to create your own custom rules or configure prepackaged rules to meet your own design team's needs, as shown in Figure 1.

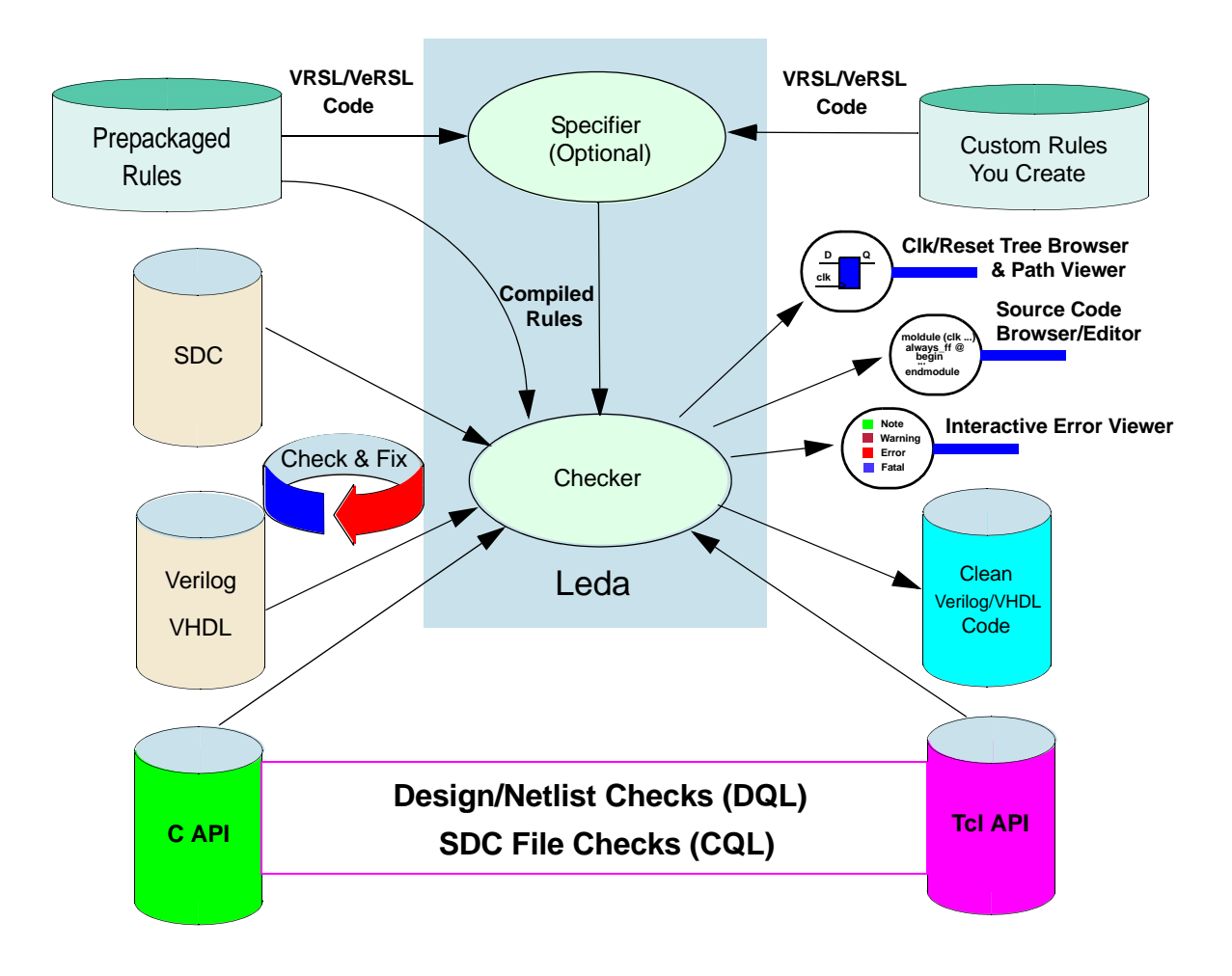

#### Coding, Language, & Netlist Checks (System > Netlist)

Figure 1: Leda Rule Specifier and Checker Overview

# How Leda Works

For block-level or coding rules, if there isn't a prepackaged rule available that meets your needs, you use the Specifier to define templates and rules that jointly describe exactly what your input VHDL or Verilog code should look like. Templates are models of how the code should appear (for example, what HDL constructs should or should not be present, in what order, and so forth).

You select templates and attributes from predefined sets, and program constraints using VRSL/VeRSL commands (see "Approaches to Using Leda" on page 29). You then use the Specifier to compile the rule source code into object files. Note that you need a Specifier license to build and compile your own rules.

For design or netlist rules, if there isn't a prepackaged rule available that meets your needs, you use the Tcl or C APIs to develop rules that run against the elaborated design database. You then integrate your compiled rules (C) or TCL scripts (.tcl) into the Leda environment using VeRSL wrappers. Once integrated this way, you use the rules just like other prepackaged or user-defined rules. For more information, see the *Leda Tcl Interface Guide* or *Leda C Interface Guide*.

You can run checks from the GUI, in batch mode from the command line, or using the Tcl shell (see "Using Leda in Batch, GUI, and Tcl Shell Modes" on page 30). You use the Checker, which is built into the Specifier (or purchased standalone), to designate Verilog or VHDL input files that you want to compare against coding rules that you select with the click of a mouse. The Leda Checker analyzes your Verilog and VHDL source code, and produces error messages indicating which lines in the code violate the rules. You can then:

- Visualize signal paths and trace errors using the integrated or standalone Path Viewer.
- Trace clock and reset origins/paths using the integrated Clock/Reset Tree Browser.
- Obtain help about violated rules in HTML format, including, in some cases, circuit diagrams and HDL code examples that explain the problems.
- Hyperlink directly from the Error Viewer to the suspect code in your HDL files, correct the errors (highlighted in the source files), and rebuild your design.
- Run design queries on your elaborated design database from the integrated Tcl shell, using a predefined set of Tcl procedures (API).

Leda provides an integrated debugging environment. Changes you make in one mode (GUI, batch, Tcl shell) are automatically reflected in all modes for that session. And the different views available in the GUI (Path Viewer, Clock/Reset Tree Browser, source code hierarchy, modules/units, Error Viewer) are synchronized to make it easier for you to figure out what's wrong and fix it.

# Leda Terminology

There are several terms that have specific meaning in the context of using Leda. It is a good idea to familiarize yourself with this terminology before using Leda. Table 2 lists the key Leda terms and their definitions.

| Term      | Definition                                                                                                    |  |  |
|-----------|----------------------------------------------------------------------------------------------------|--|--|
| Rule      | An expression written in VRSL (for VHDL) or VeRSL (for Verilog) that<br>precisely describes and constrains an HDL construct. Rules can either be<br>in source code form, which is ASCII text, or compiled, after you build<br>them using the Specifier. There are two basic kinds of rules: coding rules<br>and design rules. You write coding rules in VeRSL/VRSL and design<br>rules in Tcl or C.                                                                                                    |  |  |
| Ruleset   | A collection of one or more rules. You write rule source code in rulesets, which are stored in <i>ruleset.</i> rl (for VRSL) or <i>ruleset.</i> sl (for VeRSL) files. You write rulesets as plain text files that follow prescribed VRSL or VeRSL coding conventions. Leda prepackaged rules are organized into the major subdivisions of various coding standards. For example, in the RMM policy based on the <i>Reuse Methodology Manual</i> , there are rulesets for coding for portability and guidelines for clocks and resets.                                                               |  |  |
|           | <i>Note</i> : Rulesets are used both for coding rules that you develop in VRSL or VeRSL and design rules that you develop in Tcl or C using the supplied APIs.                                                                                                    |  |  |
| Policy    | A policy can contain any number of rulesets. Leda uses policies to<br>organize major coding standards such as the RMM coding guidelines or<br>the IEEE synthesis subsets. To see how policies are used to organize the<br>Leda prepackaged rules, cd to the \$LEDA_PATH/rules directory and<br>review the policy source files (for example, rmm or ieee_synthesis) or<br>review the <i>Leda Prepackaged Rules Guides</i> , which provide detailed<br>reference information for all of the Leda prepackaged rules. There is a<br>separate PDF file for each policy in the \$LEDA_PATH/doc directory. |  |  |
| Template  | A predefined model of an HDL coding construct. Leda scans your HDL code to find segments that match templates used in the rules that you select. Each template in the VRSL and VeRSL rule specification languages is either primary or secondary. They are all clearly labelled in the <i>VRSL Reference Guide</i> and <i>VeRSL Reference Guide</i> , which provide complete reference information for all templates and attributes.                                                                                                    |  |  |
| Attribute | Aspects or characteristics of templates that you use to define exactly the kind of HDL code a template will match. Each template has a defined set of attributes that you can use with it. You can use some attributes as templates, with their own sets of attributes. VRSL and VeRSL are flexible in this way. Templates and attributes are the building blocks that you use to write rules.                                                                                                    |  |  |

#### Table 2: Key Terminology in Leda

| Term  | Definition                                                                                                    |  |  |
|-------|----------------------------------------------------------------------------------------------------|--|--|
| VRSL  | VHDL rule specification language. VRSL is a macro-based language which you use to write rules that check VHDL source code for deviations from prescribed standards. Note that VRSL is not an HDL.         |  |  |
| VeRSL | Verilog rule specification language. VeRSL is a macro-based language which you use to write rules that check Verilog source code for deviations from prescribed standards. Note that VeRSL is not an HDL. |  |  |

Table 2: Key Terminology in Leda (Continued)

# **Types of Leda Rules**

There are four general types of Leda rules, as shown in Table 3.

| Rule Type                                | Description                                                                                                    |
|------------------------------------------|----------------------------------------------------------------------------------------------------|
| Block-level rules<br>(aka Coding rules)  | Block-level rules constrain different HDL constructs by ensuring<br>that they correspond to acceptable values, ranges, or templates.<br>This means that you can define a syntactic/semantic subset of the<br>language that is uniquely targeted to your design flow and<br>methodology. For example, you can use Leda to check for HDL<br>constructs such as architecture, body, module instantiation, and<br>variable assignments.                        |
| Chip-level rules<br>(aka Hardware rules) | <ul> <li>Chip-level rules control the hardware semantics of VHDL and Verilog. Certain HDL constructs result in specific hardware features when you synthesize the descriptions. For example:</li> <li>VHDL—ck='1' and ck'event represent clocks active on the rising edge</li> <li>Verilog—@posedge clk represents a clock active on the rising edge</li> </ul>                                                                                            |
|                                          | You can check for the proper use of clocks, and inferred hardware<br>such as latches, flip-flops, and finite state machines. You can also<br>check for tristated signals, asynchronous feedback loops, and other<br>HDL design concerns.<br>Chip-level checkers are not programmable, but configurable to<br>some extent. It includes a set of rules that cannot be modified by<br>the user. It is fast, efficient but not as open as the netlist checker. |

 Table 3: Types of Leda Rules

| Rule Type                           | Description                                                                                                    |
|-------------------------------------|----------------------------------------------------------------------------------------------------|
| Design rules<br>(aka Netlist rules) | Design rules work on the entire design hierarchy. For design rules to work, you must specify a -top module in the design hierarchy.                                                                                                    |
| (and roomst rules)                  | Netlist checkers are less efficient than the chip-level checker, but it<br>is completely open (i.e. customers can program their own check in<br>Tcl or in C). It includes much more checks than chip-level<br>checkers.                                                                                                    |
|                                     | In some cases, netlist rules provide a better flexibility than old chip-level rules, for instance when checking for clock domain crossing (NTL_CLK05/C_1202), only NTL_CLK05 can be configured not to fire on synchronous clocks, with C_1202, there is no way to inform Leda that some clocks are synchronous hence the rule shall not fire. |
|                                     | For more information, see the "Checkers Tab" on page 111                                                                                                    |
| SDC rules                           | Synopsys Design Constraint (SDC) rules check SDC files for internal consistency and consistency with the design.                                                                                                    |

| Table 3 <sup>.</sup> | Types of | l eda | Rules |
|----------------------|----------|-------|-------|
| Table J.             | Types of | Leua  | Nuica |

# **Approaches to Using Leda**

There are several ways to use Leda, depending on your needs. Figure 2 provides an overview of the recommended approaches for using Leda's coding rules. You can also develop design rules that run against the elaborated design database using the supplied Tcl and C APIs. For more information, see the *Leda Tcl Interface Guide* or *Leda C Interface Guide*. In the following diagram, the referenced sections in this manual explain how to proceed.

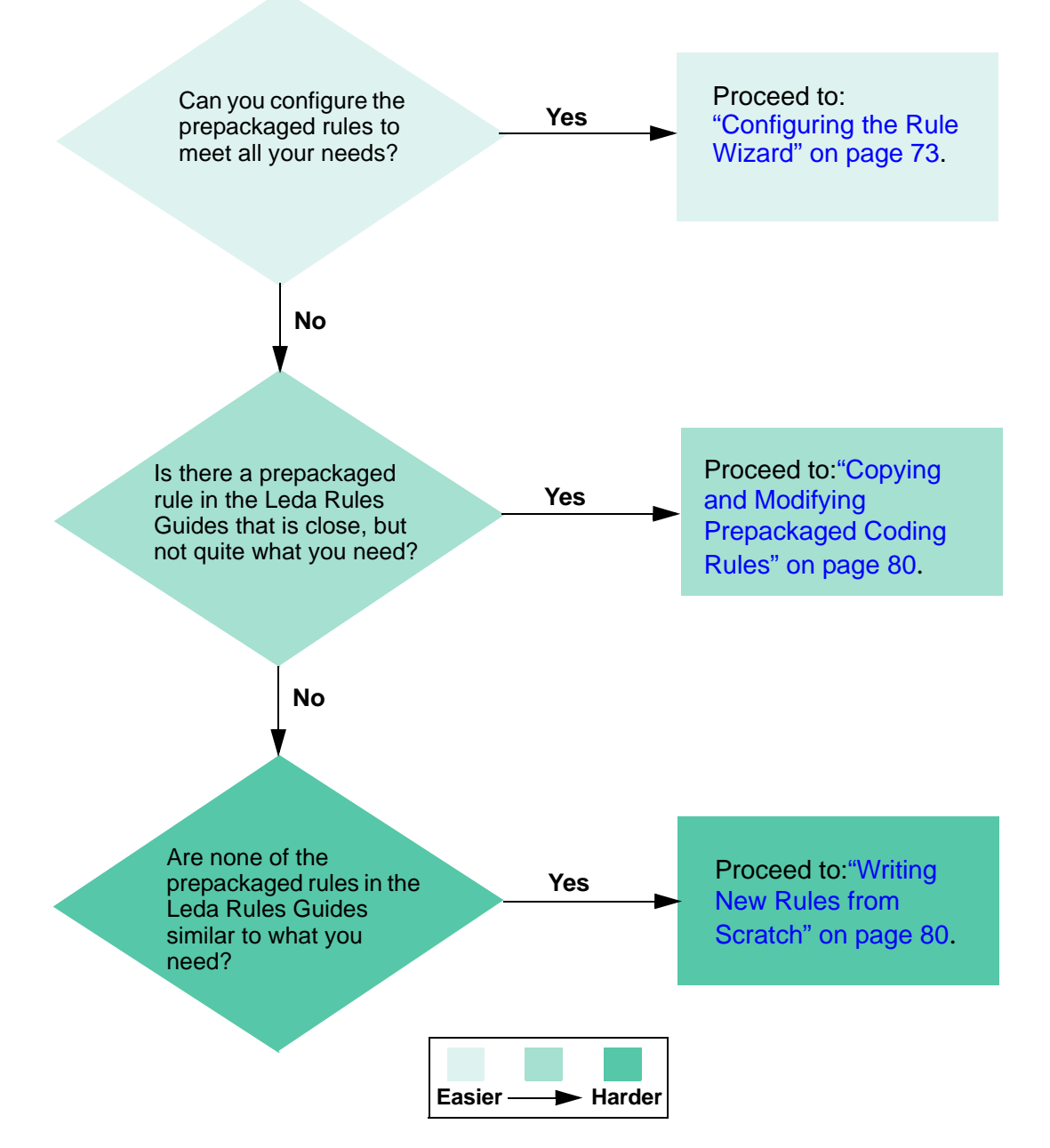

Figure 2: Approaches to Using Leda

# Using Leda in Batch, GUI, and TcI Shell Modes

You can use Leda in batch, GUI, and Tcl shell modes, and switch back and forth between any of these modes in the same session depending on the task at hand. Changes you make in one mode with Leda are automatically reflected in all other modes. Leda's different modes all work together to help you debug and fix HDL coding and chip-level design issues (see Figure 3).

Batch mode is best for experienced users because you can run scripts that reuse established command-line options. GUI mode is a good option for new users because of the more intuitive interface. After you run a check on your design files in either mode, you can use the GUI to review and debug errors. When you are in GUI mode, you also have access to the Tcl shell using the console at the bottom of the main window. You can use the Tcl shell to interactively check design rules against your elaborated design database using a Design Query Language (DQL). Leda provides an API with a set of Tcl procedures that you can use to call the DQL (for example, get\_all\_clock\_origins). For more information, see the *Leda Tcl Interface Guide*. You can also use the Tcl shell to manage your Leda projects, rule configurations, and runs with the Checker (see "Using Leda Tcl Shell Mode" on page 187).

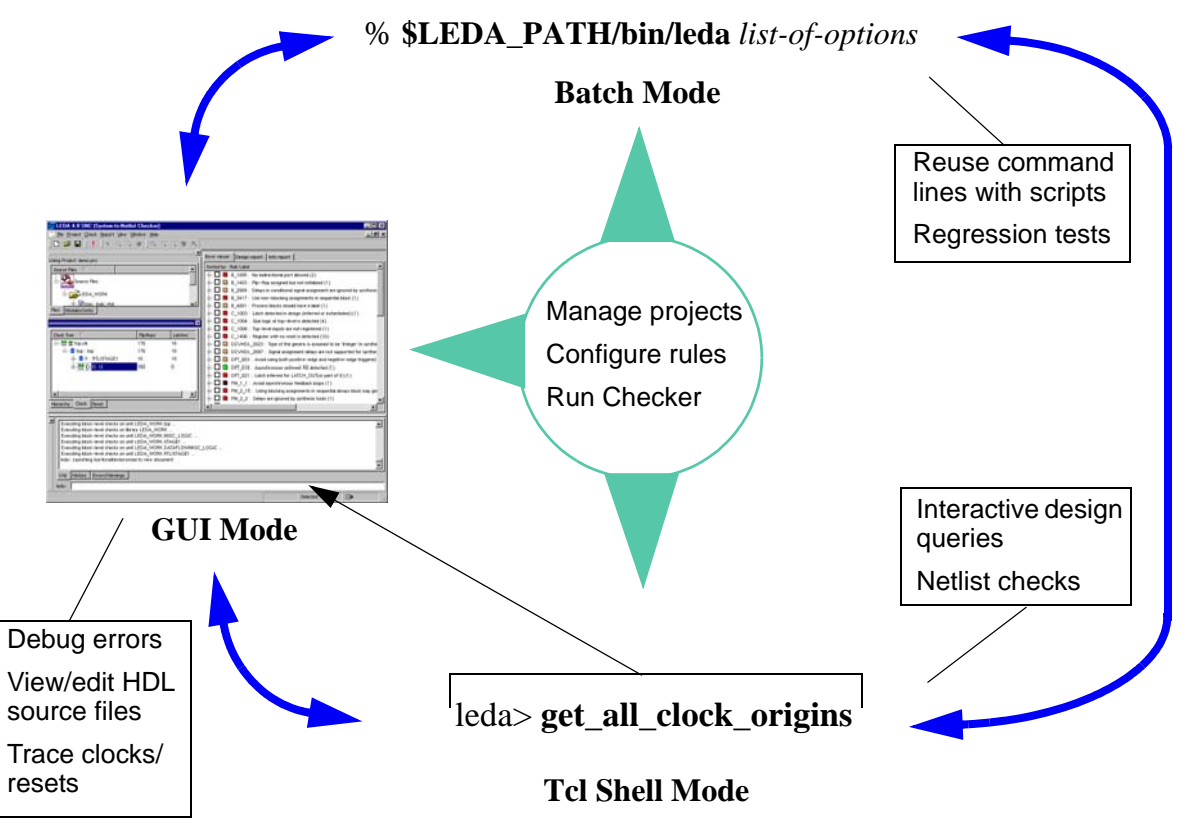

| Figure 3: | Leda | Modes of | of O | peration |
|-----------|------|----------|------|----------|
|-----------|------|----------|------|----------|

### **Invoking Leda**

To invoke Leda in batch mode:

```
% leda batch_command_line_args/options [-project project_name]
```

To invoke Leda in GUI mode, type leda with no arguments:

% leda

To invoke Leda in Tcl shell mode:

```
% leda +tcl_shell [-project project_name]
```

% leda +tcl\_shell batch\_command\_line\_args/options [-project project\_name]

If you don't specify a project\_name or any batch command-line arguments or options, Leda does not create or open a project for you. However, in GUI or Tcl shell mode, when you don't specify a project\_name, but include batch command-line arguments or options, Leda assumes an implicit project named "leda". Thus, the following two commands are equivalent:

```
% leda +tcl_shell batch_command_line_args/options
```

% leda +tcl\_shell batch\_command\_line\_args/options -project leda

GUI mode includes Tcl shell mode using the leda> prompt at the bottom of the main window. There is no difference between commands executed in Tcl shell mode and GUI mode, except that GUI-specific commands (that is, all commands starting with the prefix "gui\_" except gui\_start) are invalid outside GUI mode.

### **Switching Modes**

To go from Tcl shell mode to GUI mode, at the Tcl shell prompt, type:

```
leda> gui_start
```

To go from GUI mode to Tcl shell mode, in the Tcl shell console at the bottom of the main window, type:

leda> gui\_stop

A GUI command line is always equivalent to a Tcl shell command line with the same arguments and options, immediately followed by the execution of the gui\_start command at the Tcl shell prompt. For example:

% leda +gui [-project project\_name]

is equivalent to

```
% leda +tcl_shell [-project project_name]
leda> gui_start
```

and

```
% leda +gui batch_command_line_args/options [-project project_name]
```

is equivalent to

```
% leda +tcl_shell batch_command_line_args/options [-project project_name]
leda> gui_start
```

# **Creating Projects**

You can create a project in any mode and reuse that project in any other mode. To create a new project:

- In GUI mode, choose Project > New from the pulldown menu, This launches the Project Creation Wizard. Follow the steps indicated. For more information, see "Creating Projects to Check HDL Code" on page 91.
- In Tcl shell mode, execute the project\_new command followed by other project specification commands (with prefix "project\_").

```
leda> project_new project_name
```

• In batch mode, use the -project option and specify a new project name:

% leda batch\_command\_line\_args/options -project new\_project\_name

## **Opening Projects**

To open a project:

- In GUI mode, choose **Project > Open**.
- In Tcl Shell mode, execute the project\_open command followed by the project name:

leda> project\_open project\_name

• In batch mode, use the -project option and specify an existing project name

```
% leda [+gui | +tcl_shell] -project project_name
```

## **Enabling Design Query Commands**

The Tcl interpreter, embedded in the GUI and the Tcl Shell, supports a set of commands that you can use to query the elaborated design database. For this to work, you first have to elaborate the design. You can do this several ways:

• In batch mode, specify a -top unit:

```
% leda hdl_file_list -top my_top_unit +tcl_shell
```

- In GUI mode, choose **File > Preferences** and select the "Netlist Checks" check box in the Checker category. Then execute the Checker with some netlist checking rules selected (for example, prepackaged rules from the NETLIST policy).
- In Tcl mode, use the elaborate command after you invoke the Tcl shell and open an existing project:

```
% leda +tcl_shell
leda> project_open existing_project_name
leda> elaborate
```

• In Tcl mode, you can also read in some HDL source files, specify the top-level unit, and link/elaborate the design as follows without specifying a project:

```
% leda +tcl_shell (to start the tool)
leda> read_verilog netlist.v (or a set of files)
leda> current_design name_of_top_level_unit
leda> elaborate (resolve all instantiations and elaborate the design)
```

With your elaborated design in memory, you now can:

- Execute interactive queries using the Design Query Language (DQL) functions. For complete reference information on the Tcl DQL API, see the *Leda Tcl Interface Guide*.
- Execute built-in Tcl commands (see "Built-in Tcl Commands" on page 189), or load a Tcl script that contains a series of built-in Tcl commands.

## **Configuring the GUI**

There are additional Tcl commands that you can use to manage/configure the GUI. They all start with the "gui\_" prefix. For details, see the help in the Tcl shell:

```
leda> help
```

From the list of commands returned, pick the one you are interested in and then get the help on that command. For example:

```
leda> gui_toggle_summary -help
```

All other commands supported by the Tcl interpreter are accessible any time the Tcl shell is running.

### **Typical Leda Usage Scenarios**

You may want to switch back and forth between batch, GUI, and Tcl shell mode depending on the task at hand. To better illustrate some typical usage scenarios, following are some case studies that show effective ways to use Leda in all three modes. The HDL files in these case studies are referenced as \$DES2001. Let's say that this directory contains three subdirectories: two including Verilog files (DW\_usbd.v and misc.v) and one including VHDL files (dw\_8051.vhd).

### **Case Study 1**

This case study shows how to check a design in batch mode, debug errors in GUI mode, and execute design queries from the Tcl shell within the GUI:

```
% leda $DES2001/*/*.v -top DW_usbd_chip -project dw_usb
```

```
% leda -project dw_usb
```

or equivalent

% leda +gui -project dw\_usb

The first line in this example executes the Checker in batch mode and creates a project that includes the HDL files that you want to check.

The second line invokes the GUI with the project created in the first line. From the Tcl prompt at the bottom of the GUI window, execute the elaborate command to enable the DQL, and then use the get\_all\_clock\_origins query as follows:

```
leda> elaborate
leda> get all clock origins
```

In this particular design, the get\_all\_clock\_origins command returns two primary clocks (clkref and clk\_48). After this command runs, you can see the clock signals displayed in the clock tree browser on the left side of the GUI main window.

Note that in this example, you must first execute the elaborate command before browsing the design, because it is not loaded in memory when the GUI opens. This is because the design elaboration/checking and the GUI opening were executed by two separate command lines or processes. Case Study 2 uses a single command line (one process), so it does not require an elaboration in a second step.

#### Case Study 2

Check a design in batch mode, debug errors in GUI mode, and execute design queries from the Tcl Shell within the GUI, but with one initial command line:

% leda \$DES2001/\*/\*.v -top DW\_usbd\_chip -project dw\_usb +gui

In this example, the Checker executes in batch mode and creates the project before automatically opening the GUI. From the Tcl prompt at the bottom of the GUI window, you can now execute the get\_all\_clock\_origins query as follows:

leda> get\_all\_clock\_origins

As before, with this particular design, the get\_all\_clock\_origins command returns two primary clocks (clkref and clk\_48).

#### **Case Study 3**

Check a design in batch mode, and execute design queries in Tcl shell mode without using the GUI:

```
% leda $DES2001/*/*.v -top DW_usbd_chip -project dw_usb
% leda -project dw usb +tcl shell
```

The first line in this example executes the Checker in batch mode and creates a project for the HDL files.

The second line invokes Tcl shell mode with the project created in the first line. At the Tcl prompt, execute the elaborate command and then the get\_all\_clock\_origins query as follows:

```
leda> elaborate
leda> get all clock origins
```

As before, with this particular design, the get\_all\_clock\_origins command returns two primary clocks (clkref and clk\_48).

Note that, as in Case Study 1, you must first execute the elaborate command before browsing the design, because it is not loaded in memory when the Tcl shell opens. Case Study 4 uses a single command line (one process), so it does not require an elaboration in a second step.

### Case Study 4

Check a design in batch mode and invoke the Tcl shell in one command line. Execute design queries from the Tcl shell. Then invoke the GUI, observe the project, execute the same design queries, and go back to Tcl shell mode.

% leda \$DES2001/\*/\*.v -top DW\_usbd\_chip -project dw\_usb +tcl\_shell

This line executes the Checker in batch mode, creates a project on the fly, and opens Tcl shell mode. Now, at the Tcl prompt in the Tcl shell mode, execute the DQL command get\_all\_clock\_origins:

```
leda> get_all_clock_origins
```

As before, with this particular design, the get\_all\_clock\_origins command returns two primary clocks (clkref and clk\_48).

Now, invoke the GUI using the gui\_start command:

leda> gui\_start

The GUI automatically opens the project "dw\_usb". Check the project name in the upper-left of the main window just below the toolbar. Notice that the clock tree browser reports the two same primary clocks. Then use the Tcl prompt at the bottom of the main window to execute the same DQL command: get\_all\_clock\_origins. As before, with this particular design, the get\_all\_clock\_origins command returns two primary clocks (clkref and clk\_48).

Then exit the GUI using the gui\_stop command:

```
leda> gui_stop
```

You can type this command either at the Tcl prompt in the GUI or at the leda> prompt in the shell where you invoked Leda.

When the GUI exits, you are back in Tcl shell mode. Execute the same get\_all\_clock\_origins DQL command gain. The command still returns the same two primary clocks (clkref and clk\_48) for this design, proving that the design is still in memory.

#### **Case Study 5**

This example is the same as Case Study 4, except that no project name is given:

```
% leda $DES2001/*/*.v -top DW_usbd_chip +tcl_shell
```

After invoking Leda this way, if you follow the same steps as in Case Study 4 you get the same results, except that the project name opened by the GUI is "leda". Leda creates an implicit "leda" project automatically when you don't specify a project using the -project option.

### **Case Study 6**

Check a design in batch mode, debug the errors in GUI mode, and execute design queries from the Tcl Shell within the GUI. Then exit the GUI to Tcl shell mode and execute the same design queries again from the Tcl shell.

```
% leda $DES2001/*/*.v -top DW_usbd_chip -project dw_usb
```

```
% leda +gui -project dw_usb
```
In this example, the first line executes the Checker in batch mode and creates a project named dw\_usb. The second line opens the GUI with the project created in the first line. From the Tcl prompt at the bottom of the main window, execute the elaborate command to enable the DQL database and then run the get\_all\_clock\_origins query:

leda> elaborate
leda> get all clock origins

As before, with this particular design, the get\_all\_clock\_origins command returns two primary clocks (clkref and clk\_48). As in Case Study 1, you must first execute the elaborate command before browsing the design because it is not loaded in memory when the GUI opens.

Now exit the GUI and switch to Tcl shell mode using the gui\_stop command:

leda> gui\_stop

The GUI quits, and you are returned to Tcl shell mode in the shell where you invoked Leda. At the leda> prompt, execute the get\_all\_clock\_origins DQL command again. The command returns the same two primary clocks (clkref and clk\_48) for this particular design, proving that the design, which was elaborated from within the GUI, is still in memory when you switch to Tcl Shell mode.

### **Case Study 7**

Invoke Leda in Tcl shell mode, open a project, and then launch the GUI.

```
% leda +tcl_shell
```

This enters Tcl shell mode. Check that no project or no design is loaded by trying to execute the get\_all\_clock\_origins DQL command:

```
leda> get_all_clock_origins
```

This time, the query returns an error message saying that this "command is unknown". Now open the project created in the Case Study 6, elaborate the design, and try to get the clock origins:

```
leda> project_open dw_usb
leda> elaborate
leda> get all_clock origins
```

Now that you have elaborated the design, the get\_all\_clock\_origins command returns the two primary clocks (clkref and clk\_48) for this particular design.

Open the GUI using the qui\_start command:

leda> gui\_start

Again, the GUI automatically opens the dw\_usb project. From the Tcl prompt at the bottom of the main window, execute the get\_all\_clock\_origins DQL command again. The command returns the two primary clocks (clkref and clk\_48). Check that the clock tree browser displays the same information.

### **Case Study 8**

Open Leda in GUI mode and open a project at the Tcl prompt from within the GUI.

% leda

or equivalent

% leda +gui

Both of these line invoke Leda in GUI mode. Check that no project or no design is loaded by trying to execute the get\_all\_clock\_origins DQL command from the Tcl prompt at the bottom of the main window:

leda> get\_all\_clock\_origins

This command returns an error message saying that this "command is unknown". Now open the project created in Case Study 6, again from the Tcl prompt at the bottom of the main window:

leda> project\_open dw\_usb

The GUI opens the project. Now, elaborate the design and try the get\_all\_clock\_origins query again:

```
leda> elaborate
```

leda> get\_all\_clock\_origins

The command returns the two primary clocks (clkref and clk\_48) for this particular design.

## **Case Study 9**

Check a design using Tcl commands and no project:

```
% leda +tcl_shell
```

This enters Tcl shell mode. Check that no project or no design is loaded by trying to execute the DQL command get\_all\_clock\_origins:

```
leda> get_all_clock_origins
```

This should return an error message saying that this command is unknown. Now read files to check and elaborate the design with the following commands:

```
leda> read_verilog $DAC2001/*/*.v
leda> elaborate -top DW usbd chip
```

Now verify that the design is correctly loaded by executing the DQL command:

leda> get\_all\_clock\_origins

This command returns the two primary clocks (clkref and clk\_48) for this particular design.

## **About Design Rules**

Design rules are applied to the entire design hierarchy, whereas block-level rules are applied to each unit individually. You can write design rules using the templates listed below. Other templates, such as clock and synchronous\_reset, also contain attributes that you can use to write chip-level rules:

- Design Template
- Connectivity Template
- Test Signal Template
- Data Signal Template
- Flipflop Template
- Latch Template

For detailed reference information on all VeRSL and VRSL templates and attributes, see the *VeRSL Reference Guide* (for Verilog) and *VRSL Reference Guide* (for VHDL).

#### J Note-

You can also write design netlist-checking rules using Leda's Tcl or C rule APIs. For more information, see the *Leda Tcl Interface Guide* or *Leda C Interface Guide*.

## **Using .db Files for Checks**

A .db file is a technology-dependent representation of a library used by several Synopsys tools. In particular, .db files are used by Design Compiler and Path Mill. A .db file is generated by Library Compiler from a .lib file that contains the source representation of the information. Many gate-level or netlist representations include .db files. Leda reads .db files in order to correctly check chip-level rules in designs that include .db files. Leda reports any errors found at the file instantiation level.

Leda uses .db files similarly to the way Design Compiler uses them. (Note that Path Mill uses a different environment variable.)

If you are using a .db file and want Leda to read this file for checking chip-level rules, set the link\_library environment variable to the location of your .db file, as shown in the following example:

% setenv link\_library gtech.db

Set the search\_path environment variable to the location of your db libraries, as shown in the following example:

% setenv search\_path /synopsys/2001.08-Synthesis/libraries/syn

You can specify multiple link\_libraries and search\_paths by separating the names with spaces and enclosing the list of entries in quotation marks. For example:

#### % setenv link\_library "gtech.db class.db"

3 Note-

The search\_path variable is only useful for pointing to link libraries, not design files.

The link\_library and search\_path variables are the same variables used with Design Compiler. When these variables are set, Leda tries to resolve the instances with an algorithm that depends on whether the source code is in VHDL or Verilog. If Leda cannot find an architecture/module, it searches the .db files specified with the \$link\_library variable. If found, Leda generates hardware information for the instantiated unit. If not found, Leda treats the instantiated unit as a black box. For more information about using Leda with .db files, including the limitations, see "Using .db Files for Checks" on page 39.

### Limitation with Gates in .db Files

For instantiated gates in .db files, Leda does not handle composite ports in .db cells or designs. Leda recognizes the instantiation if the port name matches the specified formal name, but does not recognize it as a bus. Leda does not perform type verification in such cases. For example, Leda accepts the following VHDL architecture definition:

```
architecture a of top is
  component GATE is
     port ( A : in bit;
        B : in bit;
        Z : out bit );
  end component;
  signal input1, input2 : bit;
  signal ouput : bit;
begin
     INST: GATE port map ( A => input1, B => input2, Z => output);
end;
```

where the cell GATE has the following ports, Leda considers Port B to be a port of type bit.

A B[0] B[1] B[2] B[3] Z

## **About Hardware-Based Rules**

Verilog and VHDL are often used in environments that add hardware-specific semantics to the code. For example, wait statements, clocks, and asynchronous/synchronous expressions must be carefully defined for synthesis tools. You can use Leda to write rules using hardware-specific attributes to govern the most common hardware-specific semantics of Verilog and VHDL just as easily as coding rules. The following sections explain some of the hardware inference semantics that Leda uses to implement hardware-based rules:

- "Finite State Machine Rules" on page 42
- "Set and Reset Detection in VHDL and Verilog" on page 49

### 🖄 Attention-

Leda's hardware-based rules are designed to work on synthesizable HDL code. If you run the Checker on a project that includes non-synthesizable HDL code (for example, a testbench), the results are unpredictable. To solve this problem, you can mask your testbench code using use the Synopsys synthesis\_off and synthesis\_on or translate\_on and translate\_off directives or pragmas. For information on setting these directives, see "Creating Projects to Check HDL Code" on page 91 if you are using the GUI Checker or Table 17 on page 148 if you are using the command-line Checker.

## **Finite State Machine Rules**

Leda can infer finite state machines (FSMs) in Verilog or VHDL designs and apply rules that you select to define the kind of FSM that is acceptable (for example, Moore or Mealy). Leda can only identify FSMs that are coded using case statements to define the states and transitions. Leda cannot identify FSMs coded using "if" statements.

Leda recognizes 1-process, 2-process, and 3-process FSM models if all the processes are in the same block (architecture or module).

Leda comes with a set of prepackaged FSM rules in the State Machines ruleset, which is part of the Leda General Coding Guidelines policy, For details, see the *Leda General Coding Rules Guide*. There are also special "fsm" templates in VRSL and VeRSL that you can use to develop custom rules for FSMs.

## **Hardware Inference**

This section explains how Leda identifies entities like primary clock, generated clock, gated clock, clock origin, and clock domain.

### **Primary Clock**

A primary clock is a primary input port used as a clock. Leda also considers inverters and buffers on the clock path. Some examples of primary clocks are shown in Figure 4, 5 and 6.

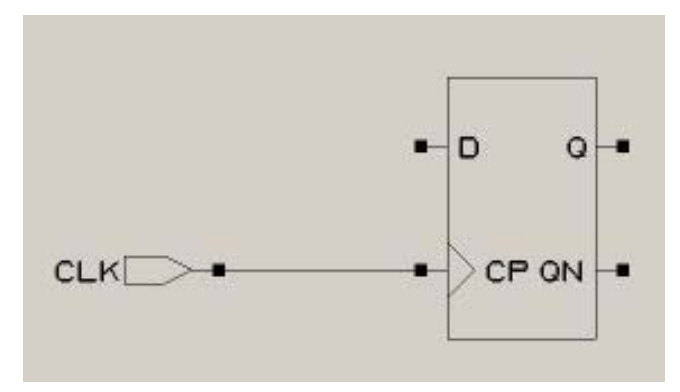

Figure 4: Signal CLK is a primary clock

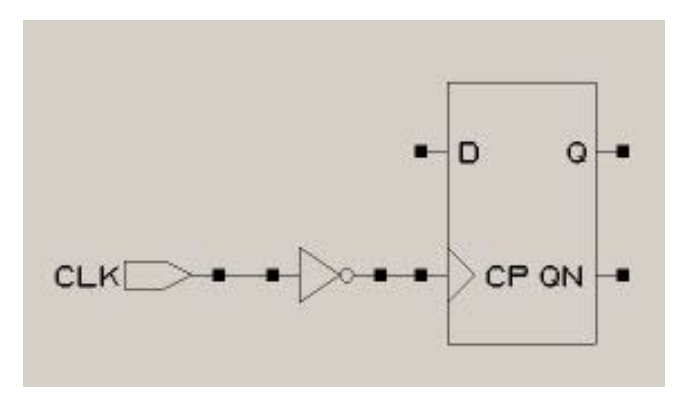

Figure 5: Signal CLK is a primary clock

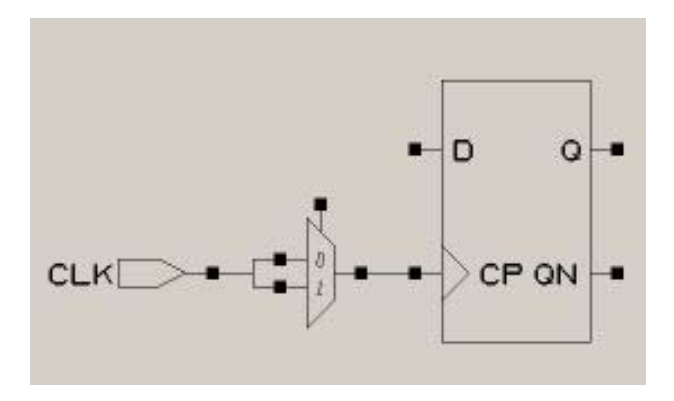

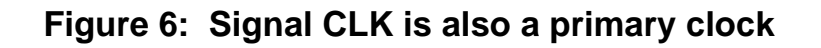

### **Internally Generated Clock**

An internally generated clock is a clock derived from a primary clock or an internal signal driving the clock input of a flip-flop but not connected to a primary port.

In Figure 7, the internally generated clock has a synchronous relationship with its primary (or master) clock.

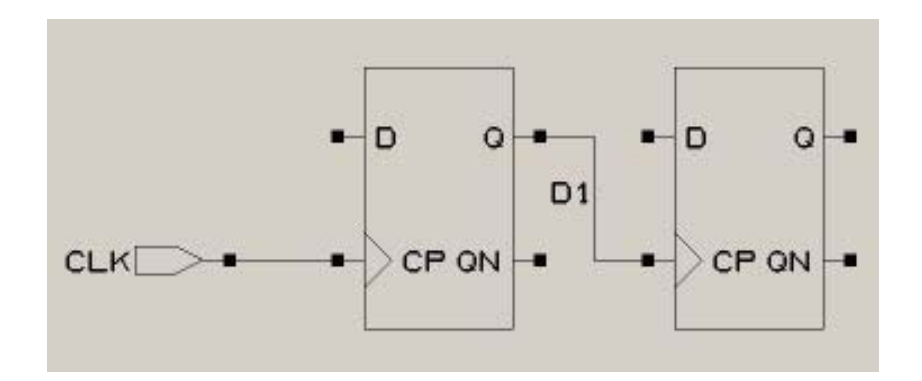

Figure 7: Signal D1 is a generated clock from primary clock CLK

In Figure 8, signal INT1 is a generated clock as there is no connection to any primary port.

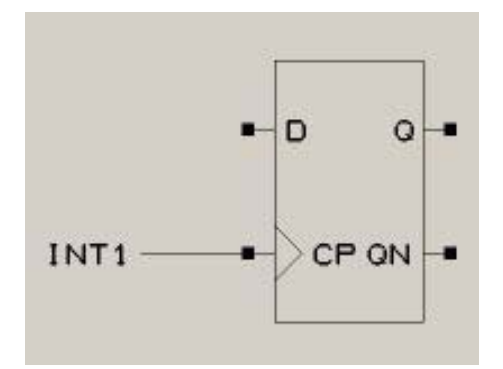

#### Figure 8: INT1 is a generated clock as no connection to a primary port

Figure 9 models a disconnected signal driving the clock input of a flip-flop. This implies that for any disconnection in the clock connectivity, Leda infers a new clock.

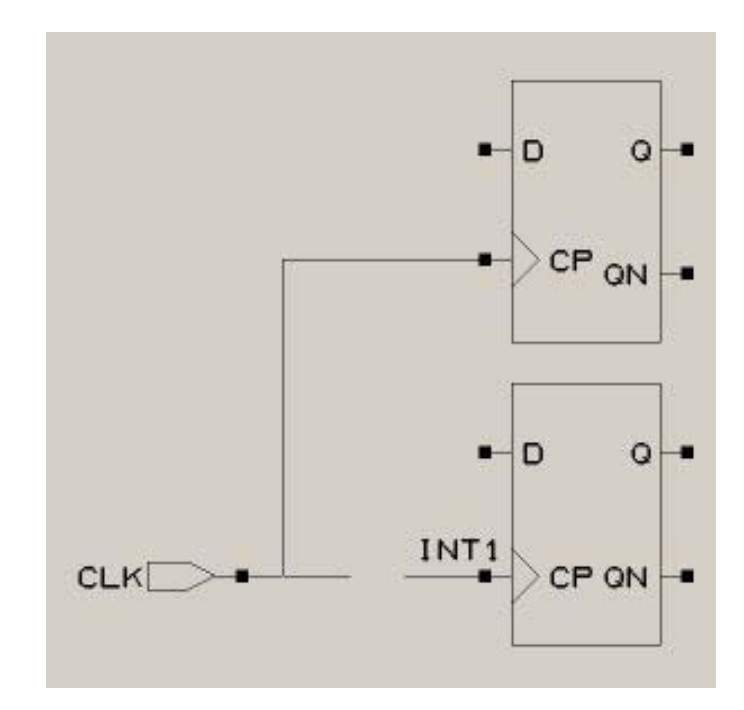

#### Figure 9: INT1 is a generated clock due to disconnection

### **Gated Clock**

A gated clock is a signal on a clock path that is the output of a combinatorial complex block. A gated clock is modelled in both Figure 10 and 11. In Figure 10, the clock origin is CLK and in Figure 11, the gated clock (output signal of the AND gate) is the clock origin.

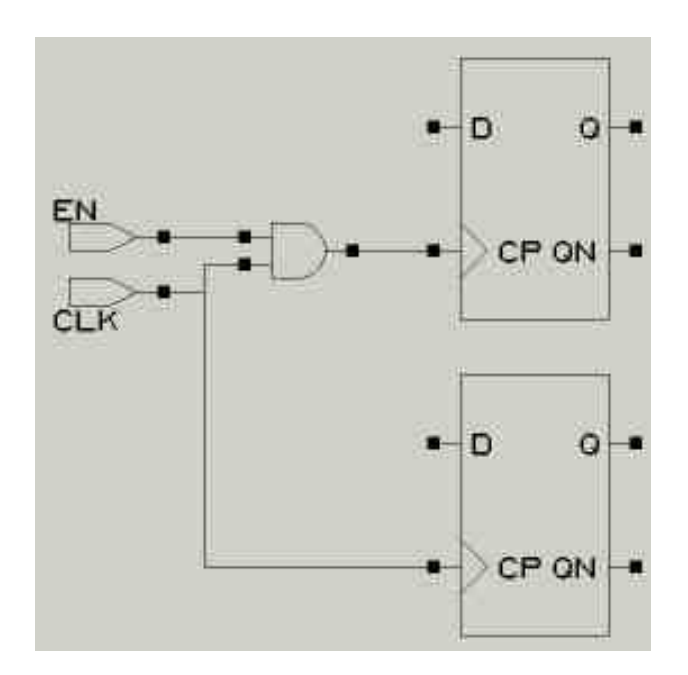

Figure 10: Gated clock

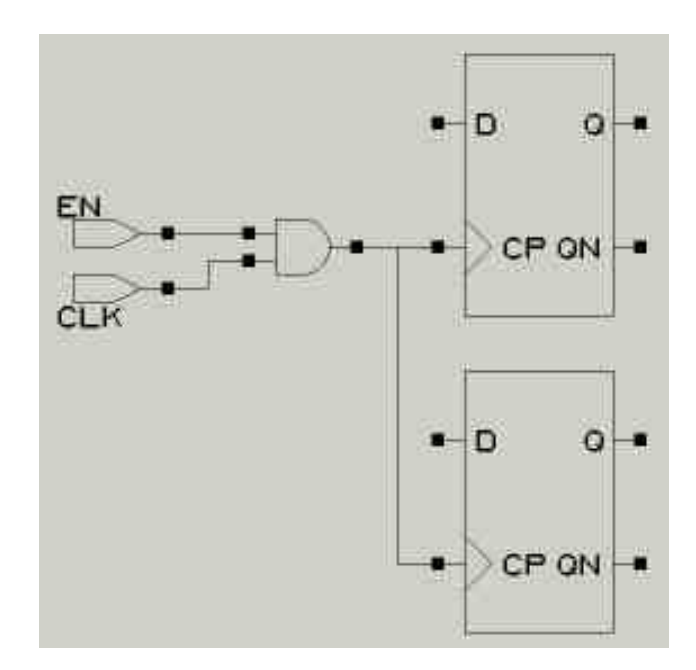

Figure 11: Gated clock

#### Attention-

Figure 11 infers an internally generated clock as there are no identified clock origins (primary clock or internally generated clock) on the input cone to the gate.

The general rule for inferring gated clock is as follows:

#### J Note-

A gated clock is considered as a clock origin, if and only if, there is zero or more than one identified clock origins in its fan-in cone. Such gated clocks, that is also a clock origin are considered as a kind of internally generated clock. Other gated clocks having exactly one clock origin in its fan-in cone, are neither considered as clock origins nor as internally generated clocks.

### **Clock Origin**

Clock origins are the set of all clocks comprising the primary clocks and internally generated clocks.

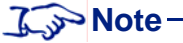

If a clock or reset/set origin signal is tied to a constant value, then that signal no longer act as a clock or reset/set regarding its register. So, the signal is not stored in the control origin list.

## **Clock Domain**

A clock domain is a set of flip-flops driven by the same clock origin or derivatives of this clock origin. A derivative is an internally generated clock whose master is the current clock origin or is a gated clock and one of the inputs to the gate is the current clock origin. The master clock origin of a clock domain is the highest clock in the hierarchy. All clocks in a clock domain are synchronous.

## Set and Reset Detection in VHDL and Verilog

Leda supports complex set and reset detection in both VHDL and Verilog designs. In releases prior to 4.0, Verilog resets required the assigned value to be constant (or at least globally static), whereas VHDL resets accepted dynamic values. Thus, in VHDL, loads were treated as resets. Now, for VHDL and Verilog, a set or reset is required to assign a globally static or constant value. This means that in VHDL some signals that Leda previously identified as resets are no longer considered to be resets when the value is not constant.

Leda detects both block-level constants and complex sets and resets. For example, Leda detects set and reset signals in code like the following:

```
if RST then
    S <= '0';
elsif CK'event and CK='1' then
    S <= D
end if;</pre>
```

Leda also detects resets in code with a complex flow of control. In this case, reset detection is enabled if Leda finds a reset embedded in a hierarchy of conditional if or case statements. Leda also detects implicit resets in code like the following:

In the above example, dp\_data\_rda has a reset expression, which is dp\_csa\_n (~(~dp\_csa\_n)).

### **Block-Level Constant Detection in Verilog and VHDL**

Leda determines that an object (signal, reg, or net) is tied to a static value (constant) if either of the following are true:

- It is a supply
- It is assigned a constant value, no other assignment is performed on the object, and the single assignment is not controlled by an expression (for example, if or case statement).

Leda determines that an expression is static (constant) if either of the following are true:

- It is the primary expression denoting an object tied to a static value
- It is an expression that includes a globally static expression

Leda takes the detection of an object tied to a constant value into account in its reset detection logic. For example, in the following example, the signal Reset is detected as a reset:

```
Zero<='0';
process(CK,Reset)
begin
if(Reset='0') then S<=Zero;
else if Ck'event and Ck='1' then S<=D end if;
end process;</pre>
```

```
J Note-
```

Leda does not detect static values in complex expressions.

## **Rules Leda Cannot Check**

There are certain kinds of rules that Leda cannot specify or check. Before you get started customizing prepackaged rules or creating new ones, consider the following limitations. Leda does not support rules that:

- Check for things that you cannot define. For example, Leda cannot check to make sure HDL comments are written in English or any other language.
- Check language-based, chip-level design issues. For example, Leda cannot check that the same constant is used in different modules, and therefore should really be declared externally.

Finally, Leda coding rules must use the templates and attributes that are part of the VRSL and VeRSL rule specification languages (see Approaches to Using Leda). This means that you cannot create a new template or attribute on your own. There is no such restriction on design or SDC rules that you create using the supplied Tcl and C APIs. For more information, see the *Leda Tcl Interface Guide* or *Leda C Interface Guide*.

# **2** Writing and Checking HDL Designs

## Introduction

This chapter explains how to write and check designs that contain VHDL, Verilog, or a combination of VHDL and Verilog code. The way the Leda Checker operates on these three types of designs depends on how closely you follow the VHDL and Verilog Language Reference Manuals (LRMs) in your code. Depending on how you set up the Checker, you can get compiler warnings for code that does not strictly adhere to the LRMs. In some cases, this is not desirable if you use a non-standard coding style that is needed for important downstream applications. Leda allows you to make "semantic exceptions" for cases like this using a simple button in the Checker tool.

This chapter explains a few of the basics for designing in VHDL and Verilog, and provides examples of "semantic exceptions" that you should be aware of so that you can enable or disable this setting prior to running the Checker. In addition, data and type mappings for mixed-language designs are explained in detail. The last section explains Leda's support levels for Verilog 2001 constructs. This information is presented in the following major sections:

- "Writing & Checking VHDL Designs" on page 52
- "Writing & Checking Verilog Designs" on page 56
- "Writing & Checking Mixed-Language Designs" on page 59
- "Mapping Data Types" on page 60
- "Verilog 2001 Support" on page 65
- "SystemVerilog Support" on page 65
- "Clock Grouping Feature" on page 66
- "Netlist Reader" on page 68

## Writing & Checking VHDL Designs

You write VHDL code in design entities. There are five types of design entities: package, entity, configuration, package body, and architecture. VHDL code must respect one of two standards: VHDL 87 or VHDL 93. All design entities in one design must use the same mode. These modes are formally defined in the two VHDL Language Reference Manuals (LRMs). To ensure compatibility with an LRM, you must first compile or analyze the code. If compilation is successful, Leda stores the unit in a library. You must provide the library's name. The physical representation of a library is usually (but not necessarily) a directory. A VHDL design can contain many libraries organized hierarchically. In Leda's terminology, this is called a VHDL project. Libraries are divided into working libraries and resource libraries.

The difference between a working library and a resource library is that you use the former to store the design units being developed, whereas the latter contains shared resources such as standard packages or leaf cells. Examples of resource libraries are STD, IEEE, GTECH, SYNOPSYS, VITAL and so on. You do not modify these libraries, but you may need to reference them from your working libraries. The Checker only checks the code in those libraries marked as working libraries.

If you want to apply chip-level checks to your design, you must first elaborate the project. This means that you must resolve the connectivity between all design units. If you instantiate one unit in another unit, the elaborator looks for the design unit that represents the instantiated unit, and connects the ports as indicated by the instantiation. For more information on VHDL elaboration, see the VHDL LRM. The Checker also applies a hardware inference algorithm to build an image used to validate hardware rules.

## **VHDL Semantic Exceptions**

There are a number of semantic exceptions in VHDL. By default, the Checker observes these semantic exceptions. You can deselect this setting using the Project Update Wizard that comes up when you choose **Project** > **Edit** from the Checker's main menu. Click on the VHDL tab in this window, and deselect the "With semantic exceptions" check box at the top left. Following are several VHDL code examples that cause compiler errors unless you have "With semantic exceptions" enabled prior to running the Checker.

When you compile a file with the semantic exceptions enabled, you use special visibility rules for operators that do not conform to the standard rules defined in the VHDL LRM, but are used by different commercial applications. Consider the following VHDL code:

```
library IEEE;
use IEEE.STD_LOGIC_1164.all;
package COMP_LOGIC_1164 is
function "="(A,B: STD_ULOGIC) return BOOLEAN ;
function "/="(A,B: STD_ULOGIC) return BOOLEAN ;
end package COMP_LOGIC_1164;
library IEEE;
use IEEE.STD_LOGIC_1164.all; -- imports implicit comparison operators
use WORK.COMP_LOGIC_1164.all; -- imports explicit comparison operators
architecture ARC of ENT is
signal A,B,C : STD_LOGIC;
begin
C <= '1' when A = B else '0'; -- illegal by the LRM
end;
```

If you compile the architecture ARC above with the standard visibility, the compiler generates an error message for the signal assignment. The problem is that the operator call "=" is ambiguous between the operator "=" implicitly defined with the type STD\_ULOGIC in the STD\_LOGIC\_1164 package and the operator "=" explicitly defined in the COMP\_LOGIC\_1164 package.

If you compile the architecture ARC with semantic exceptions enabled, explicit operators are given a higher priority in the visibility rules than implicit operators, which allows this VHDL code to compile successfully using the explicit operator in the COMP\_LOGIC\_1164 package.

Do not hide library names using other declarative items such as a component names. For example, the following code causes a compilation error unless you have semantic exceptions enabled prior to checking your design:

```
entity E is
end;
library FOO; -- = WORK
entity TOP is end;
architecture RTL of TOP is
  component FOO
  end component;
  for A : FOO use entity FOO.E;
-- in special mode, FOO after entity keyword is the library
-- and not the component
begin
  A : FOO;
end;
```

#### VHDL Semantic Exception—Example 3

Do not hide library names using unit names. For example, the following code causes a compilation error unless you have semantic exceptions enabled prior to checking your design:

```
entity E is
end;
library FOO; -- = WORK
entity FOO is
end;
architecture RTL of FOO is
  component E
 end component;
 for A : E use entity FOO.E;
-- in special mode, FOO after entity keyword is the library
-- and not the entity
begin
 A : E;
 B : entity FOO.E;
-- in special mode, FOO after entity keyword is the library
-- and not the entity
end;
```

Do not hide component names using unit names. For example, the following code causes a compilation error unless you have semantic exceptions enabled prior to checking your design:

```
package P is
  component FOO end component;
end;
entity FOO is
end;
use WORK.P.all; -- makes component FOO potentially visible
use WORK.all; -- makes entity FOO potentially visible
entity TOP is
end;
architecture A of TOP is
begin
  I : FOO;
-- in special mode, component FOO is visible
-- (entity FOO is ignored)
end;
```

#### VHDL Semantic Exception—Example 5

Accept attribute specifications on entity declarative items in a corresponding architecture declarative part (illegal in VHDL 93 only). For example, the following code causes a compilation error unless you have semantic exceptions enabled prior to checking your design:

```
entity E is
  port (P : in BIT);
end;
architecture A of E is
  attribute FOO : INTEGER;
  attribute FOO of P : signal is 1;
-- attribute specification must be written in entity
-- declarative part; this is accepted in special mode
begin
end;
```

Replace concatenation operations involving character literals and/or string literals using equivalent string literals. This allows you to use string literals in places where you require aggregates or locally static expressions, such as in subaggregate expressions or in case choices. For example, the following code causes a compilation error unless you have semantic exceptions enabled prior to checking your design:

```
architecture A of E is
  constant C : bit vector(1 to 2) := "11";
  type M is array(1 to 2, 1 to 3) of bit;
  constant D : M := (("001"), ('0' & "10"));
-- '0' & "10" accepted as sub-aggregate in special mode
begin
  process
    variable V : bit vector(1 to 3);
    variable W : integer;
  begin
    case V is
    when "111" => W := 0;
    when '0' & C => W := 1; -- accepted in special mode
    when '1' & "01" => W := 2; -- accepted in special mode
    when others => null;
    end case;
    wait;
  end process;
end;
```

## Writing & Checking Verilog Designs

You write Verilog code in modules or UDPs. There are two main standards in Verilog: one defined by the Verilog LRM, and another defined by industry-standard tools such as VCS. Both standards are accepted by the Checker. To ensure compatibility with the LRM, you must first compile or analyze the code. If compilation is successful, the internal representation of the compiled module or UDP is stored in a reserved location, usually a directory. The compiled modules can interrelate in a hierarchical way. In other words, modules can contain instantiations of other modules. You can store common resources, such as leaf cells, in a separate directory called a resource library. Leda refers to this combination of modules, UDPs, and resource libraries as a Verilog project.

If you want to apply chip-level checks, you must first elaborate the project or design. This means that you must resolve the connectivity between all the modules and UDPs in the design. If you instantiate a module in another module, the elaborator looks for the instantiated module and connects the ports as indicated by the instantiation. The Checker also applies a hardware inference algorithm to build an image used to validate hardware-based rules.

## **Verilog Semantic Exceptions**

There are a number of semantic exceptions in Verilog. By default, the Checker observes these semantic exceptions. You can deselect this setting using the Project Update Wizard that comes up when you choose **Project > Edit** from the Checker's main menu. Click on the Verilog tab in this window, and deselect the "With semantic exceptions" check box button at the top left. Following are several Verilog code examples that cause compilation errors unless you have "With semantic exceptions" enabled prior to running the Checker.

#### Verilog Semantic Exception—Example 1

Accept the following non-standard compilation directives (LRM section 16) in exception mode. These all cause compilation errors unless you have "With semantic exceptions" enabled prior to running the Checker:

- 'accelerate
- 'autoexpand\_vectornets
- 'default\_decay\_time
- 'default\_rsswitch\_strength
- 'default\_switch\_strength
- 'default\_trireg\_strength
- 'delay\_mode\_distributed
- 'delay\_mode\_path
- 'delay\_mode\_unit
- 'delay\_mode\_zero
- 'disable\_portfaults
- 'enable\_portfaults
- 'endprotect
- 'expand\_vectornets
- 'noaccelerate
- 'noexpand\_vectornets
- 'noremove\_gatenames
- 'noremove\_netnames
- 'nosuppress\_faults

- 'protect
- 'remove\_gatenames
- 'remove\_netnames'
- 'suppress\_faults

#### Verilog Semantic Exception—Example 2

Range definitions in a parameter declaration are defined in section 3.10 of the Verilog LRM. This standard does not allow parameters declared with a range, as shown in the following example:

parameter [3:0] p=4'b0101; // illegal in IEEE mode but legal in // exception mode

This code causes compiler errors unless you have "With semantic exceptions" enabled prior to running the Checker.

#### Verilog Semantic Exception—Example 3

Assignment of the return value of a function is defined in section 10.3.4 e of the Verilog LRM. The LRM requires that in every function, an assignment to the return value is made (implicit variable with the same name as the function). The following code causes compilation errors unless you have "With semantic exceptions" enabled prior to running the Checker:

#### Verilog Semantic Exception—Example 4

In a primitive declaration, when all the input values are set to X, the output must be X, according to section 8.1.4 of the Verilog LRM. Primitive declarations that violate this standard cause compilation errors unless you have "With semantic exceptions" enabled prior to running the Checker.

#### Verilog Semantic Exception—Example 5

In unsized based literals, when the size of the literal is less than 32, the size is set to 32 and the literal is padded on the left.

## Writing & Checking Mixed-Language Designs

You can also check a project that contains both VHDL and Verilog source files. The semantic exceptions defined in the previous sections also apply to mixed projects. This section explains how to instantiate a block written in one language in the other language. Remember that instantiations are only resolved when you elaborate a project.

## Instantiating a Verilog Module in a VHDL Architecture

You instantiate a Verilog module or UDP inside a VHDL architecture using a component instantiation statement. The instantiation of a Verilog module works just like an entity instantiation in a VHDL-only design: Note the following:

- When the default configuration mechanism applies, the Checker looks for an entity that has the same name as the component. If there is no entity, it looks for a Verilog module.
- When you explicitly specify a configuration and the entity does not exist, the Checker looks for a Verilog module.

Note that the default configuration must respect the usual rule in VHDL: same names in interface between VHDL component declaration and Verilog unit. If one port or parameter of the Verilog unit is not in upper-case or in lower-case, then you should use extended characters to avoid problems with casing conventions.

## Instantiating a VHDL Design Entity in a Verilog Module

You can instantiate a VHDL entity, VHDL design entity, or VHDL configuration in a Verilog module using a module instantiation statement.

You can refer to this instantiated unit using either the name of the entity (as if it were a module), or by using a Verilog extended identifier to specify the configuration. Table 4 provides some examples for instantiating a VHDL design entity in a Verilog module.

| Example              | Description                                                                                                    |
|----------------------|----------------------------------------------------------------------------------------------------|
| entity ul (a, b, c); | This instantiates a VHDL entity named u1 that<br>is located in the same library as the<br>instantiating module. The architecture you use<br>is the last compiled architecture of the entity. |

#### Table 4: VHDL Design Entity Instantiations in Verilog Modules

| Example                           | Description                                                                                                    |
|-----------------------------------|----------------------------------------------------------------------------------------------------|
| \entity(arch) ul (a, b, c);       | This instantiates a VHDL entity named u1 that<br>is located in the same library as the<br>instantiating module. The architecture you use<br>is called arch. Note the use of extended<br>identifiers to specify the architecture name.          |
| \MYLIB.entity u1 (a, b, c);       | This instantiates a VHDL entity named u1 that<br>is located in a library called MYLIB. The<br>architecture you use is the last compiled<br>architecture of the entity. Note the use of<br>extended identifiers to specify the library<br>name. |
| \MYLIB.entity(arch) u1 (a, b, c); | This instantiates a VHDL entity named u1 that<br>is located in a library called MYLIB. The<br>architecture you use is called arch. Note the<br>use of extended identifiers to specify the<br>library name.                                     |

Table 4: VHDL Design Entity Instantiations in Verilog Modules (Continued)

## **Mapping Data Types**

In a mixed-language instantiation, you can map the VHDL ports to Verilog ports and ensure type equivalence as shown in Table 5.

| VHDL Type   | Verilog Type    |
|-------------|-----------------|
| integer     | integer or real |
| real        | integer or real |
| time        | integer or real |
| physical    | integer or real |
| enumeration | integer or real |

 Table 5: Mapping VHDL Ports to Verilog Ports

Note the following:

- When a scalar type receives a real value, Leda converts the real to an integer by truncating the decimal portion.
- Treat type time as a special case. Leda converts the Verilog number to a time value according to the 'timescale directive of the module.

• Leda assigns physical and enumeration types with values that corresponds to the position number indicated by the Verilog number.

In a mixed-language instantiation, you can map the Verilog ports to VHDL ports and ensure type equivalence as shown in Table 6.

| Verilog Type | VHDL Type |
|--------------|-----------|
| integer      | integer   |
| real         | real      |
| string       | string    |

 Table 6: Mapping Verilog Ports to VHDL Ports

Leda also allows for the following other types in mappings:

- bit
- bit\_vector
- std\_logic
- std\_logic\_vector

Leda maps VHDL bit types to Verilog states as shown in Table 7.

Table 7: Mapping VHDL bit Types to Verilog States

| VHDL bit | Verilog State |
|----------|---------------|
| '0'      | St0           |
| '1'      | St1           |

Leda maps VHDL std\_logic types to Verilog states as shown in Table 8.

 Table 8: Mapping VHDL std\_logic Types to Verilog States

| VHDL std_logic | Verilog State |
|----------------|---------------|
| 'U'            | StX           |
| 'X'            | StX           |
| '0'            | St0           |
| '1'            | St1           |
| 'Z'            | HiZ           |

| VHDL std_logic | Verilog State |
|----------------|---------------|
| 'W'            | PuX           |
| 'L'            | Pu0           |
| 'H'            | Pu1           |
| '_'            | StX           |

#### Table 8: Mapping VHDL std\_logic Types to Verilog States (Continued)

Leda maps Verilog states to VHDL std\_logic and bit types as shown in Table 9.

#### Table 9: Mapping Verilog States to VHDL std\_logic and bit Types

| Verilog State | VHDL std_logic | VHDL bit |
|---------------|----------------|----------|
| HiZ           | 'Z'            | '0'      |
| Sm0           | 'L'            | '0'      |
| Sm1           | 'H'            | '1'      |
| SmX           | 'W'            | '0'      |
| Me0           | 'L'            | '0'      |
| Me1           | 'H'            | '1'      |
| MeX           | 'W'            | '0'      |
| We0           | 'L'            | '0'      |
| We1           | 'H'            | '1'      |
| WeX           | 'W'            | '0'      |
| LaO           | 'L'            | '0'      |
| La1           | 'H'            | '1'      |
| LaX           | 'W'            | '0'      |
| Pu0           | 'L'            | '0'      |
| Pu1           | 'H'            | '1'      |
| PuX           | 'W'            | '0'      |
| St0           | '0'            | '0'      |
| St1           | '1'            | '1'      |

| Verilog State | VHDL std_logic | VHDL bit |
|---------------|----------------|----------|
| StX           | 'X'            | '0'      |
| Su0           | 'O'            | '0'      |
| Su1           | '1'            | '1'      |
| SuX           | 'X'            | '0'      |

 Table 9: Mapping Verilog States to VHDL std\_logic and bit Types

Leda maps Verilog states with ambiguous strengths as follows:

- bit receives '0'
- std\_logic receives 'X' if either the 0 or 1 strength components are greater than or equal to strong strength.
- std\_logic receives 'W' if both the 0 and 1 strength components are less than strong strength.

## **VHDL and Verilog Identifiers**

Since VHDL is not case-sensitive and Verilog is case-sensitive, you must resolve names in mixed-language designs as explained in this section. The way each language stores identifiers remains unchanged. In other words:

- VHDL stores identifiers in upper case.
- Verilog stores identifiers exactly as they appear in the source code, regardless of case.

### **Verilog Instantiations of VHDL Design Units**

There is no problem in this case. Leda looks for the instantiated module as it is written in the source code. If the module is not found, Leda assumes that it is a VHDL unit and converts the instantiation name to upper case. Leda also handles extended names (that is, those beginning with a  $\$  character).

### **VHDL Instantiation of Verilog Design Units**

You can instantiate any Verilog unit, regardless of its name. However, if the name is not all upper-case or all lower-case, then you should use the extended characters in the configuration specification or for the name of the component. Table 10 shows some examples.

| Verilog Identifier | VHDL Identifier |
|--------------------|-----------------|
| TOPMOD             | TOPMOD          |
| topmod             | topmod          |
| TopMod             | \TopMod\        |
| top_mod            | top_mod         |
| _topmod            | \_topmod\       |
| \topmod            | \topmod\        |

Table 10: Mapping VHDL Identifiers to Verilog Identifiers

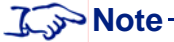

If you instantiate a Verilog module in a VHDL architecture without extended characters, Leda searches first using all upper-case then all lower-case letters. If neither one is found, Leda assumes that the module is a black box.

### **Port Naming in Default Associations**

Component ports and generics should have the same names as instantiated unit ports and generics when considering insensitive cases. But here again, the instantiation order is important.

## Verilog 2001 Support

Leda supports Verilog 2001 (V2K) constructs for language compliance checks. Most V2K constructs are fully analyzed, whereas some are simply parsed and ignored. Note that Leda accepts multidimensional arrays and references to them, but does not synthesize them.

Leda does not support Configurations. Also, the following Verilog 2001 features are all out-of-scope for Leda:

- Extended number of open files
- Enhanced file I/O
- Enhanced invocation option testing
- Enhanced SDF file support
- Enhanced VCD files
- Enhanced PLA system tasks
- Enhanced Verilog PLI support

To make Leda accept Verilog 2001 constructs in your source code when checking your designs for errors, add the +v2k switch to your Checker command-line invocation. This capability is not activated by default. Note that the +v2k switch is the same one used with the Synopsys VCS simulator for Verilog 2001 coverage. If you are using the GUI, you can make Leda accept Verilog 2001 constructs by selecting the 2001 radio button in the Project Creation Wizard (**Project > New** from the Specifier GUI main window). The default is Verilog 95.

## SystemVerilog Support

Leda supports all of SystemVerilog 3.0, and SystemVerilog 3.1a assertions. To make Leda accept SystemVerilog constructs in your source code when checking your designs for errors, add the +sv switch to your Checker command-line invocation. This capability is not activated by default. Leda also accepts the -sverilog switch for compatibility with the Synopsys VCS simulator for SystemVerilog 3.0 coverage. If you are using the GUI, you can make Leda accept SystemVerilog constructs by selecting the SystemVerilog radio button in the Project Creation Wizard (**Project > New**) from the Specifier GUI main window). The default is Verilog 95.

## **Clock Grouping Feature**

The clock grouping feature allows you to specify groups of synchronous clocks. The Clock Domain Crossing (CDC) rules take this information as inputs to avoid reporting violations on synchronous clocks.

To use the clock grouping feature do the following:

• Run Leda to extract the number of clocks from the design. If Leda detects more than the maximum number of clocks, it dumps the clock file and exits before the chip-level, netlist and SDC checks are run. You can set the maximum number of clocks using the environment variable LEDA\_MAX\_CLOCKS. The default value is 500. Set this variable as shown in the following example:

```
% setenv LEDA MAX CLOCKS 300
```

- Modify the clock file, using the clock grouping command set\_clock\_groups.
- Enable the clock file by setting the environment variable LEDA\_CLOCK\_FILE. Set this variable as shown in the following example:

```
% setenv LEDA_CLOCK_FILE ./TEST/clk_file.txt
```

You can set LEDA\_CLOCK\_FILE with a relative pathname or an absolute pathname and Leda accepts any extension for this file. However, Leda understands this file as a Tcl source file and uses it to set up user clock groups.

• Run Leda

You can use the following new variables (see Table 11).

#### Table 11: Environment Variables in Clock Grouping Feature

| Label           | Usage                                                                                               |
|-----------------|----------------------------------------------------------------------------------------------------|
| LEDA_MAX_CLOCKS | Defines the maximum clock limit. Default value is 500.                                              |
| LEDA_CLOCK_FILE | Sets this variable to the dumped modified clock file. The CDC rules take this information as input. |

You can specify the clock groups using the following command:

#### set\_clock\_groups

Use the set\_clock\_groups command to specify exclusive or asynchronous clock groups.

#### Syntax

```
set_clock_groups -group clocks_list -asynchronous [-name name]
```

#### Arguments

| -group        | Specifies the list of clocks.            |
|---------------|------------------------------------------|
| -asynchronous | Specifies the asynchronous clock groups. |
| -name         | Specifies the name for clock grouping.   |

#### Example

set\_clock\_groups -name GR1 -group { top.clk1 top.clk2 } -asynchronous

#### Kote-

The clock grouping feature is not compliant with PrimeTime. It does not support options like multiple -group, -exclusive, and clock group removal.

• You can use the command line option -clock\_file to specify the synchronous clocks in the design through the set\_clock\_groups command. The checker uses this information for doing chip-level, netlist and SDC checks. You should specify the file name (leda\_<topname>\_clock.tcl) with the -clock\_file option. For example:

#### Note-

Using the environment variable LEDA\_CLOCK\_FILE to specify the clock file is equivalent to using the -clock\_file command line option.

<sup>%</sup> leda -top topunit test.v -clock\_file leda\_topunit\_clock.tcl -config
cfg.tcl

## **Netlist Reader**

The Netlist Reader is an optimized Verilog compiler for reading large netlists. It performs optimizations on the intermediate database generated, to ensure that only relevant information is present. The netlist reader has the capability to read any Verilog netlist faster, and with much less memory consumption. This enhances performance to a large extent. The netlist reader accepts only a minimal subset of language constructs. You cannot run block-level checks on code that is read by the Netlist Reader. To ensure this, the block-level checker is automatically disabled when the netlist reader is invoked. If your input Verilog netlist file contains syntax that is not recognized by the netlist reader, then the standard Verilog compiler is automatically invoked.

#### 3 Note

If you are using the Netlist Reader, you should run only the Chip-level and Netlist-level rules.

### **Invoking the Netlist Reader**

You can invoke the Netlist Reader from the command line, the Tcl shell, or the GUI. When you use the Netlist Reader, it automatically disables testing for leda on/off macros and disables the block-level checker.

From the command line, invoke the netlist reader by using the option -use\_netlist\_reader. For more information, refer **"Common Command-Line Options** and Switches" on page 148.

From the Tcl shell, invoke the netlist reader using the option –netlist\_reader with the following read commands.

leda> read\_verilog -netlist\_reader
leda> read\_sverilog -netlist\_reader
leda> read\_files -format verilog -netlist\_reader

For more information, refer "Rule Tcl Command Reference" on page 197.

In GUI mode, invoke the netlist reader by checking the "Activate Netlist Reader" checkbox in the "Project Creation Wizard" window under the section "Specify Compiler Options".

You can run the netlist reader only on a single file. It ignores preprocessing options such as -y, -v, +incdir, etc.

### **Netlist Reader BNF**

This section describes the BNF grammar accepted by the netlist reader. If any other constructs are present in an input file, the netlist reader treats it as a syntax error and exits. Then the standard Verilog compiler attempts to compile the file.

```
source file ::= { module definition }
module definition ::= module identifier [ ( list_of_ports ) ] ;
       module item declarations
             module_statements
       endmodule
list_of_ports ::= port { , port }
port ::= identifier
module item declarations ::= { net type [ range ]
                                   list of net_identifiers ; }
net_type ::= wire
             | tri
             | input
             output
             | inout
             | supply0
             | supply1
range ::= [ integer : integer ]
list of net identifiers ::= identifier { , identifier }
module_statements ::= { assign_statement
                      | instantiate statement
                     }
assign_statement ::= assign identifier =
                   name id
                   | numeric value
                   ;
```

```
numeric_value ::= 1'b1 | 1'b0 | 1 | 0
```

# **3** Modifying and Creating Rules

## Introduction

There are two main tools in Leda: the Specifier and the Checker. You use the Specifier to build rules that are then used by the Checker on your HDL code to ensure that it complies with those rules. You need an optional Specifier license to create and compile new rules, but a Checker license is all you need to configure the prepackaged rules.

This chapter provides detailed procedures for how to configure the prepackaged rules and create new rules to check your HDL code with, in the following major sections:

- "About Rules, Rulesets, and Policies" on page 72
- "Using Configurations" on page 72
- "Configuring the Rule Wizard" on page 73
- "Configuring Prepackaged Rules" on page 74
- "Locking the Rule Wizard" on page 75
- "Using the Rule Wizard to Configure Rules" on page 77
- "Creating New Rules" on page 79
- "Defining Macro Values for Rules" on page 82
- "Exporting and Importing Policies" on page 86

## About Rules, Rulesets, and Policies

Leda organizes rules into rulesets. Rulesets are stored as ASCII text in *ruleset*.rl files for VHDL or *ruleset*.sl files for Verilog. A ruleset can contain any number of rules and template declarations, as well as previously compiled templatesets. A templateset is similar to a ruleset, except that it only contains template declarations. Note that if a ruleset uses a templateset and this templateset is recompiled, the ruleset becomes obsolete and must also be recompiled. This is analogous to a VHDL architecture becoming obsolete if its entity is recompiled.

A policy can contain any number of rulesets. If you are creating new rules yourself, you can organize your rulesets into different policies in the way that is easiest for you to manage. Each policy is represented as a top-level item in the rule hierarchy shown in the Rule Wizard. You use the Rule Wizard to activate or deactivate rules for checking your HDL code (see "Using the Rule Wizard to Select or Deselect Rules" on page 98).

Leda compiles rules from ASCII-based source code in *ruleset*.rl or *ruleset*.sl files and places the results in policy libraries, which are stored in the \$LEDA\_PATH/.leda\_config.files directory. This is the default configuration.

## **Using Configurations**

In Leda, a configuration is any file that you specify with \$LEDA\_CONFIG in the shell or using the -config option in batch or Tcl modes. You usually create configuration files using the Rule Wizard, but you can also write them by hand once you know the syntax (see "Rule Tcl Command Reference" on page 197). A configuration file must be an ASCII text file that contains valid Tcl commands for Leda.

In addition, a configuration may include a *directory*.files directory that contains compiled rule binaries for custom rules that you create with the Policy Manager using the Specifier tool. For example, if you have \$LEDA\_CONFIG pointing to a local or custom rule installation, Leda stores the policies in the \$LEDA\_CONFIG.files directory. If you have \$LEDA\_CONFIG set to:

#### /home/fr03/julius/FOO

and you used the Rule Wizard in the Specifier to create a new policy, in the toolbar Leda says that the current configuration is saved into /home/fr03/julius/FOO. In this case, Leda saves your compiled rule binaries in a directory named /home/fr03/julius/FOO.files and your configuration commands in a file named /home/fr03/julius/FOO.tcl. So, a configuration consists of a configuration file, and in the case of custom rules, a *directory*.files directory that contains the compiled custom rules.
# **Configuring the Rule Wizard**

If you have a Checker-only license, the first time you use the Rule Wizard to configure prepackaged rules, Leda loads the default configuration located in the \$LEDA\_PATH/.leda\_config.tcl file. The default configuration contains about 70 prepackaged rules for RTL checks. This default RTL configuration is one of four prebuilt configurations that you can use with Leda (see "Using Prebuilt Configurations" on page 99).

To use a configuration other than the default (\$LEDA\_PATH/.leda\_config.tcl), point to your configuration file using the \$LEDA\_CONFIG variable in the shell or use the -config option in batch or Tcl modes. For example:

```
% setenv LEDA_CONFIG /u/julius/leda/my_config.tcl
```

You can name your configuration file with any file name and extension that you want. However, it is good practice to name configuration files with a .tcl extension for ready identification. Your configuration file must contain valid Tcl commands for Leda (see "Rule Tcl Command Reference" on page 197).

Staution

If you are a Checker-only user, do not set the LEDA\_CONFIG variable pointing to an empty directory before invoking Leda for the first time. This causes Leda to issue a warning message about not being able to find the policies that contain prepackaged rules. If you run into this, exit the tool, unset the \$LEDA\_CONFIG variable, and then re-invoke Leda.

The last configuration that you save when working with the Rule Wizard becomes the default configuration for the current session.

# **Saving Configurations**

To save a configuration, choose **Config > Save As** from the Rule Wizard window, and navigate to a directory where you have write permissions. In the Save Current Configuration As window, specify the configuration file. Leda saves your configuration in a config.tcl configuration file in that directory. If you have custom rules in your configuration, Leda also saves the binaries for those rules in a *directory*.files directory there.

# **Restoring Configurations**

Leda does not have a restore capability for configurations that you work with in the tool. If you want to be able to go back to the configuration you started with for any reason after using the Rule Wizard or Tcl shell commands to configure rules, first save a copy of the configuration file pointed to by \$LEDA\_CONFIG and the \$LEDA\_CONFIG.files

directory (if present) someplace where they will not get overwritten. Then if you want to restore your configuration to the same one you started with, exit the tool and copy the saved configuration file and \$LEDA\_CONFIG.files directory (if present) back to the location pointed to by \$LEDA\_CONFIG and restart the tool.

# **Rule Configuration Search Path**

In all cases, Leda references the first configuration file it finds in the following list. Leda also uses this search path when you save changes you make to prepackaged rules using the Rule Wizard:

- -config batch option (see "-config full\_path\_to\_file" on page 149)
- \$LEDA\_CONFIG
- \$cwd/.leda\_config.tcl
- \$HOME/.leda\_config.tcl
- \$LEDA\_PATH/.leda\_config.tcl (default configuration)

# **Global Checking with the Same Rule Configuration**

Another option is to set one configuration for the prepackaged rules that is referenced by all engineers at your site. This can be useful for managers who want to make sure that all engineers are checking their HDL designs using the prepackaged rules in exactly the same way to ensure consistency. To configure the Rule Wizard this way, first set the LEDA\_CONFIG environment variable to a global rule configuration file as follows:

% setenv LEDA\_CONFIG path\_to\_global\_rule\_configuration\_file

Then, invoke Leda and make your changes to the prepackaged rules, as explained in "Using the Rule Wizard to Configure Rules" on page 77. To make your changes apply globally, have all engineers checking rules at your site set the LEDA\_CONFIG environment variable in their shell sessions to the *global\_rule\_configuration\_file* you set up.

# **Configuring Prepackaged Rules**

If you just want to change the naming conventions used in a prepackaged rule or specify a check to occur on the rising or falling edge of the CLK, for example, you can use the Rule Wizard to configure the existing rule to meet your needs. All you do is modify the value argument or node for a rule to the setting you want and save your changes. (Note that not all of the prepackaged rules have value arguments.) You can also change the rule label, error message, and message severity for any of the prepackaged rules. For details about the current set of prepackaged rules available with Leda, see the *Leda Prepackaged Rules Guide*. It is a good idea to familiarize yourself with what is available in the prepackaged rules before creating new rules yourself.

# Locking the Rule Wizard

If you have a Specifier license and write permissions to \$LEDA\_PATH, you can lock the Wizard so that other users at your site cannot modify prepackaged or custom rule configurations. Follow these steps:

1. Make sure \$LEDA\_CONFIG is not set to a custom rule configuration. The Rule Wizard must be pointing to the default rule configuration in \$LEDA\_PATH/ .leda\_config.tcl in order to lock the Wizard for all rule configurations which reference the Leda installation in \$LEDA\_PATH:

```
% unsetenv LEDA_CONFIG
```

2. Invoke the Leda Specifier GUI:

```
% $LEDA_PATH/bin/leda -specifier &
```

- 3. From the Specifier's main window, choose **Check > Configure**. This brings up the Rule Wizard.
- 4. From the Rule Wizard window, choose **Config > Checker Controls**. This brings up the Checker Control Panel (see Figure 12).

| Checker Control Panel                   |  |
|-----------------------------------------|--|
| Permissions                             |  |
| 🗖 Activate rule config in Rule Wizard 👘 |  |
| <b>.</b>                                |  |
|                                         |  |
|                                         |  |
|                                         |  |
| Close                                   |  |
|                                         |  |

| Figure 12: | Checker | Control | Panel |
|------------|---------|---------|-------|
|------------|---------|---------|-------|

5. The "Activate rule config in Rule Wizard" checkbox in the Permissions panel is selected by default. To lock the Wizard, deselect this checkbox so that it appears as shown in Figure 12, and click the Close button.

With the Wizard locked, rules in the default configuration and any custom rule configurations cannot be changed by other users. Note that when the Wizard is locked, Leda ignores rule\_select and rule\_deselect Tcl commands.

When a user invokes the locked Rule Wizard (**Check** > **Configure**), Leda issues a warning message that explains the current locked status (see Figure 13) before bringing up the Rule Wizard window. If the Wizard is locked and you need to make changes, see your system administrator.

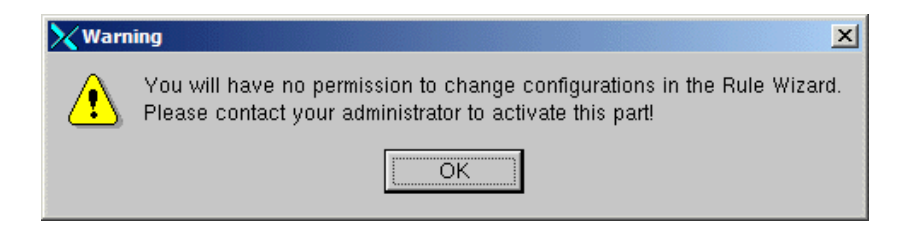

Figure 13: Locked Rule Wizard Warning

# Using the Rule Wizard to Configure Rules

To run the Rule Wizard, choose **Check > Configure** from the Specifier or Checker main window. This brings up the Rule Wizard window (see Figure 14). Note that the tool displays the configuration that it loaded in the message area near the top-left corner. To load a different rule configuration, choose **Config > Load configuration**, and then **Custom**. Use the resulting "Load a Configuration" window to navigate to the directory where your configuration file is located.

#### Configuration

#### Loaded

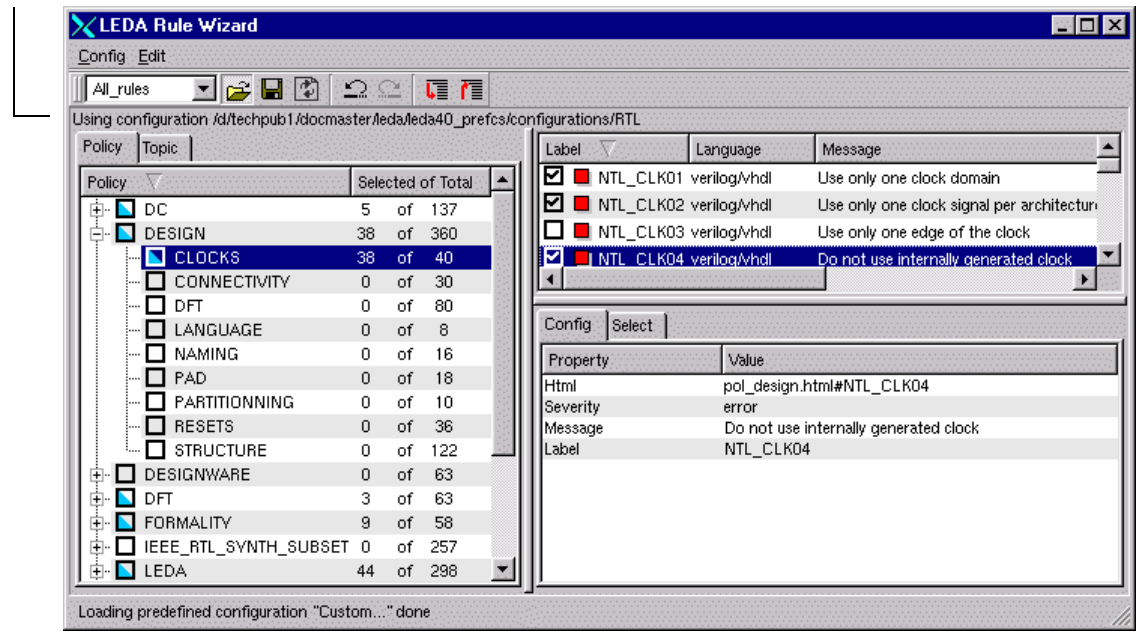

Figure 14: Rule Wizard Window

### **Policy and Topic Views**

The Rule Wizard has several tabs and panels. The Topic tab on the left side lists rule topics in general categories that span multiple policies (for example, Clocks). The Policy tab shows you the policies that contain these rules. The two tabs provide different views of the same database of prepackaged rules. The top panel on the right side is blank until you either select a ruleset from within a policy in the Policy tab or from the general categories in the Topic tab. Then the top panel on the right fills up with all the rules from the selected ruleset. Click on the Label, Language, and Message bars to sort the display on any of these items in ascending or descending order. To deselect a rule for checking, click on the check box. When you click on another rule, the check box appears blank, confirming that the rule is now deselected for checking. To select a rule for checking, click on the blank check box. When you click on another rule, the check box appears with a check mark inside, confirming that the rule is now selected for checking.

# **Configuring Rule Properties**

When you click on an individual rule in the top-right window, the Config tab on the lower right of the Rule Wizard displays the Severity, Message, Label, and HTML help file name. To change the Severity for a rule, click on the Severity line to reveal a menu from which you can choose a new setting. For the other configurable items, double-click on the line and make your changes. Each rule in the tree has a colored button next to the selection check box that shows the severity level for that rule (see Table 12).

| Rule Color | Severity |
|------------|----------|
| •          | Note     |
|            | Warning  |
|            | Error    |
|            | Fatal    |

Table 12: Rule Severity in Rule Wizard

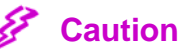

For the best general-purpose results with prepackaged rules, it is advisable to leave the rule labels and HTML help file names at their default values. In particular, if you change the name of the HTML help file for any of the prepackaged rules, the HTML-based help system will not work.

To save your changes, choose **Save** or **Save As** from the Config menu. The save option saves the configuration in the directory indicated near the top left corner of the window (using configuration...). If you want to save the configuration elsewhere, use the Save As option and choose a directory where you have write permissions. Once saved, this configuration becomes the current loaded configuration. If you want to use a different configuration, choose **Config > Load configuration**, choose Custom from the pull-down menu, and navigate to the desired configuration file.

# **Creating New Rules**

If the current set of prepackaged rules does not meet all of your HDL checking needs, you can either copy and modify an existing rule or write a new rule from scratch. This section explains how to create new rules using both methods. Before proceeding, review Table 13 to determine which approach best meets your needs.

| If                                                                                                    | Then                                                                                                    |
|----------------------------------------------------------------------------------------------------|----------------------------------------------------------------------------------------------------|
| One of the rules listed in the <i>Leda</i><br><i>Prepackaged Rules Guide</i> is similar to<br>the rule you want to implement.  | Copy and modify the rule source code from the<br>\$LEDA_PATH/rules/ <i>policy</i> directory, as explained<br>in "Copying and Modifying Prepackaged Coding<br>Rules" on page 80. This is the easy way. It should<br>cover a high percentage of your custom rule needs. |
|                                                                                                    | The advantage here is that it is faster and you don't<br>need to learn much about the rule specification<br>languages to get what you want.                                                                                                    |
| None of the rules listed in the <i>Leda</i><br><i>Prepackaged Rules Guide</i> is similar to<br>the rule you want to implement. | Write your own custom rule from scratch using VRSL (for VHDL) or VeRSL (for Verilog), as explained in "Writing New Rules from Scratch" on page 80.                                                                                                    |
|                                                                                                    | The advantage here is that you develop expertise<br>with the rule specification languages that you can<br>later apply to future rule-creation needs.                                                                                                    |

### Table 13: Choosing a Method for Creating New Rules

### J Note

You can also write design netlist-checking rules using Leda's Tcl or C rule APIs. You integrate compiled rule (C) or Tcl scripts (.tcl) into the Leda environment using VeRSL wrappers and ruleset files, just like coding rules (see "Creating New Policies" on page 81). For more information, see the *Leda Tcl Interface Guide* or *Leda C Interface Guide*.

# **Copying and Modifying Prepackaged Coding Rules**

To create a new coding rule using the copy-and-modify method, first review the *Leda Prepackaged Rules Guides* to find one or more rules that are close to what you need. There is one PDF file for each policy. The PDF books are located in the \$LEDA\_PATH/ doc directory. Note the policy names and rule labels so that you'll be able to easily find the VRSL or VeRSL source code in the Leda installation. Write down the rule labels of interest and then follow these steps:

1. Navigate to the \$LEDA\_PATH/rules/*policy* directory, where *policy* is one of the current prepackaged policies. For example:

#### % cd \$LEDA\_PATH/rules/rmm

- 2. List out the directory contents and note the .rl and .sl files. These are ruleset files that contain the rule source code. For VHDL, open the applicable .rl ruleset file. For Verilog, open the applicable .sl file.
- 3. Use your text editor to create a new *my\_ruleset*.rl file for VHDL or *my\_rulset*.sl file for Verilog.
- 4. For each rule label, search for that rule's source code in the .rl file (VHDL) or .sl file (Verilog). Copy all of the source code for each rule to your new *my\_ruleset*.rl or *my\_ruleset*.sl file. Be sure to copy both the "command" and "template" sections for each rule.
- 5. Modify the rule source code as needed, and save the file.
- 6. Now that you have a customized ruleset file, you can proceed to the section on "Creating New Policies" on page 81 and take it up from there.

J Note

To learn how to modify VRSL or VeRSL code to meet your needs, see the *Leda Rule Specifier Tutorial*. For complete syntax and reference information, see the *VRSL Reference Guide* (VHDL) and *VeRSL Reference Guide* (Verilog).

### Writing New Rules from Scratch

To write new rules from scratch, first invoke the Specifier tool as follows (you use the same tool for both Verilog and VHDL):

#### % \$LEDA\_PATH/bin/leda -specifier &

The Specifier main window opens; it looks identical to the Checker main window. The only difference is the presence of a Policy Manager window, which you access through the Rule Wizard (**Check** > **Configure**, then **Tool** > **Policy Manager**).

### **Creating New Ruleset Files**

To create new ruleset files, follow these steps:

- Using a text editor, type in the VRSL or VeRSL code for the new rules that you want to create. You can use the text editor in the Specifier by choosing File > New. For information on selecting an editor other than the Leda default text editor with Leda, see "Selecting a Text Editor" on page 172.
- 2. For VHDL, create the file as *ruleset*.rl. For Verilog, create the file as *ruleset*.sl. Note that ".rl" is the standard extension for VHDL ruleset files and ".sl" is the standard extension for Verilog ruleset files.

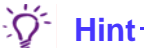

You can find example VRSL and VeRSL code in the \$LEDA\_PATH/doc/ tutorial\_specifier/rsl directory. The file names are rulset.rl (VHDL) and ruleset.sl (Verilog).

### **Creating New Policies**

Once you have a new *ruleset*.rl or *ruleset*.sl file that you either created by copying and modifying some of the prepackaged rules, or by writing the rules from scratch, you need to store the new rules in a policy. To do that, follow these steps:

From the Specifier main menu, choose **Check** > **Configure.** This opens the Rule Wizard.

From the Rule Wizard, choose **Tool > Policy Manager** or click on the **R** button (see Figure 15). Note that the Specifier and Checker GUIs look identical, except that only the Specifier tool includes the policy manager (\$LEDA\_PATH/bin/leda -specifier).

| 2 | LEDA Rule Wizard                         |      |        |            |         |         |                     |                |                                    | _ 🗆 ×        | 1        |
|---|------------------------------------------|------|--------|------------|---------|---------|---------------------|----------------|------------------------------------|--------------|----------|
|   | <u>C</u> onfig <u>E</u> dit <u>T</u> ool |      |        |            |         |         |                     |                |                                    |              |          |
|   | All_rules 💽 🚅 🔛 👔 🗄                      | 2    | 26     | <b>L</b> 7 | PoL     |         |                     |                |                                    |              | Click He |
| ĺ | Jsing configuration /d/techpub1/docma:   | terA | edavle | da40_pref  | cs/.lec | a_confi | g                   |                |                                    |              |          |
|   | Policy Topic                             |      |        |            |         | Label   | $\overline{\nabla}$ | Language       | Message                            | ·····        |          |
|   | Policy 7                                 | Sele | ected  | of Total   |         |         | DFT_002             | verilog/vhdl   | Internally generated clock deter   | ted          |          |
|   | 🕂 🗖 DC                                   | 5    | of     | 137        | -1      |         | DFT_003             | verilog/vhdl   | Avoid using both positive-edg      | e and negat  |          |
|   | 🕸 🗖 DESIGN                               | 0    | of     | 360        |         | ፼ ■     | DFT_008             | i verilog/vhdl | <%value> clocks in a block         | _            |          |
|   | 🗄 🗖 DESIGNWARE                           | 0    | of     | 63         | _       |         | DFT 008             | verilna/vhdl   | Tri-state is detected              | <b>_</b>     |          |
|   | 🖶 🗖 DFT                                  | 63   | of     | 63         | _1      |         |                     |                |                                    |              |          |
|   |                                          | 9    | of     | 58         | _11     | Confid  | Select              | 1              |                                    |              |          |
|   |                                          | 0    | of     | 257        | - 11    |         | Jonicor             | I              |                                    | 1            |          |
|   |                                          | 44   | of     | 298        | -11     | Prope   | erty                | Value          |                                    |              |          |
|   |                                          | 0    | of     | 124        | - 11    | Html    | i <b>4</b>          | pol_dt         | "t.html#DFT_003                    |              |          |
|   |                                          | n    | of     | 40         | -11     | Messa   | icie                | Avoid          | using both positive-edge and negat | ive-edge tri |          |
|   |                                          | 0    | of     | 139        | - 11    | Label   |                     | DFT_0          | 03                                 |              |          |
|   | . VER_STARC_2002                         | 0    | of     | 167        | -11     |         |                     |                |                                    |              |          |
|   | ⊡ VHD_STARC_2002                         | 0    | of     | 158        |         |         |                     |                |                                    |              |          |

Figure 15: Invoking the Policy Manager

- 1. From the Policy Manager window, click on the VHDL or Verilog tab, as applicable.
- 2. Click on the New button on the right side of the display. Type in a name for the new policy (for example, "my\_policy") and click on OK.
- 3. When the new policy appears in the left pane, click on it to highlight the name and then click in the Rulesets pane. Click on the Add button.
- 4. Navigate to the location of the ruleset file you just created and click on the file name (*ruleset*.rl or *ruleset*.sl). Then click on the Add button. This causes the tool to compile your new rulesets.
- 5. Close the Policy Manager window.

You have now created a policy containing the rules defined in the *ruleset*.rl or *ruleset*.sl file you developed. Your new policy and the rules it contains now appear in the Specifier main window. Now you can select them for checking. You can later add any number of new ruleset files to the same policy depending on how you want to organize your custom rules.

# **Defining Macro Values for Rules**

The Verilog and VHDL rule specification languages (VeRSL and VRSL, respectively) allow for the use of macros that you later define for rule checking using a configuration file that you put in Leda's Rule Configuration Search Path (see page 74). In case of conflicts, Leda uses the macros found in the last file found in this path.

Defining macro values for rules may be important because, in some cases, rules may be too strict. For example, when testing legacy code, you may violate some naming convention rules many times. You could always switch off these rules, but it is also useful to be able to modify the rules online. For example, in the RMM policy, clock signals must have the prefix clk\_. This rule is written as follows:

This rule is often violated in code that was written before the RMM was created or that used another naming convention for clock signals. You can extend the rule definition to include a variable parameter as follows:

If you modify a rule this way, you must then pass a value to the parameter clock\_name (the default is the name of the macro itself) before checking the rules by defining the value for the clock\_name macro in a configuration file using the following Tcl command:

```
rule_set_parameter -rule rule_label -parameter (label | macro_name) \
-value value
```

For example, to set the value for the clock\_name macro, use the following command:

rule\_set\_parameter -rule B\_4404 -parameter clock\_name -value clk

You can use simple regular expressions to define macro values. For example, to define the clock\_name parameter used in a rule, put the following line in your configuration file:

```
rule_set_parameter -rule B_4404 -parameter clock_name -value \
^clk_{|clk_n$|}clk_n$|^clk_r$
```

This loosens up the rule for clock naming, so that all the cases covered in this macro definition become legal and do not cause the Checker to flag an error.

#### J Note

In general, results you get using regular expressions with Leda are the same as you get using grep. Both programs use regex (5) to parse regular expressions. Note that Leda currently supports simple regular expressions, but not extended regular expressions of the form  $\{m\}$ ,  $\{m,N\}$ , or  $\{m,n\}$  that are supported with egrep or grep -E. Also, Leda uses the GNU version of regex, which differs slightly from the UNIX version (for details see the man pages).

For information on a set of predefined rule\_set\_parameter Tcl commands for prepackaged rules that you can cut-and-paste from the manual and modify as needed, see "Predefined Macros for Prepackaged Rules" on page 243.

### **Using Predefined Macros to Constrain Identifiers**

To allow for the representation of strings containing unit names, reserved strings are defined that you can use as part of other strings. For example, in VeRSL, one such string is:

<module>

If the Checker encounters the above sequence of characters in a string, it replaces it with the name of the corresponding unit or module. You specify file names that include the name of a unit as follows:

```
limit file_name in module_declaration to "<module>.v"
    message "Illegal file name for module"
    severity error
```

If the Checker is testing a module M that is not in file M.v, you get an error. Note that you can also create your own user-defined macros. You could rewrite the above rule using a user-defined macro called module\_filename, as shown in the following VeRSL example:

```
limit file_name in module_declaration to "<module_filename>"
    message "Illegal file name for module"
    severity error
```

Then, you set the value of your macro in the configuration file using a Tcl command as follows:

# rule\_set\_parameter -rule rule\_label -parameter module\_filename -value <module>.v

For VHDL rules written in VRSL, you set values for the following variables in rules by defining these values in your configuration file:

- architecture
- entity
- configuration
- component
- package
- library
- type
- formal
- target

### **Advanced Macro Programming**

You can also build macros based on other macros. For example, you can create a basic macro that defines a name and others that derive new names from the first one. If you want to constrain an attribute to a multiple choice of regular expressions, you can define a regular expression that expresses these multiple choices in the configuration file. This makes the rule easier to understand and maintain. You use the same Tcl command syntax, as shown in the following example:

```
set module_index ...
set module_more_info_index ...
set module_name01 module0; #module0 is a possible name for the instance
set module_name02 $module_index
set module_name03 $module_more_info_index
rule_set_parameter -rule rule_label -parameter instantiated_module_name
-value "$module name01 | $module name02 | $module name03"
```

The definition order for macros in the configuration file is important. You must define a macro before using it. Otherwise you get a Tcl error.

### **Constraining Max/Min Attributes to Predefined Values**

You can use the max and min commands to constrain the number of elements in a given Verilog clause. For example, suppose you want to limit the number of characters for the module names. You can write this rule as follows:

```
template AB is identifier
            max character_count is 20
end
template MOD is module_declaration
            limit identifier to AB
end
```

You can also use these commands to disable the use of initial constructs in modules, as shown in the following example:

```
max initial_construct in module_declatation is 0
```

In some cases, it may be useful to constrain a max/min attribute to a value you define in a macro. This makes the rule a generic one that you can use with your own parameters. Then, to change the value of the macro, you only need to modify the configuration file, while the original rule definition remains the same. For example, you could define the previous rules as follows:

And then set the values for the *max\_length* and *my\_value* macros in your configuration file as shown in the following examples:

```
rule_set_paramter -rule rule_label -paramater max_length -value 20
rule set parameter -rule rule_label -parameter my value -value 0
```

# **Exporting and Importing Policies**

At companies with multiple sites, you may need to build and modify policies at one site owning Specifier licenses, and then export those policies to another site that only has Checker licenses. Perhaps there is no direct network link between sites, or this link is too slow or costly.

Leda provides a utility called export that creates a tar file containing a binary version of a new policy. This executable is located in the \$LEDA\_PATH/utilities/export directory. To use it, enter the following command from a directory where you have write permissions:

```
% $LEDA_PATH/utilities/export/export policy_name
```

where *policy\_name* is the name of the policy to be created.

For example:

```
% $LEDA_PATH/utilities/export/export IEEE_RTL_SYNTH_SUBSET
```

The export utility creates a tar file called ieee\_rtl\_synth\_subset\_rules.tar that you can send to other locations. There is a utility called import\_*policy\_name* included in the tar file that remote users can use to automatically re-install the exported policy. To install an updated policy, type the following:

```
% mv policy_name_rules.tar $LEDA_PATH/rules/vhdl
```

```
% tar -xvf policy_name_rules.tar
```

% import\_policy\_namecv

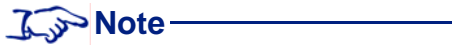

You can export and import policies across platforms between Solaris and HP-UX, but there is no cross-platform compatibility between Linux and Solaris or HP-UX.

# **4** Checking Designs For Errors

# Introduction

This chapter explains how to build project files for your HDL code, select custom or prepackaged rules to check it against, execute the Checker, and fix any errors that are found. This information is organized in the following major sections:

- "Invoking the Checker GUI" on page 90
- "Creating Projects to Check HDL Code" on page 91
- "Propagating Constants" on page 96
- "Using the Rule Wizard to Select or Deselect Rules" on page 98
- "Deactivating Rules" on page 101
- "Setting & Saving Checker Preferences" on page 108
- "Running the Checker" on page 109
- "Fixing Errors Found by the Checker" on page 112
- "Sorting the Error Viewer Display" on page 116
- "Filtering the Error Viewer Display" on page 117
- "Viewing the Design Report" on page 120
- "Using the Path Viewer" on page 121
- "Using the Clock and Reset Tree Browsers" on page 126
- "Saving Error Reports" on page 127
- "Post-processing Batch Mode Log Files" on page 128
- "Updating Projects" on page 130

You can perform all the tasks in this chapter using either the standalone Checker tool, or the Specifier tool, which is the same as the Checker except that it allows you to build and compile new rules. Because these tools are so similar, the GUI displays for them are almost identical. The only difference is that the Specifier has a Policy Manager window (Check > Configure, then Tool > Policy Manager) that is not present in the Checker tool. You use the Policy Manager window to compile new rules for the Checker.

# **Invoking the Checker GUI**

First, make sure your environment is set up correctly (see "Setting Leda Environment Variables" on page 317). Then, invoke the Checker as shown in the following example:

#### % \$LEDA\_PATH/bin/leda &

This brings up the Checker main window (see Figure 16). All the menus and functions in the Checker tool are also available from the Specifier tool.

| ELDA 4.0 SNC (System-to-Netlist Checker)                                                                                                    |           |
|----------------------------------------------------------------------------------------------------|-----------|
| File Project Check Report View Window Help                                                                                                    |           |
| D 🖆 🖬 ! 🛯 k 🔍 Q 🕐 🛯 🎕 🕰 Q 📎 🔍                                                                                                    |           |
| V       LEDA(System-to-Netlist Checker)         Project <ul> <li>New project</li> <li>Open project</li> </ul>                                                                                                    | X         |
| Loading policy VERILINT done     Loading policy VER_STARC_2002     Loading policy VER_STARC_2002 done     Loading policy SCIROCC0_CVCLE     Loading policy SCIROCC0_CVCLE done     Loading policy VHD_STARC_2002     Loading policy VHD_STARC_2002 done | ×         |
| Log History Errors/Warnings                                                                                                    |           |
|                                                                                                    | Selected: |

### Figure 16: Leda Checker Main Window

#### 3 Note-

For information on checking the environment that Leda is currently referencing, see "Checking Your Environment" on page 171.

# **Creating Projects to Check HDL Code**

Before you can use Leda to test your HDL source code against the prepackaged rules or new rules that you built, you must first create a project file. A project file organizes your VHDL or Verilog source files into easily managed units. Follow these steps:

 From the main menu, choose Project > New. This opens the Project Creation Wizard window. Enter the full path and name for your project in the Project Name field at the top of the window, or enter just a project name and use the Browse button to navigate to a directory where you want to store your project data. Then click the Next button at the bottom right of the window to start the Wizard (see Figure 17).

| Project Creation Wizard<br>pecify Compiler Options     |                |
|--------------------------------------------------------|----------------|
| Verilog VHDL                                           |                |
| With semantic exceptions                               |                |
| SVNDRSVS translate on/translate off directives         |                |
| Do not use exects distinguish between identifier names |                |
| Severity Level                                         |                |
| C Fatal                                                |                |
| C Error                                                |                |
| Warning                                                |                |
| C Note                                                 |                |
|                                                        |                |
| Include Directories                                    |                |
|                                                        | Add            |
|                                                        | Remove         |
|                                                        |                |
| Version                                                |                |
| • 95                                                   |                |
| C 2001                                                 |                |
| C SystemVerilog                                        |                |
|                                                        |                |
| 0                                                      |                |
| Lancei < Back                                          | <u>N</u> ext > |

### Figure 17: Project Creation Wizard Window

2. The first step in the Wizard is to Specify Compiler Options, as reflected in the title at the top of the display. The display has tabs for VHDL and Verilog. For both languages, there are check boxes that appear at the top of the tab:

#### With semantic exceptions

The first is "With semantic exceptions," which is enabled by default. With this check box selected, Leda observes semantic exceptions when it analyzes your HDL source code. For more information on semantic exceptions, see "VHDL Semantic Exceptions" on page 52 and "Verilog Semantic Exceptions" on page 57.

#### SYNOPSYS translate\_on and translate\_off directives

The second is "SYNOPSYS translate\_on translate\_off directives," which is disabled by default. If you want Leda to honor these pragmas in your HDL source code, select this check box. With this feature enabled, Leda does not attempt to translate code that is delimited by these pragmas. This can be useful for non-synthesizable code such as testbenches in your project, for example, that would cause unpredicatable results for hardware-based rules if you leave this option disabled.

#### Do not use case to distinguish identifier names

This check box appears only for Verilog, since VHDL is not case-sensitive. The option is disabled by default. Select this check box if you want Leda to consider identifier names to be the same where the case differs.

- 3. In the Severity Level panel, click on the radio button for the lowest severity level for which error messages from the VHDL or Verilog analyzer will be printed. Analyzer messages with a severity below the specified value are not printed. (This severity level is only used for syntax analysis, not for checking.) The default is Warning.
- 4. Still from the Specify Compiler Options window in the Wizard, proceed to the language-specific setup tasks for VHDL and Verilog:

#### VHDL

In the Version pane, click on the 87 or 93 radio button, depending on the version of VHDL you are using. The default is VHDL 93. You cannot mix VHDL 97 and VHDL 93 in the same design and check it with Leda.

#### Verilog

- In the Include Directories pane, use the Add button to navigate to any directories that you want to be searched for included files in your design. To remove an include file, select it in the window, and click the Remove button.
- <sup>m</sup> In the Macro Definition field, specify the values for any preprocessor macros that you want to be in effect for the analysis.

- In the Version pane, click on the 95, 2001, or SystemVerilog radio button, depending on the version of Verilog you are using. The default is Verilog 95. For information on Leda's support levels for Verilog 2001 and System Verilog, see "Verilog 2001 Support" on page 65 and "SystemVerilog Support" on page 65.
- 5. When you are done specifying your compiler options, click on the Next button at the bottom of the window to proceed to the next step, Specify Libraries.
- 6. The Specify Libraries window has tabs for VHDL and Verilog:

### VHDL

- <sup>m</sup> In the Working Libraries pane, specify the logical names of working libraries where your VHDL analyzer will store binary results of the VHDL analysis. If you are not using any specific working libraries, leave this pane empty and the tool will put your analyzed code into the default location.
- <sup>m</sup> In the Resource Libraries pane, specify the logical names and mappings to the physical locations of additional existing compiled resource libraries. These are golden libraries that can be shared by multiple projects and users and usually contain common packages. (By default, the standard IEEE, STD, and Synopsys libraries are available.)

For more information on specifying and managing VHDL libraries, see "Managing VHDL Libraries and Files" on page 313.

### Verilog

- <sup>m</sup> In the Working libraries pane, click on the New button and use the New Library Window to specify the name of a working library that you want to add to your project. When you click OK, the new library name appears in the Working libraries pane. To remove a working library from the project, select the library name in the pane and click the Remove button.
- <sup>m</sup> In the Library directories and Library files panes, click on the Add button and navigate to the locations of any required source code libraries to be searched by the Verilog analyzer in order to resolve unresolved module instances. Click on the Enable Checks check box if you want Leda to check selected rules in the specified library directories or files.
- 7. When you are done specifying your compiler options, click on the Next button at the bottom of the window to proceed to the next step, Specify Source Files.

8. The Specify Source Files window has tabs for VHDL, Verilog, and All. (The All tab is for mixed-language designs.) Source files, in this case, means VHDL or Verilog source files, the ones you want to check:

#### VHDL

<sup>m</sup> In the Directories/Files pane, click on the Add button. This opens the Add Directory/File window. Navigate to the location of the .vhd or .vhdl files you want to check. Highlight the file names and click on the Add button. Then Click on the OK button to confirm your selections. You now see the full paths to the directories or files you specified displayed in the Directories or Files panes.

#### Verilog

- <sup>m</sup> In the Directories/Files pane, click on the Add button. This opens the Add Directory/File window. Navigate to the location of the .v, .ve, or .inc files you want to check. Highlight the file names and click on the Add button. Then Click on the OK button to confirm your selections. You now see the full paths to the directories or files you specified displayed in the Directories or Files panes.
- 9. When you are done specifying your HDL source files, click on the Next button at the bottom of the window to proceed to the next step, Confirm & Create.
- 10. The Confirm and Create window has a Build and Check check box at the top that is selected by default. If you deselect this check box, Leda analyzes your HDL files and builds your project as specified in the Wizard, but does not run the Checker. Leave this check box alone if you want Leda to also run the Checker after building your project. Either way, click the Finish button at the bottom of the window to proceed. If the tool displays a small Get Top Module/Design/Entity window, note that this information is needed for checking chip-level rules. Specify the top module or design entity and click on the OK button. Leda compiles the source files and

executes the Checker. You should see something like the following screen (Figure 18). This example shows the results for a mixed-language project that contains both Verilog and VHDL source files.

| 🚍 LEDA 4.0 SNC (System-to-Netlist Checker)                                                           |                                                                                   |
|----------------------------------------------------------------------------------------------------|-----------------------------------------------------------------------------------|
| 严 <u>Fi</u> le <u>P</u> roject <u>C</u> heck <u>R</u> eport <u>V</u> iew <u>W</u> indow <u>H</u> elp | <u>_ 리×</u>                                                                       |
| 🗈 🖻 🗉 ! 🖡 🗞 🤤 🕘 🔍 🖉 🖉 🔍                                                                              |                                                                                   |
| ×                                                                                                    | · · · · · · · · · · · · · · · · · · ·                                             |
| Using Project: demo.pro                                                                              | Error viewer Design report Info report                                            |
| Source Files V                                                                                       | Sorted by : Rule Label                                                            |
|                                                                                                    | 🗄 🗖 📕 B_1005 : No bidirectional port allowed (2)                                  |
| En Source Files                                                                                      | 🗄 🗖 🔲 B_1403 : Flip-flop assigned but not initialized (1)                         |
|                                                                                                    | 🗄 🗄 🔲 📕 B_2009 : Delays in conditional signal assignment are ignored by synthesis |
|                                                                                                    | 🗄 🗄 🔲 📕 B_3417 : Use non-blocking assignments in sequential block (1)             |
|                                                                                                    | 🗄 🗖 🔲 B_4001 : Process blocks should have a label (1)                             |
| Theo Modules/Onits                                                                                   | 📙 🗄 - 🗖 📕 C_1003 : Latch detected in design (inferred or instantiated)(1) 👘 💻     |
|                                                                                                    | 🗎 🗄 🗖 🔲 C_1004 : Glue logic at top-level is detected (4)                          |
|                                                                                                    | 🗎 🗄 🗖 📕 C_1006 : Top-level inputs are not registered (1)                          |
| Instances V                                                                                          | 🗄 🗄 🗖 🛄 C_1406 : Register with no reset is detected (10)                          |
| E- E top : top                                                                                       | 🗄 🛨 🔲 DFT_003 : Avoid using both positive-edge and negative-edge triggered        |
| + 1: RTL/STAGE1                                                                                      | 📙 🕂 🛄 🔲 DFT_019 : Asynchronous set/reset RE detected (1)                          |
|                                                                                                    |                                                                                   |
|                                                                                                    | H ⊕ FM_1_1 : Avoid asynchronous feedback loops (1)                                |
|                                                                                                    | III . III IIII IIII IIIIIIIIIIIIIIIIII                                            |
|                                                                                                    |                                                                                   |
|                                                                                                    |                                                                                   |
| Show concurrent statements                                                                           | II   G_5210_2 : Declare one port per line (5)                                     |
| Hierarchy Clock Reset                                                                                | C E31 11 · Lies come nome/sim/or nomes for norte (d) and simple (af) (            |
|                                                                                                    |                                                                                   |
| Building project                                                                                     |                                                                                   |
| [Warning] no file found                                                                              |                                                                                   |
| [WARNING] no file found<br>Building project done                                                     |                                                                                   |
| leda> gui_top_information_dlg                                                                        |                                                                                   |
| leda> gui_read_project                                                                               |                                                                                   |
| Loading project demo.pro done                                                                        | -                                                                                 |
|                                                                                                    | <u> </u>                                                                          |
| Log nistory Errors/warnings                                                                          |                                                                                   |
| leda>                                                                                                |                                                                                   |
|                                                                                                    | Selected:                                                                         |

Figure 18: Leda Checker Results

# **Propagating Constants**

If your design supports test mode, you can reduce the number of false errors reported by the Leda Checker by specifying constants for primary inputs used in test mode (see Figure 19).

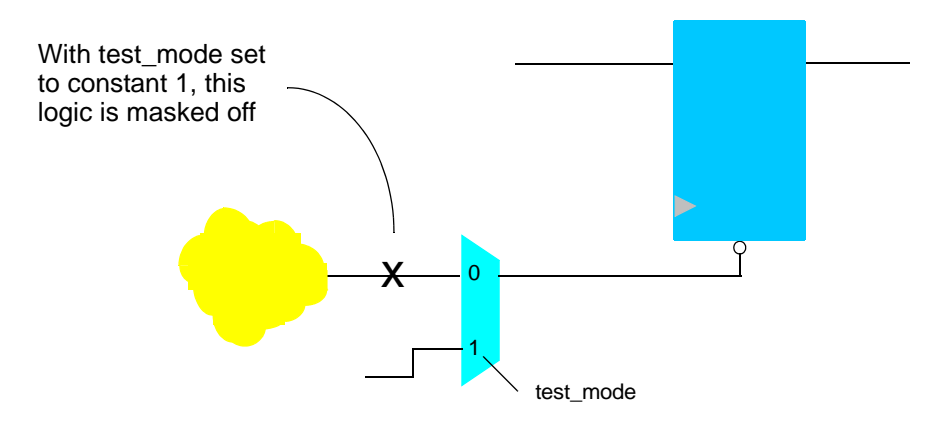

### Figure 19: Constant Propagation for Test Mode

For the circuit shown in Figure 19, Leda flags the gated reset as an error. However, if you set the test\_mode signal to a constant 1, both the mux and the "false" input are masked off from the analysis, eliminating the false error.

Constant propagation is therefore particularly useful for design for test (DFT) rules, for which Leda provides a prepackaged policy (see the *Leda Prepackaged Rules Guides*).

You can set constants for primary inputs and internal signals using the set\_case\_analysis command in a simple ASCII text file. The syntax is:

```
set_case_analysis <value> <pin_or_port>
set_case_analysis <value> {<list of pin_or_port>}
Where:
    <value> = 0 | 1 | zero | one
    <pin_or_port> = /instantiation/hierarchy/to/internal/<pin> | <port>
```

For example:

```
set_case_analysis 0 P1
set_case_analysis 0 U1/P2
set_case_analysis 0 {P1, U1/P2}
set_case_analysis 0 P1(0)
```

In accordance with Design Compiler's syntax, when you assign constants, make sure top-level signals do not have hierarchical names. For example:

```
module top();
   wire en1, clk, rst, in1;
    reg out1;
inst I (en1, clk, rst, in1, out1);
endmodule
module inst (en1, clk, rst, in1, out1);
input en1, clk, rst, in1;
output out1;
reg out1;
wire en2, in2;
assign gated clk=clk & in2;
assign gated rst=rst & in2;
assign int clk=(en1)?clk:gated clk;
assign int rst=(en2)?rst:gated rst;
always @(posedge int clk or posedge int rst) if (int rst) out1<=1'b0;
else out1<=in1;</pre>
endmodule
```

For this example, you set constants for the en1 and in2 signals as follows:

set\_case\_analysis 1 en1 <== No hierarchical info allowed here
set\_case\_analysis 0 I/en2</pre>

The signals you set with the set\_case\_analysis command take the specified fixed values for subsequent Leda Checker runs.

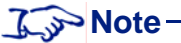

When you propagate constants, Leda also propagates the values for supply0 and supply1 signals throughout your design. If there is a conflict, values you specify in your constraint file with the set\_case\_analysis command take priority.

If you are using the Leda Checker in batch mode, use the -case\_analysis\_file option to point to the ASCII text file that contains your set\_case\_analysis commands.

If you are using the Leda GUI, set constants for Leda to propagate using the Specify Design Information window that comes up when you invoke the Checker (see Figure 24 on page 109). Specify the file that contains your set\_case\_analysis file commands.

If you are using Leda in Tcl shell mode, use the set\_case\_analysis command to propagate constants (see "set\_case\_analysis" on page 304).

# **Constant Propagation Limitations**

Although Leda accepts subelements in the constraint file, it currently does not propagate constants for them. The current version also does not propagate values for buses or internal constants. Use simple scalar values to specify constants for primary input signals only. Also, note that syntax errors in the constraint file currently cause the tool to crash.

# Using the Rule Wizard to Select or Deselect Rules

With a project built, you can customize the Checker to run just the rules that you are interested in against your VHDL and Verilog source code. First, set up your environment for running the Checker (see "Leda Environment Variables" on page 317). Next, define any macros needed for expanding rules prior to checking, as explained in "Defining Macro Values for Rules" on page 82. Then from the main menu, choose **Check > Configure**. This opens the Rule Wizard (see Figure 20).

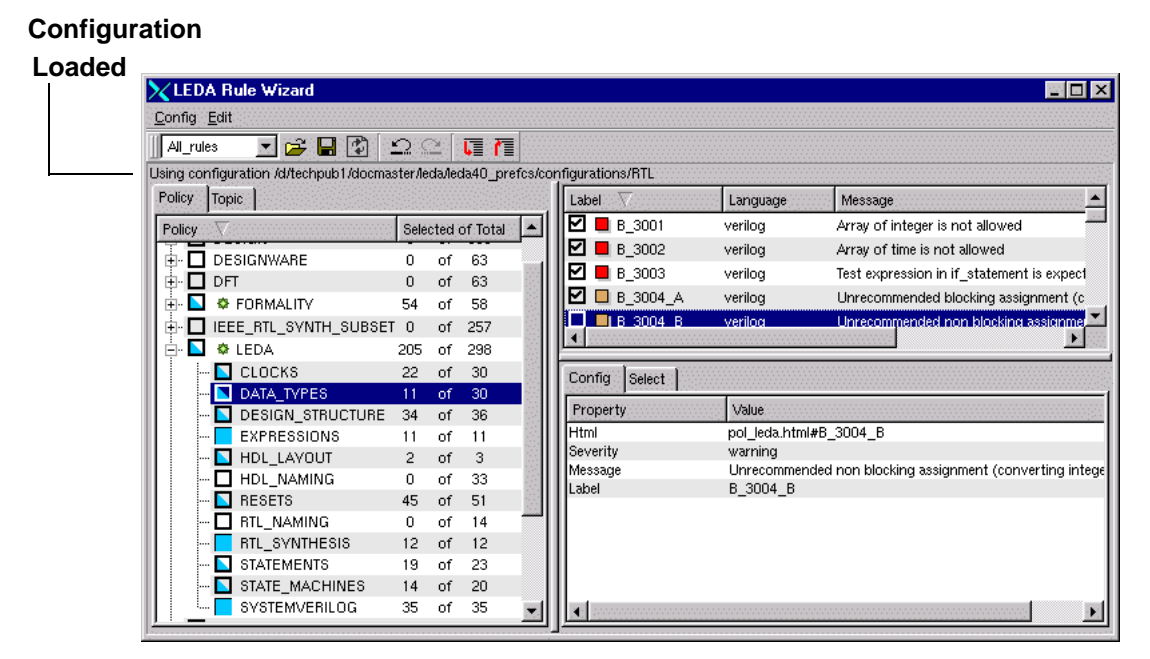

Figure 20: Rule Wizard Window

### J Note

If you write custom rules using the Tcl or C APIs, be sure to specify error message text in the VeRSL rule wrappers. Otherwise, the rules are not visible in the Rule Wizard.

### **Using Prebuilt Configurations**

To load a different rule configuration, from the Rule Wizard choose **Config > Load configuration**, and use the pull-down menu to select one of the prebuilt configurations:

- Gate-level—contains 90 chip-level and netlist/design rules selected from the Design and Leda general coding guidelines policies.
- Leda-classic—contains roughly 1,300 rules drawn from every prepackaged policy except DesignWare and STARC. It is close to the default configuration used in previous versions of the tool.
- Leda-optimized—contains roughly 1,100 rules from the same policies as Leda-classic. This configuration is "optimized" to remove similar rules from different policies.
- RTL—contains about 70 rules drawn from the DC, DFT, Formality, RMM, and Leda general coding guidelines policies. This configuration is the default.
- Custom—if you choose Custom, use the Load configuration window that pops up to navigate to and select your custom configuration.
- sdc-rtl—contains rules for SDC checks at the RTL level. A duplicate of this configuration is also available as sdc-quality-rtl prebuilt configuration.
- sdc-prelayout—contains rules for SDC checks at the prelayout level. A duplicate of this configuration is also available as sdc-quality-prelayout prebuilt configuration.
- sdc-postlayout—contains rules for SDC checks at the postlayout level. A duplicate of this configuration is also available as sdc-quality-postlayout prebuilt configuration.
- sdc-top\_versus\_block—contains rules to verify consistency between block level and top level design constraint file.
- sdc-equivalency—contains rules to verify equivalency between two SDC files of a design.

You can also load the default configuration (same as RTL prebuilt configuration) from the Rule Wizard by choosing **Config > Load Default.** 

For information on using the SDC checker, see "Using the SDC Checker" on page 133.

For lists of all rules contained in the major prebuilt configurations, see "Leda Prebuilt Configurations" on page 321.

# **Policy and Topic Views**

The Rule Wizard has several tabs and panels. The Topic tab on the left side lists rule topics in general categories that span multiple policies (for example, Clocks). The Policy tab shows you the policies that contain these rules. The two tabs provide different views of the same database of prepackaged rules. The top panel on the right side is blank until you either select a ruleset from within a policy in the Policy tab or from the general categories in the Topic tab. Then the top panel on the right fills up with all the rules from the selected ruleset. Click on the Label, Language, and Message bars to sort the display on any of these items in ascending or descending order. To deselect a rule for checking, click on the check box. When you click on another rule, the check box appears blank, confirming that the rule is now deselected for checking. To select a rule for checking, click on the blank check box. When you click on another rule, the check box appears with a check mark inside, confirming that the rule is now selected for checking.

# **Selecting or Deselecting Rules**

Use the Policy and Topic tabs on the left side of the window to select or deselect entire policies, topics, or rulesets from either the policy or topic point of view. The Policy and Topic displays give you a hierarchical way to navigate through the available rules. Use the (+) or (-) box icons on the left side of each tab to expand or collapse the hierarchical display. You can also use the pull-down menu on the toolbar to change the view to All Rules, Verilog Rules, or VHDL Rules. Notice that when you change the selection status for a ruleset on the left side of the window, how your change is reflected in the individual rule display on the right side of the window.

The box icons in the Policy tab on the left side of the Rule Wizard display tell you the rule selection status for the rules in each policy:

- An open box (clear) 🔲 indicates that all rules in that policy are deselected for checking
- A full box (set) indicates that all rules in that policy are selected for checking.
- A half-full box (partially set) indicates that some, but not all rules in that policy are selected for checking.
- A green star is next to the policy selection box indicates that the policy has a subset of recommended rules selected for checking. The green star only appears when you deselect a policy in the Rule Wizard window and then select it again for checking, If you use the Wizard to change any of the defaults for that policy, the green star goes away.

You also select and deselect rules using in Tcl shell mode. See the command reference information for "rule\_deselect" on page 216 and "rule\_select" on page 239.

# **Disabling Redundant Rules**

The Topics tab on the left side of Rule Wizard gives you an easy way to review all of the rules in the different policies related to a given topic. For example, if you click on the (+) icon next to the Clocks topic on the left side of the display, the tree expands to show a list of rules associated with clocks. One such rule is to avoid the use of both positive-and negative-edge triggered flip-flops in the same design. Because this is a good common sense design rule, it appears in several different policies. When you click on the (+) icon just to the left of the description for this rule, the display expands to show the different policies where this rule is available, including DFT, RMM, and STARC.

Let's say that you want a rule to be enabled for checking, but you don't want five different error messages to appear just because the rule is duplicated in five different policies. To narrow your error report display, you can use the Topics tab to view redundant rules. Click on the rule you want to disable and deselect it for checking using the check box on the right hand side of the Rule Wizard. Do this for all but one of the redundant rules, leaving just one relevant rule enabled for checking. To disable all redundant rules at once, first run the Checker, right click on the rule in the Error Viewer, and select "Disable Redundant Rules" from the pop-up menu.

# **Deactivating Rules**

In addition to the Rule Wizard that you typically use before you run the Checker, Leda provides several other ways to deactivate rules: from a configuration file, directly in sections of HDL source code where you want rule checking temporarily turned off for specific rules, and even after a Checker run right from the Error Viewer. You can also use a command-line option to translate .leda\_select file commands into Tcl commands that do the same thing. See the following sections:

- "Deactivating Rules with a Rule Configuration File" on page 102
- "Deactivating Rules from within HDL Source Files" on page 103
- "Deactivating Verilint Policy Rules" on page 104
- "Deactivating Rules from the Error Viewer" on page 105
- "Deactivating Rules By File" on page 106
- "Translating .leda\_select Files" on page 106

### **Deactivating Rules with a Rule Configuration File**

You can edit a rule configuration file (for example, config.tcl) to select or deselect policies, rulesets or rules. Point to this configuration file using the -config *path\_to\_file* batch option or the \$LEDA\_CONFIG environment variable.

To deselect a rule, use the following Tcl command in your configuration file:

rule\_deselect -rule rule\_label

For example, to deselect a rule labeled B\_1000:

```
rule_deselect -rule B_1000
```

To deselect a rule only in certain HDL files, use the following Tcl command in your configuration file:

```
rule_deselect -rule rule_label -file file_name
```

For example, to deselect rule B\_1000 only in myfile.v:

rule\_deselect -rule B\_1000 -file myfile.v

The rule\_select and rule\_deselect commands in your configuration file are order-dependent. In the following example, the first command deselects all rules in the Leda policy, and the second command selects one individual rule (B\_1000) from the Leda policy.

rule\_deselect -policy Leda
rule select -rule B 1000

After reading these commands in your configuration file (or entered at the leda> Tcl mode prompt), the only rule that is selected for checking in the Leda policy is B\_1000.

In this next example, the first command selects one rule in the Leda policy, and the second command deselects all rules in the Leda policy:

```
rule_select -rule B_1000
rule_deselect -policy Leda
```

After reading these commands in your configuration file (or entered at the leda> Tcl mode prompt), all rules in the Leda policy are deselected for checking.

In this example, the first command deselects an individual rule in the Leda policy and the second command selects all rules in the Leda policy:

```
rule_deselect -rule B_1000
rule_select -policy Leda
```

After reading these commands in your configuration file (or entered at the leda> Tcl mode prompt), all rules in the Leda policy are selected for checking, because the second command overrode the first one.

To turn off all rules in all policies in your configuration for checking, use the -all switch:

```
rule_deselect -all
```

To turn all rules back on for checking:

rule\_select -all

In cases where two or more lines provide conflicting information, the last line read in the configuration file takes precedence. For more information on Tcl commands that you can use to manage rule configurations in Leda, see "Rule Tcl Command Reference" on page 197.

### **Deactivating Rules from within HDL Source Files**

You can deactivate rule checking for certain blocks of code using a configuration file to specify the file names and numbers concerned (see "Fixing Errors Found by the Checker" on page 112). However, this means that every time you modify that source file, you also have to update the configuration file in your configuration directory.

Another approach to deactivating all rule checking for selected blocks of code is to add the "leda off" and "leda on" pragmas to your HDL code. For example:

```
Module m (a, b, c):
Input a, b;
// leda off
Output c:
// leda on
```

means that the line "Output c:" does not get checked. Be sure to keep the "leda off" and "leda on" pragmas paired up around blocks of code that you want to turn off for checking. If you forget to include a "leda on" pragma at the end of a block of code turned off for checking the rule is disabled until the end of that file.

```
J_>> Note-
```

"leda off" and "leda on" pragmas can be used to disable block-level, chip-level and netlist rules on a sub-part of the design.

You can also use these pragmas in a similar way to disable one or more individual rules for selected sections of your HDL code. For example, if you enter the following pragmas before a section of code in which you want to temporarily turn off rule checking:

```
// leda rule_1 off
// leda rule_2 off
// leda rule_3 off
```

then Leda does not report on errors for those rules you specified, where *rule\_1*, *rule\_2*, and *rule\_3*, are valid rule labels.

If you then insert a "leda on" pragma for *rule\_1* later in your source code, as follows:

// leda rule\_1 on

only *rule\_2* and *rule\_3* are disabled for checking from that point forward. For each "leda off" pragma that you insert in your code to turn checking off for a specified rule, be sure to enter a matching "leda on" pragma further on in the file, as shown below for our example:

// leda rule\_2 on
// leda rule\_3 on

J Note-

The leda off/on pragmas can be disabled using the -ignore\_rule\_pragmas option in the command line.

### **Deactivating Verilint Policy Rules**

If you want to deactivate rules just from the Verilint policy, use the following pragmas in your source code:

```
Module m (a, b, c):
Input a, b;
// verilint off
Output c:
// verilint on
```

The verilint off | on pragmas work just like leda off | on. The only difference is that they apply only to prepackaged rules in the Verilint policy. You can use these pragmas to disable one or more individual Verilint rules for selected sections of your HDL code. For example, if you enter the following pragmas before a section of code in which you want to temporarily turn off Verilint rule checking:

```
// verilint rule_1 off
// verilint rule_2 off
// verilint rule_3 off
```

then Leda does not report on errors for those rules you specified, where *rule\_1*, *rule\_2*, and *rule\_3* are valid rule labels without the letter prefixes (use 410 for rule label W410).

If you then insert a "verilint on" pragma for *rule\_1* later in your source code, as follows:

```
// verilint rule_1 on
```

only *rule\_2* and *rule\_3* are disabled for checking from that point forward. For each "verilint off" pragma that you insert in your code to turn checking off for a specified Verilint rule, be sure to enter a matching "verilint on" pragma further on in the file, as follows:

```
// verilint rule_2 on
// verilint rule_3 on
```

For example, if the label of a Verilint rule you want to temporarily turn off for checking is W410, specify just the number with the pragma:

```
// verilint 410 off
....
// verilint 410 on
```

For more information on the Verilint policy, including the individual rule labels, see the *Leda Verilint Rules Guide*.

### **Deactivating Rules from the Error Viewer**

Another way to deactivate checks for individual rules or all identical rules is to use the Error Viewer after you run a check. Right click on the error message that you want to deactivate, and select "Disable the rule" or "Disable redundant rules". This causes Leda to dim the affected messages and deactivate those rules for the next Checker run, as shown in Figure 21.

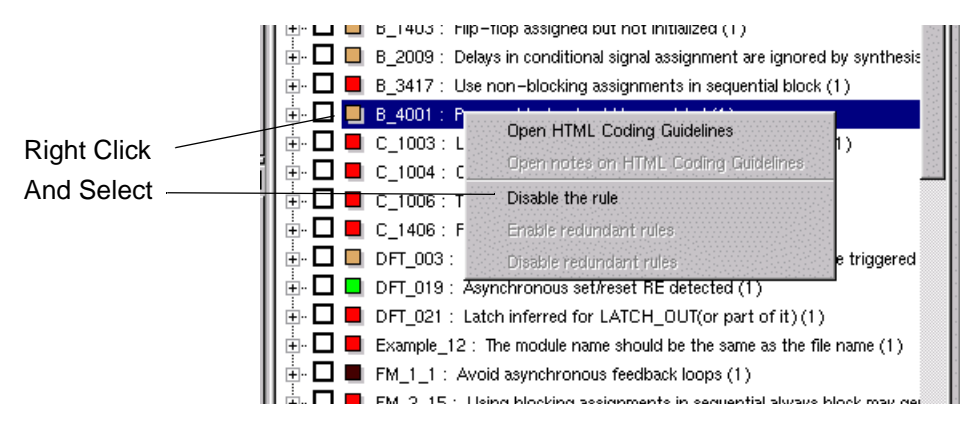

Figure 21: Deactivating Rules from Error Viewer

# **Deactivating Rules By File**

You can use the Select tab in the bottom right panel of the Rule Wizard to deactivate rules only for specific HDL source files (see Figure 22).

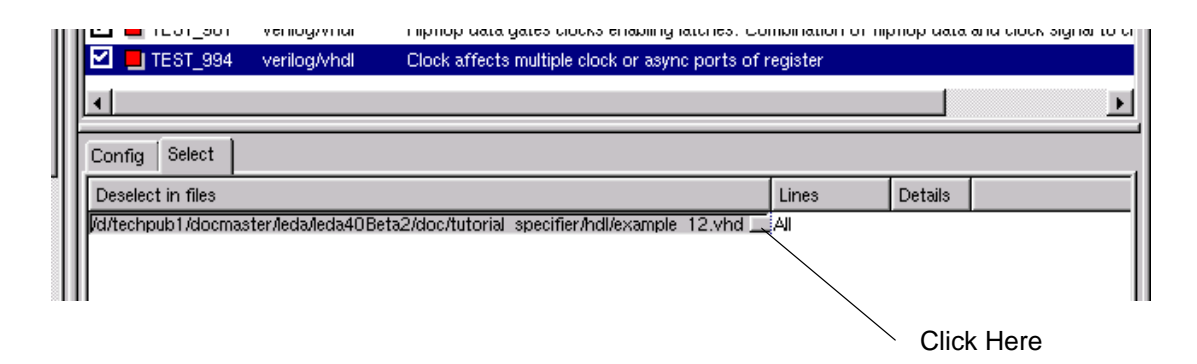

Figure 22: Deselect Rules by File in Rule Wizard

First, select the rule that you want to deactivate in the top-right panel of the Rule Wizard. Then click the small rectangular button in the Select tab. Use the Deactivate in File window that comes up to navigate to and select the file where you want that rule deactivated for checking. By default, the rule is now deactivated for the entire file, as shown by the "All" in the Lines column. To deactivate the rule only for specific lines in the file, click on the "All" string. This activates a pop-up menu where you can select "Lines" instead.

### Translating .leda\_select Files

Leda no longer supports .leda\_select files, but you can use a built-in translator to read .leda\_select files and translate them into files that contain equivalent Tcl commands. To invoke the translator, run Leda with the -upgrade400 switch:

```
% leda -upgrade400 [-select file]
```

When you use this command, Leda looks for .leda\_select files in the following locations:

- \$LEDA\_SELECT\_FILE
- \$cwd
- \$HOME
- \$LEDA\_PATH/.leda\_config

Leda puts the output .tcl file in a .leda\_select.tcl directory in the same directory where it found the .leda\_select file. Or, if you have \$LEDA\_SELECT\_FILE set or use the old -select *file* option on the command line when you invoke the translator, Leda creates a *file*.tcl file in the specified directory.

In all cases, you must copy-and-paste the new Tcl commands from the output file created by the translator into a configuration file in your configuration directory (see "Deactivating Rules with a Rule Configuration File" on page 102).

During normal execution, Leda issues a warning message if it finds a .leda\_select file in any of the following locations:

- -select *file* (on the command line)
- \$LEDA\_SELECT\_FILE
- \$cwd
- \$HOME
- \$LEDA\_PATH/.leda\_config

# **Setting & Saving Checker Preferences**

When you finish selecting the rules you want to check, set your Checker preferences.

1. From the main menu, choose **File > Preferences**. This brings up the Application Preferences window. From the list on the left, choose Checker (see Figure 23).

| Application Prefere                                                 | nces X                                                                                                    |
|---------------------------------------------------------------------|----------------------------------------------------------------------------------------------------|
| Categories                                                          | Checker                                                                                                    |
| ← Checker<br>← Report<br>← Source Settings<br>← Font<br>← Schematic | Select checkers         Image: Block level checks         Image: Chip level checks         Image: Netlist checks         Image: Constraint checks |
|                                                                     | Options<br>□ Disable bit blasting<br>Language<br>□ Vgrilog<br>□ VHDL                                                                              |
|                                                                     | <u>R</u> eset ▼ OK Cancel <u>Apply</u>                                                                                                    |

### Figure 23: Checker Options in Application Preferences

- 2. All checks are enabled by default (block-level, chip-level, netlist, and constraint). To disable any of these classes of checks, deselect the associated check boxes.
- 3. If you do not want Leda to treat signals in vectors or buses individually, select the Disable bit blasting check box. This might be useful if you only want to run block-level checks and want to speed up the performance of the tool.

Don't disable bit blasting if you are running netlist checks. They may not work right with bit blasting disabled.

- 4. When you are done setting your Checker preferences, click the OK button.
- 5. To set your application preferences back to the defaults, click the Reset button.

To save your Checker preferences, choose **File > Save Preferences**. Leda saves your preferences in a \$HOME/.synopsys\_leda\_prefs.tcl file. The next time you invoke the GUI, Leda uses these preference settings if the file exists. Otherwise, Leda uses the default preferences. You can also configure Leda to automatically save the Checker preferences you specify using the **File > AutoSave Preferences** toggle switch.

**F**Caution-
## **Running the Checker**

From the main menu, choose **Check** > **Run** or click the run icon on the toolbar. This brings up the Specify Design Information window (see Figure 24), which has three tabs (Top Unit Tab, Test Clock/Reset Tab, and Checkers Tab). Work the tabs from left-to-right.

| Specify Design Information   |           | ×        |
|------------------------------|-----------|----------|
| Top unit Test clock/reset Ch | eckers    |          |
| Max violations per rule:     | 100       | <u> </u> |
| F Hide elaborator warnings   |           |          |
| Enable clock/reset tree in   | formation |          |
| _ Top module/design entity — |           |          |
| Unit name:                   | top       | -        |
| Library name:                | LEDA_WORK | -        |
| Constant propagation const   | raints    |          |
| File name                    | Brows     | se       |
|                              |           |          |
|                              |           |          |
|                              |           |          |
| OK                           | Cancel    |          |
|                              |           |          |
|                              |           |          |

#### Figure 24: Specify Design Information Window (Top Units Tab)

### **Top Unit Tab**

- 1. Select the Top unit tab and specify the "top" file in your design using the Unit name and Library name pulldown menus.
- 2. If you want Leda to display warning messages from the elaborator when performing chip-level checks, deselect the Hide elaborator warnings check box at the top left of the Top unit tab. Otherwise, Leda's default behavior is to hide warning messages from the elaborator.
- 3. The Max violations per rule is set to 100 by default. If you want Leda to show a larger or smaller number of violations per rule, use the dial-up/down menu to set the new number.
- 4. If you want to propagate constants in the design for this Checker run, enter the full path to your constant propagation file in the Constant propagation constraints panel, or use the Browse button to navigate to and select your constant propagation file (see "Propagating Constants" on page 96).

5. If you are running Synopsys Design Constraint (SDC) checks, use the Synopsys Design Constraints panel to enter the full path to the SDC file that you want to check. For information about using the SDC checker, see "Using the SDC Checker" on page 133.

### Test Clock/Reset Tab

 To create test clocks or resets from ports named in the Specify Design Information window, click the Test clock/reset tab. This changes the display as shown in Figure 25. Note that generation of data for the Clock and Reset Tree browsers can slow Leda's performance on large netlists. Use this feature only when needed. It is off by default.

| clk<br>din<br>enb<br>rst | ÷ [             | Clock:                                      |
|--------------------------|-----------------|---------------------------------------------|
|                          | - Create test r | eset<br>Reset:<br>High Level<br>C Low Level |

Figure 25: Test Clock/Reset Tab

- 2. For each test clock that you want to create:
  - <sup>m</sup> Select a port name from the Port names listbox.
  - <sup>m</sup> Click on the arrow button to add the selected name to the Create test clock listbox.
  - <sup>m</sup> Specify Rising or Falling edge for the clock cycle using the radio buttons in the Create test clock panel.
- 3. For each test reset that you want to create:
  - <sup>m</sup> Select a port name from the Port names listbox.
  - <sup>m</sup> Click on the arrow button to add the selected name to the Create test reset listbox.
  - <sup>m</sup> Specify the first level (High or Low) for the scan shift phase.

### **Checkers Tab**

The initial values displayed in this tab are inherited from the Application Preferences window Checker settings (see Figure 23).

| Spec | cify Design Information        |  |
|------|--------------------------------|--|
| οpι  | unit Test clock/reset Checkers |  |
| Sel  | lect checkers                  |  |
| 5    | Block level checks             |  |
| 5    |                                |  |
| ₽    | Netlist checks                 |  |
| 5    | Constraint checks              |  |
|      |                                |  |
| Op   | tions                          |  |
| Г    | Disable bit blasting           |  |
|      |                                |  |
| Lar  | nguage                         |  |
| 5    | Verilog                        |  |
| 1    | VHDL                           |  |
|      |                                |  |
|      |                                |  |
|      |                                |  |
| 1    |                                |  |
|      |                                |  |
|      |                                |  |
|      | Cancel                         |  |
|      |                                |  |
|      |                                |  |

Figure 26: Checkers Tab

Changes that you make here in the Checkers tab only affect the current run with the tool.

- 1. All checks are enabled by default (block-level, chip-level, netlist, and constraint). To disable any of these classes of checks, deselect the associated check boxes.
- 2. If you do not want Leda to treat signals in vectors or buses individually, select the Disable bit blasting check box. This might be useful if you only need to run block-level checks and want to speed up the performance of the tool.

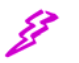

#### Caution-

Don't disable bit blasting if you are running netlist checks. They may not work right with bit blasting disabled.

3. When you are done making all your selections, click the OK button. The Checker compares your HDL source files against the policies or rules you selected, and displays the results.

In GUI mode, Leda saves the Tcl commands from your setup and configuration files in a leda\_history.log file in the current working directory. This file is overwritten for each new session.

For more information on Chip-level checkers and Netlist checkers, see Table 3

### Fixing Errors Found by the Checker

After you run the Checker on a design, the main window fills up with a lot of detailed information about your HDL design, including a complete hierarchy of all your source files, a summary panel that reports the number and kind of errors found, and an Error Viewer that you can use to learn more about the rules that were violated using the HTML-based help system. There is also a Path Viewer and Clock and Reset Tree browser that help you visualize errors for rules where tracing information is available. Best of all, you can also hyperlink directly from the Error Viewer to the exact locations in your HDL code where Leda spotted rule violations, make the fixes, and recompile your project without leaving the tool. Figure 27 shows the Checker window after running the demo project that comes with Leda.

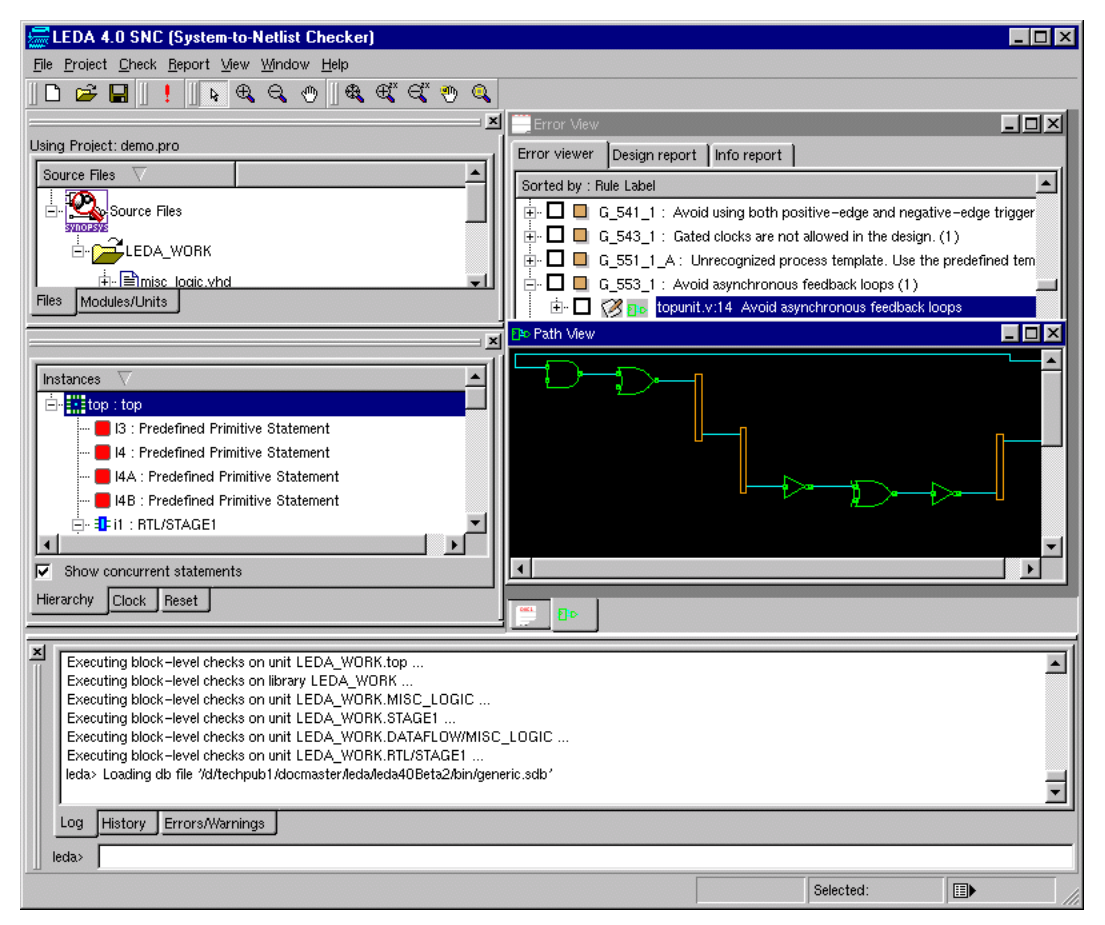

Figure 27: Checker After Check

You can use the Checker's Error Viewer to review and fix errors found using the Checker GUI mode (described here) or the command-line Checker (see "Using Leda Batch Mode" on page 145). To fix your HDL code as Leda suggested, follow these steps:

1. For each warning or message in the error report, click on the (+) box icon to the left of the message in the Error Viewer. This expands the display to show the HDL source file for the rule that was violated. When you click on the (+) box icon at this next level, Leda displays part of the HDL file that was tested.

The offending line of code is indicated with a green pointer  $\triangleright$ .

If tracing information is available for a violated rule, a logic gate icon appears next to the file name and error message. To make the Path Viewer appear in the lower half of the Error Viewer, click on the green logic gate icon 
 Use this view of the error to visualize the circuit path causing the problem.

Note that when you have both the Path Viewer and Error Viewer windows open, you can click on the green logic gate icon for any other chip-level rule in the Error Viewer, and the Path Viewer changes to stay in sync with the rule you are debugging.

3. For each warning or error message in the Error Viewer, double-click on the line of code next to the green pointer. This opens a text editor on the file. The suspect code is already highlighted in the file. Make your fixes and then choose File > Save from the editor's window to save your changes.

You can also use the 🐼 icon next to the error message to split the top of the window into a view of your HDL source file on the right, and the error messages on the left. Note that you can't edit the HDL source file from this view.

- 4. For each warning or error message in the Error Viewer, use the check boxes in the display to keep track of the violations that you have debugged and fixed (see Figure 27). Left click in a check box to make a check mark appear. Left click again to toggle back and clear the check box. When you later save the log file, the status of the check boxes for each violation is also saved in the log file. This way, when you reload the log file (leda.log) the check boxes that you marked and saved from your last session with the tool are displayed.
- 5. When you are done fixing the errors that you consider to be significant, choose **Checker > Run** again from the main menu. Leda recompiles your HDL files and checks them against the rules that you have activated. This time, since you corrected the troublesome HDL code, your results come up clean, with no messages listed in the Error Viewer.

### Reviewing Log, History, Errors/Warnings Tab in GUI

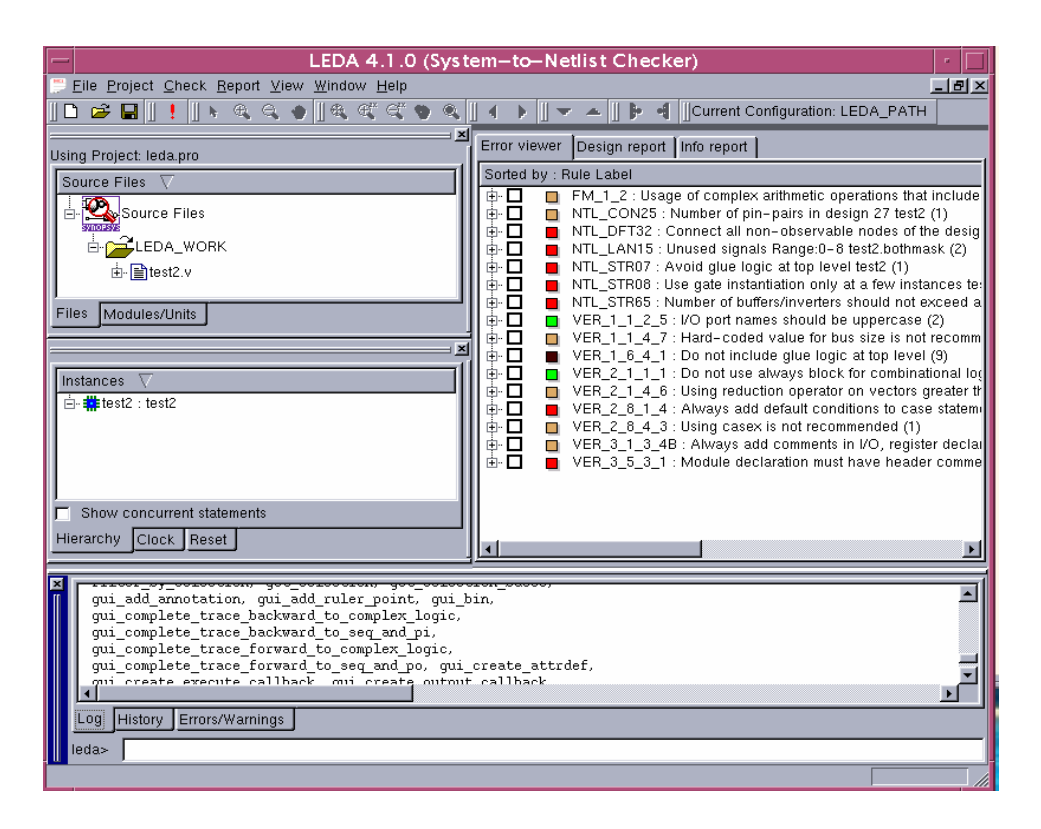

Figure 28: Log, History, Error/Warnings Tab

The Log tab present in the Leda GUI displays the processing messages and the results of commands executed.

The History tab present in the Leda GUI displays the list of all commands that were executed during the current session in sequence. You can also see "Edit" tab and "Execute" tab present above the "History" tab. If you want to execute any of the commands used earlier, choose the command from the list and click "Execute". Similarly, if you want to modify any of the previously used command, choose the command from the list and click "Edit". The selected command appears in the Tcl command line. Now you can edit it and to execute it, press Enter key.

The Error/Warnings tab shows the errors/warnings encountered while executing a Tcl shell command given by a user. These errors/warnings are the result of unsuccessful/ incomplete execution of a given command. For more information, see "Invoking the Checker/Specifier GUI" on page 170

### **Displaying Error Messages for STARC Policies**

The messages displayed in the Error Viewer appear in English by default for all prepackaged policies. However, the VER\_STARC\_DSG and VHD\_STARC\_DSG policies contain a special feature that you can use to get error messages in Japanese for these policies. To configure the Error Viewer for Japanese error messages, set the LEDA\_LANGUAGE environment variable to JAPANESE before you invoke the Checker tool, as shown in the following example:

% setenv LEDA LANGUAGE JAPANESE

Note-

This feature only works for the VER\_STARC\_DSG and VHD\_STARC\_DSG prepackaged policies. Also, the Japanese error messages do not appear in the Leda Rule Wizard.

### **Getting Prepackaged Rule Help for STARC Policies**

Prepackaged rule help in HTML is available for the VER\_STARC\_DSG and VHD\_STARC\_DSG policies in both English and Japanese. To set the language for the HTML rule help to Japanese, follow these steps:

1. Navigate to the html directory in the Leda installation tree:

```
% cd $LEDA_PATH/doc/html
```

2. To set the HTML rule help to Japanese, create symbolic links as follows:

% ln -s jpn/dsg\_ver\_jpn dsg\_ver % ln -s jpn/dsg vhd jpn dsg vhd

3. To set the HTML rule help back to English, create symbolic links as follows:

% ln -s eng/dsg\_ver\_eng dsg\_ver % ln -s eng/dsg vhd eng dsg vhd

Note that English is the default configuration.

## **Sorting the Error Viewer Display**

You can sort the results displayed in the Checker's Error Viewer in a variety of ways, as discussed in this section.

You can configure your preferences for the display by choosing **File > Preferences** from the main window. This brings up the Application Preferences window (see Figure 29), which has several categories listed in the panel on the left-hand side of the display. Click on the **Report** category to view and edit your Error Viewer preferences. Specify how you want the display sorted (by Label, Master Rule, File, Policy, Module/Unit, Severity, or Master Rule). The default is Label. You can also sort the display using **Report > Sort by** from the main menu.

| X Application Prefere                                                      | ences                                                                                                    |
|----------------------------------------------------------------------------|----------------------------------------------------------------------------------------------------|
| Categories<br>— Checker<br>— Beitor<br>— Editor<br>— Editor<br>— Schematic | First error View         Include summary         View shorted by         C       Label C         Master rule C       File C       Policy C         Module/Unit C       Severity C       Language |
|                                                                            | <u>R</u> eset ▼ OK Cancel Apply                                                                                                    |

#### Figure 29: Error Viewer Preferences Window

To make Leda generate a summary report at the top of the Error Viewer, click on the "Include Summary" check box in the Report Preferences window. You can also toggle the display of the summary report using **Report > Summary** from the main menu. With the summary report open, you can click on any of the blue hyperlink totals to sort the display in the Error Viewer by that item (see Figure 30).

|                                                           | Error viewer Design report Info report ] |                            |           |
|-----------------------------------------------------------|------------------------------------------|----------------------------|-----------|
| Click any blue<br>hyperlinked<br>total to sort<br>display | Total number of errors : <u>98</u>       | Number of rules violated : | <u>36</u> |
|                                                           |                                          | Including Fatal :          | 1         |
|                                                           | Number of files with errors : 6          | Including Error:           | <u>17</u> |
|                                                           | Number of modules/units with errors :    | Including Warning :        | <u>17</u> |
|                                                           | Number of policies with errors : • •     | Including Note :           | 1         |

Figure 30: Error Viewer Summary

### Filtering the Error Viewer Display

To filter the display in the Error Viewer, choose **Report** > **Filter by** from the main menu and select the frame of reference for your filter from the available options (Label, Master Rule, File, Policy, Module/Unit, Severity, or Master Rule). When you choose one of these options from the pulldown menu, Leda brings up an "Enter regular expression for filter" window. Enter a simple regular expression in the window, and click OK. For example, if you choose **Report** > **Filter by** > **Rule Label**, and then enter ^B\_ in the regex window, Leda shows you just the violated rules that start with B\_ in the Error Viewer.

### **Error Report Displays**

The display you get in the Error Report depends on the sorts and filters that you have applied. Leda determines the most appropriate view based on your sorting and filtering selections. There are two basic types of displays:

- "Rule Display" on page 117
- "File Display" on page 119

### **Rule Display**

In the rule display, the first level in the Error Viewer shows the severity, label, and message for each rule that was violated. Leda displays the total number of violations for each rule in parentheses at the end of this line. (see Figure 31).

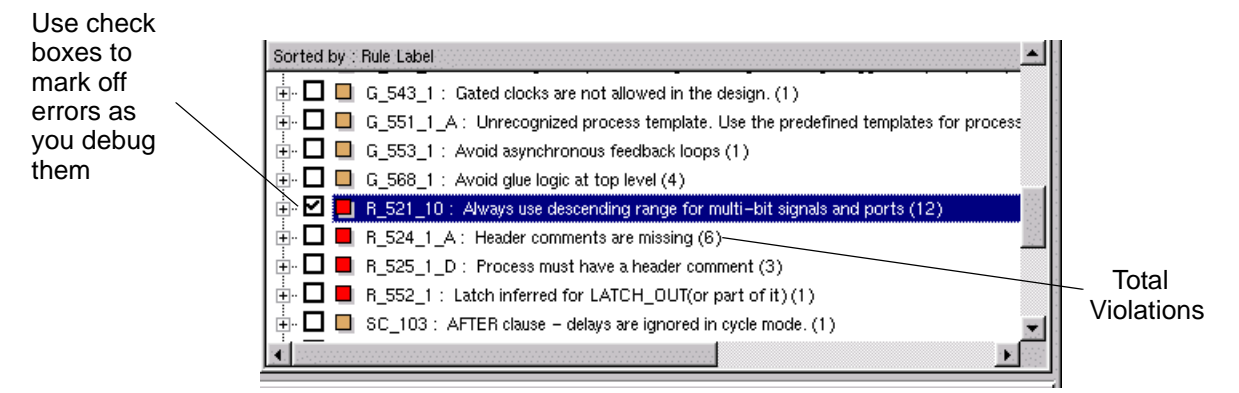

#### Figure 31: Severity, Message, and Label in Rule Display

The second level in the rule display shows all violations of the rule, listed by file name. From this view, you can hyperlink directly to a text editor and correct your source files (see Figure 32).

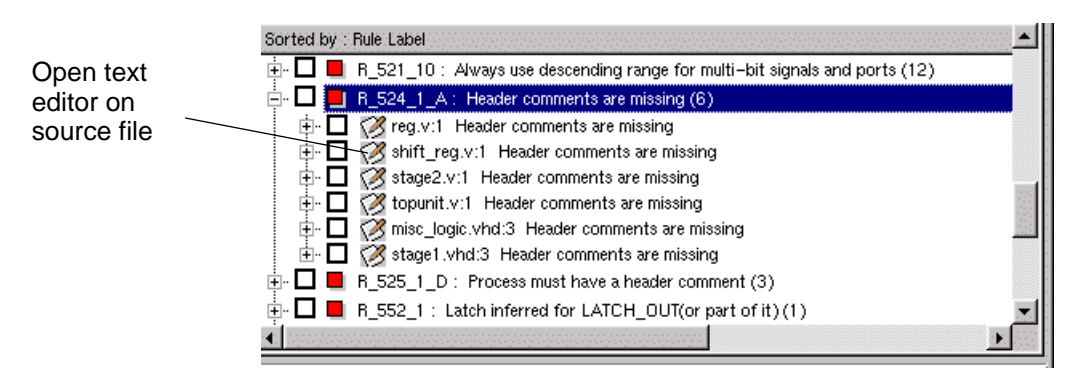

#### Figure 32: File Level in Rule Display

The third level in the rule display shows the HDL code where the rule violation was found, with the line indicated by a green triangle (see Figure 33).

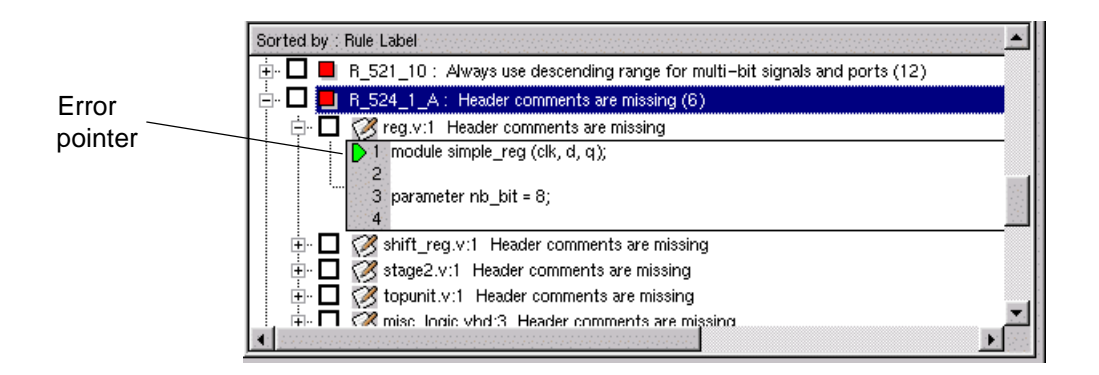

Figure 33: HDL Fragments in Rule Display

### **File Display**

In the file display, the first level in the Error Viewer shows the file name and the number of violations found in that file in parentheses at the end of the line. The second level lists all the violations in that file. For each violation, the Error Viewer displays the severity, label, and message for the rule that was violated (see Figure 34).

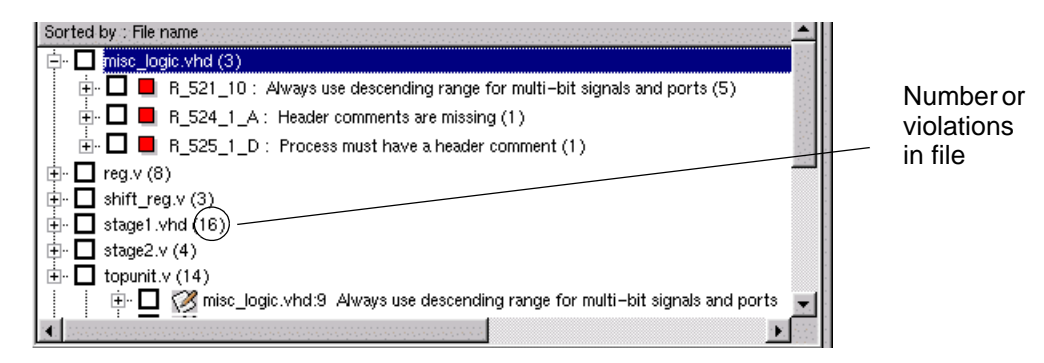

#### Figure 34: Error Level File Display

The third level shows the HDL code fragment where Leda found the violation (see Figure 35). The third level also shows tracing information for chip-level errors, if applicable. For information on chip-level tracing, see "Using the Path Viewer" on page 121.

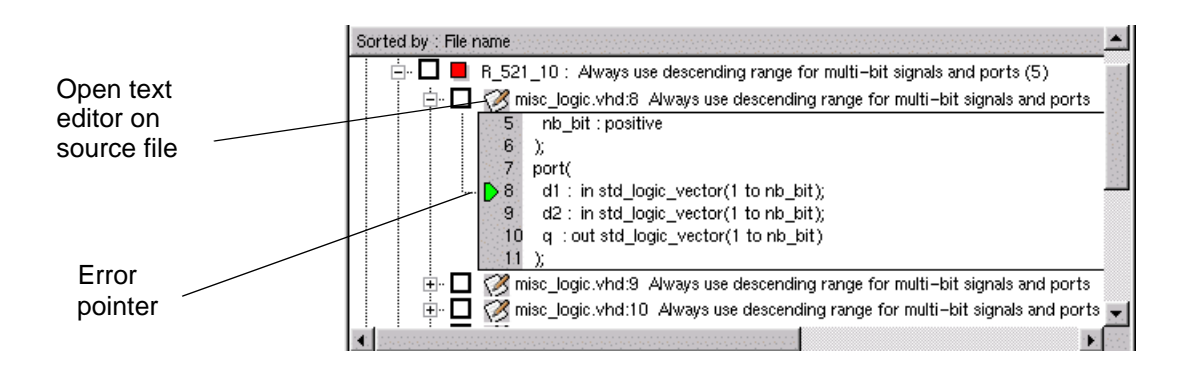

Figure 35: HDL Fragments in File Display

## **Viewing the Design Report**

If you have any chip-level rules selected when you run the Checker, Leda produces a design report that provides detailed information about your design in the Design Report tab on the right side of the main window (see Figure 36).

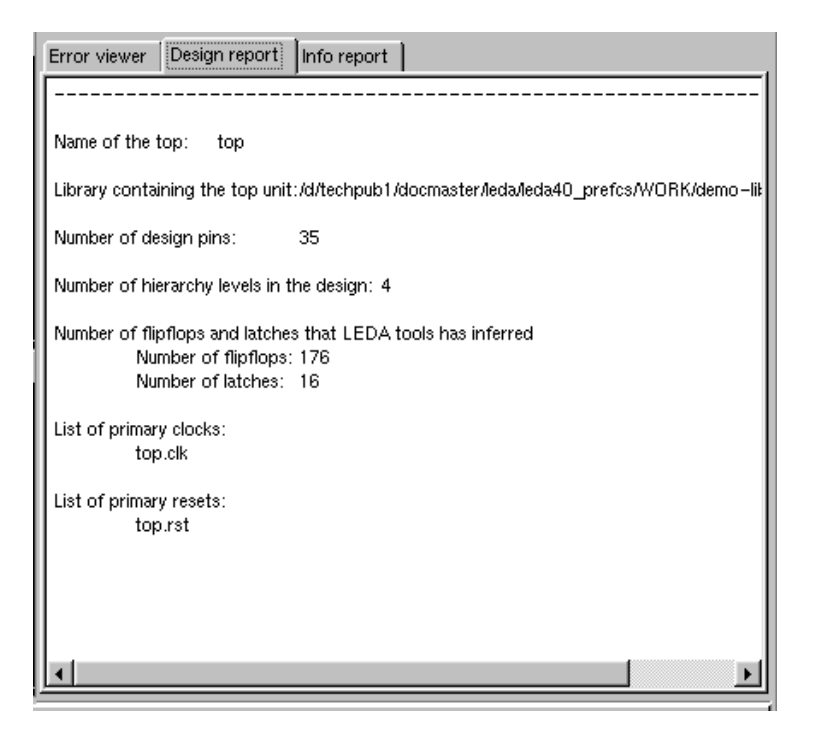

#### Figure 36: Leda Design Report

The Design Report tab provides information that includes:

- name of the top unit in the design
- number of pins in the top unit
- number of flip-flops and latches that Leda inferred in the design
- list of the primary clocks and resets

## **Using the Path Viewer**

For some chip-level rules, it can be useful to visualize the sub-hierarchy that caused an error. For example, rules like the prohibition against asynchronous feedback loops may involve a connection that passes through several layers of hierarchy. Identifying the causes of such errors can be difficult with only source code and line numbers to help. To solve this problem, Leda provides a Path Viewer window that you can use to view connections over the entire design hierarchy, trace forward and backward in the schematic, and link directly from there to your source code.

When you violate a chip-level rule, the Error Viewer sometimes shows a small green circuit symbol (see Figure 37). To make the Path Viewer appear, click on the circuit symbol.

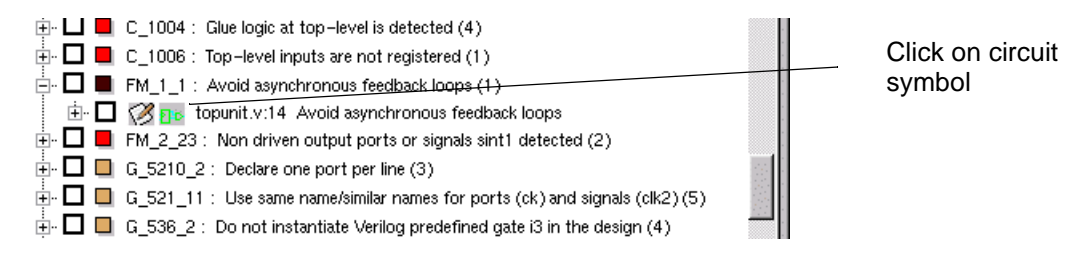

Figure 37: Invoking the Path Viewer

This bring ups an integrated Path Viewer window in the lower half of the Error Viewer (see Figure 38).

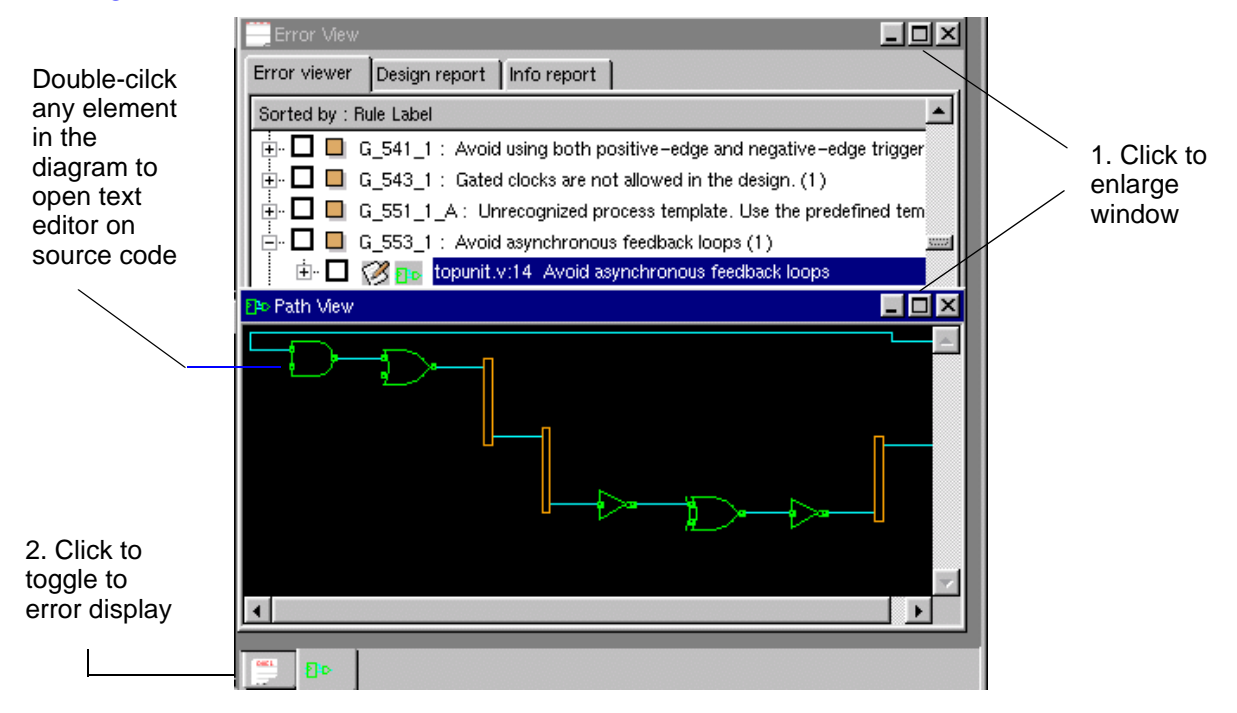

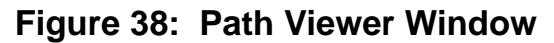

If you cannot see all of the circuit diagram in the window, first enlarge the Path Viewer or Error Viewer by clicking on the maximize icon on the top right. You can then use the tabs at the bottom of the window to toggle back and forth between full views of the Error Viewer and Path Viewer.

To the left of the Path Viewer window there are three tabs (Hierarchy, Clock Tree, and Reset Tree). The Hierarchy tab on the far left shows each level of hierarchy in the design, including concurrent statements in each block. To toggle the display of concurrent statement information, select or deselect the check box next to the "Show concurrent statements" text in the lower left corner of the window (see Figure 39).

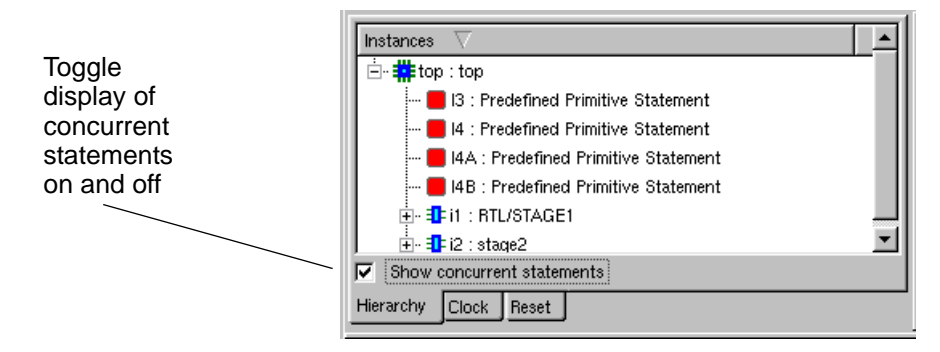

#### Figure 39: Hierarchy Browser Window

The colors on boxes in the hierarchy display have the following meanings:

- Red for concurrent statements.
- Blue for instantiations. (Double click on the (+) box icon next to any blue box to display the next level in the hierarchy.)
- Yellow for block and generate statements.

There are three types of hierarchy crossing symbols (see Figure 40).

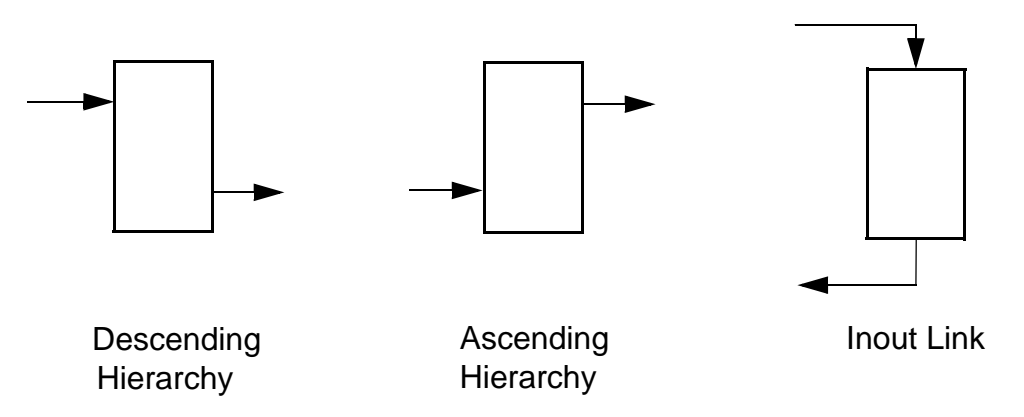

Figure 40: Hierarchy Types in Path Viewer

The Path Viewer on the right side of the display shows a circuit diagram of the connection that caused the violation, as well as the hardware that appears on this path. From this side of the window you can:

- Place the mouse pointer over any element in the diagram to display the full hierarchical name of the element.
- Single-click any element in the diagram to highlight the corresponding element in the hierarchical display on the left side of the window.
- Double-click any element to open the text editor on the corresponding source code in your design and modify as needed to correct the error.

The currently selected item in the Path Viewer displays in white.

### **Using Trace Forward and Trace Backward**

You can trace forward and backward in the design using the Path Viewer starting from three kinds of objects (see Figure 41):

- **Pins**. Primary inputs can trace forward and primary outputs can trace backward. Cells and instance pins can trace forward and backward.
- **Cells**. All cells (built-in and .db) can trace forward and backward. You cannot trace instances.
- **Nets**. All nets can be traced. Note that some top-level instances may not show a result.

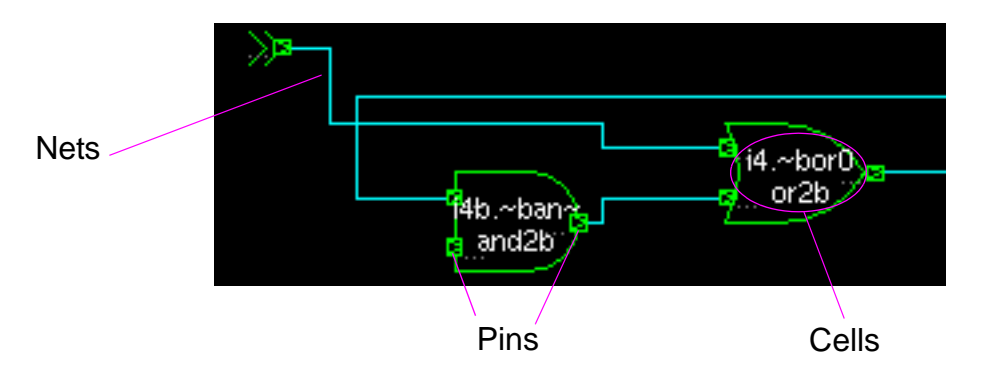

Figure 41: Traceable Objects in Path Viewer

Before you begin, make sure bit blasting is enabled (this is the default). To check this, choose **File > Preferences > Checker** and make sure the Disable Bit Blasting check box is not checked.

- 1. Left-click once on a graphical element in the Path Viewer window (for example, a net, flip-flop, gate, or pin of a flip-flop or gate). The currently selected graphical element turns white.
- 2. Notice that the trace forward in and trace backward is buttons on the GUI toolbar are now enabled. Click one of the buttons to trace forward or backward in the schematic. A new, larger Path Viewer window opens to show the results of the trace. You can move this standalone Path Viewer anywhere you want on your screen.

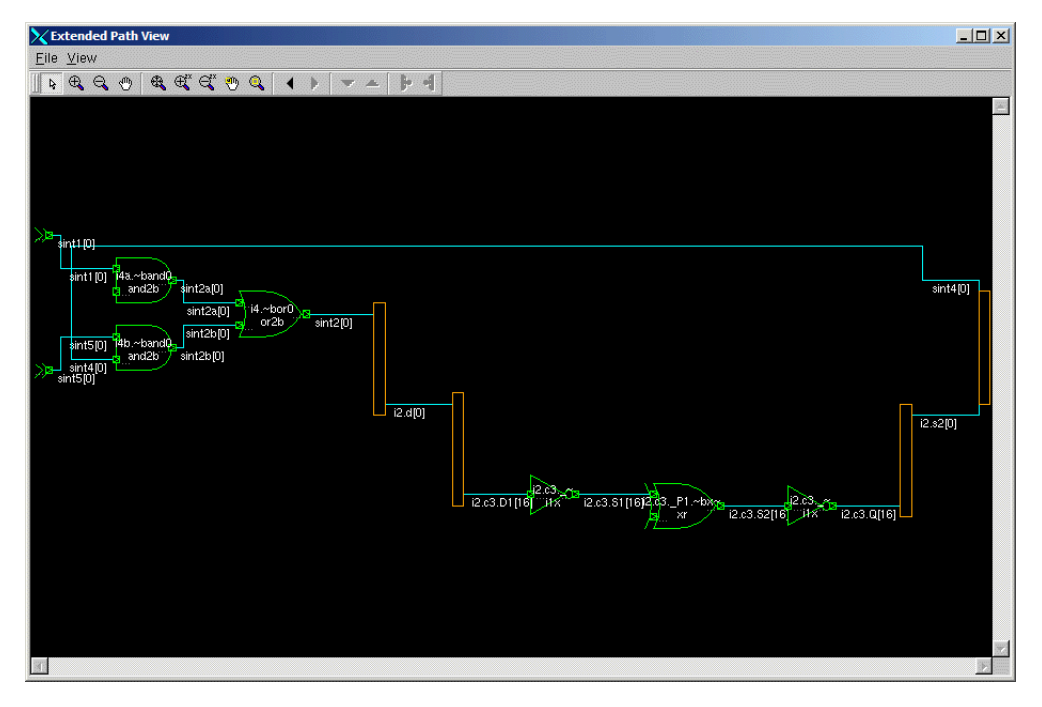

#### Figure 42: Extended/Standalone Path Viewer Window

If you prefer the schematic to display in the smaller Path Viewer window where you started the trace, choose **File > Preferences > Report**, and select the check box for "Use same path viewer for all operations." Click the Apply button to make your change effective for the current session, and then click OK to dismiss the Application Preferences dialog box.

3. You can now trace forward diamon or backward diamon again in the standalone Path Viewer window after selecting an element from which to begin the next tracing operation.

#### J\_>> Note-

If you run Leda in batch mode and load the log file in the GUI to analyze the violations, the tool prompts you to see if you want to re-elaborate the design. This re-elboration is required in order to use the tracing functions in the Path Viewer.

- 4. When the second trace displays, either the Previous Schema or Next Schema button on the Path Viewer toolbar is enabled, so that you can toggle back and forth between schemas. This is also useful if you want to examine traces for more than one violation at once. If you have multiple netlist or chip-level violations in the Error Viewer, click the green circuit symbol to bring up the Path Viewer again on another violation, left-click on a graphical element, and click the trace forward or trace backward button. The standalone Path View window changes to show the results of this most recent trace. You can now toggle back and forth between traces for the two different violations by clicking the Previous Schema and Next Schema buttons.
- 5. If you have a hierarchy crossing boundary symbol selected in the Path Viewer, (thin orange rectangle), you can use the move up a or move down we buttons on the toolbar to trace up or down one level in the hierarchy, depending on your location. Note that these buttons do not work after you use the Previous Schema or Next Schema buttons.

### Scanning to Sequentials or Primary Ports (off by default)

If you want the trace to stop at the next sequential, primary port, or complex logic, choose **File > Preferences > Report**, and select the check box for "Scan to sequential and primary port." Click the Apply button to make your change effective for the current session, and then click OK to dismiss the Application Preferences dialog box.

### **Extending the Current Schematic (on by default)**

When you first use the trace forward or trace backward buttons, the standalone Path Viewer window comes up displaying the same circuit schema that you saw in the smaller Path Viewer window inside the GUI's main window. But now you get an extended view of the schematic that also shows the result of the trace. From here, you can continue to trace forward or backward using the tool bar buttons. If you don't want the first invocation of the standalone Path Viewer window to extend the current schematic, choose **File > Preferences > Report**, and deselect the check box for "Extend current schematic." Click the Apply button to make your change effective for the current session, and then click OK to dismiss the Application Preferences bialog box.

## **Using the Clock and Reset Tree Browsers**

To use the Clock and Reset Tree browsers, you must enable generation of the underlying data using the -clockdump and -full\_log switches in batch mode or the Specify Design Information window (**Check** > **Run**) in GUI mode before running your checks. Then, when you click on the Clock or Reset Tree tabs in the Path Viewer, Leda displays the design hierarchies for clocks or resets in the left-hand side of the window (see Figure 43), and shows the signal paths through the area of your design where Leda flagged a rule violation in the schematic viewer on the right-hand side of the window.

| Clock Tree 🗸          | Flipflops | Latches |
|-----------------------|-----------|---------|
| E TOP.CLK             | 176       | 16      |
| Ё <b>≇</b> ТОР : ТОР  | 176       | 16      |
| 🔄 📲 🔢 : RTL/STAGE1    | 16        | 16      |
| Ė- ∰ ⊅-13 : 13        | 160       | 0       |
| 📅 CLK2 : CLK2         |           |         |
|                       | 160       | 0       |
| •                     |           |         |
| Hierarchy Clock Reset |           |         |

#### Figure 43: Clock View in Clock and Reset Tree Browser

On the left-hand side of the Clock and Reset Tree window, Leda displays each flip-flop and latch controlled by the associated clock or reset, so that you can trace how changes in one portion of your design affect downstream sequential elements. You can double-click the (+) box icons to expand the display to different levels in the design hierarchy.

The Flipflops and Latches columns on the right-hand side of the window show the inferred hardware counts at each level of the design hierarchy.

#### J Note

The Design Report tab on the Leda main window also shows totals for flip-flops and latches found in the design. In some cases, the number of latches reported in the Design Report is greater than the number shown in the Clock and Reset Tree windows. This is because some latches that are inferred in the design may not be clocked. The number of flip-flops reported in both places always matches.

When you click on objects in the schematic viewer, Leda highlights the corresponding element in the design hierarchy on the left-hand side of the window. For example, when you click on a flip-flop in the schematic viewer, Leda highlights that same flip-flop in the hierarchy view, so that you can identify and trace the clock that is driving it. With these tabs active in the Path Viewer window, the elements in the Clock Tree and Reset Tree hierarchical display have these additional color-coded meanings:

- Green for clocks and resets
- Yellow for inferred hardware such as latches and flip-flops

## **Saving Error Reports**

To save an Error Report in HTML format for later analysis, choose **Report > Save as HTML** from the main window. This brings up the "Save HTML report file as" window. Specify the name you want for the HTML file in the text field immediately below the displayed path (leda.html is the default).

Leda puts your HTML report in the current working directory by default. You can use the text field to navigate to a different location for your output file if you want. Then click on the OK button. This causes Leda to generate your Error Report and open the browser on the output file. You can link directly from the HTML Error Report to the HTML-based help for each rule that was violated to learn more about each issue.

In addition to information from the Error Report, Leda saves in HTML format the information about your user environment and configuration settings that you see in the Info Report tab. Leda uses a file named *file\_*info.html to save this additional information.

#### J Note

Leda also generates a directory named *file\_name*-html in the current working directory. This directory contains other files that Leda uses to sort your results.

## **Post-processing Batch Mode Log Files**

You can also use the Checker to view results stored in log files. You may have generated these log files using the Leda in batch mode (with the -full\_log option) or using the Checker GUI. This mode of operation requires no project information. To open log files and have the results displayed in the Error Viewer, choose **Report > Open** from the Checker's main window.

The Checker GUI generates one log file in a directory named *project\_name*-logs, even if one or more units or modules contain no errors. The batch-mode Checker generates a single log file named leda.log by default. You can specify a different name for this log file by using the -l switch when you run the Checker in batch mode. To use a single log file in append mode, use the -lappend switch instead.

When you generate the log file through the Leda GUI or using the batch mode with the -full\_log switch, each message has the following syntax:

A blank line separates messages. The last line gives a trace of the error message for chip-level rules. This information is used by the GUI to track the error message through the design hierarchy.

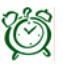

#### Attention-

Error messages that do not have this format cannot be analyzed by the Error Viewer.

Table 14 summarizes the effects of using different Checker command-line switches on the content of the error messages printed on your screen and in the leda.log file when using the Checker in command-line mode.

The numbers correspond to the lines on a message. For example, if none of the options are present, the first three lines are printed to the screen and in the log files. Note that, to use the Error Report Viewer, you must first use the -full\_log switch when you run the Checker in command-line mode.

| Switches/Options | Default? | STDOUT            | leda.log File               |
|------------------|----------|-------------------|-----------------------------|
| Null             | Yes      | First three lines | First three lines           |
| -old_format      | No       | No effect         | No effect                   |
| -full_log        | No       | No effect         | All lines                   |
| -nocode          | No       | No effect         | First two lines not present |

 Table 14: Command-Line Checker Error Report Options

### **Generating Leda Summary Information (Info Report)**

In command-line mode, using the -full\_log switch or the -l *logfile* option causes Leda to save the following kinds of summary information in a leda.inf file:

- Command-line options and switches you used when you invoked the Checker
- Information about your user environment in effect when you ran the Checker
- Configuration settings used by the Checker for that run
- Policy versions used and full paths to their locations

When you use the Checker from the GUI, Leda automatically saves this same information by default (see "Checking Your Environment" on page 171). In both cases, this summary information appears in the Info Report tab next to the GUI Error Viewer, when you later review your results.

If you run Leda in batch mode and want this summary information to appear at the beginning of the log file (leda.log), add the -summary switch to your batch invocation. This way, the log file you generate in batch mode has the same format that you get when you run a check in GUI mode.

#### J Note-

If you open two or more log files in the Error Report Viewer at the same time, Leda does not display the Info Report. This is to avoid merging information from two different Checker runs that may have used different environments or configurations.

## **Updating Projects**

To update an existing project, follow these steps. For details on how to specify options, libraries, and source files, see "Creating Projects to Check HDL Code" on page 91.

1. Choose **Project > Edit** from the main window. This brings up the Project Update Wizard (see Figure 44).

| Project Update Wizard                                   | >              |
|---------------------------------------------------------|----------------|
| Specify Compiler Options                                |                |
| Verilog VHDL                                            |                |
|                                                         |                |
| With semantic exceptions                                |                |
| SVNOPSVS translate_on/translate_off directives          |                |
| Do not use case to distinguish between identifier names |                |
| Severity Level                                          |                |
| C Fatal                                                 |                |
| C Error                                                 |                |
| Warning                                                 |                |
| C Note                                                  |                |
| Macro Definition                                        |                |
|                                                         |                |
|                                                         |                |
|                                                         |                |
|                                                         | Add            |
|                                                         | Remove         |
|                                                         |                |
| Version                                                 |                |
| 95                                                      |                |
| C 2001                                                  |                |
| C SystemVerilog                                         |                |
|                                                         |                |
|                                                         |                |
| Lancel K Back                                           | <u>N</u> ext > |

#### Figure 44: Project Update Wizard

The Project Update Wizard steps you through different windows to update your project:

- 1. Specify Compiler Options
- 2. Specify Libraries
- 3. Specify Source Files
- 4. Confirm and Create

These windows work the same way for updates as they do for creating new projects. You can step through each window to review and change your Leda projects as needed. Click on the Cancel button at any time if you are satisfied with your current project settings. Or click the Finish button from the last window in the Wizard to rebuild your projects with your updated settings in effect.

#### J Note-

For more information on setting libraries and resources, see "Managing VHDL Libraries and Files" on page 313.

# 5 Using the SDC Checker

## Introduction

Integrated circuit designers use Synopsys Design Constraint (SDC) files to specify timing and area constraints for implementation and verification tools such as Design Compiler and PrimeTime. SDC uses a Tcl-based format. All commands in an SDC file must conform to Tcl syntax rules.

## Leda Quality Checks

The Leda Constraint Checker verifies SDC quality by checking the following:

- Correctness of a SDC command
- Consistency between SDC commands
- Consistency between SDC and design
- Missing constraints

Leda Constraint Checker consists of ~150 pre-packaged SDC checks to verify quality of SDC file for RTL, pre-layout and post-layout stages of the design flow. Leda Constraint Checker has a programmable interface for you to write custom rules in tcl or C language. For more information, see the "Leda Prebuilt Configurations" on page 321

## **Top-versus-Block SDC Checks**

Leda Constraint Checker verifies consistency between block level and top level design constraints files. Leda Constraint Checker verifies this consistency not by a command level comparison, but rather by verifying whether, effective constraints at block level are contained in effective constraints at the top design level. Current pre-packaged checks to verify consistency between block & top level constraints covers the following SDC areas:

- Clocks
- Input & output delays
- Max/Min delays, false & multi-cycle paths

For more information, see the "SDC-top-versus-block Prebuilt Configuration" on page 396

## **SDC Equivalency Checks**

Leda Constraint Checker verifies equivalency between two SDC files of a design. Leda Constraint Checker verifies the equivalency not by a command level comparison, but by verifying whether effective constraints of both SDC files are same or not. Current pre-packaged checks to verify the equivalency of two SDC files covers the following SDC areas:

- Clocks
- Input & output delays
- Max/Min delays, false & multi-cycle paths

For more information, see the "SDC-equivalency Prebuilt Configuration" on page 397

This chapter explains how to use Leda to identify problems with SDC files, in the following sections:

- "Simplified Usage Model for SDC Checker" on page 135
- "Supported SDC File Tcl Commands" on page 137
- "Leda SDC Checker Tcl Commands" on page 140
- "Using a Tcl File For SDC Checks" on page 141
- "Defining Parameters for SDC Rules" on page 142

## Simplified Usage Model for SDC Checker

The Leda SDC Checker runs in Tcl Shell or batch mode. Basically, you read in and elaborate your design, read an SDC file, run the check, and report your results. Leda comes with a set of prepackaged rules for SDC checks (see the *Leda Constraints Rules Guide* for a detailed list).

You select which SDC rules you want to check using a configuration file that you point to using the check -config command. You can check as many or few rules as you want in one run using rule\_select commands in your configuration file (see "rule\_select" on page 239).

This usage model will suffice if you just want to check your SDC file for internal correctness and consistency with your design. Follow these steps:

1. Because all of the prepackaged SDC checker rules are organized in one policy, you can use a configuration file like this to select all of the rules in the SDC policy, as shown in the following configuration file example:

```
rule_deselect -all
rule select -p CONSTRAINTS
```

2. Invoke Leda in Tcl Shell mode or batch mode. You cannot use GUI mode to run SDC checks:

```
% leda +tcl_shell
```

*Note*: You can also invoke the SDC checker in batch mode, using the following syntax:

```
% leda files -top top_name -constraint_file SDC_file_name -sdc
```

3. In Tcl shell mode, read in the HDL source files that you cant to check:

```
leda> read_verilog path_to_file.v
-or-
leda> read vhdl path_to_file.vhd
```

For more information, see "read\_verilog" on page 296 or "read\_vhdl" on page 299.

4. Elaborate the design by specifying the top-level module or entity:

leda> elaborate -top my\_top\_module -nohierdump

When you elaborate the design, this also clears the internal SDC database.

Note that the -nohierdump switch speeds up the tool. You only need to generate hierarchy if you want to later use the hierarchy browser in the GUI after your Checker run.

5. The SDC Checker reads environment variables only through the read\_constraints command. You can set environment variables in a top-most Tcl file that sources the constraint files and pass this top-most Tcl file to the read\_constraints command. For example, in the top-most Tcl file, you can set the SYNTH environment variable as follows:

set SYNTH [getenv SYNTH]

6. Read in SDC files in top-down order (that is, read files containing declarations before reading files that use those declarations). Read in an SDC file using the read constraints command:

leda> read\_constraints path\_to\_SDC\_file

7. Read in the constraint file of a block using the read\_constraints command:

leda> read\_constraints -block instance\_name path\_to\_block\_SDC\_file

8. Run the Checker using the check command with the -sdc switch and pointing to the configuration file using the -config option:

leda> check -sdc -config path\_to\_config\_file

9. Report your results:

leda> report

Leda prints the results of your SDC Checker run on STDOUT and saves the information in a leda.log file. To see the results displayed in the GUI Error Viewer, choose **Report > Open** from the Checker's main window after running a check and load the leda.log file.

10. Exit the tool:

leda> **quit** 

#### J Note-

You can also write your own custom SDC checker rules in Tcl or C/C++ using the supplied Constraint Query Language (CQL) APIs.

## **Supported SDC File Tcl Commands**

Leda accepts SDC files you use with Design Compiler and PrimeTime, but parses and ignores application-specific SDC commands not needed for it's checks. Leda supports the SDC commands listed Table 15 and Table 16.

| Information Types       | Commands                                                                                                    |
|-------------------------|----------------------------------------------------------------------------------------------------|
| Operating condition     | set_operating_conditions                                                                                                    |
| Wire load models        | set_wire_load_min_block_size<br>set_wire_load_mode<br>set_wire_load_model<br>set_wire_load_selection_group                                                                                                    |
| System interface        | <pre>set_drive set_driving_cell set_fanout_load set_input_transition set_load set_port_fanout_number</pre>                                                                                                    |
| Design rule constraints | set_max_capacitance<br>set_max_fanout<br>set_max_transition<br>set_min_capacitance<br>set_min_fanout                                                                                                    |
| Timing constraints      | create_clock<br>create_generated_clock<br>set_gating_clock_check<br>set_clock_latency<br>set_clock_transition<br>set_clock_uncertainty<br>set_data_check<br>set_disable_timing<br>set_input_delay<br>set_max_time_borrow<br>set_output_delay<br>set_propagated_clock<br>set_resistance |

 Table 15:
 Supported SDC Design Constraint Commands

| Information Types    | Commands                                                                |
|----------------------|-------------------------------------------------------------------------|
| Timing exceptions    | set_false_path<br>set_max_delay<br>set_min_delay<br>set_multicycle_path |
| Area constraints     | set_max_area                                                            |
| Power constraints    | set_max_dynamic_power<br>set_max_leakage_power                          |
| Porosity constraints | set_min_porosity                                                        |
| Logic assignments    | set_case_analysis<br>set_logic_dc<br>set_logic_one<br>set_logic_zero    |

 Table 15: Supported SDC Design Constraint Commands (Continued)

### **Specifying Design Objects**

Most of the constraint commands require a design object as a command argument. SDC supports both implicit and explicit object specification.

To avoid ambiguity, explicitly specify the object type using a nested object access command. For example, if you have a cell in the current instance named U1, the implicit specification is U1 and the explicit specification is [get\_cells U1].

| Design Object | Access Command                         | Description                                                                                                    |
|---------------|----------------------------------------|----------------------------------------------------------------------------------------------------|
| design        | current_design                         | A container for cells. A block.                                                                                |
| clock         | get_clocks<br>all_clocks               | A clock in a design<br>All clocks in a design                                                                  |
| port          | get_ports<br>all_inputs<br>all_outputs | An entry point to or exit point from a design<br>All entry points to a design<br>All exit points from a design |
| cell          | get_cells                              | An instance of a design or library cell                                                                        |
| pin           | get_pins                               | An instance of a design port or library cell pin                                                               |
| net           | get_nets                               | A connection between cell pins and design ports                                                                |
| library       | get_libs                               | A container of library cells                                                                                   |
| lib_cell      | get_lib_cells                          | A primitive logic element                                                                                      |
| lib_pin       | get_lib_pins                           | An entry point to or exit point from a library cell                                                            |

 Table 16:
 Supported SDC Design Object Commands

All SDC object names are case-insensitive to Leda. For example, theses two commands are equivalent:

create\_clock -name CK -period 1 -waveform { 0 5 } {ck1 ck2}
create\_clock -name ck -period 1 -waveform { 0 5 } {ck1 ck2}

### Handling Errors in SDC Files

When you read an SDC file into Leda using the read\_constraints command, the SDC file parser issues error messages in the following cases:

- Syntax errors (for example, when a required option is missing)
- If an option requires only one signal but the corresponding command returns no signal or more than one signal. For example, the -source option below requires one signal, but the function get pins returns two signals:

```
create_generated_clock -name CLK_BY_4 -source [get_pins {CLK}] \
   -divide by 2 [get_pins {CLK_BY_4_reg/Q}]
```

Leda does not perform any semantic checks on SDC files.

## Leda SDC Checker Tcl Commands

Leda supports a few special built-in Tcl commands for use with the SDC checker:

- Use the read\_constraints command to read in an SDC file that you want to check. When you issue the read\_constraints command, Leda reads the specified SDC file and stores the results in an internal database; it does not source the data like PrimeTime's sdc\_read command. Read in SDC files in top-down order (that is, read files containing declarations before reading files that use those declarations).
- Use the sdc\_apply command to apply the values for set\_case\_analysis commands to Leda's internal database. In order for this command to take effect you must next use the propagate command.
- Use the propagate command to propagate constants for signals defined with set\_case\_analysis commands in your SDC file.

In addition to these SDC-specific commands, you can use other general-purpose Leda Tcl commands in SDC checker Tcl scripts that you write for Leda (see "Using a Tcl File For SDC Checks" on page 141).

#### J Note

For complete reference information on the built-in Tcl commands in Leda that you can use to configure rules, manage projects, and run checks, see "Using Leda Tcl Shell Mode" on page 187.

## Using a Tcl File For SDC Checks

For more complicated SDC checks, you can read a Tcl file directly into Leda that contains SDC Checker commands. This is useful for stored procedures such as regression tests that need to be run over and over again. Figure 45 shows an example Tcl file that you can use to run SDC checks in Leda.

```
set sdv_version 1.5
read_verilog <files>
elaborate -top TOP # cleans the SDC database
read_constraints file.sdc
sdc_apply -case_analysis
propagate -case_analysis
check -sdc -top TOP -config Blk_Test_RTL_Synth.tcl
report
read_constraints file2.sdc
sdc_apply -case_analysis
propagate -case_analysis
check -top B1 -sdc -config Blk_Func_RTL_Synth.tcl
report
check -top B1 -sdc -config Blk_Cross_Modes_RTL_Synth.tcl
report
```

#### Figure 45: Tcl File with SDC Checker Commands

Leda assumes that the SDC file version for your constraint files is 1.4. If your SDC files conform to a different version, use the set sdv\_version command to specify the version in the first line of your Tcl script, as shown in this example.

Note the order dependency in this Tcl file. You must read the HDL source files and elaborate the design before you read an SDC file. This example uses the read\_verilog command to read Verilog design files, but you can also use the read\_vhdl command to read VHDL design files. For more information, see "read\_verilog" on page 296 or "read\_vhdl" on page 299.

The sdc\_apply commands apply constants specified with set\_case\_analysis commands in the SDC file to the elaborated database.

The propagate commands propagate constant values specified in your SDC file using set\_case\_analysis commands.

In Figure 45, we run three separate checks, using the check command with the -sdc switch. The first check:

check -sdc -top TOP -config Blk\_Test\_RTL\_Synth.tcl

runs on the first SDC file read in (file.sdc). The -config option points to a configuration file (Blk\_Test\_RTL\_Synth.tcl) that specifies the SDC rules that we want to check.

The second check:

check -top B1 -sdc -config Blk\_Func\_RTL\_Synth.tcl

runs on the second SDC file read in (file2.sdc) and points to a different configuration file that specifies the set of rules we want to check.

The third check:

check -top B1 -sdc -config Blk Cross Modes RTL Synth.tcl

also runs on the second SDC file read in (file2.sdc) and points to a different configuration file that specifies the set of rules we want to check.

The report commands generate the check results on STDOUT.

To run this SDC checker script in Leda, use the following command:

```
% leda +tcl_file my_tcl_file
```

### **Defining Parameters for SDC Rules**

The rules that you use to check SDC files for different modes and contexts must be parameterizable, so that you can define, for example, the names of the modes you want to compare and the names of the signals that you want to check in test and functional modes (for example). The *Leda Constraints Rules Guide* lists the current set of prepackaged SDC rules that you can use.

To see the parameters that are supported by any rule, use the rule\_get\_parameter command and specify the *rule\_label*. For example:

leda> rule get parameter SDC 123

For more information about this command, see "rule\_get\_parameter" on page 217.

Then define the value for a rule parameter using the rule\_set\_parameter command. For example:

leda> rule\_set\_parameter -rule SDC\_123 -parameter MODE \
 -value Test

You can set rule parameters interactively in the Tcl shell (as shown above), in the configuration file that you also use to specify which rules you want to check in a particular SDC Checker run, or in the Tcl script that you use to run SDC checks (see "Using a Tcl File For SDC Checks" on page 141).
## 6 Using Leda Batch Mode

## Introduction

You can run the Leda Checker in batch mode by specifying switches and options on the command line when you invoke the tool. This way, the tool runs to completion unattended, which can be handy for script-driven test environments. This chapter explains how to use the Checker in batch mode, in the following major sections:

- "Basic Usage Models and Rule Types" on page 145
- "Configuring the Checker" on page 146
- "Running Leda in Batch Mode" on page 148
- "Leda Batch Example Invocations" on page 162
- "Generating Projects in Batch Mode" on page 163
- "Checker Batch Mode Results" on page 166

## **Basic Usage Models and Rule Types**

There are two basic ways to run the Checker in batch mode:

- Method 1—Pass a list of HDL files directly on the command line, with no switches. This causes the Checker to first analyze or compile the code before checking all units or modules contained in the specified HDL source files.
- Method 2—Use the -o option with the name of an HDL library or the name of an HDL library and a unit already compiled into that library. With this approach, the Checker skips the compilation phase. If you do not specify any units, the Checker works on all units in the library by default.

Rules can be classified into four major families:

- **Block-level Rules**—unit-wide (for example, detect multiple clocks in an architecture).
- **Chip-level Rules**—design-wide (for example, all flip-flops in the design must be active on the rising edge).
- **Netlist Rules**—rules that run on the gate-level netlist for the design (for example, control signal crossing clock domain without data transfer).
- **SDC Rules**—rules that check Synopsys Design Constraint (SDC) files for internal consistency and consistency with the design that they constraint.

All checks are on by default. You don't need to use the -block, -chip, -netlist, or -sdc switches to enable these checks unless you want to run just one type of check. For example, if you want to run chip-level checks only, use the -chip switch on the command line. This enables chip-level checks and disables all other types of checks. Or, if you want to run just block- and chip-level checks, use the -block and -chip switches on the command line. This enables block- and chip-level checks and disables all other types of checks.

## **Configuring the Checker**

First, set up your environment for running the Checker (see "Leda Environment Variables" on page 317). Next, define any macros needed for expanding rules prior to checking, as explained in "Defining Macro Values for Rules" on page 82.

If you want to propagate constants in the Checker, enter set\_case\_analysis commands in a constraint file, and point Leda to the file using the -case\_analysis\_file option (for more information, see "Propagating Constants" on page 96).

#### Using plibs to Set Library Logical/Physical Mapping

When executing the Checker, you can specify the name of the library where you want the results of the check to be stored using the –work switch. You must map this library's logical name to a physical location (file or directory). You do this mapping using the plibs file. If no mapping exists, Leda uses the current working directory as the physical location for storing results of the check.

In addition, working libraries must be able to find the physical locations of any resource libraries used (for example, GTECH, VITAL). You can specify the physical location of these resource libraries in a plibs file. The syntax of the plibs file is simple:

#### Library\_Logical\_Name /library/physical/location

For example:

#### IEEE \$LEDA\_PATH/resources/resource\_93/IEEE

In this example, Leda evaluates the \$LEDA\_PATH variable at compile time, so you can move your resource libraries anywhere you want on your network. The Checker looks for two plibs files: a global plibs file and a local plibs file.The global plibs file is located in the \$LEDA\_PATH/resources/resource\_93 (or resource\_87) directory or, if you have \$LEDA\_RESOURCES defined, in \$LEDA\_RESOURCES/resource\_93 (or resource\_87). You can use this mechanism to store the mappings of VHDL resource libraries that you always require (for example, STD, IEEE, SYNOPSYS...).

Put the local plibs file in either the current working directory or in \$HOME. If Leda cannot find a local plibs file, it creates the physical directory corresponding to the library specified with the –work switch in the current working directory. If you don't specify the –work switch on the command line, Leda creates a library named .leda\_work in the current working directory by default, unless there is an explicit mapping for the logical name WORK in your local plibs file. You can overwrite the mappings specified in the global plibs file by specifying different mappings in the local plibs file.

## **Running Leda in Batch Mode**

Invoke Leda in batch mode as shown in the following example:

% \$LEDA\_PATH/bin/leda [list-of-options]

If you do not specify any options or you only specify the -project option, the Checker GUI comes up. Depending on the command-line options and the rules to be checked, the tool may elaborate your HDL code. This happens only if you have chip-level rules selected and you activate chip-level checking. For VHDL files, make sure you specify them in the correct compilation order.

The options that you can specify on the command line are sorted into three different categories: VHDL-only, Verilog-only, and common. The common options can be used on both VHDL and Verilog files. Following are detailed descriptions of the command-line options:

- "Common Command-Line Options and Switches" on page 148
- "VHDL Command-Line Options" on page 157
- "Verilog Command-Line Options" on page 159

#### **Common Command-Line Options and Switches**

The options that you can use on both Verilog or VHDL files are described in Table 17.

| <b>Option/Switch</b> | Description                                                                                                    |
|----------------------|----------------------------------------------------------------------------------------------------|
| -b                   | Use the -b switch to make the Checker create one log file per unit checked. The name of each file is leda_ <i>unit_name</i> .log. Log files are opened in write mode, thus overwriting the previous contents.                                                                                    |
|                      | This switch also causes Leda to save information about your user<br>environment and Leda configuration in a file named leda.inf in the<br>same directory as the log file. If you want to specify a different<br>destination directory for the leda.inf file, use the -log_dir option<br>instead. |
|                      | If you use both the -b and -summary options in the same batch command, Leda prints the summary information in a separate leda.log file.                                                                                                    |
|                      | For information on leda.inf files and how to use them, see<br>"Post-processing Batch Mode Log Files" on page 128.                                                                                                    |
| -blast               | Bit blasting of vectors or buses is on by default starting with version 4.1.                                                                                                    |

 Table 17: Common Command-Line Options and Switches

| Option/Switch             | Description                                                                                                    |
|---------------------------|----------------------------------------------------------------------------------------------------|
| -block                    | The Checker executes block-level checks by default as long as you<br>have some block-level rules selected. You can also use this switch<br>to run block-level checks only and disable all other types of<br>checks, regardless of the types of rules you have selected in your<br>configuration file.                                                                                                    |
| -c                        | Use the -c switch if you just want to compile your HDL source<br>files and not check them. When you use this switch, the Checker<br>only analyzes the code for compatibility with VHDL or Verilog<br>syntax and semantics.                                                                                                    |
| -case_analysis_file       | Use the -case_analysis_file option to point Leda to an ASCII text<br>file containing set_case_analysis commands that specify constant<br>values for primary inputs or internal signals. For more<br>information, see "Propagating Constants" on page 96.                                                                                                    |
| -chip                     | The Checker executes chip-level checks by default as long as you<br>have some chip-level rules selected and use the -top option to<br>specify the top-level unit in your design. You can also use this<br>switch to run chip-level checks only and disable all other types of<br>checks, regardless of the types of rules you have selected in your<br>configuration file.                                                                                                    |
| -clock_file               | Use the -clock_file option to specify the synchronous clocks in the design with set_clock_groups command. The checker uses this information for doinf chip-level and netlist checks. For more information, see "Clock Grouping Feature" on page 66.                                                                                                    |
| -clockdump                | In -full_log mode, use the -clockdump switch to enable use of the<br>Clock and Reset Tree browsers when you load a log file into the<br>Error Viewer after checking your design. Note that this switch can<br>slow Leda's performance when checking large netlists. See "Using<br>the Clock and Reset Tree Browsers" on page 126.                                                                                                    |
| -config full_path_to_file | Use the -config option to point Leda to a configuration file<br>containing a rule configuration that you want to use. The rule<br>configuration you specify with this option takes priority over the<br>one specified with the LEDA_CONFIG environment variable.<br>You can use this option to specify one of the prebuilt<br>configurations (RTL, Gate-level, Leda-classic, Leda-optimized).<br>In this case, you don't need to specify the full path, but the<br>configuration names are case-sensitive, and need to be typed<br>exactly as shown.<br>For more information on specifying rule configurations for the<br>Checker, see "Using Prebuilt Configurations" on page 99. |

| <b>Option/Switch</b>         | Description                                                                                                    |
|------------------------------|----------------------------------------------------------------------------------------------------|
| -config_summary              | Use the -config_summary option to print the configuration<br>summary on the console. The summary is displayed after the rules<br>checking is done and is saved to \$PWD/leda_config.log.                                                                                                    |
| -constraint_file <i>file</i> | For SDC checks, use the -constraint_file option to point to the name of the SDC file to read in to the Checker (see "Using the SDC Checker" on page 133). This option activates all the checkers as well as the SDC checker.                                                                                                    |
| +exec+rule_file.ext+function | Use the +exec+ option to test a netlist checker rule developed in C<br>in the form of an object file or shared library, where <i>rule_file.ext</i> is<br>the object or shared library file that implements the rule and<br><i>function</i> is the C function name for a rule defined in the<br><i>rule_file.ext</i> . Do not include the "rule"_ prefix for your C function<br>when you specify the function name on the command line. For<br>example, if your C function is named rule_B6000, specify the<br><i>function</i> as B6000.<br>The <i>rule_file</i> name extension ( <i>ext</i> ) is platform-dependent:<br>Solaris— <i>rule_file</i> .o<br>Linux— <i>rule_file</i> .so<br>HP-UX— <i>rule_file</i> .sl<br>For more information on Leda's C interface for writing custom<br>netlist checking rules, see the <i>Leda C Interface Guide</i> . |
| -forecehierdump              | Use the -forcehierdump switch to force creation of the full<br>hierarchy browser database. By default, Leda creates hierarchy<br>browser data only for the first 1,000 instantiations in a module.<br>You can set a different number for the maximum number of<br>instantiations using the -maxhierdump N option. To disable<br>creation of hierarchy browser data, use the -nohierdump switch.                                                                                                    |
| -full_inf                    | Use the -full_inf switch to enable the display of deactivated rules<br>and the violation summary in the .inf file                                                                                                    |

| <b>Option/Switch</b>          | Description                                                                                                    |
|-------------------------------|----------------------------------------------------------------------------------------------------|
| -full_log                     | Use the -full_log switch if you want error messages printed to the<br>log files in full format, which looks like this:<br>1 <i>nb</i> : <i>HDL_source</i><br>2 ^^^^<br>3 <i>HDL_file</i> : <i>nb</i> : <i>ruleset</i> [ <i>severity_level</i> ] <i>label</i> : <i>message</i><br>4 #UNIT: <i>HDL_library HDL_unit FULL_HDL_file</i><br>5 #RULE: <i>policy ruleset rule_file nb_rule</i> [ <i>MASTER_Nb</i> ]<br>6 #HTM1: [ <i>address</i> ]<br>7 #HTM2: [ <i>address</i> ]<br>8 [#TRAK: <i>HDL_file</i> : <i>nb</i> [{, <i>HDL_file</i> : <i>nb</i> }]]<br>Note: You must use the -full_log switch if you want to later use<br>the Error Report Viewer in the Checker GUI to review the error<br>messages. For more information, see "Post-processing Batch |
| Loui                          | Mode Log Files" on page 128.                                                                                                    |
| +gui                          | Ose the +gui option to open the OO1.                                                                                                    |
| -h                            | Prints the tool's help information.                                                                                                    |
| -html <i>html_report_name</i> | Use the -html option to make the Checker generate an error report<br>in HTML format. Use the <i>html_report_name</i> argument to specify<br>the name of the report file. Note that when you use this option, you<br>get the -full_log format by default.                                                                                                    |
| -ignore_rule_pragmas          | Use the -ignore_rule_pragmas option to disable the leda off/on pragmas while running the checker.                                                                                                    |
| -1 logfile                    | Use the -l option to specify the name of the log file where you want messages to be stored. If you don't use this option or the -b or -nolog switches, Leda uses the default log file name of leda.log.                                                                                                    |
| -lappend <i>logfile</i>       | Does the same thing as the -l option, but opens the log file in<br>append mode. When you use this option, Leda does not create a<br>leda.inf file containing information about your user environment<br>and Leda configuration. In addition, if there is a pre-existing<br>leda.inf file created during a previous run of the Checker, Leda<br>removes it, because it is no longer valid.                                                                                                    |
| -log_dir <i>directory</i>     | Use this option, in combination with the -full_log switch, to specify a destination directory other than the default of the current working directory for the <i>logname</i> .inf file, where Leda saves information about your user environment and Leda configuration when you run the Checker.                                                                                                    |

| Option/Switch     | Description                                                                                                    |
|-------------------|----------------------------------------------------------------------------------------------------|
| -maxhierdump N    | Enables creation of the hierarchy browser database if there are less than the specified number $(N)$ of instantiations in a module. The default is 1,000.                                                                                                    |
| -maxmessages N    | Use the -maxmessages option to set the maximum number $(N)$ of messages per selected rule (per language) that Leda flags. The default is 100. If you want Leda to report all violations regardless of the number found, use the -nomaxmessages N switch.                                                                                                    |
| -maxviolations N  | Use the -maxviolations option to set the maximum number $(N)$ of violations per selected rule that Leda flags. The default is 100. If you want Leda to report all violations regardless of the number found, use the -nomaxviolations switch.                                                                                                    |
| -netlist          | The Checker executes netlist checks by default as long as you<br>some netlist rules from the Design policy or custom netlist rules<br>that you wrote selected and use the -top switch to specify the<br>top-level unit in your design. You can also use this switch to run<br>netlist checks only and disable all other types of checks, regardless<br>of the types of rules you have selected in your configuration file. |
| -nobanner         | Use this switch to stop the Checker from printing a banner.                                                                                                    |
| -noclockdump      | Disables generation of data for the GUI Clock and Reset Tree<br>browsers. The Clock and Reset Tree browsers are enabled by<br>default.                                                                                                    |
| -nocode           | Use the -nocode switch to reformat log file error messages. This<br>masks the HDL line in error messages printed to the screen and to<br>the log files. The messages have the following format:<br>test.vhd:19: [ERROR] R_552_1: Signal is not<br>assigned on all branches and may infer a latch<br>If you combine the -nocode switch with the -full_log switch, Leda<br>ignores the -nocode switch.                       |
| -nocompilemessage | Use the -nocompilemessage switch if you don't want Leda to print module information during compile phase.                                                                                                    |
| -noecho           | <ul> <li>Use the -noecho switch to suppress warning messages printed when:</li> <li>You check chip-level rules, but you do not specify any top unit.</li> <li>You activate chip-level checks, but no chip-level rules exist.</li> <li>Chip-level rules exist within the policy to be checked, but you do not activate chip-level checks.</li> </ul>                                                                        |

| <b>Option/Switch</b>          | Description                                                                                                    |
|-------------------------------|----------------------------------------------------------------------------------------------------|
| -nohierdump                   | Use the -nohierdump switch to turn off generation of the hierarchy<br>browsing database. This speeds up tool performance, but disables<br>the hierarchy browser in the GUI after a Checker run.                                                                                    |
| -nolog                        | Use the -nolog switch to stop the Checker from generating log files.                                                                                                    |
| -nomaxmessages N              | Use the -nomaxmessages switch if you don't want Leda to limit<br>the number of messages per rule (per language). If you want Leda<br>to report all violations regardless of the number found, use the<br>-maxmessages N switch.                                                    |
| -nomaxviolations              | Use the -nomaxviolations switch if you don't want Leda to limit<br>the number of violations per rule. The default is 100 violations per<br>rule. You can also set this to a different number using the<br>-maxviolations N option.                                                 |
| -nowarning                    | Use the -nowarning switch to suppresses warning messages generated during compilation and elaboration.                                                                                                    |
| -o <i>LIB</i> [ <i>UNIT</i> ] | Use the -o option to specify the library or unit to be checked. For<br>example, the command:<br>% leda -o LIB UNIT -p rmm_rtl_coding_guidelines                                                                                                    |
|                               | checks unit UNIT from library LIB. You must have already<br>compiled this unit. If no units are specified on the command line,<br>all units in the library are checked.                                                                                                    |
| -p policy                     | Use the -p option to specify the names of policies to check. If<br>followed by one or more -r options, Leda checks only the rulesets<br>specified by the -r options. If there are no -r options, Leda checks<br>all rulesets. Here are some examples:                              |
|                               | <pre>% leda -p rmm_rtl_coding_guidelines % leda -p rmm rtl coding guidelines -r</pre>                                                                                                    |
|                               | coding_for_synthesis<br>% leda -p rmm rtl coding guidelines -p                                                                                                    |
|                               | ieee_rtl_synth_subset<br>% leda -p rmm rtl coding quidelines -r                                                                                                    |
|                               | coding_for_synthesis<br>% leda -p ieee_rtl_synth_subset                                                                                                    |
| -project project              | Use the -project option to specify the name of a project containing<br>your HDL source files that can be opened in the GUI. Note that the<br>project must be a simple name, not the full path.                                                                                     |
|                               | When you use this option, Leda stores information about your user<br>environment and Leda configuration in a file named <i>project</i> .inf,<br>instead of leda.inf. For information on .inf files and how to use<br>them, see "Post-processing Batch Mode Log Files" on page 128. |

| <b>Option/Switch</b> | Description                                                                                                    |
|----------------------|----------------------------------------------------------------------------------------------------|
| -quiet               | Use the -quiet switch to turn off printing of error messages and log file entries to STDOUT.                                                                                                    |
| -r ruleset           | Use the -r option to specify the rulesets to be checked from a given policy. To find the ruleset names in a given policy, see the corresponding policy documentation in the <i>Leda Prepackaged Rules Guides</i> located in the \$LEDA_PATH/doc directory. Note that you must precede every ruleset with a separate -r option.               |
| -sdc                 | The Checker executes SDC checks by default as long as you have<br>some SDC rules selected in your configuration. You can also use<br>this switch to run SDC checks only and disable all other types of<br>checks, regardless of the types of rules you have selected in your<br>configuration file. See "Using the SDC Checker" on page 133. |
| -severity severity   | <ul> <li>Use the -severity option to specify the lowest severity for which you want the Checker to print messages. Messages with a severity below the specified value are not printed. The allowed values, in order of importance, are:</li> <li>NOTE (default)</li> <li>WARNING</li> </ul>                                                  |
|                      | • EDDOD                                                                                                    |
|                      | • FATAL                                                                                                    |
|                      | For example, if you specify:                                                                                                    |
|                      | -severity ERROR                                                                                                    |
|                      | the Checker only prints messages with a severity of ERROR or FATAL.                                                                                                    |
| -sort <i>sort_by</i> | Use the -sort option to specify how you want rule violations sorted<br>in the leda.log file. The default sort is by rule. Use <i>sort_by</i> to<br>specify a different sorting option. The legal values are:<br>• label                                                                                                    |
|                      | • policy                                                                                                    |
|                      | • severity                                                                                                    |
|                      | • file                                                                                                    |
|                      | • language                                                                                                    |
|                      | • module                                                                                                    |
|                      | • master_id                                                                                                    |
|                      | Note: If you use -sort, you must also specify full_log.                                                                                                    |

| <b>Option/Switch</b>             | Description                                                                                                    |
|----------------------------------|----------------------------------------------------------------------------------------------------|
| -summary                         | Use the -summary option if you want summary information to<br>appear at the beginning of the leda.log file. Summary information<br>is already available in the GUI Error Viewer (Info Tab) if you<br>specify -full_log as part of your batch invocation. The -summary<br>switch puts the same information at the beginning of your log file.<br>This way, the log file format you get when running in batch mode<br>matches the log file format you get in GUI mode. |
| -test_asynch <i>RST</i>          | Use the -test_asynch option to specify the test reset signal <i>RST</i> and<br>indicate that it is active on "1" and has a hold value of "0" during<br>the scan shift phase. With RTLDRC©, this corresponds to the<br>following command:<br>set_signal_type test_asynch <i>RST</i>                                                                                                    |
| -test_asynch_inverted <i>RST</i> | Use the -test_asynch_inverted option to specify the test reset<br>signal <i>RST</i> and specify that it is active on "0" and has a hold value<br>of "1" during the scan shift phase. With RTLDRC©, this<br>corresponds to the following command:<br>set signal type test asynch inverted <i>RST</i>                                                                                                    |
|                                  | Bet_Bighai_type test_asynch_inverted hor                                                                                                    |
| -test_clk_falling CLK            | Use the -test_clk_falling option to specify test clock signal <i>CLK</i> and specify that the first edge in this clock's cycle is the falling edge. With RTLDRC©, this corresponds to the following command:                                                                                                    |
|                                  | <pre>create_test_clk CLK -w{N1 N1-N2}</pre>                                                                                                    |
|                                  | In Leda's DFT checks, no delays are taken into account. Leda always assumes that the test clock period is 100 ns and the strobe point occurs at 95 ns (default RTLDRC© values). Leda also assumes that all test clock events occur before this strobe point.                                                                                                    |
| -test_clk_rising CLK             | Use the -test_clk_rising option to specify test clock signal <i>CLK</i> and specify that the first edge in this clock's cycle is the rising edge. With RTLDRC©, this corresponds to the following command:                                                                                                    |
|                                  | <pre>create_test_clk CLK -w{N1 N1+N2}</pre>                                                                                                    |
|                                  | In Leda's DFT checks, no delays are taken into account. Leda always assumes that the test clock period is 100 ns and the strobe point occurs at 95 ns (default RTLDRC© values). Leda also assumes that all test clock events occur before this strobe point.                                                                                                    |
| +tcl_file <i>script</i> .tcl     | Use the +tcl_file option to execute a Tcl script that contains Leda Tcl commands.                                                                                                    |

| Description                                                                                                    |
|----------------------------------------------------------------------------------------------------|
| Use the +tcl_rule+ option to test a Tcl-based design netlist rule,<br>where <i>file</i> .tcl contains a procedure named rule_ <i>label</i> . Do not<br>include the "rule"_ prefix for your Tcl procedure when you specify<br>the procedure name on the command line. For example, if your Tcl<br>procedure is named rule_B6000, specify the <i>procedure</i> as B6000.                                                                                                    |
| Use the +tcl_shell switch to make Leda enter Tcl shell mode. To<br>enable DQL design queries in the Tcl shell, you must elaborate the<br>design in batch mode or use the elaborate command in the Tcl shell<br>mode (see "elaborate" on page 283).                                                                                                    |
| Use the -top option to specify the top unit or module of your design hierarchy. This is required in order to check for chip-level rule violations.                                                                                                    |
| Use the -translate directive switch if you don't want HDL source<br>code that falls between the following Synopsys directives to be<br>compiled:<br>• synthesis_off and synthesis_on<br>• translate_off and translate_on                                                                                                    |
|                                                                                                    |
| Use the -upgrade400 to translate rule deactivation commands<br>in.leda_select files into equivalent Tcl commands. Don't use any<br>other command-line options when you run the translator. For more<br>information, see"Translating .leda_select Files" on page 106.                                                                                                    |
| Prints the current version of the Checker.                                                                                                    |
| Use the -work option to specify the name of the library into which<br>all files will be analyzed. This option is ignored if you do not<br>specify any files on the command line. You specify the physical<br>location of the specified library in a file called plibs (see "Using<br>plibs to Set Library Logical/Physical Mapping" on page 146).<br>If you do not specify the -work option, Leda analyzes the plibs file<br>to see if there is a physical library mapped to the logical name<br>WORK. If not, the library .leda_work is used. If the plibs file<br>contains no physical location for this library, the Checker creates it<br>locally. |
|                                                                                                    |

#### **VHDL Command-Line Options**

The options that you can use only on VHDL files are described in Table 18.

#### Table 18: VHDL Command-Line Options and Switches

| Option/Switch   | Description                                                                                                    |
|-----------------|----------------------------------------------------------------------------------------------------|
| -files filename | Use the -files option to specify that all VHDL files to be analyzed and checked are listed in the text file <i>filename</i> . If you use this option in conjunction with the -project option, a #Files or #Dirs clause in the file indicated by the <i>filename</i> argument must contain the library name. |
|                 | If you want a file or directory to be treated as a resource library, and therefore<br>excluded from Leda block-level and chip-level checks, add the nochecklib<br>argument as shown in the following examples:                                                                                              |
|                 | #Files <i><libnam< i="">e&gt; nochecklib</libnam<></i>                                                                                                    |
|                 | #Dirs <i><libnam< i="">e&gt; nochecklib</libnam<></i>                                                                                                    |
|                 | If you don't specify nochecklib, the default is checklib. See "Example for -files" at the end of this table.                                                                                                    |
| -lang LANG      | Use the -lang option to select the mode to use when analyzing code. This option can take one of the following values for <i>LANG</i> :                                                                                                    |
|                 | • 87—analyzed using VHDL 87 syntax and semantics.                                                                                                    |
|                 | • 87e—analyzed using VHDL 87 syntax and semantics, with some semantic exceptions.                                                                                                    |
|                 | • 93—analyzed using VHDL 93 syntax and semantics.                                                                                                    |
|                 | • 93e—analyzed using VHDL 93 syntax and semantics, with some semantic exceptions. This is the default.                                                                                                    |
|                 | For information on semantic exceptions and how to control their use, see "Writing and Checking HDL Designs" on page 51.                                                                                                    |
| -mk             | Use the -mk switch to make the Checker automatically deduce the compilation order for your VHDL source files.                                                                                                    |
| -mkk            | This switch works alike -mk switch, but continues even if there is a syntax error.                                                                                                    |
| +nochecklib     | Use the +nochecklib option on the command line to specify VHDL resource libraries that you don't want Leda to check for errors. Leda's default behavior is to check all libraries passed in on the command line.                                                                                            |
|                 | Note that if you use +nochecklib, you must also use the -work option to specify the name of the library into which all files will be analyzed (see "-work LIB" on page 114).                                                                                                    |
|                 | The -files and +nochecklib options are mutually exclusive. You cannot use both options on the same command line. If both options appear, Leda ignores the +nochecklib option and determines which libraries to check based on the contents of the file specified by the -file option.                       |

#### **Example for -files**

You can use more than one #Files or #Dirs clause in *filename* to specify more than one library, but you cannot specify any library more than once. For example, a *filename* with the following contents causes Leda to analyze the specified libraries correctly:

```
#Files lib1
source/lib1_cell1.vhdl
source/lib1_cell2.vhdl
source/lib1_cell3.vhdl
#Files lib2
source/lib2_cell1.vhdl
source/lib2_cell2.vhdl
#Files lib3
source/lib3 cell1.vhdl
```

But this next example causes Leda to analyze the files incorrectly:

```
#Files lib1
source/lib1_cell1.vhdl
#Files lib2
source/lib2_cell1.vhdl
#Files lib3
source/lib3_cell1.vhdl
#Files lib1
source/lib1_cell2.vhdl
#Files lib2
source/lib2_cell2.vhdl
#Files lib1
source/lib1_cell3.vhdl
```

The highlighted portions of this example are incorrect because the lib1 and lib2 libraries are declared more than once. If you list the same library more than once and use nochecklib in one of them, Leda uses the library explicitly declared as nochecklib. If you specify the same library more than once and use conflicting nochecklib and checklib arguments in them, Leda issues an error message.

#### **Verilog Command-Line Options**

The options that you can use only on Verilog files are described in Table 19.

#### Table 19: Verilog Command-line Options and Switches

| <b>Option/Switch</b>         | Description                                                                                                    |
|------------------------------|----------------------------------------------------------------------------------------------------|
| -a                           | This is a simulator accelerator switch. It is ignored by Leda.                                                                                                    |
| +checklib+< <i>libname</i> > | If <i>libname</i> refers to a directory specified with -y, Leda includes all modules found in that directory for both block-level and chip-level checks. For example:                                  |
|                              | % leda files.v -y /path/to/design/dir1 -y<br>/path/to/design/dir2 +checklib+/path/to/design/dir2                                                                                                    |
|                              | For this command line, Leda checks all the modules in dir2, but not the modules in dir1 (see -y library_dir on page 161).                                                                              |
|                              | If <i>libname</i> refers to a file specified with -v, Leda includes all modules found in that file for both block-level and chip-level checks. For example:                                            |
|                              | <pre>% leda files.v -v lib1.v -v lib2.v +checklib+lib2.v</pre>                                                                                                    |
|                              | For this command line, Leda checks all the modules in lib2.v, but not the modules in lib1.v (see -v library_file on page 161).                                                                         |
|                              | <b>Note:</b> For chip-level rules, Leda does not flag errors contained completely in modules not be checked. But if any trace element of the error is in a module to be checked, Leda flags the error. |
| -d                           | This is a simulator decompile switch. It is ignored by Leda.                                                                                                    |
| +define+macro [=val]         | Use the +define argument to define the <i>macro</i> macro and assign <i>val</i> to it.                                                                                                    |
| -f filename                  | Use the -f option to specify a command file that can list Verilog files and any other options that you want to specify.                                                                                |
| -i filename                  | Use the -i option to specify an interactive file for the simulator. It is ignored by Leda.                                                                                                    |
| +incdir{+ <i>directory</i> } | Use the +incdir argument to specify the directories to be searched for included files.                                                                                                    |
| -k filename                  | Use the -k option to specify a key file for the simulator. It is ignored by Leda.                                                                                                    |

| <b>Option/Switch</b>     | Description                                                                                                    |
|--------------------------|----------------------------------------------------------------------------------------------------|
| -lang LANG               | Use the -lang option to select the mode to use when analyzing code. This option can take one of the following values for <i>LANG</i> :                                                                                               |
|                          | • 95—analyzed using syntax and semantics specified in the Verilog LRM.                                                                                                    |
|                          | • 95e—analyzed as Verilog 95, but with some commonly used semantic exceptions. Emulates analyzers that do not conform to the Verilog LRM.                                                                                            |
|                          | For information on semantic exceptions and how to control their use, see "Writing and Checking HDL Designs" on page 51.                                                                                                    |
| +libext{+.string}        | Use the +libext argument to specify file extensions for files in library directories (see option -y). You can only use one libext clause on the command line. The default file extensions for option -y are .v and .V.               |
| +max_case+ <val></val>   | Use the +max_case option to specify the maximum width of a case expression in a case statement. The default value is 8.                                                                                                    |
| +max_casexz+ <val></val> | Use the +max_casexz option to specify the maximum width of a case expression in a casex/casez statement. The default value is 8.                                                                                                    |
| -q                       | Use the -q switch to specify a simulator quiet option. It is ignored by Leda.                                                                                                    |
| -S                       | Use the -s switch to specify a simulator stop option. It is ignored by Leda.                                                                                                    |
| +sv                      | Use the +sv switch to make Leda parse and check language compliance for SystemVerilog.                                                                                                    |
| -sverilog                | Use the -sverilog switch to make Leda parse and check language compliance for SystemVerilog. This works the same way as +sv, but is present for compatibility with the VCS command line.                                             |
| -t                       | Use the -t switch to specify a simulator trace generation option. It is ignored by Leda.                                                                                                    |
| -u                       | Use the -u switch to make Verilog analysis case-insensitive. This changes all characters in identifiers to uppercase.                                                                                                    |
|                          | <b>Note:</b> When you use the -u switch, the Verilog language itself becomes case-insensitive, but not the mechanism Leda uses to find library directories and files specified with the -y or -v options or used during elaboration. |
| -uselrmsize              | Forces width of integers to be evaluated to 32 bits as per LRM. Also added to check and run Tcl commands. This option will handle non-size constants (integer and 'b0) as 32 bits width.                                             |

| Table 19: | Verilog | Command-line | <b>Options</b> and | Switches | (Continued) | ) |
|-----------|---------|--------------|--------------------|----------|-------------|---|
|-----------|---------|--------------|--------------------|----------|-------------|---|

| <b>Option/Switch</b> | Description                                                                                                    |
|----------------------|----------------------------------------------------------------------------------------------------|
| -use_netlist_reader  | Use the -use_netlist_reader option to invoke netlist reader.                                                                                                    |
| -usev2klrmsize       | Use th -usev2klrmsize switch to strictly apply v2k LRM bit widths.                                                                                                    |
| +v2k                 | Use the +v2k switch to make Leda parse and check language<br>compliance for supported Verilog 2001 constructs. For information on<br>current supported constructs, see "Verilog 2001 Support" on page 65.<br><b>Note:</b> This is the same switch used with the Synopsys VCS simulator.                                                                                                    |
| -v library_file      | Use the -v option to specify a library file. The Checker scans each<br>library file for module definitions and tries to resolve all unresolved<br>module instances in the Verilog source files.<br><b>Note:</b> This option works just like the VCS -v option, except that Leda<br>does not check modules coming from files specified after -v unless you<br>also use the +checklib option (see +checklib+ <libname> on page 159).</libname>                                                                                                    |
| -W                   | Use the -w switch to suppress Checker messages with severities lower than ERROR.                                                                                                    |
| -X                   | Use the -x switch to specify a simulator vector net expansion option. It is ignored by Leda.                                                                                                    |
| -y library_dir       | Use the -y option to specify a library directory that contains Verilog source files. The Checker scans the files in each library directory for module declarations and tries to resolve all unresolved module instances in the Verilog source files. This option work for files containing more than one module.<br><b>Note:</b> This option works just like the VCS -y option, except that Leda does not check modules coming from files specified after -y unless you also use the +checklib option (see +checklib+ <libname> on page 159).</libname> |

#### Table 19: Verilog Command-line Options and Switches (Continued)

## Leda Batch Example Invocations

To see how to use Leda in batch mode, you can use the HDL source files located in \$LEDA\_PATH/test/mixed/work/src. In this example, you can analyze these files and store the results in the same location. This is more important for VHDL files; the VHDL term "library" is used here to represent this location. The name of the library is Leda\_WORK. You specify the physical location of Leda\_WORK in a plibs file (see "Using plibs to Set Library Logical/Physical Mapping" on page 146). When compiling the source code, follow these guidelines:

- Compile Verilog code first and compile all Verilog code together. To do this, use standard Verilog batch options (such as –f and +incdir+). For details on Verilog batch options, see "Verilog Command-Line Options" on page 159.
- Compile VHDL code in the correct compilation order. Otherwise, it will not compile successfully. To do this, use standard VHDL batch options (such as -files and -mk). For details on VHDL batch options, see "VHDL Command-Line Options" on page 157.
- Make sure that all your working libraries are listed in the project's plibs file.

You can build the mixed-language example project using the following commands:

```
% leda -c -work Leda_WORK $LEDA_PATH/test/mixed/src/*.v
```

- % leda -c -work Leda\_WORK \$LEDA\_PATH/test/mixed/src/misc\_logic.vhd
- % leda -c -work Leda\_WORK \$LEDA\_PATH/test/mixed/src/stage1.vhd

Keep the following points in mind when you build a project:

- The –c switch tells the Checker to perform analysis only and not to check any rules.
- To run chip-level checks, you must indicate the top unit in the design so that the chip-level Checker can follow connectivity paths from this unit. In this example, the top unit is the Verilog module named "top."
- To indicate what rules to check, you use the -p and -r switches. However, in this example, you are checking the prepackaged policies only and therefore do not need to use these switches.
- To execute the prepackaged policies with both block-level and chip-level rules on, type the following:

```
% leda -o Leda_WORK -top top -full_log
```

• The -full\_log switch tells the Checker to generate a log file named leda.log that you can later review using the interactive Error Report Viewer in the Checker GUI.

- You can also execute block-level checks as the project is being built. To do this, remove the –c switches from the command lines in the previous examples, and add the –full-log switch if you want to later analyze the results in the Error Report Viewer.
- If you want to generate the log file in HTML format, use the -html switch.

## **Generating Log Files in Batch Mode**

When you run a design without creating a project in the batch mode (see command below):

```
% leda -top <top_name> *.v -config config.tcl
```

then, files leda.log and leda.inf are created in the present working directory.

When you create a project in the batch mode by executing command

```
% leda -top <top_name> *.v -config config.tcl -project leda.pro
```

then, a directory leda-logs is created in the present working directory. Files leda.log and leda.inf are created in this directory.

## **Generating Projects in Batch Mode**

You can generate a project in batch mode and read the log file later in the GUI. You can do this for Verilog-only, VHDL-only, and mixed-language projects. The advantage of this approach is that Leda can run unattended in batch mode at any time (even during off-peak hours). You can then use the GUI for viewing the results and making minor changes. For information on viewing log files in the Checker's Error Report Viewer, see "Post-processing Batch Mode Log Files" on page 128.

#### **Verilog-only Projects**

Generating Verilog-only projects is straightforward. Just use the –project switch, as shown in the following example:

```
% leda -work Leda_WORK $LEDA_PATH/test/mixed/src/*.v -project ver
```

You can also use the -f switch to pass file information to Leda's project creation routine.

#### **VHDL-only Projects**

VHDL-only projects are slightly more complicated because you have to be careful about the compilation order for your source files. VHDL projects also frequently make use of more than one library. To make this work, you have three different options, as shown in the following examples:

- Use the -project switch to specify a project name
- Use the -mk switch to make Leda deduce the compilation order
- Use the -files option to pass file information to Leda's project creation routine

The data file you supply with the -files option allows you to easily specify large projects on the command line. It also allows you to specify into which library a given file is compiled, as shown in the following syntax descriptions:

```
file_contents::={[list_of_files] | [list_of_dirs] | [comments]}
list_of_files ::= #Files [<LIB>]
        file_name | comment {file_name | comment}
file_name ::= <File Name>
list_of_dirs ::= #Dirs [<LIB>]
        dir_name | comment {dir_name | comment}
dir_name ::= <Directory Name>
comment ::= --<text>
```

Keep the following points in mind when building VHDL projects in batch mode:

- You can alternate the *list\_of\_files*, *list\_of\_dirs*, or *comment* rules throughout the file.
- The keywords Files and Dirs are not case-sensitive.
- If you do not specify any libraries on the command line or in the data file, .leda\_work is assumed by default.
- If you do not specify any library for some or all sections of the data file, but you specify a library with the –work switch on the command line, this library is assumed to be the default library.
- If you do not specify any library on the command line, then all sections of the data file must have an explicit library.
- The library names given in the data file must be the logical names of the libraries. You can specify physical mappings in the plibs file.
- Separate file names by new lines.

• Comments begin with the characters "---" and continue to the end of the line. Comments can appear anywhere in the file, and stop at the end of the current line (as in VHDL).

For example, the following file contents indicate that all files go into a directory called Leda\_WORK:

#Files Leda\_WORK
\$LEDA\_PATH/test/mixed/src/misc\_logic.vhd
\$LEDA\_PATH/test/mixed/src/stage1\_vhd.vhd

Or, you could specify:

#Dirs Leda\_WORK
\$LEDA PATH/test/mixed/src

The batch syntax is then:

% leda -files f1.dat -project vhd

Or, if you're not sure of the compilation order, you can specify:

```
% leda -files f1.dat -project vhd -mk
```

#### **Mixed-Language Projects**

You can create a mixed VHDL/Verilog project by combining the information in the previous sections. For example, the following command line creates a mixed VHDL/ Verilog project:

```
% leda -work Leda_WORK $LEDA_PATH/test/mixed/src/*.v -files f1.dat \
    -mk -project mixed
```

## **Checker Batch Mode Results**

After you run the Checker in batch mode, Leda returns a status, creates a log file of your results, and records the environment used for that run of the Checker, as explained in the following sections:

- "Checker Return Status" on page 166
- "Viewing Checker Results" on page 167
- "Checking the Environment" on page 167

#### **Checker Return Status**

When the Checker terminates, it returns a completion status in the \$status shell variable, as shown in Table 20.

| Value of \$status | Meaning                                                                                      |
|-------------------|----------------------------------------------------------------------------------------------|
| 0                 | Everything is OK or the maximum severity of rule violations is NOTE.                         |
| 1                 | There was an ERROR in the HDL analysis or the Checker exited incorrectly.                    |
| 2                 | The Checker detected rule violations and the maximum severity of rule violations is WARNING. |
| 3                 | The Checker detected rule violations and the maximum severity of rule violations is ERROR.   |
| 4                 | The Checker detected rule violations and the maximum severity of rule violations is FATAL.   |
| 5                 | Your Leda software license is invalid or not available.                                      |

Table 20: Checker Return Status

#### **Viewing Checker Results**

For information on using the Checker GUI to view results captured in the leda.log file, see "Post-processing Batch Mode Log Files" on page 128.

#### **Checking the Environment**

After you run the Leda Checker in batch mode using the -full\_log switch, Leda creates a text file named leda.inf in the current working directory that captures information about the environment that Leda referenced for the check, including:

- Command-line used to invoke the Checker
- Settings for environment variables
- Configuration files used
- Policy versions used and full paths to their locations

You can use this file to make sure your results were based on the environment and configuration that you were expecting. For more information, see "Post-processing Batch Mode Log Files" on page 128.

# **7** Using Leda GUI Mode

## Introduction

This chapter explains what you can do using each of the menus and special features available from the Leda GUI, in the following major sections:

- "Invoking the Checker/Specifier GUI" on page 170
- "Checking Your Environment" on page 171
- "Selecting a Text Editor" on page 172
- "The File Menu" on page 173
- "The Project Menu" on page 175
- "The Check Menu" on page 176
- "The Report Menu" on page 177
- "The View Menu" on page 178
- "The Window Menu" on page 178
- "The Help Menu" on page 178
- "Managing Source Files From the GUI" on page 181
- "Managing Library Units From the GUI" on page 184

## **Invoking the Checker/Specifier GUI**

First, set up your environment, as described in the section on "Configuring the Checker" in the *Leda Installation Guide*. Then, invoke the Checker as shown in the following example:

% \$LEDA\_PATH/bin/leda &

This brings up the Checker main window (see Figure 46). All the menus and functions in the Checker tool are also available from the Specifier tool. To invoke the Specifier GUI, use the following command:

```
% $LEDA_PATH/bin/leda -specifier &
```

```
J Note-
```

The Specifier and Checker GUIs are almost identical. The only difference is that the Specifier has a Policy Manager window (**Check > Configure**, then **Tool > Policy Manager**) that is not present in the Checker tool. You use the Policy Manager window to compile new rules for the Checker. You must have a Specifier license to run the Specifier tool.

| ELEDA 4.0 SNC (System-to-Netlist Checker)                                                                                                    |           |
|----------------------------------------------------------------------------------------------------|-----------|
| Help - C ER . Heport View Window Help                                                                                                    |           |
| Image: Second second secon |           |
|                                                                                                    |           |
| Loading policy VERILINT done     Loading policy VER_STARC_2002     Loading policy VER_STARC_2002 done     Loading policy SCIROCCO_CYCLE     Loading policy SCIROCCO_CYCLE done     Loading policy VHD_STARC_2002     Loading policy VHD_STARC_2002 done                                                                                                    | A<br>V    |
| Log History Errors/Warnings                                                                                                    |           |
| leda>                                                                                                    |           |
|                                                                                                    | Selected: |

Figure 46: Leda Checker Main Window

## **Checking Your Environment**

You can check the environment that Leda is referencing at any time after running the Leda Checker tool, either from the GUI or using the -full\_log batch mode switch. This can be useful if you're not sure which configuration file you are using for a project, for example, because you can set up different projects to use different configurations for the prepackaged rules, as explained in "Configuring the Rule Wizard" on page 73. You may also want to check the versions of the installed policies you are using, your settings for the various Leda configuration files, or the environment variables that Leda is currently using.

To check your environment, click on the Info Report tab on the right side of the main window. This displays the information that Leda is currently referencing, as shown in Figure 47. If you don't see an Info Report on your display, this means that you are viewing a log file generated with a version of Leda prior to 3.0.

| Error viewer Design report Info report                                                                                                   |
|----------------------------------------------------------------------------------------------------|
| Checker: LEDA v4.0.0<br>Date: Mon Oct 6 16:03:27 2003                                                                                    |
| Command line: Run from GUI on the unit TOP of library /d/techpub1/docmaster/leda/leda40Beta2/dem<br>chip level checker options: -top TOP |
|                                                                                                    |
| Environment variables:<br>LEDA PATH /d/techpub1/docmaster/leda/leda40Beta2                                                               |
| LEDA_CONFIG /d/techpub1/docmaster/leda/MV_CONFIG                                                                                         |
| LEDA_RESOURCES Not defined                                                                                                    |
| link library Not defined                                                                                                    |
| leda plibs files: /d/techpub1/docmaster/leda/leda40Beta2/resources/resource_93/plibs                                                     |
|                                                                                                    |
| Using rules in the configuration /d/techpub1/docmaster/leda/MY_CONFIG                                                                    |
| This configuration contains the following policies:                                                                                      |
| Policy DC (v4.0.0)                                                                                                    |
| Policy DESIGNWARE (v4.0.0)                                                                                                    |
| Policy DF1 (V4.0.0)                                                                                                    |
|                                                                                                    |

#### Figure 47: Leda Info Report Tab Display

For information on setting Leda environment variables, see "Leda Environment Variables" on page 317.

When you run the command-line Checker on a project and use the -full\_log switch, Leda stores the information you see in the Info Report tab in a text file typically named leda.inf in the same directory as the Checker log files, which is usually the current working directory. For more information on the Info Report, see "Post-processing Batch Mode Log Files" on page 128.

## **Selecting a Text Editor**

Leda comes with a default text editor that you can use to view and edit HDL source files in your Leda projects right from the Leda GUI. If you would rather use another popular text editor like Vi or XEmacs when you work with Leda, follow these steps:

 Choose File > Preferences > Source Settings from the Specifier or Checker main window. This brings up the Application Preferences window. Choose Editor from the list on the left side of the window. The display changes to a window you can use to select a text editor other than the default Leda editor (see Figure 48).

| X Application Preference                                       | es X                                                                                                    |
|----------------------------------------------------------------|----------------------------------------------------------------------------------------------------|
| Categories<br>Checker<br>Report<br>Editor<br>Font<br>Schematic | Editor         Default Editor         Command         Parameters         Editor         Leda editor         Vi         XEmacs         Remove |
|                                                                | <u>R</u> eset ▼ OK Cancel Apply                                                                                                    |

#### Figure 48: Set Text Editor Window

- 2. To select an editor, click Leda editor, Vi, or XEmacs in the selection pane. This changes the values displayed in the Default Editor, Command, and Parameters field at the top of the window to the editor you selected.
- 3. You can change the values in the Command and Parameters fields as needed, The defaults should work for most uses. If you want to change these values, first click on the editor you want in the selection pane, and then click the Duplicate button. This adds a copy of the selected editor to the selection pane.

- 4. With your copy of the editor selected, change the command and parameters as needed, just like you would in the UNIX shell. If your chosen editor is not in your \$path, make sure the Command field reflects the full path to the chosen executable (for example, /usr/local/bin/xemacs).
- 5. When you are done selecting your editor, click on the OK button. This saves your selection and dismisses the window. The next time you open an HDL source file from the GUI, Leda uses the editor you selected.

## The File Menu

The File menu contains the choices described in Table 21.

| Menu Item                           | Use                                                                                                    |
|-------------------------------------|----------------------------------------------------------------------------------------------------|
| New                                 | Brings up the New File dialog box, where you can specify a<br>new file to open in the text editor. You can edit the file and<br>recompile it if the file is a recognized HDL source file. |
| Open                                | Brings up the Open File dialog box, where you can specify<br>an existing file to open in a text editor.                                                                                   |
| Recent Files                        | Displays files that you have used recently. Click on any of<br>the displayed files to bring up a text editor on the file.                                                                 |
| Preferences                         | Brings up the Application Preferences window, where you can set your preferences for:                                                                                                    |
|                                     | Select the language (Verilog or VHDL), and checking<br>mode (block-level, chip-level, netlist-checks). See "Setting<br>& Saving Checker Preferences" on page 108.                         |
|                                     | <u>Report</u>                                                                                                    |
|                                     | Select default sorting options for the Error Viewer.                                                                                                    |
|                                     | Editor                                                                                                    |
|                                     | Select vi, Xemacs, or the default Leda text editor.                                                                                                    |
|                                     | Font                                                                                                    |
|                                     | Select a font other than the default for the GUI display and reports.                                                                                                    |
|                                     | Schematic                                                                                                    |
|                                     | Select fill patterns and colors other than the defaults for the<br>Path Viewer and Clock and Reset Tree Browsers.                                                                         |
| Restore Last Session<br>Preferences | Restores your Preferences to the way they were set the last time you used the GUI.                                                                                                    |

Table 21: File Menu Choices

| Menu Item                   | Use                                                                                                    |
|-----------------------------|----------------------------------------------------------------------------------------------------|
| Restore Default Preferences | Restores your Preferences to the default settings.                                                                                          |
| Save Preferences            | Saves your preferences in a \$HOME/<br>.synopsys_leda_prefs.tcl file that is used the next time you<br>invoke the GUI (if the file exists). |
| AutoSave                    | Select this toggle switch if you want Leda to automatically save the Preferences you specify.                                               |
| Quit                        | Exits the application.                                                                                                    |

## The Project Menu

The Project menu contains the choices described in Table 22.

Table 22: Project Menu Choices

| Menu Item | Use                                                                                                    |
|-----------|----------------------------------------------------------------------------------------------------|
| New       | Brings up the Project Creation Wizard window, which you can use to<br>create a project that organizes your HDL source files. The Wizard<br>takes you through the process window by window. Click the Next<br>button on each window when you finish specifying your compiler<br>options, libraries, and source files.                                                                                    |
|           | After you completely specify your project, Leda creates a <i>project_name</i> -libs directory which contains a shell script named LVS_makelibs used to build HDL libraries, a Makefile to compile all source files into the correct library, and all libraries.                                                                                                    |
| Open      | Brings up the Open a Project window, which you can use to open an<br>existing project. Navigate to the full path and name of an existing<br>project, and click on the Open button. Leda locks this project<br>automatically, and unlocks it again when you close it. However, if<br>Leda exits abnormally while you have a project open, you get a<br>message asking if the project should be unlocked. |
| Edit      | Brings up the Project Update Wizard, which you can use to update an existing project by specifying new compiler options, libraries, or source files. The Wizard takes you through the process window by window. Click the Next button on each window when you finish making your changes.                                                                                                    |
| Save      | Saves the current project and all preferences that you specified. Leda prints save messages in the transcript window at the bottom of the display.                                                                                                    |
| Close     | Closes the current project. In most cases, it is best to save the current project before closing it.                                                                                                    |
| Delete    | Deletes the current project.                                                                                                    |
| Build     | VHDL only. Use this option when you have added a new VHDL<br>source file or changed the hierarchy in the current VHDL project.<br>Leda compiles all source files that contain design units in the current<br>project's working libraries which you have modified or recompiled<br>since the date of the last compilation.                                                                               |
| Build All | VHDL only. Use this option when you have added a new VHDL source file or changed the hierarchy in the current VHDL project. Leda compiles all source files that contain design units in the current project's working libraries, regardless of when they were last modified or recompiled.                                                                                                    |

| Menu Item       | Use                                                                                              |
|-----------------|--------------------------------------------------------------------------------------------------|
| Recent Projects | Displays a list of recently visited projects. Select the project you want to load from the list. |

Table 22: Project Menu Choices (Continued)

## **The Check Menu**

The Check menu contains the choices described in Table 23.

| Menu Item          | Use                                                                                                    |
|--------------------|----------------------------------------------------------------------------------------------------|
| Configure          | Brings up the Leda Rule Wizard, which you can<br>use to configure and select prepackaged and<br>custom rules before checking your designs.                                                                                                    |
| Load configuration | Brings up a pull-down menu where you can<br>select a custom rule configuration or one of the<br>four prebuilt rule configurations (see "Using<br>Prebuilt Configurations" on page 99).                                                                                                    |
| Run                | Runs the Checker on the rules that you have<br>selected, and prints messages in the transcript<br>window at the bottom of the display. If<br>necessary, presents a Get top module/design<br>entity window, which you can use to specify the<br>top-level unit in your design, and create test/<br>reset clocks. Upon completion, the Checker<br>displays results from the check in the Error<br>Viewer on the right side of the main window. |

Table 23: Check Menu Choices

## The Report Menu

The Report menu contains the choices described in Table 24.

Table 24: Report Menu Choices

| Menu Item    | Use                                                                                                    |
|--------------|----------------------------------------------------------------------------------------------------|
| Open         | Brings up the Select Log File window, which<br>you can use to open a log file created by a<br>previous run of the Checker, either in GUI or<br>command-line mode. When the log file opens,<br>the results for that check are displayed in the<br>Error Viewer.                                                                                                    |
| Save         | Brings up the Save Report File As window,<br>which you can use to save the results of the<br>current Error Report in a log file for viewing<br>later.                                                                                                    |
| Save as      | Brings up the Save Report File As window,<br>which you can use to save the results of the<br>current Error Report in a different location or<br>with a different name for viewing later.                                                                                                    |
| Save as HTML | Brings up the Save HTML Report File As<br>window, which you can use to save the results<br>of the current Error Report in HTML format<br>and launch an HTML browser on the file.                                                                                                    |
| Print        | Prints the current Error Report.                                                                                                    |
| Close        | Closes the current Error Report.                                                                                                    |
| Sort by      | Brings up a menu that you can use to change<br>the way your error messages are sorted in the<br>Error Viewer. Available sorting options include<br>Policy, Label, Severity, File, Module/unit,<br>Language, and Master Rule.                                                                                                    |
| Filter by    | Brings up a menu that you can use to change<br>the way your error messages are filtered in the<br>Error Viewer. Available filtering options<br>include Policy, Label, Severity, File, Module/<br>unit, Language, and Master Rule. When you<br>select one of these options, a window comes up<br>that you can use to specify a regular expression<br>for filtering your results for that item. |
| Summary      | Toggles the Error Viewer summary report on and off.                                                                                                    |

## The View Menu

The View menu contains tools that you can use to zoom in or pan around in the Path Viewer, and toggle the presence of the status window at the bottom of the display on or off. Turning this off gives you a little more real estate. Most of the functions in the View menu are also available using the toolbar icons.

## **The Window Menu**

The Window menu contains functions that you can use to change the arrangement of the display windows in the Leda. You can tile the windows vertically or horizontally, or cascade them. You can also dock the active window on the top, bottom, right or left, or undock it.

## The Help Menu

The Help menu provides access to the Leda documentation in PDF format (see Table 25).

| Menu Item                    | Use                                                                                                    |
|------------------------------|----------------------------------------------------------------------------------------------------|
| Leda Document Navigator      | Brings up the Acrobat Reader on this PDF file, which provides an<br>overview of the entire Leda documentation set, with hyperlinks to<br>each manual. If you are not familiar with the Leda documentation,<br>this is a good place to start. |
| Leda Installation Guide      | Brings up the Acrobat Reader on this PDF file, which provides detailed instructions for installing and configuring the Leda software.                                                                                                    |
| Leda Release Notes           | Brings up the Acrobat Reader on this PDF file, which provides<br>information about what's new and fixed bugs in the latest release<br>of Leda.                                                                                               |
| Leda C Interface Guide       | Brings up the Acrobat Reader on this PDF file, which documents the C API for writing custom netlist checker rules in C or C++.                                                                                                    |
| Leda Tcl Interface Guide     | Brings up the Acrobat Reader on this PDF file, which documents<br>the Tcl API for writing custom netlist checker rules in Tcl.                                                                                                    |
| Leda Rule Specifier Tutorial | Brings up the Acrobat Reader on this PDF file, which provides a hands-on tutorial for how to write new rules for Leda using the VRSL and VeRSL rule specification languages.                                                                 |

Table 25: Help Menu Choices

| Menu Item                           | Use                                                                                                    |
|-------------------------------------|----------------------------------------------------------------------------------------------------|
| VRSL Reference Guide                | Brings up the Acrobat Reader on this PDF file, which provides detailed reference information on VRSL, which you use to write new rules for VHDL designs.              |
| VeRSL Reference Guide               | Brings up the Acrobat Reader on this PDF file, which provides<br>detailed reference information on VeRSL, which you use to write<br>new rules for Verilog designs.    |
| Leda User Guide                     | Brings up the Acrobat Reader on this PDF file (this manual),<br>which provides comprehensive procedures for how to use Leda.                                          |
| Leda General Coding Rules<br>Guide  | Brings up the Acrobat Reader on this PDF file, which provides detailed reference information for the prepackaged rules in the Leda policy.                            |
| Leda RMM Coding Rules<br>Guide      | Brings up the Acrobat Reader on this PDF file, which provides detailed reference information for the prepackaged rules in the RMM policy.                             |
| Leda IEEE Verilog Rules<br>Guide    | Brings up the Acrobat Reader on this PDF file, which provides<br>detailed reference information for the prepackaged rules in the<br>IEEE Verilog policy.              |
| Leda IEEE VHDL Rules<br>Guide       | Brings up the Acrobat Reader on this PDF file, which provides detailed reference information for the prepackaged rules that come in the IEEE VHDL policy.             |
| Leda Design Compiler<br>Rules Guide | Brings up the Acrobat Reader on this PDF file, which provides<br>detailed reference information for the prepackaged rules that come<br>in the Design Compiler policy. |
| Leda VCS Rules Guide                | Brings up the Acrobat Reader on this PDF file, which provides detailed reference information for the prepackaged rules that come in the VCS policy.                   |
| Leda Scirocco Rules Guide           | Brings up the Acrobat Reader on this PDF file, which provides<br>detailed reference information for the prepackaged rules that come<br>in the Scirocco policy.        |
| Leda DesignWare Rules<br>Guide      | Brings up the Acrobat Reader on this PDF file, which provides<br>detailed reference information for the prepackaged rules that come<br>in the DesignWare policy.      |
| Leda Formality Rules Guide          | Brings up the Acrobat Reader on this PDF file, which provides<br>detailed reference information for the prepackaged rules that come<br>in the Formality policy.       |

| Table 25: | Help | Menu | Choices | (Continued) |
|-----------|------|------|---------|-------------|
|-----------|------|------|---------|-------------|

| Menu Item                                     | Use                                                                                                    |
|-----------------------------------------------|----------------------------------------------------------------------------------------------------|
| Leda DFT Rules Guide                          | Brings up the Acrobat Reader on this PDF file, which provides detailed reference information for the prepackaged rules that come in the DFT policy.                     |
| Leda Verilint Rules Guide                     | Brings up the Acrobat Reader on this PDF file, which provides<br>detailed reference information for the prepackaged rules that come<br>in the Verilint policy.          |
| <i>Leda STARC DSG Verilog<br/>Rules Guide</i> | Brings up the Acrobat Reader on this PDF file, which provides<br>detailed reference information for the prepackaged rules that come<br>in the STARC DSG Verilog policy. |
| Leda STARC DSG VHDL<br>Rules Guide            | Brings up the Acrobat Reader on this PDF file, which provides detailed reference information for the prepackaged rules that come in the STARC DSG VHDL policy.          |
| Leda Design Rules Guide                       | Brings up the Acrobat Reader on this PDF file, which provides<br>detailed reference information for the prepackaged rules that come<br>in the Design policy.            |
| Leda Constraints Rules<br>Guide               | Brings up the Acrobat Reader on this PDF file, which provides<br>detailed reference information for the prepackaged rules that come<br>in the Constraints policy.       |
| Leda Xilinx Rules Guide                       | Brings up the Acrobat Reader on this PDF file, which provides<br>detailed reference information for the prepackaged rules that come<br>in the Xilinx policy.            |
| Leda Power Rules Guide                        | Brings up the Acrobat Reader on this PDF file, which provides<br>detailed reference information for the prepackaged rules that come<br>in the Power policy.             |
| Leda on the Web                               | Launches a browser session and takes you to the Leda product page on the Synopsys Web site.                                                                             |
| About Leda                                    | Brings up a splash page that displays the version of Leda that you are using.                                                                                           |

| Table 25: | Help Menu | Choices | (Continued) |
|-----------|-----------|---------|-------------|
|           |           |         |             |
## **Managing Source Files From the GUI**

The Files tab shown in Figure 49 appears on the left side of the main window.

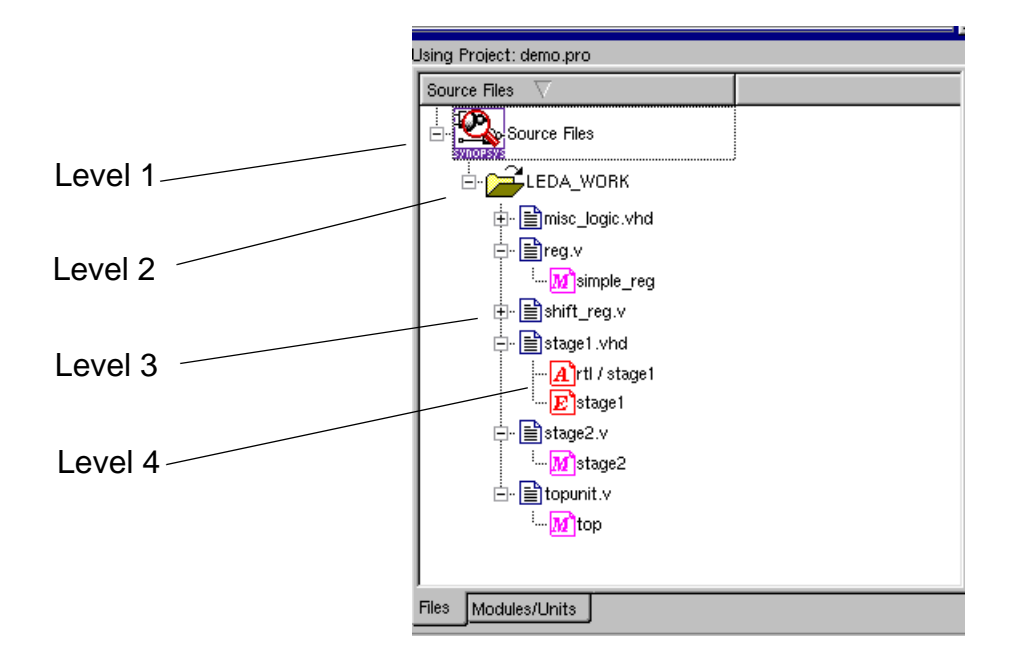

Figure 49: Source File Manager Window

The Source File Manager represents the HDL source files loaded for your project in a graphical tree with four levels, as explained in Table 26.

| Level   | Description                                                           |  |
|---------|-----------------------------------------------------------------------|--|
| Level 1 | Shows the root level of the current project.                          |  |
| Level 2 | Shows the working libraries of the current project.                   |  |
| Level 3 | Shows the relative names of the source files in each working library. |  |
| Level 4 | Shows the design units present in the source files.                   |  |

#### Table 26: Source File Levels in Display

You can expand or contract the hierarchical display by clicking on the (+) or (-) box icons. Note that each level in the hierarchy has a different icon associated with it. Right click on any file in the display and choose "Edit the file" from the popup menu to open a text editor on the file.

### **Using Pop-up Menus in the Files Tab**

When you right-click on icons at different levels of the hierarchy in the Files tab from the main window, special pop-up menus appear that are geared for the different levels in the hierarchy, as explained in the following subsections, from top to bottom in the project source file hierarchy:

- "Project Pop-up Menu" on page 182
- "Library Pop-up Menu" on page 182
- "Source File Pop-up Menu" on page 183
- "Unit Pop-up Menu" on page 183

### **Project Pop-up Menu**

To activate the Project pop-up menu, hold down the right mouse button on the Source Files icon or label. This makes the choices shown in Table 27 available.

| Menu Item           | Use                                                                                                    |
|---------------------|----------------------------------------------------------------------------------------------------|
| Add a library       | Adds a selected library to the project as a working library.                                                              |
| Build the project   | Compiles all project source files in their order of appearance.                                                           |
| Save the project    | Saves the current project's working libraries, resource libraries, and source files.                                      |
| Close all libraries | Closes all opened levels except the project. You can do the same<br>thing by double-clicking on the project icon or name. |

 Table 27: Project Pop-up Menu Choices

### Library Pop-up Menu

To activate the Library pop-up menu, hold down the right mouse button on a Library icon or label. This makes the choices shown in Table 28 available.

 Table 28:
 Library Pop-up Menu Choices

| Menu Item                           | Use                                                                                                 |
|-------------------------------------|----------------------------------------------------------------------------------------------------|
| Add files                           | Brings up the Add Files window, which you can use to add source files to the corresponding library. |
| Build the library                   | Compiles all source files in the library in their order of appearance.                              |
| Remove the library from the project | Removes the selected library from the current project.                                              |

| Menu Item                        | Use                                                                      |
|----------------------------------|--------------------------------------------------------------------------|
| Remove the library from the disk | Removes the selected library from the current project and from the disk. |

#### Table 28: Library Pop-up Menu Choices (Continued)

### Source File Pop-up Menu

To activate the Source File pop-up menu, hold down the right mouse button on a source file icon or name. This makes the choices shown in Table 29 available.

| Menu Item                        | Use                                                                                |
|----------------------------------|------------------------------------------------------------------------------------|
| Edit the file                    | Brings up a text editor on the selected HDL source file.                           |
| Compile the file                 | Compiles the selected source file into the corresponding library.                  |
| Remove the file from the project | Removes the selected source file from the project.                                 |
| Remove the file from the disk    | Removes the selected source file from the corresponding library and from the disk. |

 Table 29:
 Source File Pop-up Menu

### Unit Pop-up Menu

To activate the Unit pop-up menu, hold down the right mouse button on a unit or name. This makes the choices shown in Table 30 available.

| Menu Item        | Use                                                                                          |
|------------------|----------------------------------------------------------------------------------------------|
| Edit the unit    | Edits the source file of the selected design unit at the beginning of its description.       |
| Compile the file | Compiles the source file containing the selected design unit into the corresponding library. |

Table 30: Unit Pop-up Menu

## Managing Library Units From the GUI

The Modules/Units tab shown in Figure 50 appears in the main window when you select that tab.

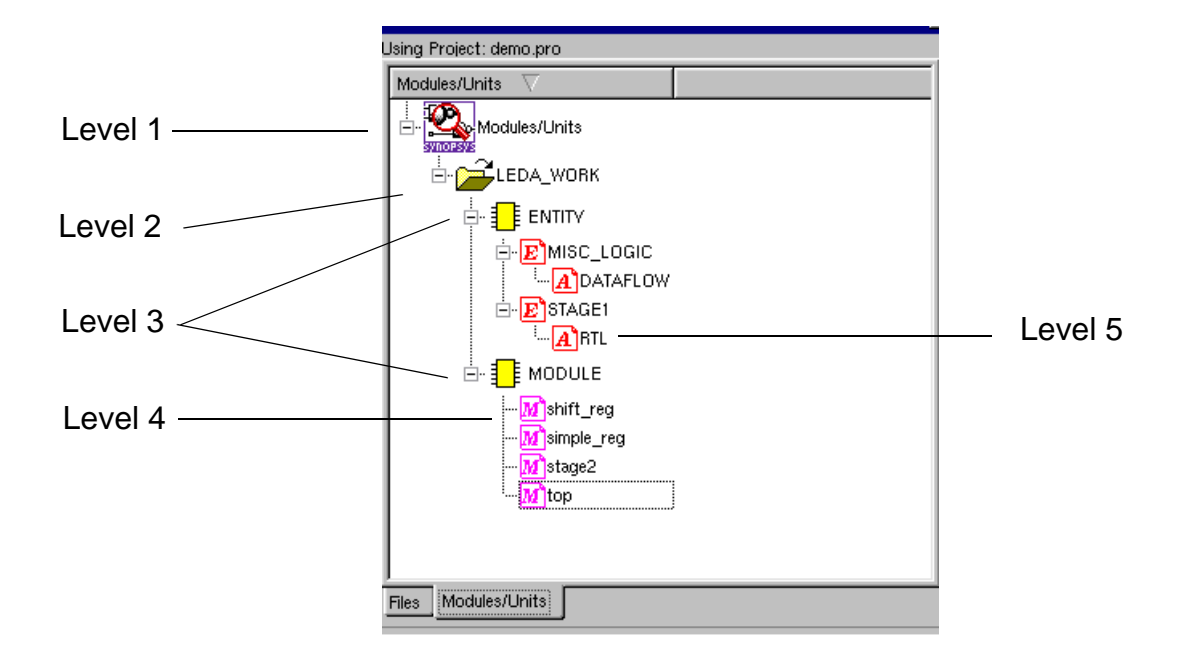

Figure 50: Library Unit Manager Window

The Library Unit Manager represents the HDL source files loaded for your project in a graphical tree with five levels, as explained in Table 31.

| Level   | Description                                                                                                    |
|---------|----------------------------------------------------------------------------------------------------|
| Level 1 | Shows the current project, at the root of the hierarchy.                                                        |
| Level 2 | Shows the working libraries of the current project in upper-case lettering.                                     |
| Level 3 | Shows the primary kinds of units in each working library,                                                       |
| Level 4 | Shows the primary units in each working library. Leda determines this by referencing the corresponding library. |
| Level 5 | Shows the secondary units in each working library. These units directly depend on their primary units.          |

 Table 31:
 Library Unit Levels in Display

You can expand or contract the hierarchical display by clicking on the (+) or (-) box icons. Note that each level in the hierarchy has a different icon associated with it. Right click on any file in the display and choose "Edit the file" from the pop-up menu to open a text editor on the file.

### Using Pop-up Menus in the Modules/Units Tab

When you right-click on icons at different levels of the hierarchy in the Modules/Units tab from the main window, special pop-up menus appear that are geared for the different levels in the hierarchy, as explained in the following subsections, from top to bottom in the library unit hierarchy:

- "Project Pop-up Menu" on page 185
- "Library Pop-up Menu" on page 186
- "Unit Pop-up Menu" on page 186

### **Project Pop-up Menu**

To activate the Project pop-up menu, hold down the right mouse button on a Modules/ Units icon or label. This makes the choices shown in Table 32 available.

| Menu Item                                | Use                                                                                                    |
|------------------------------------------|----------------------------------------------------------------------------------------------------|
| Execute Checkers                         | Executes the Checker on all design units in the selected library.                                                                                                    |
| Show Errors on <i>project_name</i> for > | Brings up another pop-up menu that lists the<br>names of prepackaged policies. You can use<br>these choices to filter the results in the Error<br>Viewer accordingly. |
| Refresh View                             | Refreshes the view.                                                                                                    |
| Close all Units                          | Collapses the hierarchical display so that units are not shown.                                                                                                    |

Table 32: Project Pop-up Menu Choices

### Library Pop-up Menu

To activate the Library pop-up menu, hold down the right mouse button on a library icon or label. This makes the choices shown in Table 33 available.

| Menu Item                           | Use                                                                      |
|-------------------------------------|--------------------------------------------------------------------------|
| Add files                           | Brings up a window that you can use to add files to the project.         |
| Build the library                   | Makes Leda compile all the files in the selected library.                |
| Remove the library from the project | Removes the selected library from the current project.                   |
| Remove the library from the disk    | Removes the selected library from the current project and from the disk. |

#### Table 33: Library Pop-up Menu Choices

### Unit Pop-up Menu

To activate the Unit pop-up menu, hold down the right mouse button on a unit icon or label. This brings up a pop-up menu that you can use to Edit the file.

## **Generating Log Files in GUI Mode**

When you create a project in the GUI mode, a directory leda-logs is created in the present working directory. Files leda.log and leda.inf are created in this directory.

# 8 Using Leda Tcl Shell Mode

## Introduction

This chapter provides reference information for the built-in Tcl commands implemented in Leda. You can use these Tcl commands to configure rules, manage projects, and control your Leda Checker runs (see "Built-in Tcl Commands" on page 189).

But first, here's an overview of how to get started in the Tcl shell in the following sections:

- "Invoking Leda in Tcl shell Mode" on page 187
- "Enabling Netlist Checks" on page 188
- "Changing Leda Modes" on page 188
- "Sourcing a Tcl Script in Leda" on page 188
- "Collections" on page 190
- "Regular Expressions" on page 192

## **Invoking Leda in Tcl shell Mode**

To invoke Leda in Tcl shell mode:

- % leda +tcl\_shell [-project project\_name]
- % leda +tcl\_shell batch\_command\_line\_args/options [-project project\_name]

The Leda Tcl commands work from the Tcl console at the bottom of the GUI window or from the Tcl prompt in the shell when you are not using the GUI. In both cases, the Tcl prompt looks like this:

leda>

In Tcl shell mode, Leda saves the Tcl commands from your setup and configuration files in a leda\_command.log file in the current working directory. This file is overwritten for each new session.

## **Enabling Netlist Checks**

In addition to the built-in Tcl commands documented in this chapter, you have access to an extensive set of Tcl Design Query Language (DQL) functions that you can use to interactively query your elaborated design database in Tcl shell mode. These are the same functions that you can use to develop your own custom netlist-checking rules. For complete reference information on the Tcl DQL API, see the *Leda Tcl Interface Guide*.

To enable the DQL with an existing project:

```
% leda +tcl_shell
leda> project_open existing_project_name
leda> elaborate
```

If you don't want to open an existing project, you can also enable the DQL by reading in some HDL source files, specifying the top-level unit, and elaborating the design as follows:

```
% leda +tcl_shell (to start the tool)
leda> read_verilog netlist.v (or a set of files)
leda> current_design name_of_top_level_unit
leda> elaborate
```

## **Changing Leda Modes**

For information on how to switch back and forth between GUI mode, Tcl shell mode, and batch mode to perform different tasks with Leda, see "Using Leda in Batch, GUI, and Tcl Shell Modes" on page 30.

## Sourcing a Tcl Script in Leda

You can write a Tcl script that uses the commands documented in this chapter and source them in the Leda environment using the +tcl\_file option:

```
% leda +tcl_file script.tcl
```

## **Built-in Tcl Commands**

The built-in Tcl commands provide alternative ways to access tool functionality that is also available using the Leda GUI and the batch mode Checker. The built-in Tcl commands fall into three major categories:

- Rule commands that you can use to manage the rules that you use to check your HDL design (see "Rule Tcl Command Reference" on page 197).
- Project commands that you can use to manage your Leda projects (see "Project Tcl Command Reference" on page 253).
- Checker commands that you can use to control your runs with the Leda Checker (see "Checker Tcl Command Reference" on page 271).

### **Getting Help on Leda Tcl Commands**

You can get help on any of the commands documented in this section using the help -v option from the Tcl prompt, as follows:

leda> help -v leda\_tcl\_command

For example, to get help on the rule\_manage\_policy command:

## Collections

A collection is a group of objects exported to Tcl user interface. A set of commands to create and to manipulate collections is provided as an integral part of the user interface. The collection commands are divided into two categories:

- Commands that create collections of objects for use by another command,
- Commands that query objects for your viewing.

The result of a command that creates a collection is a Tcl object that can be passed along to another command. For a query command, although the visible output looks like a list of objects (a list of object names is displayed), the result of a query command is an empty string. An empty string "" is equivalent to an empty collection, which is a collection with zero elements.

Leda collections can contain the following objects:

- Cell
- Port
- Pin
- Net
- Power\_domain

Each object is defined by its type (cell, port, pin, net or power\_domain) and its name (string displayed to the user interface).

The following table describes the attributes of each of the objects that Leda supports:

| Object | Attribute    | Туре   | Description                                                                                                    |
|--------|--------------|--------|----------------------------------------------------------------------------------------------------|
| Cell   | base_name    | string | The leaf name of a cell. For example, the base_name of cell U1.U2.U3 is U3.                                                                                                    |
|        | full_name    | string | The complete name of a cell. For example,<br>the full name of cell U3 within cell U2<br>within cell U1 is U1.U2.U3. The<br>full_name attribute is not affected by<br>current_instance. |
|        | object_class | string | The class of the object. This is a constant equal to cell.                                                                                                    |

Table 34: Attributes of Objects supported by Collection

| Object       | Attribute    | Туре   | Description                                                                                                    |
|--------------|--------------|--------|----------------------------------------------------------------------------------------------------|
| Net          | base_name    | string | The leaf name of a net. For example, the base name of net i1.i1z1 is i1z1. You cannot set this attribute.                                                                                                    |
|              | full_name    | string | The complete name of a net. For example,<br>the full_name of net i1z1 within cell i1 is<br>i1.i1z1. The full_name attribute is not<br>affected by current instance. The<br>full_name attribute is read-only.                     |
|              | object_class | string | The class of the object. This is a constant, equal to net.                                                                                                    |
| Pin          | base_name    | string | The leaf name of a pin. For example, the base name of pin U1.U2.Z is Z. You cannot set this attribute.                                                                                                    |
|              | full_name    | string | The complete name of a pin to the top of<br>the hierarchy. For example, the full name<br>of pin Z on cell U2 within cell U1 is<br>U1.U2.Z. The setting of the current<br>instance has no effect on the full name of a<br>pin.    |
|              | object_class | string | The class of the object. This is a constant, equal to pin.                                                                                                    |
| Port         | base_name    | string | The leaf name of a port. For example, the base name of port i1.i1z1 is i1z1. You cannot set this attribute.                                                                                                    |
|              | full_name    | string | The complete name of a port to the top of<br>the hierarchy. For example, the full name<br>of port Z on cell U2 within cell U1 is<br>U1.U2.Z. The setting of the current<br>instance has no effect on the full name of a<br>port. |
|              | object_class | string | The class of the object. This is a constant, equal to port.                                                                                                    |
| Power_domain | base_name    | string | The name of a power domain.                                                                                                    |
|              | full_name    | string | It is same as the base name.                                                                                                    |
|              | object_class | string | The class of the object. This is a constant, equal to power_domain.                                                                                                    |

 Table 34: Attributes of Objects supported by Collection

Leda provides Tcl commands to create and manipulate collections. For more information, see "Rule Tcl Command Reference" on page 197.

## **Current Limitation**

Leda collections cannot contain the following objects:

- Lib
- Design

The following table list the commands that are not supported by Leda, but when executed by Leda will not result in an error or warning.

| all_connected    | Used to create a collection of objects connected to another.                           |
|------------------|----------------------------------------------------------------------------------------|
| all_fanin        | Used to create a collection of pins/ports or cells in the fanin of specified sinks.    |
| all_fanout       | Used to create a collection of pins/ports or cells in the fanout of specified sources. |
| get_designs      | Used to create a collection of designs.                                                |
| get_lib_cells    | Used to create a collection of library cells.                                          |
| get_lib_pins     | Used to create a collection of library cell pins.                                      |
| get_libs         | Used to create a collection of libraries.                                              |
| get_timing_paths | Used to create a collection of timing paths.                                           |

#### Table 35:

## **Regular Expressions**

You can use simple wildcard characters like \* and ? and also complete regular expressions with the collection.

For example:

```
leda> set gc [get_cells -regexp \{i(1|2)_.*\}]
```

The -regexp option tells Leda to view the patterns argument as a regular expression. In addition, the pattern matching operators in the filter expression (=~ and !~) also use regular expressions. The following commands, illustrates the basic regular expressions (both commands do the same thing):

leda> get\_cells blk\* -filter "base\_name =~ AN\*"
leda> get\_cells -regexp {blk.\*} -filter "base\_name =~ AN\*"

You need to use the -nocase option with the -regexp option to perform a case-insensitive search in Leda.

### **Using Regular Expressions with Hierarchy**

Using the -regexp option along with the -hierarchical option is different from using a wildcard pattern with the -hierarchical option. The hierarchical searches with regular expressions are always matched with the full name of the objects. The behavior of hierarchical searches with regular expressions are as follows:

• Using -regexp option alone matches the leaf names in the current instance. For example:

```
leda> get_cells -regexp i1*.
```

• Using -regexp option with -hierarchical option matches full names, relative to the current instance, for each object found at or below the current instance. This is independent of the existence of hierarchy separators in the pattern. For example, to create a collection of i1.i2.n1, i1.i21.n1, i1.i2.i3.n1, etc., the command should be as follows:

```
leda> get_cells -regexp i1/i2.*/n1
```

• Using -regexp does not provide a direct method to match leaf names at each level of the hierarchy. However, you can emulate a method of matching leaf names by using filters. For example, you can use -regexp to do the same as the following command:

```
leda> get_cells n1 -hierarchical
```

To do this, use the base\_name attribute, that is the leaf name of the cell. For example:

```
leda> get_cells -regexp -hierarchical ".*" -filter {base_name == n1}
```

### **Anchoring Regular Expressions**

By default, Leda automatically anchors regular expression patterns. For example, the pattern blk.\* is considered the same as ^blk.\*\$, that is usually the intended behavior.

If you want a less restricted matching style, prefix and suffix the pattern with .\* to unanchor the pattern (that is, not do an exact match). For example, to get any cells that contain U1:

```
leda> get_cells -regexp {.*U1.*}
```

The above command matches U1, U11, U1A, U1\_23, plus ZU1, ZZU1, hello\_U1, etc.,

### **Using Regular Expressions with Busses**

You should be careful when using a regular expression to match buses, because the bus characters "(" and ")" are part of the command language. In addition, the usage varies slightly depending on whether the command argument is a string or a list.

For a string command argument, the following example shows the correct form. The expression argument to filter\_collection is a string.

```
leda> filter_collection -regexp [get_ports *] {full_name =~ a\([0-1]\)}
```

The above regular expression matches ports a(0) and a(1). A single backslash (\) must precede the bracket.

For a list command argument, the syntax depends on how you specify the list. Consider the following example, which uses the get\_ports command. The "patterns" argument to get\_ports is a list.

```
leda> get_ports -regexp [list {a\([0-1]\)}]
leda> get ports -regexp {{a\([0-1]\)}}
```

These two commands are equivalent. Proper list forms require single backslash quoting "\", just like string arguments. It is recommended that you use a properly formatted list for a list argument, especially in this situation. However, when you pass a single string into the "patterns" argument, double backslash quoting "\\" is required. For example:

leda> get\_ports -regexp {a\\([0-1]\\)}

The double backslash is required because the promotion of the string to a list consumes one of the backslashes.

## **Filter Expressions**

You can filter collections by using the -filter option with the primary commands that create collections. You can also use the filter\_collection command.

### **Using the -filter Option**

Many commands that create collections accept a -filter option that specifies a filter expression. A filter expression is a string composed of a series of logical expressions describing a set of constraints you want to place on a collection.

Each sub expression of a filter expression is a relation contrasting an attribute name (such as area or direction) with a value (such as 43 or input), by means of an operator (such as = or !=).

The following command gets the cells in U1 that have an area no greater than 12 or reference a design (or library cell) named AN2P, AO2P, etc. The command then assigns the collection to the cells variable is as follows:

```
leda> set Cells [get_cells "*" -filter {full_name =~ U* || \
                             base name !~ "A*P"}]
```

The filter language supports the following logical operators:

- AND or & & Logical AND (case insensitive)
- OR or || Logical OR (case insensitive)

To enforce the evaluation order, you need to group the logical expressions with parentheses. Otherwise, Leda evaluates expression from left to right.

The filter language supports the following relational operators:

- Equal ( == )
- Not Equal ( != )
- Greater than ( > )
- Less than (<)
- Greater than or equal to ( >= )
- Less than or equal to ( =< )
- Matches pattern ( ~= )
- Does not matches pattern (!~)

In the following filter expression,

{full\_name =~ U\* || base\_name !~ "A\*P"}

full\_name is an attribute (or identifier), the operator = is a relational operator, U\* is a value, and the operator || is the logical OR operator.

The filter language also supports the following existence operators:

• defined

• undefined

An existence operator determines if an attribute is defined for an object or not. For example:

```
sense == defined(sense)
```

The right side of a relation can consist of a string or a numeric literal. You do not need to enclose strings in quotation marks. This method is useful because a filter expression is usually the value for an argument, and the entire expression is enclosed in quotation marks.

The following command illustrates that, you need not enclose the word in with quotation marks.

```
leda> set port [get_ports * -filter {full_name =~ A/B/*}]
```

However, if an expression contains characters that are part of the filter language syntax, you must use curly braces to enclose the expression and double quotation marks to enclose string operands. Since parantheses are part of the filter language, they are double quoted in the following example and the complete expression is grouped in curly braces:

```
leda > set x [filter_collection $ports {base_name =~ "D(*)"}
```

## **Rule Tcl Command Reference**

Following is command reference information for the built-in Tcl commands that you can use to manage the rules that run against your HDL design files. To see the help for all rule\_\* commands implemented in Leda, use the help -v switch from the Tcl prompt in the Tcl console at the bottom of the GUI or in the Tcl shell when you are not running the GUI:

leda> help -v rule\_\*

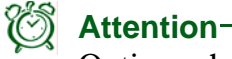

Options shaded in grey color are ignored by Leda.

### is\_64bit

Use the is\_64bit command to check if the operating system that you are currently working is 32/64bit.

#### **Syntax**

is\_64bit

This command returns 1 if the operating system is 64-bit.

### add\_to\_collection

Use the add\_to\_collection command to add objects to a collection. The result is a new collection.

#### Syntax

add\_to\_collection [-unique] collection1 object\_spec

#### Arguments

| -unique     | Removes duplicates from the result. |
|-------------|-------------------------------------|
| collection1 | Base collection.                    |
| object_spec | Objects to add.                     |

### all\_clocks

Use the all\_clocks command to create a collection of all clocks of a design.

#### Syntax

all\_clocks

### all\_inputs

Use the all\_inputs command to create a collection of all input ports of a design.

#### Syntax

all\_inputs

### all\_instances

Use the all\_instances command to create a collection of all instances of a design.

#### Syntax

all\_instances

### all\_outputs

Use the all\_outputs command to create a collection of all output ports of a design.

#### Syntax

all\_outputs

### all\_registers

Use the all\_registers command to create a collection of all register cells or pins.output ports of a design.

#### Syntax

all\_registers [-no\_hierarchy]

#### Arguments

-no\_hierarchy Limits only to the current level of hierarchy

### append\_to\_collection

Use the append\_to\_collection command to add objects to a collection. The result modifies the collection variable.

#### Syntax

append\_to\_collection [-unique] var\_name object\_spec

#### Arguments

| -unique     | Removes duplicates from the result. |
|-------------|-------------------------------------|
| var_name    | Variable that holds the collection. |
| object_spec | Objects to append.                  |

### create\_operating\_conditions

Use the create\_operating\_conditions command to create the volatile operating conditions and associate it to a library.

#### **Syntax**

```
create_operating_conditions [-name name] \
    -library { lib_name1 lib_name2...}
```

#### Arguments

| -name    | Specify the operating condition name |
|----------|--------------------------------------|
| -library | Specify the library names.           |

### compare\_collections

Use the compare\_collections command to compare two collections and see if they contain the same objects. It returns 0 if they contain the same objects.

#### Syntax

```
compare_collections [-order_dependent] collection1 collection2
```

| -order_dependent | Considers the of objects.                                    |
|------------------|--------------------------------------------------------------|
| collection1      | Base collection.                                             |
| object_spec      | The collection to compare with the with the base collection. |

### connect\_power\_domain

Use the connect\_power\_domain command to connect a power domain to power net information.Syntax

```
connect_power_domain [-primary_power_net name] \
  [-primary_ground_net name] [-backup_power_net net] \
  [-backup_ground_net name] [-internal_power_net name] \
  [-internal_ground_net name] power_domain_name
```

#### Arguments

| -primary_power_net   | Specify the primary power net name.  |
|----------------------|--------------------------------------|
| -primary_ground_net  | Specify the primary ground net name. |
| -backup_power_net    | Specify the power net name.          |
| -backup_ground_net   | Specify the ground net name.         |
| -internal_power_net  | Specify the power net name.          |
| -internal_ground_net | Specify the ground net name.         |

### copy\_collections

Use the copy\_collections command to duplicate the contents of a collection, resulting in a new collection.

#### Syntax

```
copy_collections collection1
```

#### Arguments

collection1 Collection to copy.

### create\_power\_domain

Use the create\_power\_domain command to create a power domain.

#### Syntax

```
create_power_domain <domain_name> [-power_down]
[-power_down_ack <net or pin>] [-power_down_ctrl <net or pin>]
[-object_list <cell set>]
```

| domain_name | Specify the power domain name within a quoted string. |
|-------------|-------------------------------------------------------|
| -power_down | Specify this option to power down.                    |

| -power_down_ctrl | Specify the single bit net that powers down the domain. If the value of the net is 1, then the domain is powered-down (always active high). If this option is not used, then the corresponding power domain is always on. |
|------------------|----------------------------------------------------------------------------------------------------|
| -power_down_ack  | Specify the single bit net that acknowledges the power down state of a domain.                                                                                                    |
| cell set         | Specify the list of cells that should be associated with this power domain. If no cell set is present, then this command creates the top level power domain for the design.                                               |

### create\_power\_net\_info

Use the create\_power\_net\_info command to create a power net information.

#### **Syntax**

```
create_power_net_info name [-power] [-gnd] [-voltage_range {min max}]\
    [-voltage_values {val1 ... valN}] [-source_port design_port]
```

#### Arguments

| name            | Specify the name of the power net.                                             |
|-----------------|--------------------------------------------------------------------------------|
| -voltage_range  | Specify the legal voltage range for this power net.                            |
| -voltage_values | Specify the legal voltage values for this power net.                           |
| -source_port    | Specify the top-level port in the design that is the source of this power net. |

### delete\_operating\_conditions

Use the delete\_operating\_conditions command to delete the operating conditions.

#### Syntax

```
delete_operating_conditions [-name name] \
    -library { lib_name1 lib_name2...}
```

| -name    | Specify the operating condition name. |
|----------|---------------------------------------|
| -library | Specify the library names.            |

### disable\_isolation\_cell\_recognition

Use the disable\_isolation\_cell\_recognition command to disable the recognition of isolation cells.

#### Syntax

disable\_isolation\_cell\_recognition

### enable\_isolation\_cell\_recognition

Use the enable\_isolation\_cell\_recognition command to force the checker to accept any standard cell having the AND or the OR function as a possible isolation cell. In such a case, the criteria for a standard cell to be recognized as an isolation cell for a given power domain is as follows:

- Either one of the inputs of the cell is directly or indirectly (through combinatorial logic) connected to an output of the given power domain, or the output of the cell is directly/indirectly connected to an input of the given power domain.
- An input of the cell is directly/indirectly connected to the control signal(s) specified for the given power domain.

#### **Syntax**

#### enable\_isolation\_cell\_recognition [-strict]

#### Arguments

```
-strict
```

Enables the strict matching mode when recognizing an isolation cell.

### filter\_collection

Use the filter\_collection command to filter a collection, resulting in a new collection.

#### **Syntax**

filter\_collection [-regexp] [-nocase] collection1 expression

| -regexp     | Operators =~ and !~ use regular expressions.                                                |
|-------------|---------------------------------------------------------------------------------------------|
| -nocase     | Regular expression matches are case sensitive. Use this option to make it case insensitive. |
| collection1 | Collection to filter.                                                                       |
| expression  | Filter expression                                                                           |

### foreach\_in\_collection

Use the foreach\_in\_collection command to iterate over the elements of a collection.

#### **Syntax**

foreach\_in\_collection itr\_var collections body

#### Arguments

| itr_var     | Specifies the name of the iterator variable.           |
|-------------|--------------------------------------------------------|
| collections | Specifies a list of collections over which to iterate. |
| body        | Specifies a script to execute per iteration.           |

### get\_all\_input\_boundaries\_from\_power\_domain

Use the get\_all\_input\_boundaries\_from\_power\_domain command to get the list of input pins of cells used by the checks on power domains.

#### Syntax

get\_all\_input\_boundaries\_from\_power\_domain <inferred\_power\_domain\_name>

### get\_all\_output\_boundaries\_from\_power\_domain

Use the get\_all\_output\_boundaries\_from\_power\_domain command to get the list of output pins of cells used by the checks on power domains.

#### Syntax

get\_all\_output\_boundaries\_from\_power\_domain <inferred\_power\_domain\_name>

### get\_cells

Use the get\_cells command to create a list of cells.

#### **Syntax**

```
get_cells [-hierarchical] [-filter expression] [-quiet] [-regexp]
    [-nocase] [-exact] [-of_objects objects] [patterns]
```

| -hierarchical | Specify this option to find objects throughout hierarchy.         |
|---------------|-------------------------------------------------------------------|
| expression    | Specify the expression to filter collection with this expression. |
| -quiet        | Use this option to suppress all messages.                         |
| -regexp       | Patterns are regular expressions.                                 |

| -nocase     | Regular expression matches are case sensitive. Use this option to make it case insensitive. |
|-------------|---------------------------------------------------------------------------------------------|
| -exact      | Wildcards are treated as plain characters.                                                  |
| -of_objects | Specify this option to get cells related to these objects.                                  |
| patterns    | Specify the list of cell name patterns.                                                     |

### get\_clocks

Use the get\_clocks command to create a collection of clocks.

#### **Syntax**

```
get_cells [-hierarchical] [-filter expression] [-quiet] [-regexp]
      [-nocase] [-exact] [patterns]
```

#### Arguments

| -hierarchical | Specify this option to find objects throughout hierarchy.                                   |
|---------------|---------------------------------------------------------------------------------------------|
| expression    | Specify the expression to filter collection with this expression.                           |
| -quiet        | Use this option to suppress all messages.                                                   |
| -regexp       | Patterns are regular expressions.                                                           |
| -nocase       | Regular expression matches are case sensitive. Use this option to make it case insensitive. |
| -exact        | Wildcards are treated as plain characters.                                                  |
| -of_objects   | Specify this option to get cells related to these objects.                                  |

### get\_nets

Use the get\_nets command to create a list of pins.

#### **Syntax**

```
get_nets [-hierarchical] [-filter expression] [-quiet] [-regexp]
      [-nocase] [-exact] [-of_objects objects] [patterns]
```

| -hierarchical | Specify this option to find objects throughout hierarchy.         |
|---------------|-------------------------------------------------------------------|
| expression    | Specify the expression to filter collection with this expression. |
| -quiet        | Use this option to suppress all messages.                         |
| -regexp       | Patterns are regular expressions.                                 |

| -nocase     | Regular expression matches are case sensitive. Use this option to make it case insensitive. |
|-------------|---------------------------------------------------------------------------------------------|
| -exact      | Wildcards are treated as plain characters.                                                  |
| -of_objects | Specify this option to get ports related to these objects.                                  |
| patterns    | Specify the list of net name patterns.                                                      |

### get\_nth\_power\_net

Use the get\_nth\_power\_net command to return the name of the nth power net.

#### Syntax

get\_nth\_power\_net name

#### Arguments

name

Specify the power domain name.

### get\_object\_name

Use the get\_object\_name command to get the full name of the object in a single-object collection.

#### Syntax

get\_object\_name collection

#### Arguments

collection

Specifies the name of the collection that contains the single object whose name is requested.

### get\_power\_cells

Use the get\_power\_cells command to return the cells of a given power domain.

#### **Syntax**

get\_power\_cells name

#### Arguments

name

Specify the power domain name.

### get\_power\_down

Use the get\_power\_down command to return the power down net associated with the given power domain.

#### Syntax

get\_power\_down name

#### Arguments

name

Specify the power domain name.

### get\_power\_down\_ack

Use the get\_power\_down\_ack command to return the power down ack net associated with the given power domain.

#### Syntax

get\_power\_down\_ack name

#### Arguments

name

Specify the power domain name.

### get\_power\_net\_max\_voltage

Use the get\_power\_net\_max\_voltage command to return the maximum value of the power net voltage values.

#### Syntax

```
get_power_net_max_voltage name
```

#### Arguments

name

Specify the power net name.

### get\_power\_net\_min\_voltage

Use the get\_power\_net\_min\_voltage command to return the minimum value of the power net voltage values.

#### Syntax

get\_power\_net\_min\_voltage name

#### Arguments

name

Specify the power net name.

### get\_power\_net\_source\_port

Use the get\_power\_net\_source\_port command to return the design port that is the source of the power net.

#### **Syntax**

get\_power\_net\_source\_port name

#### Arguments

name

Specify the power net name.

### get\_power\_net\_type

Use the get\_power\_net\_type command to return the type of the power net (GND or POWER).

#### Syntax

get\_power\_net\_type name

#### Arguments

name

Specify the power net name.

### getn\_power\_net

Use the getn\_power\_net command to return the number of power nets.

#### Syntax

getn\_power\_net

### get\_pins

Use the get\_pins command to create a list of nets.

#### **Syntax**

```
get_pins [-hierarchical] [-filter expression] [-quiet] [-regexp]
      [-nocase] [-exact] [-of_objects objects] [patterns]
```

| -hierarchical | Specify this option to find objects throughout hierarchy.         |
|---------------|-------------------------------------------------------------------|
| expression    | Specify the expression to filter collection with this expression. |
| -quiet        | Use this option to suppress all messages.                         |
| -regexp       | Patterns are regular expressions.                                 |

| -nocase     | Regular expression matches are case sensitive. Use this option to make it case insensitive. |
|-------------|---------------------------------------------------------------------------------------------|
| -exact      | Wildcards are treated as plain characters.                                                  |
| -of_objects | Specify this option to get pins related to these objects.                                   |
| patterns    | Specify the list of pin name patterns.                                                      |

### get\_ports

Use the get\_ports command to create a list of ports.

#### **Syntax**

```
get_ports [-hierarchical] [-filter expression] [-quiet] [-regexp]
      [-nocase] [-exact] [-of_objects objects] [patterns]
```

#### Arguments

| -hierarchical | Specify this option to find objects throughout hierarchy.                                   |
|---------------|---------------------------------------------------------------------------------------------|
| expression    | Specify the expression to filter collection with this expression.                           |
| -quiet        | Use this option to suppress all messages.                                                   |
| -regexp       | Patterns are regular expressions.                                                           |
| -nocase       | Regular expression matches are case sensitive. Use this option to make it case insensitive. |
| -exact        | Wildcards are treated as plain characters.                                                  |
| -of_objects   | Specify this option to get ports related to these objects.                                  |
| patterns      | Specify the list of port name patterns.                                                     |

### get\_power\_domains

Use the get\_power\_domains command to create a list of power domains.

#### **Syntax**

```
get_power_domains [-filter expression] [-quiet] [-regexp]
    [-nocase] [-exact] [patterns]
```

| expression | Specify the expression to filter collection with this expression. |
|------------|-------------------------------------------------------------------|
| -quiet     | Use this option to suppress all messages.                         |
| -regexp    | Patterns are regular expressions.                                 |

| -nocase  | Regular expression matches are case sensitive. Use this option to make it case insensitive. |
|----------|---------------------------------------------------------------------------------------------|
| -exact   | Wildcards are treated as plain characters.                                                  |
| patterns | Specify the list of port name patterns.                                                     |

### infer\_power\_domain

Use the infer\_power\_domain command to infer a power domain in a PG-Netlist from a power net.

#### Syntax

infer\_power\_domain [-power\_net <name>] domain\_name ]

#### Arguments

| -power_net  | Specify the power net name.   |
|-------------|-------------------------------|
| domain_name | Specify the power domain name |

### infer\_power\_domains

Use the infer\_power\_domains command to infer a power domain from the RTL (\$power).

#### **Syntax**

infer\_power\_domains [-verbose]

#### Arguments

-verbose

Specifies that it is in verbose mode

### index\_collection

Use the index\_collection command to extract an object from a collection. Given a collection and an index it, if the index is in range, this command extracts the object at that index and creates a new collection containing only that object. The base collection remains unchanged.

#### Syntax

index\_collection collection1 index

#### Arguments

collection1

Specifies the collection to be searched.

index

Specifies the index into the collection. Allowed values are integers from 0 to sizeof\_collection - 1.

### print\_config\_summary

Use the print\_config\_summary command to print the configuration summary on the console. The summary is displayed after the rules checking is done and is saved to \$PWD/leda\_config.log.

#### Syntax

print\_config\_summary

### query\_objects

Use the query\_objects command to search for and display the objects in the database.

#### **Syntax**

#### Arguments

| -verbose             | Displays the class of each object found. By default, only the name of each object is listed. With this option, each object name is preceded by its class, as in "cell:U1/U3"                                |
|----------------------|----------------------------------------------------------------------------------------------------|
| -class class_name    | Establishes the class for a named element in the object_spec. Valid classes are design, cell, net, and so on.                                                                                               |
| -truncate elem_count | Truncates display to elem_count elements. By default, up to 100 elements are displayed. To see more or less elements, use this option. To see all elements, set elem_count to 0.                            |
| object_spec          | Provides a list of objects to find and display. Each element in<br>the list is either a collection or an object name. Object names<br>are explicitly searched for in the database with class<br>class_name. |

### remove\_from\_collection

Use the remove\_from\_collection command to remove objects from a collection, resulting in a new collection. The base collection remains unchanged.

#### Syntax

remove\_from\_collection base\_collection object\_spec

#### Arguments

| base_collection | Specifies the base collection to be copied to the result collection. Objects matching object_spec are removed from the result collection. |
|-----------------|----------------------------------------------------------------------------------------------------|
| object_spec     | Specifies the objects to be removed.                                                                                                    |

### remove\_isolation\_cell

Use the remove\_isolation\_cell command to specify the isolation cell to be removed from the list of isolation cells created by consecutive calls to the set\_isolation\_cell command

#### Syntax

remove\_isolation\_cell {list of cell names} | -instance {instance\_list}
Only the isolation cells defined with set\_isolation\_cell can be removed (not the DB
cells).

For more information, see the Leda Power Rules Guide.

### remove\_level\_shifter

Use the remove\_level\_shifter command to specify the level shifter cells to be removed from the list of level shifter cells created by consecutive calls to the set\_level\_shifter command.

#### **Syntax**

remove\_level\_shifter {list of cell names}

Only the cells defined with set\_level\_shifter can be removed (not the DB cells).

For more information, see the Leda Power Rules Guide.

### remove\_power\_domain

Use the remove\_power\_domain command to remove a power domain from the design.

#### Syntax

remove\_power\_domain [ -all ] | object\_list

#### Arguments

| -all        | Remove all the power domains from the design.    |
|-------------|--------------------------------------------------|
| object_list | Specify the list of power domains to be removed. |
| · c         |                                                  |

For more information, see the Leda Power Rules Guide.

### remove\_power\_net\_info

Use the remove\_power\_net\_info command to remove a power net specification.

#### Syntax

remove\_power\_net\_info [ -all ] | domain\_name

#### Arguments

| -all        | Remove all the power net from the design |
|-------------|------------------------------------------|
| domain_name | Specify the name of the power net.       |

For more information, see the Leda Power Rules Guide.

### report\_clock\_gating\_cells

Use the report\_clock\_gating\_cells command to list all defined clock gating cells.

#### **Syntax**

```
report_clock_gating_cells
```

#### Example

This command will list all the defined clock gating cells.

leda> report\_clock\_gating\_cells

For more information, see the Leda Power Rules Guide.

### report\_enable\_pin

Use the report\_enable\_pin command to list the enable pin if any for a given cell.

#### **Syntax**

```
report_clock_gating_cells cell_name
```

#### Example

This command will list the enable pin of the cell IC12V.

leda> report\_enable\_pin IC12V
Enable pin of IC12V: EN
leda> report\_enable\_pin IC12VB
Enable pin of IC12V: <not found>

For more information, see the Leda Power Rules Guide.

### report\_isolation\_cells

Use the report\_isolation\_cells command to list all the defined isolation cells.

#### **Syntax**

report\_isolation\_cells

#### Example

This command will list all the isolation cells.

leda> report\_isolation\_cells

#### 🖞 Warning-

This command will report automatically recognized isolation cells (when enable\_isolation\_cell\_recognition is set) only after one of the rules ICINSALL, ICINSIN or ICINSOUT check has been executed.

For more information, see the Leda Power Rules Guide.

### report\_level\_shifter

Use the report\_level\_shifter command to list all the defined level shifters.

#### Syntax

report\_level\_shifter

#### Example

This command will list all the defined level shifters.

leda> report\_level\_shifter

For more information, see the Leda Power Rules Guide.

### report\_operating\_conditions

Use the report\_operating\_conditions command to report all or specific operating conditions of a given library.

#### Syntax

```
report_operating_conditions [-name name] \
    -library { lib_name1 lib_name2...}
```

#### Arguments

| -name    | Specify the operating condition name. |
|----------|---------------------------------------|
| -library | Specify the library names.            |

### report\_pin\_voltages

Use the report\_pin\_voltage command to list all pin voltage values defined for a given cell.

#### Syntax

report\_pin\_voltages cell\_name

#### Example

This command will list all the defined pin voltages of cell LS9\_12V.

```
leda> report_pin_voltages LS9_12V
```

For more information, see the Leda Power Rules Guide.

### report\_power\_domain

Use the report\_power\_domain command to report the information about the power domains.

#### Syntax

report\_power\_domain object\_list

#### Arguments

object\_list Specify the list of power domains to be reported.

#### Example

This command will list all the defined power domains.

leda> report\_power\_domain

For more information, see the Leda Power Rules Guide.

### report\_power\_net\_info

Use the report\_power\_net\_info command to remove the power net specifications.

#### **Syntax**

report\_power\_net\_info [object\_list ]

#### Arguments

object\_list Specify the list of cells.

For more information, see the Leda Power Rules Guide.

### report\_power\_pins

Use the report\_power\_pins command to report the power pins of the given cell.

#### **Syntax**

report\_power\_pins cell

#### Arguments

```
cell
```

Specify the cell name.

For more information, see the *Leda Power Rules Guide*.

### report\_power\_switches

Use the report\_power\_switches command to report the power switches.

#### **Syntax**

report\_power\_switches

### reset\_isolation\_cell\_recognition

Use the reset\_isolation\_cell\_recognition command to reset the isolation cell recognition database.

#### Syntax

reset\_isolation\_cell\_recognition

For more information, see the Leda Power Rules Guide.

### rule\_deselect

Use the rule\_deselect command to specify a rule that you want to deselect for checking. You can put rule\_deselect commands in a configuration file in your configuration directory that Leda reads automatically (see "Deactivating Rules with a Rule Configuration File" on page 102) or enter them interactively at the Tcl prompt in the GUI. If you do not specify any options with rule\_deselect, Leda deselects all rules in your configuration by default.

#### Syntax

```
rule_deselect [-rule label] [-ruleset ruleset_name] \
    [-policy policy_name] [-all] [-vhdl] [-verilog] [-file file_name] \
    [-section {begin_line end_line}] [-through name] [-instance name]
```

| -rule    | Specify the <i>label</i> of the rule you want to deselect for checking.                                                         |
|----------|----------------------------------------------------------------------------------------------------|
| -ruleset | Specify the name of the <i>ruleset_name</i> you want to deselect for checking.                                                  |
| -policy  | Specify the name of the <i>policy_name</i> you want to deselect for checking.                                                   |
| -all     | Deselect all rules for checking.                                                                                                |
| -vhdl    | Deselect all VHDL rules for checking. It works only for block-level rules.                                                      |
| -verilog | Deselect all Verilog rules for checking. It works only for block-level rules.                                                   |
| -file    | Specify the <i>file_name</i> where you want the rule deselected.                                                                |
| -section | Specify the <i>begin_line</i> and <i>end_line</i> in the -file <i>file_name</i> (see above) where you want the rule deselected. |
| -through  | For chip-level and netlist rules, specify the instance <i>name</i> through which to deselect the rule for checking. This deactivates the rule for checking if the rule's tracing information passes through the specified instance <i>name</i> , including errors completely contained in the specified instance <i>name</i> . |
|-----------|----------------------------------------------------------------------------------------------------|
| -instance | For chip-level and netlist rules, specify the instance <i>name</i> in which to deselect the rule for checking. This deactivates the rule for checking only if the rule's tracing information is completely contained in the specified instance <i>name</i> .                                                                   |

#### Example

This command does not return a value when it completes successfully. The following example deselects rule B\_1000 just for Verilog:

```
leda> rule deselect -rule B 1000 -verilog
```

This next example does the same thing, except that it deselects the rule for checking on both VHDL and Verilog project source files:

leda> rule\_deselect -rule B\_1000

And this last example deselects all rules in the Formality policy:

```
leda> rule_deselect -policy FORMALITY
```

## rule\_get\_parameter

Use the rule\_get\_parameter command to get a list of valid parameters for the specified rule. Not all rules have configurable parameters. If you execute this command on a rule that does not have configurable parameter, the tool returns you to the prompt without displaying any information.

#### **Syntax**

rule\_get\_parameter rule\_label

#### Arguments

rule\_label

Specify the rule label.

#### Example

The following example shows that rule B\_4200 (Entity name should end in \_ENT) has a parameter called ENTITY\_NAME that you can configure using a regular expression to match something other than \_ENT:

```
leda> rule_get_parameter B_4200
{ENTITY NAME { ENT$} REGEXP}
```

# rule\_get\_selection

Use the rule\_get\_selection command to find out how many rules are selected for checking based on the argument you provide. This command returns a number that tells you how many rules are selected at that level in the hierarchy. For example, if you run rule\_get\_selection on the top-level descriptor (*language*) and specify Verilog, the command returns the number of Verilog rules selected for checking (1062 in the Demo project that comes with the Checker). If you run this command on an individual rule, you could get a return value of 2 if the rule is selected for checking in VHDL and Verilog, 1 if it is selected for checking in just one language, or 0 if it is not selected for checking regardless of language, use the -fast switch. When you use -fast, Leda returns a 1 if the rule is selected for checking or a 0 if it is not.

## Syntax

rule\_get\_selection [language.][policy.][ruleset.]]rule [-fast] [-total]

#### Arguments

| rule   | Specify the <i>language</i> , <i>policy</i> , <i>ruleset</i> , and <i>rule</i> , a subset of these, or just the <i>rule</i> .                                                                        |
|--------|----------------------------------------------------------------------------------------------------|
| -fast  | Use the -fast switch to find out if the specified rule is selected<br>for checking. When you use -fast, Leda returns a 1 (true) if the<br>rule is selected for checking or a 0 (false) if it is not. |
| -total | Use the -total switch to see the total number of rules selected<br>for checking and the total rules available in the current<br>configuration, based on the arguments you provide.                   |

## Example

The following example returns the selection status for rule DFT\_019 from the Design For Test (DFT) policy:

```
leda> rule_get_selection DFT_019
2
```

In this example Leda returns a 2, which tells you that this rule is selected for checking in VHDL and Verilog, which could be interesting to note for mixed-language designs.

In this next example for the same rule, we use the -fast switch, so Leda reports true (1), because this rule is selected for checking:

```
leda> rule_get_selection DFT_019 -fast
1
```

# rule\_get\_all\_masters\_from\_topic

The rule\_get\_all\_masters\_from\_topic command returns a list of information for a topic, including master IDs. Sometimes, prepackaged rules from different policies have duplicate functionality because they cover the same topic. In such cases, the similar rules share a common master ID.

#### **Syntax**

rule\_get\_all\_masters\_from\_topic topic\_name

#### Arguments

topic\_name Specify the topic for which you want to obtain the master IDs. To find out the legal topic names, first use the propagate command.

#### **Returned Values**

Returns a list of master information for the specified topic, including Master IDs, which are used to identify redundant rules that appear in different policies for commonly checked items.

#### Example

The following example returns the master information for all rules pertaining to clocks.

#### leda> rule\_get\_all\_masters\_from\_topic clocks

```
{M_0423 \text{ [Avoid gated clock in the design]}} {M 0306 \text{ [Avoid using]}}
asynchronous logic}} {M 0276 {Avoid using both positive-edge and
negative-edge triggered flip-flops in your design} {M 0295 {Buffers
should not be explicitly added to clock path}} {M 0418 {Clocks must not
be used as data}} {M 0419 {Data must be registered by 2 flipflops when
changing clock domain}} {M 0327 {Do not use event definitions for
clocks}} {M 0417 {Information on the number of clock signals in the
design} {M 0326 {Internally generated clock detected (block level)}}
{M 0420 {Internally generated clock detected (chip level)}} {M 0983
{Multi-bit expression (e.g a[2:0]) used as clock}} {M 0325 {Multi-bit
expression used as clock} {M 0323 {Multiple clocks in this unit
detected} {M 0322 {Multiple event control statement in a task} {M 0711
{Multiplexed clock is detected}} {M 0321 {Nested event control in a
task}} {M 0421 {No gated clock except in clock generator CKGEN}} {M 0452
{Only one clock is allowed in an always block}} {M 0805 {Register with
fixed value clock is detected}} {M 0422 {Use rising edge clock in the
design} {M 0324 {Use rising edge clock in this unit}} {M 0451 {Use
rising edge flipflop. } }
```

# rule\_get\_all\_rules\_from\_master\_id

After you identify a master ID that it is interesting using the propagate command, you can then find all individual rules that share that master ID using rule\_get\_all\_rules\_from\_master\_id command.

## **Syntax**

rule\_get\_all\_rules\_from\_master\_id master\_id

#### Arguments

master\_id Specify the master ID.

#### **Returned Values**

Returns a list of rules for the specified master ID in *policy ruleset rule* format.

#### Example

To find all rules governed by the M\_0423 masterID, which concerns avoiding gated clocks in the design, use the following command. Note that there are four rules that check for this problem; they appear in the DesignWare, Leda General Coding Guidelines, RMM, and Scirocco\_Cycle policies.

```
leda> rule_get_all_rules_from_master_id M_0423
{DESIGNWARE ARCHITECTURE A_5C_R_B} {LEDA CLOCKS C_1207}
{RMM_RTL_CODING_GUIDELINES CLOCKS_AND_RESETS G_543_1} {SCIROCCO_CYCLE
CHIP_LEVEL SC_300}
```

# rule\_get\_all\_topics

Use the rule\_get\_all\_topics command to get a list of legal rule topic names. Use this command in conjunction with the propagate command.

## **Syntax**

rule\_get\_all\_topics

#### Arguments

None.

#### **Returned Values**

Returns a list of all topics in the current configuration.

#### Example

The following example returns all topics covered by rules that are selected in the default configuration for the Demo project that comes with the tool:

```
leda> rule_get_all_topics
CLOCKS CODING_FOR_SYNTHESIS CODING_STYLE DATA_TYPES DESIGN_STRUCTURE DFT
EXPRESSIONS HDL_LAYOUT HDL_NAMING MODELING RESETS RTL_NAMING
SIMULATION_CYCLE_MODE SIMULATION_MISMATCH SIMULATION_PERFORMANCE
STATEMENTS STATE MACHINES
```

# rule\_get\_configuration

Use the rule\_get\_configuration command to return the configuration for the specified rule, where configuration means the rule label, message, severity, HTML-based help file name, and master ID.

#### **Syntax**

```
rule_get_configuration -policy policy_name -ruleset ruleset_name \
    -rule rule_name [-type atttribute_name] [-format language]
```

#### Arguments

| -policy  | Specify the policy name for the specified rule.                                                                                                    |
|----------|----------------------------------------------------------------------------------------------------|
| -ruleset | Specify the ruleset name for the specified rule.                                                                                                    |
| -rule    | Specify the rule name.                                                                                                    |
| -type    | Get the specified configuration information. Legal values for <i>attribute_name</i> include message, severity, html, masterid, selection, and deselection_in_file. Default is all configuration information. |
| -format  | Get the HDL languages that this rule applies to.                                                                                                    |

#### **Returned Values**

Returns the configuration information for the specified rule.

#### Example

The following example returns the message text for rule SC\_301 from the Scirocco\_Cycle policy:

```
leda> rule_get_configuration -policy scirocco_cycle \
-ruleset chip_level -rule sc_301 -type message
In any cycle mode partitioned block, the clock should be an input to the
block.
```

## rule\_get\_current\_configuration

Use this command to get the current configuration name.

## **Syntax**

```
rule_get_current_configuration [-writable]
```

#### Arguments

-writable Get the directory where any changes to the configuration will be saved (if you have write permissions).

#### **Returned Values**

Returns the full path to the directory that contains your current configuration.

#### Example

The following example shows that the current configuration is Leda-optimized, which is one of the prebuilt configurations that comes with Leda (see "Using Prebuilt Configurations" on page 99):

```
leda> rule_get_current_configuration
/d/techpub1/docmaster/leda/leda403_software/configurations/
Leda-optimized
```

# rule\_get\_policies

Use the rule\_get\_policies command to get a list of available policies in the current configuration for a given language (vhdl or verilog).

## Syntax

rule\_get\_policies [-format language]

#### Arguments

-format Set the *language*. Legal values are verilog and vhdl. Default is all.

#### **Returned Values**

Returns a list of policies for the specified language available in the current configuration.

## Example

The following example returns a list of available policies for Verilog in the current configuration:

leda> rule\_get\_policies -format verilog
DC DESIGN DESIGNWARE DFT FORMALITY IEEE\_RTL\_SYNTH\_SUBSET LEDA
RMM RTL CODING GUIDELINES VCS VERILINT VER STARC DSG

# rule\_get\_policy\_attributes

Use the rule\_get\_policy\_attributes command to get a list of attributes for the specified language, policy, and attribute name.

## **Syntax**

```
rule_get_policy_attributes -policy policy_name [-format language] \
    [-name attribute_name]
```

#### Arguments

| -policy | Specify the policy name. Legal values include LEDA,<br>DESIGNWARE, SCIROCCO, FORMALITY, DC, VCS, VERILINT,<br>IEEE_VERILOG, IEEE_VHDL, VER_STARC_DSG, and<br>VHD_STARC_DSG. To get a list of legal policy names, use the<br>propagate command. |
|---------|----------------------------------------------------------------------------------------------------|
| -format | Specify the language. Legal values include verilog and vhdl. Default is all.                                                                                                    |
| -name   | Get information for the specified <i>attribute_name</i> . Legal values include version, icon, write_permissions, language, and path. Default is all.                                                                                           |

#### **Returned Values**

Returns the value of an attribute for the specified policy and language.

## Example

The following example returns the version for the Leda General Coding Guidelines policy:

```
leda> rule_get_policy_attributes -policy LEDA -format verilog \
-name version
4.0.3
```

# rule\_get\_predefined\_configurations

Use the rule\_get\_predefined\_configurations command to get a list of the predefined configurations that are set up for Leda. A predefined configuration contains a set of rules from multiple policies for different HDL checking needs. The current list of predefined configurations includes RTL, Gate-level, Leda-optimized, and Leda-classic (see "Using Prebuilt Configurations" on page 99).

## **Syntax**

rule\_get\_predefined\_configurations

#### Arguments

None.

#### Example

leda> rule\_get\_predefined\_configurations Gate-level Leda-classic Leda-optimized RTL

## rule\_get\_rules

Use the rule\_get\_rules command to get a list of available rules for a given policy, ruleset, and language.

## **Syntax**

```
rule_get_rules -policy policy_name -ruleset ruleset_name \
    [-format language]
```

#### Arguments

| -policy  | Specify the <i>policy_name</i> . Legal values include LEDA,<br>DESIGNWARE, SCIROCCO, FORMALITY, DC, VCS, VERILINT,<br>IEEE_VERILOG, IEEE_VHDL, VER_STARC_DSG, and<br>VHD_STARC_DSG. To get an updated list of legal policy names, use<br>the propagate command. |
|----------|----------------------------------------------------------------------------------------------------|
| -ruleset | Specify the <i>ruleset_name</i> . To get a list of legal ruleset names, first use the propagate command.                                                                                                    |
| -format  | Set the <i>language</i> . Legal values include verilog and vhdl. Default is all.                                                                                                    |

#### **Returned Values**

Returns a list of rules for the specified policy, ruleset, and language.

## Example

The following example returns a list of Verilog rules in the DESIGN\_STRUCTURE ruleset of the Leda General Coding Guidelines policy:

```
leda> rule_get_rules -policy LEDA -ruleset DESIGN_STRUCTURE \
-format verilog
B_1000 B_1001 B_1005 B_1006 B_1010 B_1011 B_1013 C_1000 C_1001 C_1002
C 1003 C 1004 C 1005 C 1006 C 1007 C 1008 C 1009
```

## rule\_get\_ruleset\_attributes

Use the rule\_get\_ruleset\_attributes command to return the values for the specified ruleset attributes.

## **Syntax**

```
rule_get_ruleset_attributes -policy policy_name -ruleset ruleset_name \
    [-format language] [-name attribute_name]
```

#### Arguments

| -policy  | Specify the <i>policy_name</i> . Legal values include LEDA,<br>DESIGNWARE, SCIROCCO, FORMALITY, DC, VCS, VERILINT,<br>IEEE_VERILOG, IEEE_VHDL, VER_STARC_DSG, and<br>VHD_STARC_DSG. To get an updated list of legal policy names, use<br>the propagate command. |
|----------|----------------------------------------------------------------------------------------------------|
| -ruleset | Specify the <i>ruleset_name</i> . To get a list of legal ruleset names, use the propagate command.                                                                                                    |
| -format  | Get the language. Legal values include verilog and vhdl. Default is all.                                                                                                    |
| -name    | Get information about the specified attribute name. Legal values include language, icon, chip, file, and obsolete. Default is all.                                                                                                    |

## **Returned Values**

Returns the attribute values for the specified ruleset.

## Example

The following example returns a list of all attribute values for the DESIGN\_STRUCTURE ruleset of the Leda General Coding Guidelines policy:

```
leda> rule_get_ruleset_attributes -policy LEDA -ruleset \
DESIGN_STRUCTURE -format verilog
{language {VERILOG VHDL}} {icon {warning.bmp warning.msk yellow}}
{chip 1} {file {/d/techpubl/docmaster/leda/leda4023R_software/
.leda_config/rules/leda/./LEDA.sl 10 /d/techpubl/docmaster/leda/
leda4023R software/.leda config/rules/leda/./LEDA.rl 10}}
```

```
\{\text{obsolete} \{\{\} 0 0\}\}
```

## rule\_get\_rulesets

Use the rule\_get\_rulesets command to get the rulesets for a given policy.

## **Syntax**

```
rule_get_rulesets -policy policy_name [-format language]
```

#### Arguments

| -policy | Specify the policy name. Legal values include LEDA,<br>DESIGNWARE, SCIROCCO, FORMALITY, DC, VCS, VERILINT, |
|---------|----------------------------------------------------------------------------------------------------|
|         | IEEE_VERILOG, IEEE_VHDL, VER_STARC_DSG, and                                                                |
|         | VHD_STARC_DSG. To get an updated list of legal policy names, use the propagate command.                    |
| -format | Set the language. Legal values include verilog and vhdl. Default is all.                                   |

#### **Returned Values**

Returns the ruleset names for the specified policy.

#### Example

The following example returns a list of all rulesets in the Leda General Coding Guidelines policy:

```
leda> rule_get_rulesets -policy LEDA
DATA_TYPES CLOCKS DESIGN_STRUCTURE EXPRESSIONS HDL_NAMING RESETS
RTL_NAMING RTL_SYNTHESIS STATEMENTS STATE_MACHINES SYSTEMVERILOG
HDL LAYOUT
```

## rule\_get\_templateset\_attributes

Use the rule\_get\_templateset\_attributes command to get the attributes for a given templateset.

## **Syntax**

```
rule_get_templateset_attributes -policy policy_name \
    -templateset templateset_name [-name attribute_name]
```

#### Arguments

| -policy      | Specify the <i>policy_name</i> . Legal values include LEDA,<br>DESIGNWARE, SCIROCCO, FORMALITY, DC, VCS, VERILINT,<br>IEEE_VERILOG, IEEE_VHDL, VER_STARC_DSG, and<br>VHD_STARC_DSG. To get an updated list of legal policy names, use<br>the propagate command. |
|--------------|----------------------------------------------------------------------------------------------------|
| -templateset | Specify the <i>templateset_name</i> . Legal values depend on the specified policy. To find out the templatesets used in a given policy, use the propagate command.                                                                                              |
| -name        | Set the <i>attribute_name</i> . Legal values include language, icon, chip, file, and obsolete. Default is all.                                                                                                    |

## **Returned Values**

Returns the attribute names for the specified policy and templateset.

## Example

The following example returns all attribute names for the CLOCK\_EDGES templateset used in the Leda General Coding Guidelines policy.

```
leda> rule_get_templateset_attributes -policy LEDA \
-templateset CLOCK_EDGES
{language VHDL} {file {/d/techpub1/docmaster/leda/leda403_software/
.leda_config/rules/leda/../templateset/edges.rl 24}} {obsolete {{} 0}}
```

# rule\_get\_templatesets

Use the rule\_get\_templatesets command to get the names of all templatesets used by a given policy. A templateset is like a Verilog module. It contains a set of template declarations. No commands are allowed in templatesets, but they can contain other templateset units. Rulesets can contain template declarations, commands, and other templateset units.

#### **Syntax**

```
rule_get_templatesets -policy policy_name [-format language]
```

#### Arguments

| -policy | Specify the policy name. Legal values include LEDA,                 |
|---------|---------------------------------------------------------------------|
|         | DESIGNWARE, SCIROCCO, FORMALITY, DC, VCS, VERILINT,                 |
|         | IEEE_VERILOG, IEEE_VHDL, VER_STARC_DSG, and                         |
|         | VHD_STARC_DSG. To get an updated list of legal policy names, use    |
|         | the propagate command.                                              |
| -format | Set the language. Legal values include verilog and vhdl. Default is |

#### **Returned Values**

all.

Returns the names of all templatesets used in the specified policy.

## Example

The following example returns the names of all templatesets used in the Leda General Coding Guidelines policy:

```
leda> rule_get_templatesets -policy LEDA
CLOCK_EDGES IEEE_DECLARATIONS STD_DECLARATIONS RMM_CLOCK_EDGES
RMM PROCESSES
```

# rule\_link

Use the rule\_link command to add a netlist checker custom rule developed in C/C++ to the list of rules that run the next time the Checker is executed.

## Syntax

rule\_link file.ext rule\_label

#### Arguments

| file.ext   | Specify the object or shared library file that contains the compiled rule source code, where <i>ext</i> is platform-dependent: |
|------------|----------------------------------------------------------------------------------------------------|
|            | •Solaris— <i>file</i> .o (object file)                                                                                         |
|            | •Linux— <i>file</i> .so (shared library file)                                                                                  |
|            | •HP-UX— <i>file</i> .sl (shared library file)                                                                                  |
| rule_label | Specify the C function name.                                                                                                   |

## Example

The following example links the C object file toto.o to rule\_1.

```
leda> rule_link toto.o rule_1
```

## rule\_load

Use the rule\_load command to load all available policies.

## Syntax

```
rule_load [-fast]
```

## Arguments

-fast Do not open policy libraries.

## Example

leda> rule\_load

# rule\_load\_configuration

Use the rule\_load\_configuration command to load a configuration. A configuration specifies the set of rules that you want to check.

## Syntax

rule\_load\_configuration [-check] [directory\_name]

#### Arguments

| -check         | Save only if the configuration has been modified.                                                                                                    |
|----------------|----------------------------------------------------------------------------------------------------|
| directory_name | Specify the full path to the directory that contains the configuration file. If you don't specify a <i>directory_name</i> , Leda loads the default configuration. |

## Example

The following example loads the configuration file located in the specified directory. This configuration now determines which rules are checked the next time you run the Checker.

leda> rule\_load\_configuration /u/me/MyLedaConfig

# rule\_manage\_policy

Use the rule\_manage\_policy command to create, compile, or delete a policy, ruleset, or templateset.

## Syntax

```
rule_manage_policy -policy policy_name [-ruleset ruleset_name] \
   [-templateset templateset_name] [-format language] \
   command [files list_of_files]
```

## Arguments

| -policy      | Specify the <i>policy_name</i> to manage. Legal values for prepackaged policies include LEDA, DESIGNWARE, SCIROCCO, FORMALITY, DC, VCS, VERILINT, IEEE_VERILOG, IEEE_VHDL, VER_STARC_DSG, and VHD_STARC_DSG. To get an updated list of legal policy names, use the propagate command. You can also specify a name for a new policy that you want to create. |
|--------------|----------------------------------------------------------------------------------------------------|
| -ruleset     | Set the <i>ruleset_name</i> to manage. Default is all.                                                                                                    |
| -templateset | Set the <i>templateset_name</i> to manage. Default is all.                                                                                                    |
| -format      | Set the language. Legal values include verilog and vhdl.                                                                                                    |
| command      | Specify the action you want to take on a policy, ruleset, or templateset. Legal values for <i>command</i> include create, compile, and delete.                                                                                                    |
| files        | Specify the list of files to create or compile. Use only with the create and compile commands.                                                                                                    |

## Example

The following example compiles two .sl VeRSL source code files into a new policy for Verilog called MY\_POLICY:

# rule\_patch

Use the rule\_patch command to replace the object or shared library file for a prepackaged rule developed in C/C++ with an updated version. This is a handy way to patch in revised rules without having to rebuild policies.

## Syntax

rule\_patch file.ext rule\_label

## Arguments

| file.ext   | Specify the object or shared library file that contains the revised compiled rule source code, where <i>ext</i> is platform-dependent: |
|------------|----------------------------------------------------------------------------------------------------|
|            | •Solaris— <i>file</i> .o (object file)                                                                                                 |
|            | •Linux— <i>file</i> .so (shared library file)                                                                                          |
|            | •HP-UX— <i>file</i> .sl (shared library file)                                                                                          |
| rule_label | Specify the C function name.                                                                                                    |

## Example

The following example replaces the C object file toto.o for rule\_1.

```
leda> rule_patch toto.o rule_1
```

# rule\_save\_configuration

Use the rule\_save\_configuration command to save the current configuration. When you execute this command without arguments, Leda saves the current configuration in the same directory where it was found (usually \$LEDA\_CONFIG).

## **Syntax**

```
rule_save_configuration [-check] [dir_name]
```

#### Arguments

-check Save the configuration only if it has changed.

dir\_name Specify a different directory where you want to save the current configuration.

## Example

The following example saves the current configuration in the specified directory:

```
leda> rule_save_configuration /u/me/LEDA_CONFIG
The current configuration is saved into /u/me/LEDA_CONFIG
```

## rule\_get\_current\_configuration

Use the rule\_get\_current\_configuration command to get the current configuration name.

#### **Syntax**

```
rule_get_current_configuration [-writable]
```

#### Arguments

-writable Get the directory where any changes to the configuration will be saved (if you have write permissions).

#### **Returned Values**

Returns the full path to the directory that contains your current configuration.

## Example

The following example shows that the full path to the current configuration; in this case Leda-optimized, which is one of the prebuilt configurations that come with Leda (see "Using Prebuilt Configurations" on page 99).

```
leda> rule_get_current_configuration
/d/techpub1/docmaster/leda/leda403_software/configurations/
Leda-optimized
```

# rule\_set\_default\_configuration

Use the rule\_set\_default\_configuration command to select the recommended set of rules for any policy (set of prepackaged rules).

## Syntax

```
rule_set_default_configuration -policy policy_name [-check]
```

#### Arguments

| -policy | Specify the <i>policy_name</i> . Legal values include LEDA,      |
|---------|------------------------------------------------------------------|
|         | DESIGNWARE, SCIROCCO, FORMALITY, DC, VCS, VERILINT,              |
|         | IEEE_VERILOG, IEEE_VHDL, VER_STARC_DSG, and                      |
|         | VHD_STARC_DSG. To get an updated list of legal policy names, use |
|         | the propagate command.                                           |
|         |                                                                  |

-check Check to see if the specified policy has a default configuration.

#### **Returned Values**

When used with the -check switch, this command returns true (1) if the specified policy is selected for checking or false (0) if the specified policy is not selected for checking. When used without the -check switch, this command returns a message indicating that the recommended set of rules for the specified policy was loaded.

## Example

The following example selects the recommended set of rules for the Leda policy, which contains 300 prepackaged rules. When you set the recommended set of rules for the Leda policy, there are 206 recommended rules selected for checking.

```
leda> rule_set_default_configuration -policy LEDA
Setting default configuration for the policy LEDA done.
```

## rule\_set\_predefined\_configuration

Use this command to load one of the predefined configurations that are set up for Leda. A predefined configuration contains a set of rules from multiple policies for different HDL checking needs. The current list of predefined configurations includes RTL, Gate-level, Leda-optimized, and Leda-classic (see "Using Prebuilt Configurations" on page 99).

#### **Syntax**

rule\_set\_predefined\_configuration config\_name

#### Arguments

```
config_name
```

Set the *config\_name*. For a list of legal configuration names, use the propagate command.

## Example

The following example loads the Leda-optimized prebuilt configuration and shows the policies that are loaded as a result. Note that Leda-optimized must be typed exactly as shown because the *config\_name* argument is case-sensitive.

leda> rule set predefined configuration Leda-optimized Loading policy DC... Loading policy DC done Loading policy DESIGNWARE... Loading policy DESIGNWARE done Loading policy DESIGN... Loading policy DESIGN done Loading policy DFT... Loading policy DFT done Loading policy FORMALITY... Loading policy FORMALITY done Loading policy IEEE RTL SYNTH SUBSET... Loading policy IEEE RTL SYNTH SUBSET done Loading policy LEDA... Loading policy LEDA done Loading policy RMM RTL CODING GUIDELINES... Loading policy RMM RTL CODING GUIDELINES done Loading policy VCS... Loading policy VCS done Loading policy VERILINT... Loading policy VERILINT done Loading policy VER STARC DSG... Loading policy VER STARC DSG done Loading policy SCIROCCO\_CYCLE... Loading policy SCIROCCO CYCLE done Loading policy VHD STARC DSG... Loading policy VHD STARC DSG done

# rule\_select

Use the rule\_select command to select a rule, ruleset, or policy for checking that was previously deselected (see "rule\_deselect" on page 216). If you use this command on a rule, ruleset, or policy that was not previously deselected, it has no effect. A common idiom that you can use to make sure this command works as expected is to write a configuration file that first deselects all rules and then selects just the ones you want to check your design with. For example, your configuration file can be as simple as this if you want to check only the rules in the Design policy (netlist checks):

```
rule_deselect -all
rule select -p DESIGN
```

If you do not specify any options with rule\_select, Leda selects all rules in your configuration by default. You can put rule\_select commands in a configuration file in your configuration directory that Leda reads automatically or enter them interactively at the Tcl prompt.

#### **Syntax**

```
rule_select [-rule label] [-ruleset ruleset_name] \
    [-policy policy_name] [-all] [-vhdl] [-verilog] [-file file_name]
    [-section {begin_line end_line}] [-through name] [-instance name]
```

#### Arguments

| -rule    | Specify the <i>label</i> of the rule you want to select for checking.                                                                                                    |
|----------|----------------------------------------------------------------------------------------------------|
| -ruleset | Specify the <i>ruleset_name</i> you want to select for checking.                                                                                                    |
| -policy  | Specify the <i>policy_name</i> you want to select for checking.                                                                                                    |
| -all     | Select all rules for checking. This is the default.                                                                                                    |
| -vhdl    | Select just VHDL rules for checking. It works only for block-level rules.                                                                                                    |
| -verilog | Select just Verilog rules for checking. It works only for block-level rules.                                                                                                    |
| -file    | Specify the <i>file_name</i> where you want the rule selected.                                                                                                    |
| -section | Specify the <i>begin_line</i> and <i>end_line</i> in the -file <i>file_name</i> (see above) where you want the rule selected.                                                                                                    |
| -through | For chip-level and netlist rules, specify the instance <i>name</i> through which to select the rule for checking. This activates the rule for checking if the rule's tracing information passes through the specified instance <i>name</i> , including errors completely contained in the specified instance <i>name</i> . |

-instance For chip-level and netlist rules, specify the instance *name* in which to select the rule for checking. This activates the rule for checking only if the rule's tracing information is completely contained in the specified instance *name*.

## Example

The following example selects rule B\_1000 from the Leda General Coding Guidelines policy on both VHDL and Verilog project source files. This command does not return a value if it succeeds, but you can confirm that the rule has been selected on your next run with the tool or look at the tail of the configuration file for the currently loaded configuration, where you will see your rule\_select command saved.

```
leda> rule_select -rule B_1000
```

# rule\_set\_html

Use the rule\_set\_html command to set the name of the HTML help file for a given rule. This command is best used for custom rules that you develop, because Leda's prepackaged rules already have HTML help files specified for them.

## **Syntax**

```
rule_set_html -rule [language.][policy.][ruleset.]]rule \
    -html html_filename
```

#### Arguments

| -rule | Specify the rule label. Optionally specify the <i>language</i> for rules that apply to both VHDL and Verilog. Also, optionally specify the <i>policy</i> and <i>ruleset</i> . |
|-------|----------------------------------------------------------------------------------------------------|
| -html | Specify the <i>html_filename</i> that contains help information for that rule.                                                                                                |

## Example

The following example sets the HTML help file name for RULE\_1 to the RULE\_1.html file. This command does not return a value when it completes successfully.

leda> rule\_set\_html -rule RULE\_1 -html /u/me/leda/RuleHelp/RULE\_1.html

## rule\_set\_message

Use the rule\_set\_message command to set the message text for a given rule.

#### **Syntax**

```
rule_set_message -rule [language.][policy.][ruleset.]]rule \
    -message message_text
```

#### Arguments

| -rule    | Specify the <i>rule</i> to deselect using the rule label. Optionally specify the <i>language</i> for rules that apply to both VHDL and Verilog. Also, optionally specify the <i>policy</i> and <i>ruleset</i> . |
|----------|----------------------------------------------------------------------------------------------------|
| -message | Specify the message text to be used for the specified rule.<br>Enclose messages longer than one word in double quotes.                                                                                          |

#### Example

The following example sets the message for RULE\_1 to "This is a new message". This command does not return a value when it completes successfully.

leda> rule\_set\_message -rule RULE\_1 -message "This is a new message"

# rule\_set\_parameter

Use the rule\_set\_parameter command to change the value node for a rule. For the prepackaged rules that come with Leda, there is a set of predefined macros that you can use to access and change the value that a rule is constraining (see "Predefined Macros for Prepackaged Rules" on page 243).

For custom rules that you write, you need to build a macro into your VeRSL or VRSL source code for a rule in the form:

<label>\_<paraName>

in order to be able to later modify the value of the parameter for that rule using the rule\_set\_parameter command.

When this command executes successfully, it does not return a value. You can confirm that the parameter was set as you wanted using the propagate command.

#### **Syntax**

```
rule_set_parameter -rule label -parameter (label | macro_name) \
    -value value
```

#### Arguments

-rule

Specify the *label* for the rule whose value node you want to change.

| -parameter | Specify the parameter <i>label</i> or predefined <i>macro_name</i> for the parameter that you want to set. In general, you use parameter labels to modify value nodes for custom rules you created and macro names to modify value nodes for prepackaged rules. (See "Predefined Macros for Prepackaged Rules" on page 243.). |
|------------|----------------------------------------------------------------------------------------------------|
| -value     | Specify the <i>value</i> for the parameter.                                                                                                    |

## Example

For example, rule B\_4203 in the Leda General Coding Guidelines policy concerns module names. In fact, this rule makes sure that all module names in your design end in "\_MOD". If your design team has a different convention, you can easily change the value that the rule enforces, using the rule\_set\_parameter command, as follows:

leda> rule\_set\_parameter -rule B\_2403 -parameter MODULE\_NAME \
 -value "\_MODULE\$"

After you run this command, rule B\_2403 enforces a new naming convention on module names in your design. Note the MODULE\_NAME string in this example, which is a predefined macro that you can use with specific prepackaged rules where it makes sense (rules about module names).

#### Kote-

You can also use the Leda Rule Wizard in the GUI to change value nodes for rules (**Check** > **Configure** from main window).

#### **Defining Multiple Values into a Parameter**

Following is the syntax for defining multiple values into a parameter if the rule is a block-level rule.

#### **Syntax**

```
rule_set_parameter -rule label -parameter (label | macro_name) \
    -value {reg_exp}
```

#### Example

For example, rule VER\_1\_1\_1\_7 in the VER\_STARC\_DSG policy corncerns active low signal names. This rule makes sure that all active low signals in your design end with either "\_X" or "\_N". If your design team has a different convention, you can easily change the value that the rule enforces, using the rule\_set\_parameter command, as follows:

After you run this command, rule VER\_1\_1\_7 enforces a new naming convention on signals that are active low in your design.

Following is the syntax for defining multiple values into a parameter if the rule is a netlist rule.

#### **Syntax**

rule\_set\_parameter -rule label -parameter (label | macro\_name) \
 -value {value\_1 value\_2 value\_3 ... value\_n}

#### Example

For example, multiple values for TIE\_OFF\_CELLS parameter of rule NTL\_CON17 can be specified as follows:

```
leda> rule_set_parameter -rule NTL_CON17 -parameter TIE_OFF_CELLS \
    -value {tohlsx1 tohlx1 tohsx1 tohx1 tolsx1 tolx1}
```

#### **Predefined Macros for Prepackaged Rules**

Following are predefined rule-specific, rule\_set\_parameter commands that you can use as a reference or cut-and-paste to your Tcl shell in the Leda environment. The values shown in these commands are the existing defaults. Change the parameter's value argument to your new setting before checking any of these rules:

```
rule set parameter -rule A 3C R -parameter SYNCHRONIZER FF NUMBER -value {1}
rule set parameter -rule B 1006 -parameter MODULE NAME -value {^TOP}
rule set parameter -rule B 1202 -parameter NB MAX CLOCKS -value {1}
rule set parameter -rule C 1200 -parameter NB MAX CLOCKS -value {1}
rule set parameter -rule C 1202 -parameter SYNCHRONIZER FF NUMBER -value {1}
rule set parameter -rule C 1204 -parameter UNIT NAME -value {^CKGEN$}
rule set parameter -rule B 1405 -parameter NB MAX ASYNC RESETS -value {1}
rule set parameter -rule B 1406 -parameter NB MAX SYNC RESETS -value {1}
rule set parameter -rule B 1409 -parameter NB MAX ASYNC RESETS -value {1}
rule set parameter -rule B 1410 -parameter NB MAX SYNC RESETS -value {1}
rule set parameter -rule C 1400 -parameter NB MAX RESETS -value {1}
rule set parameter -rule C 1402 -parameter UNIT NAME -value {RSTGEN}
rule set parameter -rule B 3606 -parameter STATE NAME -value { cs$}
rule set parameter -rule B 3608 -parameter NB MAX STATES -value {40}
rule_set_parameter -rule B_4200 -parameter ENTITY_NAME -value {_ENT$}
rule set parameter -rule B 4201 -parameter FILENAME -value {<entity>.vhd}
rule set parameter -rule B 4202 -parameter ARCHITECTURE NAME -value { ARC$}
rule set parameter -rule B 4203 -parameter MODULE NAME -value { MOD$}
rule set parameter -rule B 4204 -parameter FILENAME \setminus
    -value {<architecture>.vhd}
rule set parameter -rule B 4205 -parameter FILENAME -value {<module>.v}
rule_set_parameter -rule B_4206 -parameter PACKAGE_NAME -value {_PACK$}
rule set parameter -rule B 4207 -parameter FILENAME -value {<package>.vhd}
rule set parameter -rule B 4208 -parameter FILENAME \
    -value {<package> body.vhd}
rule set parameter -rule B 4209 -parameter CONFIGURATION NAME -value { CONF$}
```

```
rule set parameter -rule B 4210 -parameter FILENAME \setminus
    -value {<configuration>.vhd}
rule set parameter -rule B 4211 -parameter SIGNAL NAME -value {^S}
rule_set_parameter -rule B_4212 -parameter VARIABLE_NAME -value {^V}
rule set parameter -rule B 4213 -parameter CONSTANT NAME -value {^C}
rule set parameter -rule B 4214 -parameter COMPONENT NAME -value {^COMP}
rule_set_parameter -rule B 4215 -parameter TYPE NAME -value ^T\}
rule set parameter -rule B 4216 -parameter SUBTYPE NAME -value {^ST}
rule set parameter -rule B 4217 -parameter FUNCTION NAME -value {^F}
rule set parameter -rule B 4218 -parameter PROCEDURE NAME -value {^P}
rule set parameter -rule B 4219 -parameter INSTANCE NAME -value {^U }
rule set parameter -rule B 4220 -parameter BLOCK NAME -value { BLOCK$}
rule_set_parameter -rule B_4221 -parameter GENERATE NAME -value { GEN$}
rule set parameter -rule B 4222 -parameter ALWAYS NAME -value { ALW$}
rule_set_parameter -rule B_4223 -parameter PROCESS_NAME -value { PROC$}
rule set parameter -rule B 4224 -parameter PRIMITIVE NAME -value {^P }
rule set parameter -rule B 4225 -parameter REGISTER NAME -value { r$}
rule set parameter -rule B 4226 -parameter NET NAME -value {^w}
rule_set_parameter -rule B_4227 -parameter INPUT_PORT_NAME -value { in$}
rule set parameter -rule B 4228 -parameter OUTPUT PORT NAME -value { out$}
rule set parameter -rule B 4229 -parameter INOUT PORT NAME -value { inout$}
rule set parameter -rule B 4230 -parameter TASK NAME -value {^T }
rule set parameter -rule B 4231 -parameter INITIAL NAME -value { INIT$}
rule set parameter -rule B 4400 -parameter LATCH INPUT NAME -value { d$}
rule set parameter -rule B 4401 -parameter LATCH OUTPUT NAME -value { q$}
rule_set_parameter -rule B_4402 -parameter FF_INPUT_NAME -value { d$}
rule set parameter -rule B 4403 -parameter FF OUTPUT NAME -value { r$}
rule set parameter -rule B 4404 -parameter CLK NAME -value {^clk}
rule set parameter -rule B 4405 -parameter ASYNC RST NAME -value {^rst}
rule set parameter -rule B 4406 -parameter SYNC RST NAME -value {^rst}
rule set parameter -rule B 4407 -parameter TRISTATE NAME -value { z$}
rule set parameter -rule VER 1 1 1 1 -parameter FILENAME \
    -value {^<module>.v$}
rule_set_parameter -rule VER_1_1_7 -parameter SIGNAL_NAME -value {_X$\|_N$}
rule set parameter -rule VER 1 1 1 8 -parameter INSTANCE NAME \setminus
    -value ^{\text{module}}(0-9 ) +
rule set parameter -rule VER 1 1 1 9A -parameter MAX TOP NAME LENGTH \
    -value \{16\}
rule set parameter -rule VER 1 1 1 9C -parameter MAX TOP PORT NAME LENGTH \
    -value {16}
rule set parameter -rule VER 1 1 2 1A -parameter MIN MODULE NAME LENGTH \setminus
    -value {2}
rule set parameter -rule VER 1 1 2 1B -parameter MAX MODULE NAME LENGTH \
    -value {32}
rule set parameter -rule VER 1 1 2 1C -parameter MIN INSTANCE NAME LENGTH \
    -value {2}
rule set parameter -rule VER 1 1 2 1D -parameter MAX INSTANCE NAME LENGTH \
    -value \{32\}
rule set parameter -rule VER 1 1 3 3A -parameter MIN CHARS -value {2}
rule set parameter -rule VER 1 1 3 3B -parameter MAX CHARS -value {40}
rule set parameter -rule VER 1 1 4 1 -parameter FILENAME \setminus
     -value {^.+.h$\|^.+.vh$\|^.+.inc$\|^.+.ht$\|^.+.tsk$}
rule_set_parameter -rule VER_1_1_4_2 -parameter PARAMETER NAME -value {^P }
```

rule set parameter -rule VER 1 1 5 1A -parameter FF OUTPUT NAME -value { REG\$\| reg\$} rule set parameter -rule VER 1 1 5 1B -parameter FF OUTPUT NAME \ -value {^<clock>\|<clock>\$} rule set parameter -rule VER 1 1 5 2A -parameter CLK NAME -value  $\setminus$ {^CLK\$\|^CLK\[0-9 \]+\$\|^CK\[0-9 \]+\$\|^CLK\[a-zA-Z0-9 \]\$\|^CLK\[a-zA-Z0 -9 \]\[a-zA-Z0-9 \]\$\|^CLK\[a-zA-Z0-9 \]\[a-zA-Z0-9 \]\[a-zA-Z0-9 \]\$\|^CK\[a-z A-Z0-9 \]\$\|^CK\[a-zA-Z0-9 \]\[a-zA-Z0-9 \]\$\|^CK\[a-zA-Z0-9 \]\[a-zA-Z0-9 \]\[ a-zA-Z0-9 \]\$} rule set parameter -rule VER 1 1 5 2B -parameter RST NAME -value \ {^RST\$\|^RST\[0-9 \]+\$\|^RST\[a-zA-Z0-9 \]\$\|^RST\[a-zA-Z0-9 \]\$\ ^RST\[a-zA-Z0-9 \]\[a-zA-Z0-9 \]\[a-zA-Z0-9 \]\$} rule set parameter -rule VER 1 2 1 1A -parameter NB MAX CLOCKS -value {1} rule\_set\_parameter -rule VER\_1\_3\_2\_1 -parameter UNIT\_NAME -value {GENRST} rule\_set\_parameter -rule VER\_1\_4\_1\_1 -parameter UNIT\_NAME -value {GENCLK} rule set parameter -rule VER 1 4 4 1 -parameter NB MAX CLOCKS -value {1} rule set parameter -rule VER 1 5 1 1 -parameter SYNCHRONIZER FF NUMBER \ -value {1} rule set parameter -rule VER 1 6 4 3 -parameter NB MAX PORTS -value {200} rule set parameter -rule VER 2 5 1 4 -parameter MAX DRIVERS -value {5} rule\_set\_parameter -rule VER 2 6 1 3 -parameter NB MAX OUTPUTS -value {5} rule set parameter -rule VER 2 8 2 1 -parameter NB MAX BITS -value {16} rule set parameter -rule VER 2 8 2 2 -parameter NB MAX CASE ITEMS \ -value {100} rule set parameter -rule VER 2 11 1 4 -parameter NB MAX STATES -value {40} rule set parameter -rule VER 3 2 5 2 -parameter NB MAX BITS -value {15} rule set parameter -rule VER 3 5 3 1A -parameter HEADER CONTENT  $\setminus$ -value {FILENAME} rule set parameter -rule VER 3 5 3 1B -parameter HEADER CONTENT -value {TYPE} rule set parameter -rule VER 3 5 3 1C -parameter HEADER CONTENT \ -value {FUNCTION} rule set parameter -rule VER 3 5 3 1D -parameter HEADER CONTENT -value {edit} rule set parameter -rule VER 3 5 3 1E -parameter HEADER CONTENT \ -value {Author} rule set parameter -rule VER 3 5 3 1F -parameter HEADER CONTENT -value {Date} rule set parameter -rule VHD 1 1 1 1 1 -parameter FILENAME  $\setminus$ -value {^<entity>.vhd\$} rule set parameter -rule VHD 1 1 1 7 -parameter SIGNAL NAME -value { Xrule set parameter -rule VHD 1 1 1 8 -parameter INSTANCE NAME -value \  $y_{0-9}](0-9)](0-9)](0-9)](0-9)](0-9)](0-9)](0-9)](0-9)](0-9)]$ \]\$\|^U <entity> \[0-9\]\[0-9\]\[0-9\]\$} rule set parameter -rule VHD 1 1 1 9A -parameter MAX ENTITY NAME LENGTH \ -value {16} rule set parameter -rule VHD 1 1 1 9C -parameter MAX PORT NAME LENGTH \ -value {16} rule set parameter -rule VHD 1 1 2 1A -parameter MIN ENTITY NAME LENGTH \ -value {2} rule set parameter -rule VHD 1 1 2 1B -parameter MAX\_ENTITY\_NAME\_LENGTH  $\backslash$ -value {32} rule set parameter -rule VHD 1 1 2 1C -parameter MIN INSTANCE NAME LENGTH \ -value {2}

```
rule set parameter -rule VHD 1 1 2 1D -parameter MAX INSTANCE NAME LENGTH \
    -value \{32\}
rule set parameter -rule VHD 1 1 3 3A -parameter MIN CHARS -value {2}
rule set parameter -rule VHD 1 1 3 3B -parameter MAX CHARS -value {40}
rule set parameter -rule VHD 1 1 4 1 -parameter FILENAME -value { pac.vhd$}
rule set parameter -rule VHD 1 1 4 2B -parameter CONSTANT NAME \
    -value {^C \ |^P }
rule set parameter -rule VHD 1 1 5 1A -parameter FF OUTPUT NAME \
     -value { REG$\| reg$}
rule set parameter -rule VHD 1 1 5 1B -parameter FF OUTPUT NAME \setminus
     -value {<clock>}
rule set parameter -rule VHD 1 1 5 2A -parameter CLK NAME -value \setminus
^CLK$\|^CLK\[0-9 \]+$\|^CK\[0-9 \]+$\|^CLK\[A-Z0-9 \]$\|^CLK\[A-Z0-9 \]
A-Z0-9 \]$\|^CLK\[A-Z0-9 \]\[A-Z0-9 \]\[A-Z0-9 \]$\|^CK\[A-Z0-9 \]$\|^CK\[A-Z0-9 \]
9 \]\[A-Z0-9 \]$\|^CK\[A-Z0-9 \]\[A-Z0-9 \]\[A-Z0-9 \]${
rule set parameter -rule VHD 1 1 5 2B -parameter RST NAME -value \setminus
{^RST$\|^RST\[0-9 \]+$\|^RST\[a-zA-Z0-9 \]$\|^RST\[a-zA-Z0-9 \]$\
^RST\[a-zA-Z0-9 \]\[a-zA-Z0-9 \]\[a-zA-Z0-9 \]$}
rule set parameter -rule VHD 1 1 6 1 -parameter ARCHITECTURE NAME \setminus
    -value \{ \text{RTL} \\ \text{BEH} \\ \text{SIM} \}
rule set parameter -rule VHD 1 2 1 1A -parameter NB MAX CLOCKS -value {1}
rule set parameter -rule VHD 1 3 2 1 -parameter UNIT NAME -value {GENRST}
rule_set_parameter -rule VHD_1_4_1_1 -parameter UNIT_NAME -value {GENCLK}
rule set parameter -rule VHD 1 4 4 1 -parameter NB MAX CLOCKS -value {1}
rule set parameter -rule VHD 1 5 1 1 -parameter SYNCHRONIZER FF NUMBER \
    -value {1}
rule set parameter -rule VHD 1 6 4 3 -parameter NB MAX PORTS -value {200}
rule set parameter -rule VHD 2 1 5 1 -parameter NB MAX LEVELS -value {5}
rule set parameter -rule VHD 2 3 3 1 -parameter NB MAX CLOCK EDGE -value {1}
rule_set_parameter -rule VHD_2_5_1_4 -parameter MAX_DRIVERS -value {5}
rule_set_parameter -rule VHD_2_6_1_3 -parameter NB_MAX_OUTPUTS -value {5}
rule set parameter -rule VHD 2 6 1 4 -parameter NB MAX LINES -value {200}
rule set parameter -rule VHD 2 7 3 1 -parameter NB MAX LEVELS -value {5}
rule_set_parameter -rule VHD_2_8_2_2 -parameter NB_MAX_CASE_ITEMS \
    -value {100}
rule set parameter -rule VHD 2 11 1 4 -parameter NB MAX STATES -value {40}
rule set parameter -rule VHD 3 1 4 5 -parameter LINE LENGTH -value {110}
<code>rule_set_parameter -rule VHD 3 5 3 1A -parameter HEADER CONTENT \backslash</code>
    -value {FILENAME}
rule set parameter -rule VHD 3 5 3 1B -parameter HEADER CONTENT -value {TYPE}
rule set parameter -rule VHD 3 5 3 1C -parameter HEADER CONTENT \
    -value {FUNCTION}
rule set parameter -rule VHD 3 5 3 1D -parameter HEADER CONTENT -value {edit}
rule set parameter -rule VHD 3 5 3 1E -parameter HEADER CONTENT \
     -value {Author}
```

rule\_set\_parameter -rule VHD\_3\_5\_3\_1F -parameter HEADER\_CONTENT -value {Date}

# rule\_set\_severity

Use the rule\_set\_severity command to change the severity level for a rule. This command returns a 1 (true) when it completes successfully. Otherwise, you get an error message.

## **Syntax**

```
rule_set_severity -rule [language.][policy.][ruleset.]]rule \
    -severity level
```

#### Arguments

| -rule     | Specify the <i>rule</i> name using the <i>language</i> , <i>policy</i> , <i>ruleset</i> , and rule label, or just specify the <i>rule</i> label.       |
|-----------|----------------------------------------------------------------------------------------------------|
| -severity | Set the new severity <i>level</i> to be flagged by the tool when the specified rule is violated. Legal values include note, warning, error, and fatal. |

## Example

The following example sets the severity level for rule C\_1005 to NOTE. The return value of 1 at the end of the transcript means that the operation completed successfully.

```
leda> rule_set_severity -rule VERILOG.LEDA.DESIGN_STRUCUTURE.C_1005 \
    -severity NOTE
```

1

# set\_clock\_gating\_cell

Use the set\_clock\_gating\_cell command to set the specified cells as clock gating cells.

## Syntax

```
set_clock_gating_cells {list of cell names}
```

#### Arguments

cell names Specify the Verilog module/primitive names or VHDL entity names as *cell names*.

For more information, see the Leda Power Rules Guide.

## set\_enable\_pin

Use the set\_enable\_pin command to specify the enable pin name for a specific cell.

## Syntax

set\_enable\_pin cell\_name enable\_pin\_name

#### Arguments

cell names

Specify the Verilog module/primitive names or VHDL entity names as *cell names*.

## Example

This command will set EN as the enable pin for the cell IC12V.

```
leda> set_enable_pin IC12V EN
```

For more information, see the Leda Power Rules Guide.

# set\_level\_shifter

Use the set\_level\_shifter command to set the specified cells as level shifters.

## Syntax

set\_level\_shifter {list of cell name}

## Arguments

cell names Specify the Verilog module/primitive names or VHDL entity names as *cell names*.

For more information, see the Leda Power Rules Guide.

# set\_operating\_conditions

Use the set\_operating\_conditions command to set the operating conditions.

## Syntax

```
set_operating_conditions [-library library] [-object_list object_list] \
    [-max max_condition] [-min min_condition] \
    [-max_library max_library] [-min_library min_library] \
    [-max_phys <max_operating_condition_name>] \
    [-min_phys <min_operating_condition_name>] \
    [-object_list object_list] [-power_domains power_domain_list] \
    [condition]
```

## Arguments

-library

Specify the library to search.

| -max           | Specify the maximum operating condition name.                   |
|----------------|-----------------------------------------------------------------|
| -min           | Specify the maximum operating condition name.                   |
| -max_library   | Specify the library containing maximum operating conditions.    |
| -min_library   | Specify the library containing minimum operating conditions.    |
| -max_phys      | Specify the name of the maximum phys tech operating conditions. |
| -min_library   | Specify the name of the minimum phys tech operating conditions. |
| -object_list   | Specify the port/cell objects.                                  |
| -power_domains | Specify the power domain objects.                               |
| condition      | Specify the single operating condition name.                    |

# set\_pin\_voltage

Use the set\_pin\_voltage command to specify the voltage of a particular pin of a cell.

#### **Syntax**

set\_pin\_voltage cell\_name pin\_name voltage\_float\_value

#### Arguments

cell names Specify the Verilog module/primitive names or VHDL entity names as *cell names*.

## Example

This command will set pin A of cell LS12V to 1.2 volts.

```
leda> set_pin_voltage LS12V A 1.2
```

For more information, see the Leda Power Rules Guide.

# set\_power\_pin

Use the set\_power\_pin command to specify the power pins of the given cell.

## Syntax

set\_power\_pin [-power cell\_name pin\_name] [-gnd cell\_name pin\_name]

## set\_power\_domain

Use the set\_power\_domain command to set the power domain with given instances as power regions.

## Syntax

set\_power\_domain -name <name> [-always\_on] <instance\_list>

#### Arguments

| -name          | Specify the domain name.   |
|----------------|----------------------------|
| -instance_list | Specify the instance list. |

## set\_power\_domain\_ctrl

Use the set\_power\_domain\_ctrl command to associate control signals(s) with each power domain.

#### **Syntax**

```
set_power_domain_ctrl [-name domain_name] [-signals signal |
    {signal_list} value | {value_list}
```

#### Arguments

| signal_list | Specifies the list of hierarchical names of ports/signals. |
|-------------|------------------------------------------------------------|
| value_list  | Specifies the list of values for the signals at which the  |
|             | corresponding power domain is switched on.                 |

## Example

This command will switch on power domain POW1 when TOP.CTRL1 is equal to 1 and TOP>CTRL2 is equal to 0.

leda> set\_power\_domain\_ctrl -name POW1 -signals {TOP.CTRL1 TOP.CTRL2}
10

For more information, see the Leda Power Rules Guide.

## set\_power\_off\_value

Some low-power methodologies impose the output of isolation cells to be set to a specific fixed value (0 or 1) when the corresponding power domain is switched off. Use the set\_power\_off\_value command to specify this fixed value for any isolation cell instance.

#### Syntax

set\_power\_off\_value boolean\_value {isolation\_cell\_instance\_list}

#### Example

leda> set\_power\_off\_value 0 TOP.A.ISCEL3

For more information, see the Leda Power Rules Guide.

## set\_power\_switch

Use the set\_power\_switch command to specify the cell list as power switch cells.

#### Syntax

set\_power\_switch cell\_name\_list

#### Arguments

cell\_name\_list Specifies the cell list.

## sizeof\_collection

Use the sizeof\_collection command to get the number of objects in a collection.

#### **Syntax**

sizeof\_collection collection1

#### Arguments

collection1Specifies the collection for which to get the number of objects.If an empty collection (empty string) is used for the<br/>collection1 argument, the command returns 0.

## sort\_collection

Use the sort\_collection command to sort a collection based on one or more attributes, resulting in a new, sorted collection. The sort is ascending by default.

## Syntax

sort\_collection [-descending] collection1 criteria

#### Arguments

| -descending | Indicates that the collection is to be sorted in reverse order. By default, the sort proceeds in ascending order. |
|-------------|----------------------------------------------------------------------------------------------------|
| collection1 | Specifies the collection to be sorted.                                                                            |

criteria

Specifies a list of one or more application or user-defined attributes to use as sort keys.
# **Project Tcl Command Reference**

Following is command reference information for the built-in Tcl commands that you can use to manage Leda project files. To see the help for all project\_\* commands implemented in Leda, use the help -v switch from the Tcl prompt in the Tcl console at the bottom of the GUI or in the Tcl shell when you are not running the GUI:

```
leda> help -v project_*
```

# project\_add\_library

Use the project\_add\_library command to add a logical or physical library to the current project. This command does not return a value when it completes successfully.

### **Syntax**

```
project_add_library [-read] -library_s library_name
```

### Arguments

| -read      | Get available files from this library.                                 |
|------------|------------------------------------------------------------------------|
| -library_s | Specify the full path to the logical or physical <i>library_name</i> . |

### Example

The following example adds the lib1.vhd library to the current project.

leda> project\_add\_library -library /u/me/work/lib1.vhd

# project\_build

Use the project\_build command to read and compile the current project files.

### **Syntax**

project\_build

### Arguments

None.

## Example

The following example builds the current project. The returned value of 0 at the bottom of the transcript indicates a successful build.

```
leda> project build
Building project...
Reading file /d/techpub1/docmaster/leda/leda403 software/test/mixed/src/
req.v
Reading file /d/techpub1/docmaster/leda/leda403 software/test/mixed/src/
shift reg.v
Reading file /d/techpub1/docmaster/leda/leda403 software/test/mixed/src/
stage2.v
Reading file /d/techpub1/docmaster/leda/leda403 software/test/mixed/src/
topunit.v
Compiling Module Declaration simple_reg
Compiling Module Declaration shift reg
Compiling Module Declaration stage2
Compiling Module Declaration top
Compiling Entity Declaration MISC LOGIC
Compiling Architecture DATAFLOW of MISC LOGIC
Compiling Entity Declaration STAGE1
Compiling Architecture RTL of STAGE1
Building project done
0
```

## project\_delete

Use the delete command to delete a project from disk (by default, the current project).

### **Syntax**

```
project_delete [-project_name project_name]
```

### Arguments

-project\_name If you don't specify a *project\_name*, this command deletes the current project by default.

### Example

The following example deletes a project that is not the current project.

```
leda> project_delete -project_name example.pro
```

## project\_get\_all\_files

Use the project\_get\_all\_files command to get a list of all files in the specified library.

### Syntax

```
project_get_all_files -work library_name -format language
```

### Arguments

| work   | Specify the <i>library_name</i> .                                |
|--------|------------------------------------------------------------------|
| format | Set the <i>language</i> . Legal values include verilog and vhdl. |

### **Returned Values**

Returns a list of library file names for the specified library name and language.

### Example

The following example returns a list of Verilog files from the LEDA\_WORK library for the Demo project that comes with the tool.

```
leda> project_get_all_files -work LEDA_WORK -format verilog
/d/techpub1/docmaster/leda/leda403_software/test/mixed/src/reg.v
/d/techpub1/docmaster/leda/leda403_software/test/mixed/src/stage2.v
/d/techpub1/docmaster/leda/leda403_software/test/mixed/src/stage2.v
/d/techpub1/docmaster/leda/leda403_software/test/mixed/src/topunit.v
```

# project\_get\_file\_attributes

Use the project\_get\_file\_attributes command to get file attributes for a given language, working library, file format, directory, file extension, or any combination of these.

## **Syntax**

```
project_get_file_attributes [-format language] [-work library_name] \
    [-file] [-directory] [-directory_file][-file_extension]
```

### Arguments

| -format         | Specify the <i>language</i> . Legal values include verilog and vhdl.                                         |
|-----------------|----------------------------------------------------------------------------------------------------|
| -file           | Returns a list of available files for the specified language.                                                |
| -work           | Specify a working <i>library_name</i> .                                                                      |
| -directory      | Returns a list of available directories that match the language specified with -format.                      |
| -directory_file | Returns a list of available files in the specified directory that match the language specified with -format. |
| -file_extension | Specify the file extension to look for (for example, v for Verilog and vhd or vhdl for VHDL).                |

### **Returned Values**

Returns a list of files for the specified language, library, directory, files, or file extension.

### Example

The following example returns a list of source files from the LEDA\_WORK library for the Demo project that comes with the tool. Because this is a mixed-language project, you see file extensions for both VHDL and Verilog in the command results.

leda> project\_get\_file\_attributes -work LEDA\_WORK -file\_extension
.vhd .vhdl .v .ve .inc

## project\_get\_library\_attribute

Use the project\_get\_library\_attribute command to get information about working libraries and resource libraries for your project.

## Syntax

```
project_get_library_attribute [-format language] attribute_name
```

### Arguments

| -format        | Set the <i>language</i> . Legal values include verilog and vhdl. Default is all.                                                                                                    |
|----------------|----------------------------------------------------------------------------------------------------|
| attribute_name | Specify the <i>attribute_name</i> of interest. Legal values include mapping, top_level_library, resource, library_directory, library_file, library_extension, checklib, and append. |

### **Returned Values**

Returns information for the specified *language* and *attribute\_name*.

### Example

The following example returns the name of the top-level library in the Demo project that ships with the tool:

leda> project\_get\_library\_attribute top\_level\_library
LEDA\_WORK

## project\_get\_option\_attribute

Use the project\_get\_option\_attribute command to get information about optional analyzer settings that may be in effect for the current project.

## Syntax

```
project_get_option_attribute [-format language] -name attribute_name
```

### Arguments

| -format | Set the <i>language</i> . Legal values include verilog and vhdl. Default is all.                                                                               |
|---------|----------------------------------------------------------------------------------------------------|
| -name   | Specify the <i>attribute_name</i> of interest. Legal values include no_semantic_exception, nocase, translate_directive, severity, macro, include, and version. |

### Example

The following example returns a value of "warning" to let you know that messages from the analyzer of this severity and above will be printed.:

```
leda> project_get_option_attribute -format verilog -name severity
warning
```

# project\_get\_ports

Use the project\_get\_ports command to get a list all inout/out ports for a given unit.

### Syntax

```
project_get_ports -work library_name -top unit_name
```

### Arguments

| -work | Specify the <i>library_name</i> .                              |
|-------|----------------------------------------------------------------|
| -top  | Specify the top-level <i>unit_name</i> in the design hierarchy |

### Example

The following example gets a list of all inout/out ports for the LEDA\_WORK library in the Demo project that comes with the tool:

```
leda> project_get_ports -work LEDA_WORK -top top
clk din enb rst
```

# project\_get\_top\_units

Use the project\_get\_top\_units command to get all potential top units from a given library.

## Syntax

project\_get\_top\_units -work library\_name

### Arguments

-work

Specify the working *library\_name*.

### Example

The following example returns a list of potential top units from the LEDA\_WORK working library:

```
leda> project_get_top_units -work LEDA_WORK
top DATAFLOW/MISC_LOGIC MISC_LOGIC RTL/STAGE1 STAGE1 shift_reg
simple reg stage2
```

# project\_get\_unit\_kinds\_from\_library

Use the project\_get\_unit\_kinds\_from\_library command to get a list of all unit kinds from a given working library.

### **Syntax**

project\_get\_unit\_kinds\_from\_library working\_library

### Arguments

library Specify the *working\_library* name.

### Example

The following example returns a list of all unit kinds from the LEDA\_WORK library in the Demo project.

```
leda> project_get_unit_kinds_from_library LEDA_WORK
MODULE ENTITY
```

# project\_get\_units\_from\_file

Use the project\_get\_units\_from\_file command to get a list of all units in a given file.

## Syntax

```
project_get_units_from_file file_name [-format language]
```

### Arguments

| file_name | Specify the <i>file_name</i> .                                                   |
|-----------|----------------------------------------------------------------------------------|
| -format   | Set the <i>language</i> . Legal values include verilog and vhdl. Default is all. |

### **Returned Values**

Returns a list of all units from the specified file.

## Example

The following example returns a list of Verilog units instantiated in the top.v file.

leda> project\_get\_units\_from\_file top.v -format verilog

# project\_get\_units\_from\_library

Use the project\_get\_units\_from\_library command to get a list of unit names, unit kinds, compilation dates, obsolete flag statuses, file names, and number of lines for a given library.

### **Syntax**

project\_get\_units\_from\_library library\_name

### Arguments

*library\_name* Specify the *library\_name*.

### **Returned Values**

Returns a information about the specified library.

### Example

The following example returns a list of unit names, kinds, compilation dates, obsolete flag statuses, file names, and number of lines for the LEDA\_WORK library.

```
leda> project_get_units_from_library LEDA_WORK
{MISC_LOGIC;ENTITY;1084834151;;/d/techpub1/docmaster/leda/
leda403_software/test/mixed/src/misc_logic.vhd;1}
{STAGE1;ENTITY;1084834151;;/d/techpub1/docmaster/leda/leda403_software/
test/mixed/src/stage1.vhd;1} {DATAFLOW/
MISC_LOGIC;ARCHITECTURE;1084834151;;/d/techpub1/docmaster/leda/
leda403_software/test/mixed/src/misc_logic.vhd;13} {RTL/
STAGE1;ARCHITECTURE;1084834151;;/d/techpub1/docmaster/leda/
leda403_software/test/mixed/src/stage1.vhd;15}
{simple_reg;MODULE;1084834149;;/d/techpub1/docmaster/leda/
leda403_software/test/mixed/src/reg.v;1} {shift_reg;MODULE;1084834149;;/
d/techpub1/docmaster/leda/leda403_software/test/mixed/src/
shift_reg.v;13} {stage2;MODULE;1084834149;;/d/techpub1/docmaster/leda/
leda403_software/test/mixed/src/stage2.v;36} {top;MODULE;1084834149;;/d/
techpub1/docmaster/leda/leda403_software/test/mixed/src/topunit.v;53}
```

# project\_get\_working\_libraries

Use the project\_get\_working\_libraries command to get the working libraries for the current project.

## Syntax

project\_get\_working\_libraries

### Arguments

None.

### **Returned Values**

Returns a list of working libraries for the current project.

## Example

The following example returns the working libraries for the Demo project after the user added one:

leda> project\_get\_working\_libraries
LEDA\_WORK\_EIGHTADD

# project\_new

Use the project\_new command to create an empty project and set it as the default for the current session.

### **Syntax**

project\_new [-quiet] [project\_name]

### Arguments

| -quiet       | Don't display info messages.                                                                                                    |
|--------------|----------------------------------------------------------------------------------------------------|
| project_name | Specify the <i>project_name</i> for the new project. If you don't specify a <i>project_name</i> , Leda creates a project called leda.pro by default. |

### Example

The following example creates a new Leda project called DAVEY. Note that all new projects you create in Leda are given a .pro extension by convention.

leda> project\_new DAVEY
New project DAVEY.pro done
/d/techpub1/docmaster/leda/leda403\_software/DAVEY.pro

# project\_open

Use the project\_open command to open a project.

### Syntax

```
project_open [-quiet] [-create project_name] [-project project_name]
```

### Arguments

| -quiet   | Don't display info messages.                                                                                                    |
|----------|----------------------------------------------------------------------------------------------------|
| -create  | Specify the <i>project_name</i> if it doesn't already exist. Note that all new projects you create in Leda are given a .pro extension by convention.                              |
| -project | Specify the <i>project_name</i> for an existing project. If you don't specify a <i>project_name</i> , Leda opens the Demo project that comes with the tool by default (demo.pro). |

### Example

The following example creates and opens a new project named DAVEY.

```
leda> project_open -create DAVEY
New project DAVEY.pro done
DAVEY
```

# project\_quit

Use the project\_quit command to exit a project.

### **Syntax**

project\_quit

### Arguments

None.

### Example

The following example exits the current project. The returned value of 0 indicates that you quit the project successfully.

```
leda> project_quit
0
```

# project\_read

Use the project\_read command to display the contents of a project.

### **Syntax**

project\_read [project\_name]

### Arguments

| project_name | Specify the <i>project_name</i> . If you don't specify a       |
|--------------|----------------------------------------------------------------|
|              | project_name, Leda reads a project called leda.pro by default. |

## Example

The following example displays information about the demo.pro project that comes with the tool:

```
leda> project_read demo.pro
project_specify_files {{$LEDA_PATH/test/mixed/src}}
checker_set_design_constraints -nowarning -clockdump -top top
checker_set_design_constraints -top { LEDA_WORK top } -nowarning
-clockdump
```

# project\_record\_cmd

Use the project\_record\_cmd command to save a sequence of Tcl project commands for a Leda project.

## Syntax

project\_record\_cmd

### Arguments

None.

## Example

The following example records a sequence of Tcl commands and saves them into a Tcl project file.

```
leda> project_new test.pro
leda> proc test {} {project_record_cmd}
leda> test
leda> project_specify_files $::env(PROTON_ROOT)/test/mixed/src/reg.v
leda> project_build
leda> project_save
leda> project_guit
```

## project\_remove\_file

Use the project\_remove\_file command to remove a file from the current project, and optionally from the disk too.

## **Syntax**

```
project_remove_file file_name -work library_name \
    [-format language] [-delete]
```

### Arguments

| file_name | Specify the <i>file_name</i> to remove.                                          |
|-----------|----------------------------------------------------------------------------------|
| -work     | Specify the working <i>library_name</i> for the file.                            |
| -format   | Set the <i>language</i> . Legal values include verilog and vhdl. Default is all. |
| -delete   | Also deletes the file from the disk.                                             |

## Example

The following example removes the reg.v file from the MY\_LIB working library. This command does not return a value when it completes successfully.

leda> project\_remove\_file -file reg.v -work MY\_LIB

# project\_remove\_library

Use the project\_remove\_library command to remove a library from the current project, and optionally from the disk too.

### Syntax

project\_remove\_library [-delete] library\_name

#### Arguments

| -delete      | Also deletes the library from the disk.    |
|--------------|--------------------------------------------|
| library_name | Specify the <i>library_name</i> to remove. |

### Example

The following example removes the MY\_LIB library from the current project. This command does not return a value when it completes successfully.

leda> project\_remove\_library MY\_LIB

# project\_save

Use the project\_save command to save a project.

### **Syntax**

project\_save

### Arguments

None.

### Example

The following example saves the current project. The return value of 0 indicates that the project was saved successfully.

```
leda> project_save
0
```

# project\_specify\_files

Use the project\_specify\_files command to specify files or directories containing HDL design files that you want to add to your project.

### Syntax

```
project_specify_files directory_or_file [-file_extension {extensions}] \
    [-work library_name][-format language]
```

### Arguments

| directory_or_file | Specify a <i>directory_or_file</i> name that you want to add to your project.                                                                                                |
|-------------------|----------------------------------------------------------------------------------------------------|
| -file_extension   | If you specified a directory for the <i>directory_or_file</i> argument, use this option to specify the file <i>extensions</i> that you want to include (e.g., v, vhd, etc.). |
| -work             | Specify the working <i>library_name</i> .                                                                                                    |
| -format           | Set the <i>language</i> . Legal values include verilog and vhdl. Default is all.                                                                                             |

### Example

The following example adds the reg.v file the MY\_LIB working library.

leda> project\_specify\_files \$LEDA\_PATH/test/mixed/src/reg.v -work MY\_LIB
Reading file reg.v (no check)

# project\_specify\_libraries

Use the project\_specify\_libraries command to specify working libraries and resource libraries that you want to add to your project.

## **Syntax**

```
project_specify_libraries [-format language]\
  [-mapping {logical_name physical_name}] \
  [-top_level_library {logical_name | physical_name}] \
  [-resource {logical_name physical_name}] [-append]\
  [-library_directory {library_directory}] \
  [-library_file {library_file}] \
  [-library_extension {library_extension}] \
  [-checklib {[library_dir | library_file]} \
  [-format language]
```

| -format            | Set the <i>language</i> . Legal values include vhdl and verilog. Default is all.                                                                                                    |
|--------------------|----------------------------------------------------------------------------------------------------|
| -mapping           | Specify the mapping between the <i>logical</i> and <i>physical</i> names of the library.                                                                                                    |
| -top_level_library | Specify the <i>logical</i> or <i>physical</i> name for the top-level library in the design.                                                                                                    |
| -resource          | For VHDL only, specify the name of a resource library. You need to specify a logical name for the library. The resource library you specify with this option replaces the existing resource library list. If you want to add a resource library to the existing list, use the -append switch too.<br>Note: the <i>physical_name</i> must be specified as full path. |
| -append            | For VHDL only. Use with the -resource option to add the resource library name to the existing list of resource libraries.                                                                                                    |
| -library_directory | For Verilog only, specify the name of the <i>library_directory</i> .                                                                                                    |
| -library_file      | For Verilog only, specify the name of a <i>library_file</i> .                                                                                                    |
| -library_extension | For Verilog only, specify the extension for files in the library.                                                                                                    |
| -checklib          | For Verilog only, specify library directories or files to be checked.                                                                                                    |

The following example maps the my\_lib1 logical library to the golden.v physical library and identifies the top-level-library as top\_lib.v.

```
leda> project_specify_libraries -format verilog \
    -mapping {my_lib1 golden.v} \
    -top_level_library {top_lib.v} \
    -library_directory {/u/me/my_lib1} \
    -library_extension {.v}
```

# project\_specify\_name

Use the project\_specify\_name command to set a name for a Leda project.

## **Syntax**

project\_specify\_name project\_name

### Arguments

*project\_name* Use the *project\_name* argument to set the name for the project.

### Example

The following example sets up a name of proj1 for the current project:

```
leda> project_specify_name proj1
/d/techpub1/docmaster/leda/leda403 software/proj1.pro
```

# project\_specify\_options

Use the project\_specify\_options command to specify the analyzer options that you want Leda to use.

## **Syntax**

```
project_specify_options -format language [-no_semantic_exception] \
    [-nocase] [-translate_directive] [-severity level] \
    [-macro {macro[=val]}] [-include {directory_name}] \
    [-version version]
```

### Arguments

| -format              | Set the <i>language</i> . Legal values include vhdl and verilog.<br>Default is all.                                                                                                    |
|----------------------|----------------------------------------------------------------------------------------------------|
| -no_semantic_excep   | tion Use this switch to disable semantic exceptions in the analyzer.                                                                                                    |
| -nocase              | Use this switch to disable case sensitivity.                                                                                                    |
| -translate_directive | Use this switch to make the analyzer honor Synopsys<br>translate_off and translate_on pragmas in your HDL<br>source files.                                                                            |
| -severity            | Specify the severity <i>level</i> for which you want to see messages<br>from the analyzer. You get the selected severity level<br>and above. Legal values include note, warning, error,<br>and fatal. |
| -macro               | Verilog only. Specify the value ( <i>val</i> ) for a <i>macro</i> previously defined in your custom or prepackaged rules.                                                                             |
| -include             | Set the <i>directory_name</i> to search for include files.                                                                                                    |
| -version             | Set the <i>version</i> for the analyzer. Legal values include 95, 01 (Verilog 2001), and 03 (SystemVerilog) for Verilog, and 87 and 93 for VHDL.                                                      |

### Example

The following example specifies that the Verilog analyzer use the Verilog 95 standard for analysis. This command does not return a value when it completes successfully.

leda> project\_specify\_options -format verilog -version 95

# project\_update

Use the project\_update command to update the current project if you made changes to any of the HDL files that you are testing with Leda.

## Syntax

project\_update [-force]

### Arguments

-force

Use this switch to force a rebuild of the entire design, not just the parts that changed.

## Example

The following example updates the current project. The return value of 0 indicates that the project updated successfully.

leda> project\_update

0

# **Checker Tcl Command Reference**

Following is command reference information for the built-in Tcl commands that you can use to run the Leda Checker. These commands allow you to develop and store sequences of actions for unattended runs with the tool, such as regression tests. To see the help for all checker\_\* commands implemented in Leda, use the help -v switch from the Tcl prompt in the Tcl console at the bottom of the GUI or in the Tcl shell when you are not running the GUI:

leda> help -v check\_\*

You can store your Leda Tcl commands in a .tcl file, and source that file from the Leda Tcl shell to implement your stored procedures (see "Sourcing a Tcl Script in Leda" on page 188).

## check

Use the check command to run the tool on the current project (HDL source files) using the specified run options. You must have the appropriate rules selected for checking in your configuration (block, chip, netlist) in order to get any results. For example, to run the netlist checker you must have some netlist checker rules selected. If you execute the check command without specifying any options, Leda runs the Checker using the last values for any options already set in that session.

### **Syntax**

```
check [-format language] [-work library_name] [-block] [-chip] \
    [-netlist] [-sdc][-nocheck] [-propagate] [-config file_name] \
    [-policy policy_name] [-ruleset ruleset_name] [-rule rule_name] \
    [-nowarning] [-top {[library_name] top_unit_name]] \
    [-noelaboration] [-case_analysis_file file_name] [-nohierdump] \
    [-clockdump] [-test_clk_rising clock_name] \
    [-test_clk_falling clock_name] [-test_async reset_name] \
    [-test_async_inverted reset_name] [-max_violations number] \
    [-nohierdump limit] [rule_name] \
    [+max_case+<val>] \
```

| -format | Selects the <i>language</i> for rule checking. Valid values include verilog and vhdl. If you don't specify either option, Leda checks selected rules for both Verilog and VHDL by default. |
|---------|----------------------------------------------------------------------------------------------------|
| -work   | Specify a working <i>library_name</i> .                                                                                                    |

| -block     | All checks are enabled by default starting with version 4.1.<br>Use the -block switch if you want to run only block-level<br>checks. These are unit-wide checks (for example,<br>language-based checks).                                                                                        |
|------------|----------------------------------------------------------------------------------------------------|
| -chip      | All checks are enabled by default starting with version 4.1.<br>Use the -chip switch if you want to run only chip-level checks.<br>These are unit-wide checks that use hardware inference at the<br>RTL level (for example, all flip-flops in the design must be<br>active on the rising edge). |
| -netlist   | All checks are enabled by default starting with version 4.1.<br>Use the -netlist switch if you want to run only netlist checks.<br>These checks run on the gate-level design netlist.                                                                                                    |
| -sdc       | All checks are enabled by default starting with version 4.1.<br>Use the -sdc switch if you want to run only SDC checks. For<br>more information, see "Using the SDC Checker" on page 133.                                                                                                    |
| -nocheck   | Elaborates the design but doesn't run any rule checks.                                                                                                    |
| -propagate | Enables constant propagation. See the -case_analysis_file option for this command.                                                                                                    |
| -config    | Specify the full path to the configuration file that you want to use for this run with the tool.                                                                                                    |
| -policy    | Specify a <i>policy_name</i> that you want to check. If you use this option, Leda ignores rule selections specified in your current configuration.                                                                                                    |
| -ruleset   | Specify a <i>ruleset_name</i> that you want to check. If you use this option, Leda ignores rule selections specified in your current configuration.                                                                                                    |
| -rule      | Specify a <i>rule_name</i> for a rule that you want to check. If you use this option, Leda ignores rule selections specified in your current configuration.                                                                                                    |
| rule_name  | Same as -rule (above).                                                                                                    |
| -nowarning | Only relevant for chip-level checks. Use the -nowarning switch to suppresses warning messages generated during compilation and elaboration.                                                                                                    |
| -top       | Use the -top option to specify the <i>top_unit_name</i> or <i>library_name</i> for your design hierarchy. This is required in order to check for chip-level rule violations.                                                                                                    |

| -noelaboration      | Do not force re-elaboration if it is not necessary.                                                                                                    |
|---------------------|----------------------------------------------------------------------------------------------------|
| -case_analysis_file | Use the -case_analysis_file option to point Leda to an ASCII text file containing set_case_analysis commands that specify constant values for primary inputs or internal signals used in constant propagation. For more information, see "Propagating Constants" on page 96.                                   |
| -nohierdump         | Use the -nohierdump switch to turn off generation of the hierarchy browsing database. Optionally, also specify a <i>limit</i> for the hierarchy dump instead of a full disable. This speeds up tool performance, but disables the hierarchy browser in the GUI after a Checker run.                            |
| -clockdump          | Use the -clockdump switch to enable use of the Clock and<br>Reset Tree browsers when you load a log file into the Error<br>Viewer after checking your design. Note that this switch can<br>slow Leda's performance when checking large netlists. See<br>"Using the Clock and Reset Tree Browsers" on page 126. |
| -test_clk_rising    | Use the -test_clk_rising option to specify test clock signal <i>clock_name</i> and specify that the first edge in this clock's cycle is the rising edge. With RTLDRC©, this corresponds to the following command:                                                                                              |
|                     | <pre>create_test_clk CLK -w{N1 N1+N2}</pre>                                                                                                    |
|                     | In Leda's DFT checks, no delays are taken into account. Leda always assumes that the test clock period is 100 ns and the strobe point occurs at 95 ns (default RTLDRC© values). Leda also assumes that all test clock events occur before this strobe point.                                                   |
|                     | <i>Note:</i> The -test_clk_rising option expects the <i>CLK</i> argument to be a primary I/O name, not a hierarchical name including the top module name. Internal signals are not allowed.                                                                                                    |
| -test_clk_falling   | Use the -test_clk_falling option to specify test clock signal <i>clock_name</i> and specify that the first edge in this clock's cycle is the falling edge. With RTLDRC©, this corresponds to the following command:                                                                                            |
|                     | <pre>create_test_clk CLK -w{N1 N1-N2}</pre>                                                                                                    |

|                          | In Leda's DFT checks, no delays are taken into account. Leda always assumes that the test clock period is 100 ns and the strobe point occurs at 95 ns (default RTLDRC© values). Leda also assumes that all test clock events occur before this strobe point. |
|--------------------------|----------------------------------------------------------------------------------------------------|
|                          | <i>Note:</i> The -test_clk_falling option expects the <i>CLK</i> argument to be a primary I/O name, not a hierarchical name including the top module name. Internal signals are not allowed.                                                                 |
| -test_async              | Use the -test_asynch option to specify the test reset signal <i>reset_name</i> and indicate that it is active on "1" and has a hold value of "0" during the scan shift phase. With RTLDRC©, this corresponds to the following command:                       |
|                          | <pre>set_signal_type test_asynch RST</pre>                                                                                                    |
| -test_async_inverted     | Use the -test_asynch_inverted option to specify the test reset signal <i>reset_name</i> and specify that it is active on "0" and has a hold value of "1" during the scan shift phase. With RTLDRC©, this corresponds to the following command:               |
|                          | <pre>set_signal_type test_asynch_inverted RST</pre>                                                                                                    |
| -max_violations          | Use the -maxviolations option to set the maximum number of violations per selected rule that Leda flags. The default is 100.                                                                                                    |
| +max_case+ <val></val>   | Use the +max_case option to specify the maximum width of a case expression in a case statement. The default value is 8.                                                                                                    |
| +max_casexz+ <val></val> | Use the +max_casexz option to specify the maximum width of a case expression in a casex/casez statement. The default value is 8.                                                                                                    |

The following example runs all chip-level and block-level rules selected in the current configuration:

leda> check top top Executing elaboration of top unit top ... Elaboration of top unit top completed. Dumping the design hierarchy... Design hierarchy dump completed. Executing chip-level checks on design top ... Chip-level checks on design top completed. Executing block-level checks on library LEDA WORK ... Executing block-level checks on unit LEDA WORK.simple req ... Executing block-level checks on unit LEDA WORK.shift req ... Executing block-level checks on unit LEDA WORK.stage2 ... Executing block-level checks on unit LEDA WORK.top ... Executing block-level checks on library LEDA WORK ... Executing block-level checks on unit LEDA WORK.MISC LOGIC ... Executing block-level checks on unit LEDA WORK.STAGE1 ... Executing block-level checks on unit LEDA WORK.DATAFLOW/MISC LOGIC ... Executing block-level checks on unit LEDA WORK.RTL/STAGE1 ...

## checker\_get\_design\_constraints

Use the checker\_get\_design\_constraints command to see information that the Checker is using for your runs with the tool. These options control the behavior of the tool and can affect runtime performance and the features that are enabled. You must specify an attribute name for this command to work.

### **Syntax**

checker\_get\_design\_constraints attribute\_name

### Arguments

```
attribute_name Specify an attribute_name. Legal values for attribute_name include blast, nowarning, top, noelaboration, constraint_file, nohierdump, maxhierdump, forcehierdump, test_clk_rising, test_clk_falling, test_async, test_async_inverted, max_violations, and nomaxviolations. For information on what these attributes control during a Checker run, see propagate .
```

### Example

The following example returns the value set for max\_violations, which sets the maximum number of errors that Leda flags for any one rule selected for checking. The current setting for this design is 100, which is the default:

leda> checker\_get\_design\_constraints max\_violations
100

# checker\_get\_options

Use the checker\_get\_options command to return information on the types of checks Leda is configured to execute on the next run with the tool.

### Syntax

```
checker_get_options [-format language] [-block] [-chip] [-netlist]
    [-sdc]
```

### Arguments

-format Returns the *language* for rules selected for checking. If you have rules that apply to both Verilog and VHDL selected for checking in your current configuration (very common, even if you are not checking a mixed-language design), this option returns both HDL names.

| -block   | Returns true (1) if block-level rule checking is enabled. It is enabled by default.                        |
|----------|----------------------------------------------------------------------------------------------------|
| -chip    | Returns true (1) if chip-level rule checking is enabled. It is enabled by default.                         |
| -netlist | Returns true (1) if netlist checks are enabled. It is enabled by default.                                  |
| -sdc     | Returns true (1) if the Synopsys Design Constraint (SDC) checker is enabled. It is not enabled by default. |

The following example returns true (1) on the current project for chip-level checks, block-level checks, and netlist checks because they are all enabled by default:

```
leda> checker_get_options -chip -block -netlist
1 1 1
```

# checker\_set\_design\_constraints

Use the checker\_set\_design\_constraints command to set information that the Checker uses for your next run with the tool. These options control the behavior of the tool and can affect runtime performance and the features that are enabled. Many of these options do the same things in Tcl shell mode as they do in batch mode (see "Common Command-Line Options and Switches" on page 148).

### **Syntax**

```
checker_set_design_constraints [-nowarning] \
    [-top {[library_name] [top_unit_name]} [-case_analysis_file
    file_name] [-case_analysis file_name] [-nohierdump] [-maxhierdump
    [limit]][-forcehierdump] [-clockdump]
    [-noclockdump][-test_clk_rising {clock_name}] \
    [-test_clk_falling {clock_name}] [-test_async {reset_name}] \
    [-test_async_inverted {reset_name}] [-max_violations number] \
    [-nomaxviolations]
```

| -nowarning          | Use the -nowarning switch to suppresses warning messages generated during compilation and elaboration.                                                                                                    |
|---------------------|----------------------------------------------------------------------------------------------------|
| -top                | Use the -top option to specify the <i>top_unit_name</i> or <i>library_name</i> of your design hierarchy. This is required in order to check for chip-level rule violations.                                                                     |
| -case_analysis_file | Use the -case_analysis_file option to point Leda to an ASCII text file containing set_case_analysis commands that specify constant values for primary inputs or internal signals. For more information, see "Propagating Constants" on page 96. |
| -nohierdump         | Use the -nohierdump switch to turn off generation of the hierarchy browsing database. Optionally, also specify a <i>limit</i> for the hierarchy dump instead of a full disable.                                                                 |
| -maxhierdump        | Use the -maxhierdump switch to disable generation of the hierarchy browsing database beyond <i>limit</i> levels off hierarchy. This speeds up tool performance, but limits the hierarchy browser in the GUI after a Checker run.                |
| -forcehierdump      | Enable full generation of the hierarchy browsing database.                                                                                                    |
| -clockdump          | In -full_log mode, use the -clockdump switch to enable use of<br>the Clock and Reset Tree browsers when you load a log file<br>into the Error Viewer after checking your design. Note that                                                      |

|                   | this switch can slow Leda's performance when checking large<br>netlists. See "Using the Clock and Reset Tree Browsers" on<br>page 126.                                                                                                    |
|-------------------|----------------------------------------------------------------------------------------------------|
| -noclockdump      | Use the -noclockdump switch to disable generation of the clock and reset browser.                                                                                                    |
| -test_clk_rising  | Use the -test_clk_rising option to specify test clock signal <i>clock_name</i> and specify that the first edge in this clock's cycle is the rising edge. With RTLDRC©, this corresponds to the following command:                                            |
|                   | <pre>create_test_clk CLK -w{N1 N1+N2}</pre>                                                                                                    |
|                   | In Leda's DFT checks, no delays are taken into account. Leda always assumes that the test clock period is 100 ns and the strobe point occurs at 95 ns (default RTLDRC© values). Leda also assumes that all test clock events occur before this strobe point. |
|                   | <i>Note:</i> The -test_clk_rising option expects the <i>CLK</i> argument to be a primary I/O name, not a hierarchical name including the top module name. Internal signals are not allowed.                                                                  |
| -test_clk_falling | Use the -test_clk_falling option to specify test clock signal <i>clock_name</i> and specify that the first edge in this clock's cycle is the falling edge. With RTLDRC©, this corresponds to the following command:                                          |
|                   | <pre>create_test_clk CLK -w{N1 N1-N2}</pre>                                                                                                    |
|                   | In Leda's DFT checks, no delays are taken into account. Leda always assumes that the test clock period is 100 ns and the strobe point occurs at 95 ns (default RTLDRC© values). Leda also assumes that all test clock events occur before this strobe point. |
|                   | <i>Note:</i> The -test_clk_falling option expects the <i>CLK</i> argument to be a primary I/O name, not a hierarchical name including the top module name. Internal signals are not allowed.                                                                 |
| -test_async       | Use the -test_asynch option to specify the test reset signal <i>reset_name</i> and indicate that it is active on "1" and has a hold value of "0" during the scan shift phase. With RTLDRC©, this corresponds to the following command:                       |
|                   | set_signal_type test_asynch RST                                                                                                    |

| -test_async_inverted | Use the -test_asynch_inverted option to specify the test reset<br>signal <i>reset_name</i> and specify that it is active on "0" and has a<br>hold value of "1" during the scan shift phase. With<br>RTLDRC©, this corresponds to the following command: |
|----------------------|----------------------------------------------------------------------------------------------------|
|                      | <pre>set_signal_type test_asynch_inverted RST</pre>                                                                                                    |
| -max_violations      | Use the -maxviolations option to set the maximum number of violations per selected rule that Leda flags. The default is 100.                                                                                                    |
| -nomaxviolations     | Use the -nomaxviolations switch to remove any limitations on<br>the number of violations per selected rule that Leda flags. The<br>default is 100.                                                                                                    |

The following example sets the maximum number of errors that Leda flags for any one rule selected for checking to 50. This command does not return a value when it completes successfully.

leda> checker\_set\_design\_constraints -max\_violations 50

## checker\_set\_options

Use the checker\_set\_options command to set up the kinds of checks you want to run in the tool. You must have the appropriate rules selected for checking in your configuration (block, chip, netlist) in order to get any results. For example, to run the netlist checker you must have some netlist checker rules selected.

### **Syntax**

checker\_set\_options [-format language] [-block] [-chip] [-netlist][-sdc]

| -format | Selects the <i>language</i> for rule checking. Valid values include verilog and vhdl.                                                                                                    |
|---------|----------------------------------------------------------------------------------------------------|
| -block  | All checks are enabled by default. Use the -block switch if you want to run only block-level checks. These are unit-wide checks (for example, language-based checks).                                                                                     |
| -chip   | All checks are enabled by default. Use the -chip switch if you want to run only chip-level checks. These are unit-wide checks that use hardware inference at the RTL level (for example, all flip-flops in the design must be active on the rising edge). |

| -netlist | All checks are enabled by default. Use the -netlist switch if<br>you want to run only netlist checks. These checks are run on<br>the gate-level design netlist.                            |
|----------|----------------------------------------------------------------------------------------------------|
| -sdc     | All checks are enabled by default. Use the -sdc switch if you want to run only SDC checks. These are checks on Synopsys Design Constraint files (see "Using the SDC Checker" on page 133). |

The following example sets the format to Verilog for the next run with the Checker. This command does not return a value when it completes successfully.

leda> checker\_set\_options -format verilog

# current\_design

Use the current\_design command to define the design.

### **Syntax**

```
current_design [-work library_name] [-nowarning] \
    [-top {[library_name] [top_unit_name]} [-case_analysis_file
    file_name] [-nohierdump] [-maxhierdump [limit]][-forcehierdump] \
    [-clockdump] [-noclockdump]
```

| -nowarning          | Use the -nowarning switch to suppresses warning messages generated during compilation and elaboration.                                                                                                    |
|---------------------|----------------------------------------------------------------------------------------------------|
| -top                | Use the -top option to specify the <i>top_unit_name</i> or <i>library_name</i> of your design hierarchy. This is required in order to check for chip-level rule violations.                                                                                                    |
| -case_analysis_file | Use the -case_analysis_file option to point Leda to an ASCII text file containing set_case_analysis commands that specify constant values for primary inputs or internal signals. For more information, see "Propagating Constants" on page 96.                                                                |
| -nohierdump         | Use the -nohierdump switch to turn off generation of the hierarchy browsing database. Optionally, also specify a <i>limit</i> for the hierarchy dump instead of a full disable.                                                                                                    |
| -maxhierdump        | Use the -maxhierdump switch to disable generation of the hierarchy browsing database beyond <i>limit</i> levels of hierarchy. This speeds up tool performance, but limits the hierarchy browser in the GUI after a Checker run.                                                                                |
| -forcehierdump      | Enable full generation of the hierarchy browsing database.                                                                                                    |
| -clockdump          | Use the -clockdump switch to enable use of the Clock and<br>Reset Tree browsers when you load a log file into the Error<br>Viewer after checking your design. Note that this switch can<br>slow Leda's performance when checking large netlists. See<br>"Using the Clock and Reset Tree Browsers" on page 126. |
| -noclockdump        | Use the -noclockdump switch to disable generation of the clock and reset browser.                                                                                                    |
| -work               | If there is more than one working library defined for the current project, you must specify a working <i>library_name</i> ; otherwise this is optional.                                                                                                    |

The following example specifies that top is the top-level unit and elaborates the design, but does not run any checks. This command does not return a value when it completes successfully.

leda> current\_design top

## elaborate

Use the elaborate command to elaborate the design. This is required before you can use any of the DQL netlist query commands documented in the *Leda Tcl Interface Guide*. Before you run the elaborate command, run the Leda Checker at least once on your design. This command does the same thing as the propagate command.

### **Syntax**

```
elaborate [-work library_name] [-netlist][-nowarning] \
    [-top {[library_name] [top_unit_name]} [-case_analysis_file
    file_name] [-nohierdump] [-maxhierdump limit][-forcehierdump] \
    [-clockdump] [-noclockdump]
```

| -netlist            | Use the -netlist switch to enable checking of design netlist rules.                                                                                                    |
|---------------------|----------------------------------------------------------------------------------------------------|
| -nowarning          | Use the -nowarning switch to suppresses warning messages generated during compilation and elaboration.                                                                                                    |
| -top                | Use the -top option to specify the <i>top_unit_name</i> or <i>library_name</i> of your design hierarchy. This is required in order to check for chip-level rule violations.                                                                     |
| -case_analysis_file | Use the -case_analysis_file option to point Leda to an ASCII text file containing set_case_analysis commands that specify constant values for primary inputs or internal signals. For more information, see "Propagating Constants" on page 96. |
| -nohierdump         | Use the -nohierdump switch to turn off generation of the hierarchy browsing database. Optionally, also specify a <i>limit</i> for the hierarchy dump instead of a full disable.                                                                 |
| -maxhierdump        | Use the -maxhierdump switch to disable generation of the hierarchy browsing database beyond <i>limit</i> levels off hierarchy. This speeds up tool performance, but limits the hierarchy browser in the GUI after a Checker run.                |
| -forcehierdump      | Enable full generation of the hierarchy browsing database.                                                                                                    |

| -clockdump   | Use the -clockdump switch to enable use of the Clock and<br>Reset Tree browsers when you load a log file into the Error<br>Viewer after checking your design. Note that this switch can<br>slow Leda's performance when checking large netlists. See<br>"Using the Clock and Reset Tree Browsers" on page 126. |
|--------------|----------------------------------------------------------------------------------------------------|
| -noclockdump | Use the -noclockdump switch to disable generation of the clock and reset browser.                                                                                                    |
| -work        | Specify a working <i>library_name</i> .                                                                                                    |

The following example specifies that top is the top-level unit and elaborates the design, but does not run any checks:

leda> elaborate -top top
Executing elaboration of top unit top ...
Elaboration of top unit top completed.
Dumping the design hierarchy...
Design hierarchy dump completed.

# link

Use the link command to elaborate the design. This is required before you can use any of the DQL netlist query commands documented in the *Leda Tcl Interface Guide*. Before you run the link command, run the Leda Checker at least once on your design. This command does the same thing as the propagate command.

## Syntax

```
link [-work library_name] [-netlist] [-nowarning] \
    [-top { [library_name] [top_unit_name] } [-case_analysis_file
    file_name] [-nohierdump] [-maxhierdump limit] [-forcehierdump] \
    [-clockdump] [-noclockdump]
```

| -netlist            | Use the -netlist switch to enable checking of design netlist rules.                                                                                                    |
|---------------------|----------------------------------------------------------------------------------------------------|
| -nowarning          | Use the -nowarning switch to suppresses warning messages generated during compilation and elaboration.                                                                                                    |
| -top                | Use the -top option to specify the <i>top_unit_name</i> or <i>library_name</i> of your design hierarchy. This is required in order to check for chip-level rule violations.                                                                                                    |
| -case_analysis_file | Use the -case_analysis_file option to point Leda to an ASCII text file containing set_case_analysis commands that specify constant values for primary inputs or internal signals. For more information, see "Propagating Constants" on page 96.                                                                |
| -nohierdump         | Use the -nohierdump switch to turn off generation of the hierarchy browsing database. Optionally, also specify a <i>limit</i> for the hierarchy dump instead of a full disable.                                                                                                    |
| -maxhierdump        | Use the -maxhierdump switch to disable generation of the hierarchy browsing database beyond <i>limit</i> levels of hierarchy. This speeds up tool performance, but limits the hierarchy browser in the GUI after a Checker run.                                                                                |
| -forcehierdump      | Enable full generation of the hierarchy browsing database.                                                                                                    |
| -clockdump          | Use the -clockdump switch to enable use of the Clock and<br>Reset Tree browsers when you load a log file into the Error<br>Viewer after checking your design. Note that this switch can<br>slow Leda's performance when checking large netlists. See<br>"Using the Clock and Reset Tree Browsers" on page 126. |

| -noclockdump | Use the -noclockdump switch to disable generation of the clock and reset browser. |
|--------------|-----------------------------------------------------------------------------------|
| -work        | Specify a working <i>library_name</i> .                                           |

The following example specifies that top is the top-level unit and elaborates the design, but does not run any checks:

leda> link -top top
Executing elaboration of top unit top ...
Elaboration of top unit top completed.
Dumping the design hierarchy...
Design hierarchy dump completed.

## propagate

Use the propagate command to propagate values set with set\_case\_analysis commands in your SDC file. Before you propagate values, use the propagate command to apply them to the elaborated database.

### **Syntax**

propagate -case\_analysis

### Arguments

| -case_analysis | Use the -case_analysis switch to propagate values set in |
|----------------|----------------------------------------------------------|
|                | set_case_analysis commands in the SDC file.              |

### Example

The following example does not return any values when it completes successfully:

leda> set\_case\_analysis 1 test\_in #sets a value to a port leda> read\_constraints my.sdc #reads some SDC constraints leda> sdc\_apply -case\_analysis \ #sets values to ports/pins as indicated by any set\_case\_analysis commands in my.sdc leda> propagate #propagates the values set on pins through the design

# read\_constraints

Use the read\_constraints command to read a Synopsys Design Constraint (SDC) file into an internal database used by the SDC Checker. This command does not source the SDC file. Note that Leda parses application-specific SDC commands (e.g., for PrimeTime and Design Compiler) but does no further processing for them. Read in SDC files in top-down order (that is, read files containing declarations before reading files that use those declarations). For information on how to use the SDC Checker, see "Using the SDC Checker" on page 133. For a detailed list of the supported SDC file commands, see "Supported SDC File Tcl Commands" on page 137.

### **Syntax**

```
read_constraints file_name [-block instance_name sdc_block_file_name]\
    [-for_equivalency]
```

### Arguments

| -block           | Use the -block switch to specify a block-level constraint file of a design to check. |
|------------------|--------------------------------------------------------------------------------------|
| instance_name    | Specify the instance name that is instantiated inside the top module.                |
| file_name        | Specify the SDC <i>file_name</i> of the top module of the design to check.           |
| -for_equivalency | Use the -for_equivalency switch to access the equivalency checks                     |

### Example

The following example illustrates the usage of above commands:

The following example illustrates the usage of -for\_equivalency switch:

leda> read\_verilog -f files.list leda> elaborate -top TOP #elaborating the top module "TOP" leda> read\_constraints SDC1.tcl leda> read\_constraints -for\_equivalency SDC2.tcl leda> check -sdc -config sdc\_eqv\_rules.tcl

For more information, see the Leda Constraints Rules Guide.
#### read\_files

Use the read\_files command to compile Verilog or VHDL source files. This command compiles the files, but does not check them. This command is equivalent to using leda -c in batch mode. When you use this command, Leda analyzes the code for compatibility with Verilog or VHDL syntax and semantics.

#### Syntax

```
read_files file_names [-project project_name][-f file_name] \
    [-files file_name] [-netlist_reader file_name] [-lang LANG] \
    [-format language] [-mk] [-mkk] [-max_violations number] \
    [-nowarning] [-work library_name] [-translate_directive] \
    [-severity level] [-v library_file] [-y library_dir] \
    [+checklib+<libname>] [+define+macro [=val]] [+libext{+.string}]\
    [+incdir {+directory}] [+v2k] [+sv] [-sverilog] \
    [-nochecklib library name]
```

| file_names | Specify the Verilog or VHDL <i>file_names</i> to compile.                                                                                                    |
|------------|----------------------------------------------------------------------------------------------------|
| -project   | Specify the <i>project_name</i> to associate the files with.                                                                                                    |
| -f         | Verilog only. Use the -f option to specify a command file ( <i>file_name</i> ) that lists Verilog files and any other options that you want to specify.                                                                                                    |
| -files     | VHDL only. Use the -files option to specify that all VHDL files to be analyzed and checked are listed in the text file <i>file_name</i> . If you use this option in conjunction with the -project option, a #Files or #Dirs clause in the file indicated by the <i>file_name</i> argument must contain the library name. |
| -lang      | Use the -lang option to select the <i>LANG</i> mode to use when analyzing code. This option can take one of the following values:                                                                                                    |
|            | •87—analyzed using VHDL 87 syntax and semantics.                                                                                                    |
|            | •87e—analyzed using VHDL 87 syntax and semantics, with some semantic exceptions.                                                                                                    |
|            | •93—analyzed using VHDL 93 syntax and semantics.                                                                                                    |
|            | •93e—analyzed using VHDL 93 syntax and semantics, with some semantic exceptions. This is the default for VHDL.                                                                                                    |
|            |                                                                                                    |

|                      | •95—analyzed using syntax and semantics specified in the Verilog LRM.                                                                                                    |
|----------------------|----------------------------------------------------------------------------------------------------|
|                      | •95e—analyzed as Verilog 95, but with some<br>commonly used semantic exceptions. Emulates<br>analyzers that do not conform to the Verilog LRM.<br>This is the default for Verilog.                                                                                                    |
| -format              | Specify the <i>language</i> . Legal values include vhdl and verilog. Default is all.                                                                                                    |
| -mk                  | VHDL only. Use the -mk switch to make Leda automatically deduce the compilation order for VHDL source files.                                                                                                    |
| -mkk                 | VHDL only. Same as -mk, but continues if there is a syntax error.                                                                                                    |
| -max_violations      | Use the -max_violations option to set the maximum <i>number</i> of violations per selected rule that Leda flags. The default is 100.                                                                                                    |
| -netlist_reader      | Use the -netlist_reader option to invoke the netlist reader.                                                                                                    |
| -nowarning           | Use the -nowarning switch to suppresses warning messages generated during compilation and elaboration.                                                                                                    |
| -work                | Use the -work option to specify the name of the working<br><i>library</i> into which all files will be compiled. The<br>default working library is LEDA_WORK. You specify<br>the physical location of the logical library in a file<br>called plibs (see "Using plibs to Set Library Logical/<br>Physical Mapping" on page 146). If you do not specify<br>the -work option, Leda analyzes the plibs file to see if<br>there is a physical library mapped to the logical name<br>WORK. If not, the library .leda_work is used. If the<br>plibs file contains no physical location for this library,<br>Leda creates it locally. |
| -translate_directive | Use the -translate_directive switch to make Leda ignore code<br>between Synopsys synthesis off/on and translate off/on<br>compiler directives.                                                                                                    |

| -severity                     | Specify the severity <i>level</i> for which you want to see messages<br>from the analyzer. You get the selected severity level<br>and above. Legal values include note, warning, error,<br>and fatal.                                                                                                    |
|-------------------------------|----------------------------------------------------------------------------------------------------|
| -V                            | Verilog only. Use the -v option to specify a <i>library_file</i> . The Checker scans each library file for module definitions and tries to resolve all unresolved module instances in the Verilog source files.                                                                                                    |
|                               | <i>Note</i> : This option works just like the VCS -v option, except that Leda does not include modules coming from files specified after -v unless you also use the +checklib option.                                                                                                    |
| -у                            | Verilog only. Use the -y option to specify a <i>library_directory</i> that contains Verilog source files. The Checker scans the files in each library directory for module declarations and tries to resolve all unresolved module instances in the Verilog source files. This option work for files containing more than one module. |
| +checklib+< <i>libname</i> >  | >Verilog only. If <i>libname</i> refers to a directory specified with -y,<br>Leda includes all modules found in that directory.                                                                                                    |
| +define+ <i>macro</i> [=val   | [Verilog only. Use the +define option to define the <i>macro</i> and assign <i>val</i> to it.                                                                                                    |
| +libext{+.string}             | Verilog only. Use the +libext option to specify file extensions<br>for files in library directories (see option y). You can<br>only use one libext clause on the command line. The<br>default file extensions for the -y option are .v and .V.                                                                                        |
| +incdir {+ <i>directory</i> } | Verilog only. Use the +incdir option to specify the directories to be searched for included files.                                                                                                    |
| +v2k                          | Verilog only. Use the +v2k switch to make Leda parse and<br>check language compliance for supported Verilog 2001<br>constructs. For information on current supported<br>constructs, see "Verilog 2001 Support" on page 65.                                                                                                    |
|                               | <i>Note</i> : This is the same switch used with the Synopsys VCS simulator.                                                                                                    |
| +sv                           | Verilog only. Use the +sv switch to make Leda parse and<br>check language compliance for SystemVerilog.                                                                                                    |

| -sverilog   | Use the -sverilog switch to make Leda parse and check                                    |
|-------------|------------------------------------------------------------------------------------------|
|             | language compliance for SystemVerilog. This works                                        |
|             | the same way as -sverilog, but is present for                                            |
|             | compatibility with the VCS command line.                                                 |
| -nochecklib | VHDL only. Specify VHDL resource libraries that you don't want Leda to check for errors. |

The following example reads the eightadd.v Verilog source file. This command does not return a value when it completes successfully.

leda> read\_files /u/me/Verilog/eightadd.v -format verilog

## read\_sverilog

Use the read\_sverilog command to compile SystemVerilog source files. This command compiles the files, but does not check them. When you use this command, Leda analyzes the code for compatibility with SystemVerilog syntax and semantics.

#### **Syntax**

```
read_sverilog file_names [-project project_name] [-f file_name] \
    [-netlist_reader file_name] [-u] [-work library_name] \
    [-v library_file] [-nowarning][-translate_directive] \
    [-max_violations number] [-severity level] [-y library_directory] \
    [+checklib+<libname>] [+define+macro [=val]] [+libext{+.string}] \
    [+incdir {+directory}] [-nowarning]
```

| file_names      | Specify the <i>file_names</i> of SystemVerilog files to compile.                                                                                                    |
|-----------------|----------------------------------------------------------------------------------------------------|
| -project        | Specify the <i>project_name</i> to associate the files with.                                                                                                    |
| -f              | Use the -f option to specify a command file ( <i>file_name</i> ) that can list SystemVerilog files and any other options that you want to specify.                                                                                                    |
| -u              | Do not use case to distinguish identifier names.                                                                                                    |
| -max_violations | Use the -max_violations option to set the maximum <i>number</i> of violations per selected rule that Leda flags. The default is 100.                                                                                                    |
| -severity       | Specify the severity <i>level</i> for which you want to see messages<br>from the analyzer. You get the selected severity level<br>and above. Legal values include note, warning, error,<br>and fatal.                                                                                                    |
| -netlist_reader | Use the -netlist_reader option to invoke the netlist reader.                                                                                                    |
| -nowarning      | Use the -nowarning switch to suppresses warning messages generated during compilation and elaboration.                                                                                                    |
| -work           | Use the -work option to specify the name of the <i>library_name</i><br>into which all files will be compiled. The default<br>working library is LEDA_WORK. You specify the<br>physical location of the logical library in a file called<br>plibs (see "Using plibs to Set Library Logical/Physical<br>Mapping" on page 146). If you do not specify the<br>-work option, Leda analyzes the plibs file to see if there<br>is a physical library mapped to the logical name |

|                              | WORK. If not, the library .leda_work is used. If the plibs file contains no physical location for this library, Leda creates it locally.                                                                                                    |
|------------------------------|----------------------------------------------------------------------------------------------------|
| -translate_directive         | Use the -translate_directive switch to make Leda ignore code<br>between Synopsys synthesis off/on and translate off/on<br>compiler directives.                                                                                                    |
| -V                           | Use the -v option to specify a <i>library_file</i> . The Checker scans<br>the <i>library_file</i> for module definitions and tries to<br>resolve all unresolved module instances in the<br>SystemVerilog source files. Note: This option works<br>just like the VCS -v option, except that Leda does not<br>include modules coming from files specified after -v<br>unless you also use the +checklib option. |
| -у                           | Use the -y option to specify a <i>library_directory</i> that contains<br>SystemVerilog source files. The Checker scans the files<br>in each library directory for module declarations and<br>tries to resolve all unresolved module instances in the<br>SystemVerilog source files. This option work for files<br>containing more than one module.                                                            |
| +checklib+< <i>libname</i>   | >If <i>libname</i> refers to a directory specified with -y, Leda includes all modules found in that directory.                                                                                                    |
| +define+ <i>macro</i> [=val  | <i>l</i> ]Use the +define option to define the <i>macro</i> and assign <i>val</i> to it.                                                                                                    |
| +libext{+. <i>string</i> }   | Use the +libext option to specify file extensions for files in<br>library directories (see option y). You can only use one<br>libext clause on the command line. The default file<br>extensions for the -y option are .v and .V.                                                                                                    |
| +incdir{+ <i>directory</i> } | Use the +incdir option to specify <i>directories</i> to search for included files.                                                                                                    |
|                              | <i>Note</i> : This is the same switch used with the Synopsys VCS simulator.                                                                                                    |
| -nowarning                   | Use the -nowarning switch to suppresses warning messages generated during compilation and elaboration.                                                                                                    |

The following example reads a SystemVerilog source file and puts the results of the analysis in the WORK working directory.

```
leda> read_sverilog -work WORK /u/me/Verilog/eightadd.sv
Reading file eightadd.sv (no check)
```

#### read\_verilog

Use the read\_verilog command to compile Verilog source files. This command compiles the files, but does not check them. When you use this command, Leda analyzes the code for compatibility with Verilog syntax and semantics.

#### **Syntax**

```
read_verilog file_names [-project project_name] [-f file_name] \
    [-netlist_reader file_name] [-u] [-lang LANG] [-work library_name] \
    [-v library_file] [-nowarning][-translate_directive] \
    [-max_violations number] [-severity level] [-y library_directory] \
    [+checklib+<libname>] [+define+macro [=val]] [+libext{+.string}] \
    [+incdir {+directory}] [+v2k] [+sv] [-sverilog] \
    [-nowarning]
```

| file_names      | Specify the <i>file_names</i> of Verilog files to compile.                                                                                                    |
|-----------------|----------------------------------------------------------------------------------------------------|
| -project        | Specify the <i>project_name</i> to associate the files with.                                                                                                    |
| -f              | Use the -f option to specify a command file ( <i>file_name</i> ) that can list Verilog files and any other options that you want to specify.                                                          |
| -u              | Do not use case to distinguish identifier names.                                                                                                    |
| -lang           | Use the -lang option to select the <i>LANG</i> mode to use when analyzing code. This option can take one of the following values:                                                                     |
|                 | •95—analyzed using syntax and semantics specified in the Verilog LRM.                                                                                                    |
|                 | •95e—analyzed as Verilog 95, but with some<br>commonly used semantic exceptions. Emulates<br>analyzers that do not conform to the Verilog LRM.<br>This is the default.                                |
| -max_violations | Use the -max_violations option to set the maximum <i>number</i> of violations per selected rule that Leda flags. The default is 100.                                                                  |
| -severity       | Specify the severity <i>level</i> for which you want to see messages<br>from the analyzer. You get the selected severity level<br>and above. Legal values include note, warning, error,<br>and fatal. |
| -netlist_reader | Use the -netlist_reader option to invoke the netlist reader.                                                                                                    |
|                 |                                                                                                    |

| -nowarning                                                                                                    | Use the -nowarning switch to suppresses warning messages generated during compilation and elaboration.                                                                                                    |  |
|----------------------------------------------------------------------------------------------------|----------------------------------------------------------------------------------------------------|--|
| -work                                                                                                    | Use the -work option to specify the name of the <i>library_name</i><br>into which all files will be compiled. The default<br>working library is LEDA_WORK. You specify the<br>physical location of the logical library in a file called<br>plibs (see "Using plibs to Set Library Logical/Physical<br>Mapping" on page 146). If you do not specify the<br>-work option, Leda analyzes the plibs file to see if there<br>is a physical library mapped to the logical name<br>WORK. If not, the library .leda_work is used. If the<br>plibs file contains no physical location for this library,<br>Leda creates it locally. |  |
| -translate_directive                                                                                                    | Use the -translate_directive switch to make Leda ignore code<br>between Synopsys synthesis off/on and translate off/on<br>compiler directives.                                                                                                    |  |
| -V                                                                                                    | Use the -v option to specify a <i>library_file</i> . The Checker scans<br>the <i>library_file</i> for module definitions and tries to<br>resolve all unresolved module instances in the Verilog<br>source files. Note: This option works just like the VCS<br>-v option, except that Leda does not include modules<br>coming from files specified after -v unless you also use<br>the +checklib option.                                                                                                    |  |
| -у                                                                                                    | Use the -y option to specify a <i>library_directory</i> that contains<br>Verilog source files. The Checker scans the files in each<br>library directory for module declarations and tries to<br>resolve all unresolved module instances in the Verilog<br>source files. This option work for files containing more<br>than one module.                                                                                                    |  |
| +checklib+< <i>libname</i> >If <i>libname</i> refers to a directory specified with -y, Leda includes all modules found in that directory. |                                                                                                    |  |
| +define+ <i>macro</i> [= <i>val</i> ]Use the +define option to define the <i>macro</i> and assign <i>val</i> to it.                       |                                                                                                    |  |
| +libext{+. <i>string</i> }                                                                                                    | Use the +libext option to specify file extensions for files in<br>library directories (see option y). You can only use one<br>libext clause on the command line. The default file<br>extensions for the -y option are .v and .V.                                                                                                    |  |
| +incdir{+ <i>directory</i> }                                                                                                    | Use the +incdir option to specify <i>directories</i> to search for included files.                                                                                                    |  |

| +v2k       | Use the +v2k switch to make Leda parse and check language<br>compliance for supported Verilog 2001 constructs (see<br>"Verilog 2001 Support" on page 65).                                               |
|------------|----------------------------------------------------------------------------------------------------|
|            | <i>Note</i> : This is the same switch used with the Synopsys VCS simulator.                                                                                                    |
| +sv        | Use the +sv switch to make Leda parse and check language<br>compliance for SystemVerilog (see "SystemVerilog<br>Support" on page 65).                                                                   |
| -sverilog  | Use the -sverilog switch to make Leda parse and check<br>language compliance for SystemVerilog. This works<br>the same way as -sverilog, but is present for<br>compatibility with the VCS command line. |
| -nowarning | Use the -nowarning switch to suppresses warning messages generated during compilation and elaboration.                                                                                                  |

The following example reads a Verilog source file and puts the results of the analysis in the WORK working directory.

leda> read\_verilog -work WORK /u/me/Verilog/eightadd.v
Reading file eightadd.v (no check)

#### read\_vhdl

Use the read\_vhdl command to compile VHDL source files. This command compiles the files, but does not check them. When you use this command, Leda analyzes the code for compatibility with VHDL syntax and semantics.

#### Syntax

```
read_vhdl file_names [-project project_name] [-lang LANG] [-mk] [-mkk] \
    [-max_violations number] [-nowarning] [-translate_directive] \
    [-work library_name] [-severity level]
```

| file_names           | Specify the VHDL <i>file_names</i> to compile.                                                                                                    |
|----------------------|----------------------------------------------------------------------------------------------------|
| -project             | Specify the <i>project_name</i> (a container for the VHDL source files that you want to check).                                                             |
| -lang                | Use the -lang option to select the <i>LANG</i> mode to use when analyzing code. The default is VHDL 93. This option can take one of the following values:   |
|                      | •87—analyzed using VHDL 87 syntax and semantics.                                                                                                    |
|                      | •87e—analyzed using VHDL 87 syntax and semantics, with some semantic exceptions.                                                                            |
|                      | •93—analyzed using VHDL 93 syntax and semantics.                                                                                                    |
|                      | •93e—analyzed using VHDL 93 syntax and semantics, with some semantic exceptions. This is the default.                                                       |
| -mk                  | Use the -mk switch to make Leda automatically deduce the compilation order for your VHDL source files.                                                      |
| -mkk                 | Same as -mk switch, except that compilation continues even if there is a syntax error.                                                                      |
| -max_violations      | Use the max_violations option to set the maximum <i>number</i> of violations Leda should print per selected rule in your configuration. The default is 100. |
| -nowarning           | Use the -nowarning switch to suppress compiler warnings.                                                                                                    |
| -translate_directive | Use the -translate_directive switch to make Leda ignore code between Synopsys synthesis off/on and translate off/on compiler directives.                    |

| -work     | Use the -work option to specify the name of the <i>library_name</i><br>into which all files will be analyzed. This option is ignored if<br>you do not specify any files on the command line. You specify<br>the physical location of the logical library in a file called plibs<br>(see "Using plibs to Set Library Logical/Physical Mapping"<br>on page 146). If you do not specify the -work option, Leda<br>analyzes the plibs file to see if there is a physical library<br>mapped to the logical name WORK. If not, the library<br>.leda_work is used. If the plibs file contains no physical<br>location for this library, Leda creates it locally. |
|-----------|----------------------------------------------------------------------------------------------------|
| -severity | Specify the minimum severity <i>level</i> for which compiler messages are displayed.                                                                                                    |

The following example analyzes the entity.vhd VHDL source file according to the VHDL 93 standard, with some semantic exceptions:

leda> read\_vhdl -work WORK /u/me/VHDL/entity.vhd -lang 93e
Reading file entity.vhd (no check)

#### report

Use the report command after running Leda to get error reports on STDOUT for individual rules or all rules selected for checking in that run with the tool. If you don't select one of the options, Leda prints all error reports by default.

#### Syntax

report [all] [rule\_name]

#### Arguments

| all       | Use the all argument to get error reports for all rules violated<br>in the last check. This is the default. |
|-----------|----------------------------------------------------------------------------------------------------|
| rule_name | Use the <i>rule_name</i> argument to get a report on one particular rule violated in the last check.        |

#### Example

The following example generates a report for rule B\_3417:

#### run

Use the run command to run the tool on the current project (HDL source files) using the specified options. You must have the appropriate rules selected for checking in your configuration (block, chip, netlist) in order to get any results. For example, to run the netlist checker you must have some netlist checker rules selected. If you execute the run command without specifying any options, Leda runs the Checker using the last values for any options already set in that session. This command works just like the propagate command.

#### Syntax

```
run [-format language] [-work library_name] [-block] [-chip] \
    [-netlist][-nocheck] [-propagate] [-config file_name] \
    [-policy policy_name] [-ruleset ruleset_name] [-rule rule_name] \
    [-nowarning] [-top {[library_name] top_unit_name]] \
    [-noelaboration] [-case_analysis_file file_name] [-nohierdump] \
    [-clockdump] [-test_clk_rising clock_name] \
    [-test_clk_falling clock_name] [-test_async reset_name] \
    [-test_async_inverted reset_name] [-max_violations number] \
    [-nohierdump limit] [+max_case+<val>] [+max_casexz+<val>] \
    [-full_inf]
```

| -format   | Selects the <i>language</i> for rule checking. Valid values include verilog and vhdl. If you don't specify either option, Leda checks selected rules for both Verilog and VHDL by default.                                                                                                    |  |
|-----------|----------------------------------------------------------------------------------------------------|--|
| -work     | Specify a working <i>library_name</i> .                                                                                                    |  |
| -block    | All checks are enabled by default starting with version 4.1.<br>Use the -block switch if you want to run only block-level<br>checks. These are unit-wide checks that are like traditional lint<br>checks (for example, language-based checks).                                                  |  |
| -chip     | All checks are enabled by default starting with version 4.1.<br>Use the -chip switch if you want to run only chip-level checks.<br>These are unit-wide checks that use hardware inference at the<br>RTL level (for example, all flip-flops in the design must be<br>active on the rising edge). |  |
| -full_inf | This option will enable the user to display the violation summary and the deactivated rules in the .inf file.                                                                                                    |  |
| -netlist  | All checks are enabled by default starting with version 4.1.<br>Use the -netlist switch if you want to run only netlist checks.<br>These checks are run on the gate-level design netlist.                                                                                                    |  |

| -nocheck            | Elaborate the design but don't run any rule checks.                                                                                                    |
|---------------------|----------------------------------------------------------------------------------------------------|
| -propagate          | Enable constant propagation. See the -case_analysis option, which you use to point to a file that contains set_case_analysis commands that make constant propagation work.                                                                                                    |
| -config             | Specify the full path to the configuration file that you want to use for this run with the tool.                                                                                                    |
| -policy             | Specify a <i>policy_name</i> that you want to check. If you use this option, Leda ignores rule selections specified in your current configuration.                                                                                                    |
| -ruleset            | Specify a <i>ruleset_name</i> that you want to check. If you use this option, Leda ignores rule selections specified in your current configuration.                                                                                                    |
| -rule               | Specify a <i>rule_label</i> for a rule that you want to check. If you use this option, Leda ignores rule selections specified in your current configuration.                                                                                                    |
| -nowarning          | Optional, and only relevant for chip-level checks. Use the<br>-nowarning switch to suppresses warning messages generated<br>during compilation and elaboration.                                                                                                    |
| -top                | Use the -top option to specify the <i>top_unit_name</i> or <i>library_name</i> for your design hierarchy. This is required in order to check for chip-level rule violations.                                                                                                    |
| -noelaboration      | Do not force re-elaboration if it is not necessary.                                                                                                    |
| -case_analysis_file | Use the -case_analysis_file option to point Leda to an ASCII text file containing set_case_analysis commands that specify constant values for primary inputs or internal signals used in constant propagation. For more information, see "Propagating Constants" on page 96.                                   |
| -nohierdump         | Use the -nohierdump switch to turn off generation of the<br>hierarchy browsing database. Optionally, also specify a <i>limit</i><br>for the hierarchy dump instead of a full disable. This speeds up<br>tool performance, but disables the hierarchy browser in the<br>GUI after a Checker run.                |
| -clockdump          | Use the -clockdump switch to enable use of the Clock and<br>Reset Tree browsers when you load a log file into the Error<br>Viewer after checking your design. Note that this switch can<br>slow Leda's performance when checking large netlists. See<br>"Using the Clock and Reset Tree Browsers" on page 126. |

| -max_violations          | Use the -max_violations option to set the maximum number of violations per selected rule that Leda flags. The default is 100.    |
|--------------------------|----------------------------------------------------------------------------------------------------|
| +max_case+ <val></val>   | Use the +max_case option to specify the maximum width of a case expression in a case statement. The default value is 8.          |
| +max_casexz+ <val></val> | Use the +max_casexz option to specify the maximum width of a case expression in a casex/casez statement. The default value is 8. |

The following example runs all rules selected in the current configuration:

leda> run -top top
Executing elaboration of top unit top ...
Elaboration of top unit top completed.
Dumping the design hierarchy...
Design hierarchy dump completed.
Executing chip-level checks on design top ...
Chip-level checks on design top completed.

#### sdc\_apply

Use the sdc\_apply command to apply set\_case\_analysis data read from SDC files to the elaborated database. After you apply the data, use the propagate command to propagate the values,

#### **Syntax**

sdc\_apply -case\_analysis

#### Arguments

```
-case_analysis Use the -case_analysis switch to apply values set with set_case_analysis commands in the SDC file.
```

#### Example

The following example does not return any values when it completes successfully:

```
leda> set_case_analysis 1 test_in #sets a value to a port
leda> read_constraints my.sdc #reads some SDC constraints
leda> sdc_apply -case_analysis \
#sets values to ports/pins as indicated by any set_case_analysis
commands in my.sdc
leda> propagate #propagates the values set on pins through the design
```

#### set\_case\_analysis

Use the set\_case\_analysis command to set the value of a constant that you want Leda to propagate through the design. For information on constant propagation, see "Propagating Constants" on page 96.

#### Syntax

set\_case\_analysis value port\_or\_pin\_list

#### Arguments

| value            | Specify the constant <i>value</i> . Legal values are ZERO, ONE, 0 or 1.                                                                                                 |
|------------------|----------------------------------------------------------------------------------------------------|
| port_or_pin_list | List the <i>port_or_pin_list</i> that you want held at the specified value. Legal values include the signal name (b), hierarchical name (top.b), or a list {a c top.b}. |

#### Example

The following example sets the P1 signal to 0 and holds it at that value for the Checker run.

leda> set\_case\_analysis 0 P1

The following example sets CNT (bus signal) to 0 and holds it at that value for the checker run.

| leda> | <pre>set_case_analysis</pre> | 0 | CNT(0)  |
|-------|------------------------------|---|---------|
| leda> | <pre>set_case_analysis</pre> | 0 | CNT(1)  |
| leda> | <pre>set_case_analysis</pre> | 0 | CNT (2) |
| leda> | <pre>set_case_analysis</pre> | 0 | CNT(3)  |

## verify

Use the verify command to run the tool on the current project (HDL source files) using the specified options. You must have the appropriate rules selected for checking in your configuration (block, chip, netlist) in order to get any results. For example, to run the netlist checker you must have some netlist checker rules selected. If you execute the verify command without specifying any options, Leda runs the Checker using the last values for any options already set in that session. This command does the same thing as the propagate command.

#### Syntax

```
verify [-format language] [-work library_name] [-block] [-chip] \
    [-netlist] [-nocheck] [-propagate] [-config file_name] \
    [-policy policy_name] [-ruleset ruleset_name] [-rule rule_name] \
    [-nowarning] [-top { [library_name] top_unit_name}] \
    [-noelaboration] [-case_analysis_file file_name] [-nohierdump] \
    [-clockdump] [-test_clk_rising clock_name] \
    [-test_clk_falling clock_name] [-test_async reset_name] \
    [-test_async_inverted reset_name] [-max_violations number] \
    [-nohierdump limit]
```

| -format  | Selects the <i>language</i> for rule checking. Valid values include verilog and vhdl. If you don't specify either option, Leda checks selected rules for both Verilog and VHDL by default.                                                                                                    |
|----------|----------------------------------------------------------------------------------------------------|
| -work    | Specify a working <i>library_name</i> .                                                                                                    |
| -block   | All checks are enabled by default starting with version 4.1.<br>Use the -block switch if you want to run only block-level<br>checks. These are unit-wide checks that are like traditional lint<br>checks (for example, language-based checks).                                                  |
| -chip    | All checks are enabled by default starting with version 4.1.<br>Use the -chip switch if you want to run only chip-level checks.<br>These are unit-wide checks that use hardware inference at the<br>RTL level (for example, all flip-flops in the design must be<br>active on the rising edge). |
| -netlist | All checks are enabled by default starting with version 4.1.<br>Use the -netlist switch if you want to run only chip-level<br>checks. These checks are run on the gate-level design netlist.                                                                                                    |
| -nocheck | Elaborate the design but don't run any rule checks.                                                                                                    |

| -propagate          | Enable constant propagation. See the -case_analysis option,<br>which you use to point to a file that contains set_case_analysis<br>commands that make constant propagation work.                                                                                                    |
|---------------------|----------------------------------------------------------------------------------------------------|
| -config             | Specify the full path to the configuration file that you want to use for this run with the tool.                                                                                                    |
| -policy             | Specify a <i>policy_name</i> that you want to check. If you use this option, Leda ignores rule selections specified in your current configuration.                                                                                                    |
| -ruleset            | Specify a <i>ruleset_name</i> that you want to check. If you use this option, Leda ignores rule selections specified in your current configuration.                                                                                                    |
| -rule               | Specify a <i>rule_label</i> for a rule that you want to check. If you use this option, Leda ignores rule selections specified in your current configuration.                                                                                                    |
| -nowarning          | Optional, and only relevant for chip-level checks. Use the<br>-nowarning switch to suppresses warning messages generated<br>during compilation and elaboration.                                                                                                    |
| -top                | Use the -top option to specify the <i>top_unit_name</i> or <i>library_name</i> for your design hierarchy. This is required in order to check for chip-level rule violations.                                                                                                    |
| -noelaboration      | Do not force re-elaboration if it is not necessary.                                                                                                    |
| -case_analysis_file | Use the -case_analysis_file option to point Leda to an ASCII text file containing set_case_analysis commands that specify constant values for primary inputs or internal signals used in constant propagation. For more information, see "Propagating Constants" on page 96.                                   |
| -nohierdump         | Use the -nohierdump switch to turn off generation of the<br>hierarchy browsing database. Optionally, also specify a <i>limit</i><br>for the hierarchy dump instead of a full disable. This speeds up<br>tool performance, but disables the hierarchy browser in the<br>GUI after a Checker run.                |
| -clockdump          | Use the -clockdump switch to enable use of the Clock and<br>Reset Tree browsers when you load a log file into the Error<br>Viewer after checking your design. Note that this switch can<br>slow Leda's performance when checking large netlists. See<br>"Using the Clock and Reset Tree Browsers" on page 126. |

-max\_violations Use the -max\_violations option to set the maximum number of violations per selected rule that Leda flags. The default is 100.

#### Example

The following example runs all rules selected in the current configuration. In this case, only a few chip-level rules were selected, so those are the checks Leda executed:

```
leda> verify -top top
Executing chip-level checks on design top ...
Chip-level checks on design top completed.
```

## **Generating Log Files in Tcl Mode**

When you create a project in the Tcl mode, a directory leda-logs is created in the present working directory. Files leda.log and leda.inf are created in this directory.

## **Reserved Variables**

Leda's shell uses the following global constants. You can read these constants but you cannot modify them.

- CCI\_register\_constant("A\_RESET")
- CCI\_register\_constant("A\_SET")
- CCI\_register\_constant("ACTIVE\_HIGH")
- CCI\_register\_constant("ACTIVE\_LOW")
- CCI\_register\_constant("ADD")
- CCI\_register\_constant("ALWAYS\_ON")
- CCI\_register\_constant("AND")
- CCI\_register\_constant("BLACKBOX")
- CCI\_register\_constant("BUFFER")
- CCI\_register\_constant("BUFFERED")
- CCI\_register\_constant("BUS")
- CCI\_register\_constant("CELL")
- CCI\_register\_constant("CHECK\_RECONVERGENT\_FANOUT")
- CCI\_register\_constant("CHECKLIB")
- CCI\_register\_constant("CLOCK")

- CCI\_register\_constant("CLOCK\_SIGNAL\_INDEX")
- CCI\_register\_constant("CMD\_FILE")
- CCI\_register\_constant("COMPLEX")
- CCI\_register\_constant("CONCISE\_REPORT")
- CCI\_register\_constant("CONTROL")
- CCI\_register\_constant("COUNT\_ALL\_OCCURRENCES")
- CCI\_register\_constant("COUNT\_LOGIC\_LEVEL")
- CCI\_register\_constant("DATA")
- CCI\_register\_constant("DB\_OBJECT")
- CCI\_register\_constant("DEFINITION")
- CCI\_register\_constant("DQ\_STOP\_AT\_BOUNDARY")
- CCI\_register\_constant("DQ\_TRACE\_LOGIC\_LEVEL")
- CCI\_register\_constant("ENABLE")
- CCI\_register\_constant("ENABLE\_HIGH")
- CCI\_register\_constant("ENABLE\_LOW")
- CCI\_register\_constant("EXCLUDED")
- CCI\_register\_constant("FILE")
- CCI\_register\_constant("filter1\_data")
- CCI\_register\_constant("filter1\_type")
- CCI\_register\_constant("filter2\_data")
- CCI\_register\_constant("filter2\_type")
- CCI\_register\_constant("filter3\_data")
- CCI\_register\_constant("filter3\_type")
- CCI\_register\_constant("filter4\_data")
- CCI\_register\_constant("filter4\_type")
- CCI\_register\_constant("FLIPFLOP")
- CCI\_register\_constant("CCI\_register\_constant("GATE\_NETLIST")
- CCI\_register\_constant("GIVE\_ALL\_PATHS")
- CCI\_register\_constant("GIVE\_EDGE\_INFO")

- CCI\_register\_constant("GND")
- CCI\_register\_constant("GO\_THROUGH\_SEQ")
- CCI\_register\_constant("I")
- CCI\_register\_constant("IGNORE\_CONSTANT\_SIGNALS")
- CCI\_register\_constant("IMPLICIT")
- CCI\_register\_constant("INCLUDE\_FILE")
- CCI\_register\_constant("INSTANCE")
- CCI\_register\_constant("INV\_TRIEN")
- CCI\_register\_constant("INV\_TRIENB")
- CCI\_register\_constant("INVERTED")
- CCI\_register\_constant("INVERTER")
- CCI\_register\_constant("IO")
- CCI\_register\_constant("ISOLATION\_CELL")
- CCI\_register\_constant("LATCH")
- CCI\_register\_constant("LEVEL\_SHIFTER")
- CCI\_register\_constant("LIST\_ARGUMENT")
- CCI\_register\_constant("LIST\_TYPE")
- CCI\_register\_constant("LOOP")
- CCI\_register\_constant("MEMORY")
- CCI\_register\_constant("MULT")
- CCI\_register\_constant("MUX\_N")
- CCI\_register\_constant("MUX21")
- CCI\_register\_constant("MUX41")
- CCI\_register\_constant("NAND")
- CCI\_register\_constant("NEGEDGE")
- CCI\_register\_constant("NET")
- CCI\_register\_constant("NON\_INVERTED")
- CCI\_register\_constant("NOR")
- CCI\_register\_constant("NORMAL\_REPORT")

- CCI\_register\_constant("NOTIFIER")
- CCI\_register\_constant("O")
- CCI\_register\_constant("OR")
- CCI\_register\_constant("PAD")
- CCI\_register\_constant("PI")
- CCI\_register\_constant("PIO")
- CCI\_register\_constant("PO")
- CCI\_register\_constant("PORT")
- CCI\_register\_constant("POSEDGE")
- CCI\_register\_constant("POSITIONAL\_SIGNAL\_INDEX")
- CCI\_register\_constant("POWER")
- CCI\_register\_constant("POWER\_BLOCK")
- CCI\_register\_constant("POWER\_REGION")
- CCI\_register\_constant("POWER\_SWITCH")
- CCI\_register\_constant("PRIMITIVE")
- CCI\_register\_constant("PRIORITY\_PIN")
- CCI\_register\_constant("Q")
- CCI\_register\_constant("QN")
- CCI\_register\_constant("S\_RESET")
- CCI\_register\_constant("S\_SET")
- CCI\_register\_constant("SCAN\_CLOCK")
- CCI\_register\_constant("SCAN\_ENABLE")
- CCI\_register\_constant("SCAN\_IN")
- CCI\_register\_constant("SIGNAL")
- CCI\_register\_constant("STMT")
- CCI\_register\_constant("STOP\_AT\_ANY\_SIGNAL")
- CCI\_register\_constant("STOP\_AT\_COMPLEX")
- CCI\_register\_constant("STOP\_AT\_PORT")
- CCI\_register\_constant("SUPPLY0")

- CCI\_register\_constant("SUPPLY1")
- CCI\_register\_constant("SYMBOL\_SIGNAL\_INDEX")
- CCI\_register\_constant("TOP\_MODULE")
- CCI\_register\_constant("TRACK\_INFO\_TRACE")
- CCI\_register\_constant("TRIEN")
- CCI\_register\_constant("TRIENB")
- CCI\_register\_constant("TRISTATE")
- CCI\_register\_constant("V\_FILE")
- CCI\_register\_constant("v0")
- CCI\_register\_constant("v1")
- CCI\_register\_constant("VERBOSE\_REPORT")
- CCI\_register\_constant("VOLTAGE\_BLOCK")
- CCI\_register\_constant("VOLTAGE\_REGION")
- CCI\_register\_constant("vU")
- CCI\_register\_constant("vX")
- CCI\_register\_constant("vZ")
- CCI\_register\_constant("XNOR")
- CCI\_register\_constant("XOR")
- CCI\_register\_constant("Y\_FILE")

# A Managing VHDL Libraries and Files

## Introduction

The concept of libraries is associated more with VHDL than Verilog. This appendix is therefore intended for VHDL users. It presents detailed information on how to manage VHDL resource libraries and files for projects that you create for checking with Leda, in the following major sections:

- "Setting Libraries" on page 313
- "Building Libraries" on page 314
- "Adding Files to VHDL Resource Projects" on page 315
- "Adding Libraries to VHDL Resource Projects" on page 315
- "Creating Local VHDL Resource Libraries" on page 316

## **Setting Libraries**

You set libraries when you create a project to organize your HDL source files for checking with Leda (see "Creating Projects to Check HDL Code" on page 91). Use the Specify Libraries window available from the Project Creation Wizard (**Project > New**), to specify libraries. Specify Libraries is the third window that the Wizard brings you to.

Click the New button at the top of the window to specify the logical name of each working library. Leda creates working libraries in the *project\_name*-libs subdirectory. Note that this library is now available both for Verilog and VHDL.

## **Setting Resource Libraries**

Use the Specify Compiler Options window available from the Project Creation Wizard (**Project** > **New**), to specify resource libraries for VHDL 87 or 93, depending on the version you are using. Specify Compiler Options is the second window that the Wizard brings you to. Just click on the 87 or 93 radio button at the bottom of the window. Leda automatically adds the required resource libraries for your language version.

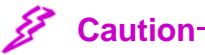

You cannot mix VHDL 87 and 93 libraries in the same Leda project.

Use the Specify Libraries window available from the Project Creation Wizard (**Project** > **Libraries**), to add resource libraries to your project. Specify Libraries is the third window that the Wizard brings you to. Select a logical library name from the pull-down menu at the top of the window. Then use the Add button to navigate to the location of the associated physical library. Click on OK. Leda displays the full path to the new physical library in the window. To remove a physical library from the selected logical library, select the library full path name in the window and click the Remove button.

## **Building Libraries**

When you are done specifying source files and libraries for your project, use the Confirm and Create window in the Project Creation Wizard to build the project and compile your source files. Confirm and Create is the fifth and final window that the Wizard brings you to.

Select the Build with Check check box and click the Finish button at the bottom of the window. This causes Leda to:

- Generate a command file (*project\_name.*cmd) and create *project\_name*-libs and *project\_name*-logs directories in the current working directory for the project.
- Generate a script that creates project libraries in the *project\_name*-libs directory.
- Generate a Makefile and use it to compile the source files (in order) into their corresponding libraries in the *project\_name*-libs directory.
- Open the project with a name of *project\_name*.pro.
- Run the Checker on any policies, or sets of rules, that you have selected.

If the Makefile fails to generate the project correctly, there may be a syntax error in one of the source files. In this case, Leda opens the project with the correct list of files in the Files tab, but in the Modules/Units tab some units are missing. To solve this problem, fix

the syntax errors in your HDL source files and go back to the Specify Source Files window available from the Project Update Wizard (**Project > Edit**). Specify the source files that you fixed and then rebuild the project.

## **Adding Files to VHDL Resource Projects**

Sometimes, it can be useful to add other libraries or units to these resource libraries so that they too are automatically included in every project. For example, most synthesis tools have technology libraries, or tool-specific packages that are stored in the IEEE library. To do this, you must add these libraries to the VHDL 87 or 93 resource projects like you were building a project from scratch. In other words, simply updating the VHDL resource projects does not work. If you want to add a new package to the IEEE library, for example, follow these steps:

- 1. Place the cursor over the IEEE library icon in the Files tab on the left side of the main window, and hold down the right mouse button.
- 2. Select the Add Files option and choose the files to add using the Add Files window.

#### **∡**≫ Note-

In VHDL, the compilation order for files is important. Leda compiles files in the order that they appear in the Specify Source Files window available from the Project Creation Wizard (**Project** > **New**) or Update the Project window (**Project** > **Edit**). Therefore, if a library or file depends on another library or file, it must appear after that library or file in the Specify Source Files window.

All projects that use these VHDL resource libraries now automatically include the new resources.

## **Adding Libraries to VHDL Resource Projects**

You can also add new libraries to one of the default VHDL resource projects. Follow these steps:

- 1. Place the cursor over the Source Files icon in the Files tab on the left side of the main window, and hold down the right mouse button.
- 2. Select the Add a Library option and choose the files to add using the Add Working Library window.
- 3. When the library is created, add and compile the files in the correct compilation order.

4. Choose **Project > Save** to save the project, and **Project > Close** to close the project.

All projects that use these VHDL resource libraries now automatically include the new resources.

## **Creating Local VHDL Resource Libraries**

In some cases, it may not be possible to modify the global resource projects. Perhaps you don't have write permissions or the resources you want to update are not global. In such cases, you can create local resource libraries in a location other than \$LEDA\_PATH/resources. Follow these steps:

1. Set the LEDA\_RESOURCES environment variable to point to a directory where you have write permissions and want your local VHDL resource libraries to go, as shown in the following example:

```
% setenv LEDA_RESOURCES my_resources_library_directory
```

2. Run the Leda installation setup script and answer Yes when the script asks you if you want to install resource libraries locally, as shown in the following example:

Synopsys, Inc.

```
% $LEDA_PATH/utilities/setup_custom
```

# B

## Leda Environment Variables

## Introduction

To use Leda, you need to make sure that your environment is set up correctly. You set many Leda environment variables during installation. For information on how to set these variables, see the *Leda Installation Guide*. Other environment variables are important in the context of specific tasks that you want to perform with Leda. Those are documented in this manual along with the procedures where they apply.

## **Setting Leda Environment Variables**

You can set Leda environment variables in the shell before you invoke the tool, or in a .synopsys\_leda.setup file that Leda reads at invocation time. Specify values for your environment variables as shown in the following examples:

```
set env(search_path) "your_search_path"
set env(link_library) "your_link_library"
set env(LEDA_CONFIG) "my_config_dir"
```

Put your .synopsys\_leda.setup file in \$HOME or the current working directory (\$cwd). This file should be used only to set environment variables. Leda uses the last environment variable settings found in the following search path:

- \$HOME/.synopsys\_leda.setup
- \$cwd/.synopsys\_leda.setup

## **Using Leda Environment Variables**

All of the Leda environment variables and their uses are also listed in Table 36. Note that you can check your environment at any time while using the Leda GUI by clicking on the Info Report tab on the right side of the main window. For more information on using the Info Report, see "Checking Your Environment" on page 171.

| Environment Variable | Use                                                                                                    |  |
|----------------------|----------------------------------------------------------------------------------------------------|--|
| HTML_NAVIGATOR       | Set this variable to the location of the HTML browser that you want Leda to use for viewing HTML-based help files and reports.                                                                                                    |  |
| LEDA_CONFIG          | Set this variable to the location of a global configuration not in \$LEDA_PATH, in cases where multiple users are expected to use the same prepackaged rule configuration when checking their designs. For more information, see "Configuring the Rule Wizard" on page 73.                                          |  |
| LEDA_CLOCK_FILE      | Set this variable to the dumped modified clock file. The CDC rules take these information as inputs. For more information, see "Clock Grouping Feature" on page 66.                                                                                                    |  |
| LEDA_HTML_DOC_PATH   | If you write your own custom rules, set this variable to point to the directory where the primary HTML-based help file is located.                                                                                                    |  |
| LEDA_HTML_USR_PATH   | If you write your own custom rules, set this variable to point to the directory where the secondary HTML-based help file is located. Use the secondary help file for additional information or application notes for each rule.                                                                                     |  |
| LEDA_LANGUAGE        | If you want to see messages in the Error Viewer for the<br>VER_STARC_2001 and VHD_STARC_2001 policies<br>displayed in Japanese instead of English (the default), set this<br>variable to JAPANESE before invoking Leda. For more<br>information, see "Displaying Error Messages for STARC<br>Policies" on page 115. |  |
| LEDA_MAX_CLOCKS      | Set this variable to define the maximum clock limit when using<br>the clock file feature. The default value is 500. For more<br>information, see "Clock Grouping Feature" on page 66.                                                                                                    |  |
| LEDA_PATH            | Set this variable to the directory where you installed Leda before<br>you try to run the software. You also set this variable to the target<br>directory before you run the custom installation script<br>(setup_custom).                                                                                           |  |
| LEDA_READER          | Set this variable to the location of the PDF file reader that you want Leda to use for viewing the PDF-based Leda documentation. (Acrobat Reader recommended.)                                                                                                    |  |

Table 36: Leda Environment Variables

| Environment Variable | Use                                                                                                    |  |
|----------------------|----------------------------------------------------------------------------------------------------|--|
| LEDA_RESOURCES       | For VHDL only. Set this variable to the directory where you want<br>to optionally install a copy of the IEEE VHDL resource libraries.<br>This local installation is in addition to the required global<br>installation. Set before running the setup_custom installation<br>script (see "Creating Local VHDL Resource Libraries" on<br>page 316).                                                                                   |  |
| LEDA_SELECT_FILE     | In older versions of Leda, this variable was used to point to the location of a .leda_select file that you could use to deactivate rules. For more information, see "Translating .leda_select Files" on page 106.                                                                                                    |  |
| link_library         | Set this variable to the location of any technology-dependent .db<br>files that you want Leda to search when trying to resolve<br>architecture/model instantiations for checking chip-level rules.<br>For more information, see "Using .db Files for Checks" on<br>page 39.<br>You can specify multiple link_libraries by separating the names<br>with spaces and enclosing the list of entries in quotation marks.<br>For example: |  |
|                      | <pre>% setenv link_library "gtech.db class.db"</pre>                                                                                                    |  |
| search_path          | Set this variable to the location of technology-dependent .db<br>libraries if you want Leda to search these libraries during the<br>analysis and elaboration of designs for checking chip-level rules.<br>See "Using .db Files for Checks" on page 39.<br>You can specify multiple search_paths by separating the names                                                                                                    |  |
|                      | with spaces and enclosing the list of entries in quotation marks.<br>For example:                                                                                                    |  |
|                      | <pre>% setenv search_path "/u/me/lib1 /u/me/lib2"</pre>                                                                                                    |  |
|                      | Not that the search_path variable can only be used to find link libraries, not design files.                                                                                                    |  |
| LM_LICENSE_FILE      | Standard FLEXIm license file variable. Set to the full path to your license file (license.dat) or license server ( <i>port@host</i> ).                                                                                                    |  |
| SNPSLMD_LICENSE_FILE | Alternative Synopsys license file variable. Set to the full path to your license file (license.dat) or license server ( <i>port@host</i> ).                                                                                                    |  |

#### Table 36: Leda Environment Variables (Continued)

# **C** Leda Prebuilt Configurations

## Overview

Leda supports eight different prebuilt rule configurations. Each section in this appendix lists the rules contained in these configurations and explains how to load them:

- "RTL Prebuilt Configuration" on page 322
- "Gate-level Prebuilt Configuration" on page 325
- "Leda-classic Prebuilt Configuration" on page 327
- "CDC Prebuilt Configuration" on page 387
- "SDC-postlayout Prebuilt Configuration" on page 388
- "SDC-prelayout Prebuilt Configuration" on page 390
- "SDC-RTL Prebuilt Configuration" on page 393
- "SDC-top-versus-block Prebuilt Configuration" on page 396
- "SDC-equivalency Prebuilt Configuration" on page 397

#### 3 Note

Leda-optimized is a subset of the Leda-classic prebuilt configuration. This configuration is "optimized" to remove similar rules from different policies.

## **RTL Prebuilt Configuration**

The following rules are from the RTL prebuilt configuration. This configuration contains about 70 rules drawn from the DC, DFT, Formality, RMM, and Leda general coding guidelines policies. This configuration is the default. To load this rule configuration, from the Rule Wizard, choose **Config > Load configuration**, and use the pull-down menu to select RTL.

| Rule Label | Policy    | Message                                                                                                    |
|------------|-----------|----------------------------------------------------------------------------------------------------|
| DCHDL_115  | DC        | Illegal mixing of named and unnamed port association.                                                           |
| DCHDL_178  | DC        | Only simple variables are checked in the sensitivity list.                                                      |
| DCVER_192  | DC        | Initial statement not supported.                                                                                |
| DCVER_274  | DC        | Verilog system task is not supported.                                                                           |
| DCVHDL_165 | DC        | 'while' statement not supported.                                                                                |
| DFT_021    | DFT       | Latch inferred for <%item>.                                                                                     |
| DFT_022    | DFT       | Incomplete case statement.                                                                                      |
| FM_2_10    | FORMALITY | Using X, Z values or ? in case items is not recommended (such items may be ignored by synthesis tools).         |
| FM_2_12    | FORMALITY | Incomplete case_statement using full_case directive is not recommended (not supported by some emulation tools). |
| FM_2_13    | FORMALITY | When case items are duplicated (parallel), do not use parallel_case directive.                                  |
| FM_2_18    | FORMALITY | Case choice after the default may be ignored by some simulation tools.                                          |
| FM_2_4     | FORMALITY | Assignment to X is not recommended (handled differently by simulation and synthesis tools).                     |
| FM_2_7     | FORMALITY | Use named association in port map.                                                                              |
| FM_2_9     | FORMALITY | Using X, Z values or ? for comparison is not recommended (differently handled by simulation/synthesis tools).   |
| B_1001     | LEDA      | Reading from outport <%item>.                                                                                   |
| B_1002     | LEDA      | Port declaration <% item> is unused or partially unused.                                                        |
| B_1011     | LEDA      | Module instantiation is not fully bound. Port <% format> is not completely connected.                           |

| Table 37: | <b>RTL Prebuilt</b> | Configuration |
|-----------|---------------------|---------------|
|           |                     | U U           |

| Rule Label | Policy | Message                                                                   |
|------------|--------|---------------------------------------------------------------------------|
| B_1204     | LEDA   | Multi-bit expression used as a clock.                                     |
| B_2001     | LEDA   | Shift by a non constant value is not allowed.                             |
| B_2011     | LEDA   | Variable is not always initialized in process body before being read.     |
| B_3010     | LEDA   | Loop index must be declared as integer.                                   |
| B_3203     | LEDA   | The expression in for loop must not be constant.                          |
| B_3208     | LEDA   | Unequal length LHS and RHA in assignment.                                 |
| B_3209     | LEDA   | Unequal length port and connection in module instantiation.               |
| B_3408     | LEDA   | Case condition should not be constant.                                    |
| B_3409     | LEDA   | While condition expression is constant.                                   |
| B_3410     | LEDA   | X in case expression.                                                     |
| B_3416     | LEDA   | Use blocking assignments in combinatorial block.                          |
| B_3417     | LEDA   | Use non-blocking assignments in sequential block.                         |
| B_3419     | LEDA   | Missing signal <%item> in sensitivity list.                               |
| B_3602     | LEDA   | Moore style description of state machines is recommended.                 |
| B_3604     | LEDA   | Assign a default state to the state machines.                             |
| B_3605_A   | LEDA   | Use parameter declarations to define the state vector of a state machine. |
| B_3605_B   | LEDA   | Use an enumerated type to define the state vector of a state machine.     |
| B_3607     | LEDA   | The number of states in a state machine should be a power of 2.           |
| C_1000     | LEDA   | Asynchronous feedback loop detected.                                      |
| C_1001     | LEDA   | Flip-flop with fixed value data input is detected.                        |
| C_1005     | LEDA   | Top-level outputs are not registered.                                     |
| C_1007     | LEDA   | Pulse generator detected.                                                 |
| C_1009     | LEDA   | Multiple non-tristate drivers to signal <% item> detected.                |
| C_1201     | LEDA   | Clocks must not be used as data.                                          |

 Table 37:
 RTL Prebuilt Configuration (Continued)

| Rule Label | Policy                                 | Message                                                                         |
|------------|----------------------------------------|---------------------------------------------------------------------------------|
| C_1203     | LEDA                                   | Internally generated clock detected (chip level).                               |
| C_1204     | LEDA                                   | No gated clock except in clock generator CKGEN.                                 |
| C_1406     | LEDA                                   | Register with no reset/set/load is detected.                                    |
| G_546_1    | RMM_RTL_<br>CODING_<br>GUIDE-<br>LINES | Avoid internally generated reset/load <%item>.                                  |
| G_551_1_B  | RMM_RTL_<br>CODING_<br>GUIDE-<br>LINES | The always keyword must be followed by an event list @() in a sequential block. |
| R_521_10   | RMM_RTL_<br>CODING_<br>GUIDE-<br>LINES | Always use descending range for multi-bit signals and ports.                    |
| R_529_1    | RMM_RTL_<br>CODING_<br>GUIDE-<br>LINES | VHDL or Verilog reserved words cannot be used as identifiers.                   |

 Table 37: RTL Prebuilt Configuration (Continued)
## **Gate-level Prebuilt Configuration**

The following rules are from the Gate-level prebuilt configuration. This configuration contains 90 chip-level and netlist/design rules selected from the Design and Leda general coding guidelines policies. To load this rule configuration, from the Rule Wizard, choose **Config > Load configuration**, and use the pull-down menu to select Gate-level.

| Rule Label | Policy | Message                                                                       |  |
|------------|--------|-------------------------------------------------------------------------------|--|
| NTL_CLK04  | DESIGN | Do not use internally generated clock.                                        |  |
| NTL_CLK05  | DESIGN | All asynchronous inputs to a clock system must be clocked twice.              |  |
| NTL_CLK07  | DESIGN | Avoid gated clocks unless absolutely necessary.                               |  |
| NTL_CLK13  | DESIGN | Buffer on cock path detected.                                                 |  |
| NTL_CLK14  | DESIGN | Inverter on clock path detected.                                              |  |
| NTL_CLK17  | DESIGN | Reconvergent path on clock tree detected.                                     |  |
| NTL_CLK21  | DESIGN | Pulse generator created by self flip-flop.                                    |  |
| NTL_CLK22  | DESIGN | Clock chopper/extender detection.                                             |  |
| NTL_CON01  | DESIGN | Unconnected top level input port.                                             |  |
| NTL_CON02  | DESIGN | Unconnected top level output port.                                            |  |
| NTL_CON03  | DESIGN | Unconnected top level inout port.                                             |  |
| NTL_CON06  | DESIGN | Input pin tied to supply.                                                     |  |
| NTL_CON10  | DESIGN | Output tied to supply.                                                        |  |
| NTL_PAD09  | DESIGN | Forbidden pad connection.                                                     |  |
| NTL_PAD11  | DESIGN | Isolate I/O pad from the core logic.                                          |  |
| NTL_PAR19  | DESIGN | Clock generation logic should be put in a particular module.                  |  |
| NTL_RST04  | DESIGN | A reset signal is not allowed to be used as an input to control path logic.   |  |
| NTL_RST06  | DESIGN | Avoid internally generated resets.                                            |  |
| NTL_RST07  | DESIGN | Don't use one reset signal for both asynchronous reset and synchronous reset. |  |

Table 38: Gate-level Prebuilt Configuration

| Rule Label | Policy | Message                                                                                      |  |
|------------|--------|----------------------------------------------------------------------------------------------|--|
| NTL_RST12  | DESIGN | Buffer on reset path detected.                                                               |  |
| NTL_RST13  | DESIGN | Inverter on reset path detected.                                                             |  |
| NTL_RST16  | DESIGN | Reconvergent path on reset tree detected.                                                    |  |
| NTL_STR05  | DESIGN | A signal that passes through several hierarchical levels must have the same name throughout. |  |
| NTL_STR07  | DESIGN | Avoid glue logic at top level.                                                               |  |
| NTL_STR18  | DESIGN | Avoid clock as set or reset circuitry.                                                       |  |
| NTL_STR23  | DESIGN | Max. number of fanout between modules.                                                       |  |
| NTL_STR24  | DESIGN | Number of logical levels between 2 flip-flops exceeds maximum limit.                         |  |
| NTL_STR37  | DESIGN | Avoid combinatorial logic on the control signal of a tristate driver.                        |  |
| NTL_STR47  | DESIGN | Do not use latch.                                                                            |  |
| NTL_STR61  | DESIGN | Do not use clock or enable signals as data inputs.                                           |  |
| C_1000     | LEDA   | Asynchronous feedback loop detected                                                          |  |
| C_1001     | LEDA   | Flip-flop with fixed value data input is detected.                                           |  |
| C_1003     | LEDA   | Latch detected in design (inferred or instantiated).                                         |  |
| C_1004     | LEDA   | Glue logic at top-level is detected.                                                         |  |
| C_1005     | LEDA   | Top-level outputs are not registered.                                                        |  |
| C_1006     | LEDA   | Top-level inputs are not registered.                                                         |  |
| C_1007     | LEDA   | Pulse generator detected.                                                                    |  |
| C_1009     | LEDA   | Multiple non-tristate drivers to signal <% item> detected.                                   |  |

 Table 38: Gate-level Prebuilt Configuration (Continued)

## Leda-classic Prebuilt Configuration

The following rules are from the Leda-classic prebuilt configuration. This configuration is close to the default configuration used in older versions of the tool. To load this rule configuration, from the Rule Wizard, choose **Config > Load configuration**, and use the pull-down menu to select Leda-classic.

## J Note-

Leda-optimized is a subset of the Leda-classic prebuilt configuration. This configuration is "optimized" to remove similar rules from different policies.

| Rule Label | Policy | Message                                                                                                    |
|------------|--------|----------------------------------------------------------------------------------------------------|
| DCHDL_109  | DC     | This use of clock edge specification not supported.                                                                                           |
| DCHDL_115  | DC     | Illegal mixing of named and unnamed port association.                                                                                         |
| DCHDL_170  | DC     | Comparisons to a unknown, three-state are treated as always<br>being false. This may cause simulation to cause to disagree with<br>synthesis. |
| DCHDL_175  | DC     | Clock variable is being used as data                                                                                                    |
| DCHDL_177  | DC     | Local variable is being read before its value is assigned. This may cause simulation not to match synthesis.                                  |
| DCHDL_178  | DC     | Only simple variables are checked in the sensitivity list.                                                                                    |
| DCHDL_224  | DC     | Wait statements in process use different clocks or clock edges.                                                                               |
| DCHDL_230  | DC     | Package name <%item> is an internal package. Please use a different name for your package.                                                    |
| DCHDL_270  | DC     | An unsupported expression is assigned to constant.                                                                                            |
| DCHDL_326  | DC     | Enumeration type defined in a generate statement is not supported.                                                                            |
| DCHDL_389  | DC     | Name too long for compiled code.                                                                                                    |
| DCHDL_6    | DC     | Loop body will iterate zero times.                                                                                                    |
| DCHDL_96   | DC     | Infinite recursion detected.                                                                                                    |
| DCVER_129  | DC     | Intra-assignment delays for blocking statements are ignored.                                                                                  |
| DCVER_131  | DC     | This design contains event in verilog blocking assignment.                                                                                    |
| DCVER_132  | DC     | This design contains event in verilog non-blocking assignment.                                                                                |

## Table 39: Leda-classic Prebuilt Configuration

| Rule Label | Policy | Message                                                                          |
|------------|--------|----------------------------------------------------------------------------------|
| DCVER_135  | DC     | Intra-assignment repeat-event controls for non-blocking assignments are ignored. |
| DCVER_143  | DC     | RTL assignments are allowed only when no blocking delays are used.               |
| DCVER_154  | DC     | Gate instance with too few ports. Port <% format> is not completely connected.   |
| DCVER_173  | DC     | Delays for continuos assignment are ignored.                                     |
| DCVER_176  | DC     | Delay statements are ignored for synthesis.                                      |
| DCVER_177  | DC     | REAL declarations are not supported by synthesis.                                |
| DCVER_178  | DC     | REAL TIME declarations are not supported by synthesis.                           |
| DCVER_179  | DC     | TRIAND declarations are not supported by synthesis.                              |
| DCVER_180  | DC     | TRIOR declarations are not supported by synthesis.                               |
| DCVER_181  | DC     | TRI0 declarations are not supported by synthesis.                                |
| DCVER_182  | DC     | TRI1 declarations are not supported by synthesis.                                |
| DCVER_183  | DC     | TRIREG declarations are not supported by synthesis.                              |
| DCVER_184  | DC     | PULLDOWN declarations are not supported by synthesis.                            |
| DCVER_185  | DC     | PULLUP declarations are not supported by synthesis.                              |
| DCVER_187  | DC     | FORK and JOIN constructs are not supported by synthesis.                         |
| DCVER_188  | DC     | WAIT statements are not supported by synthesis.                                  |
| DCVER_189  | DC     | CASE EQUALITY (===) is not supported by synthesis.                               |
| DCVER_190  | DC     | CASE INEQUALITY (===) is not supported by synthesis.                             |
| DCVER_191  | DC     | TIME declarations are not supported.                                             |
| DCVER_192  | DC     | Initial statement not supported.                                                 |
| DCVER_193  | DC     | Event triggers not supported.                                                    |
| DCVER_219  | DC     | Repeat constructs are not supported in synthesis.                                |
| DCVER_256  | DC     | Illegal part selection.                                                          |
| DCVER_265  | DC     | RCMOS switches are not supported.                                                |

| Rule Label | Policy | Message                                                                                                    |
|------------|--------|----------------------------------------------------------------------------------------------------|
| DCVER_266  | DC     | RNMOS switches are not supported.                                                                                      |
| DCVER_267  | DC     | RPMOS switches are not supported.                                                                                      |
| DCVER_268  | DC     | RTRAN switches are not supported.                                                                                      |
| DCVER_269  | DC     | RTRANIF0 switches are not supported.                                                                                   |
| DCVER_270  | DC     | RTRANIF1 switches are not supported.                                                                                   |
| DCVER_271  | DC     | TRAN switches are not supported.                                                                                       |
| DCVER_272  | DC     | TRANIFO switches are not supported.                                                                                    |
| DCVER_273  | DC     | TRANIF1 switches are not supported.                                                                                    |
| DCVER_274  | DC     | Verilog system task is not supported.                                                                                  |
| DCVER_275  | DC     | User-defined primitives (UDPs) are not supported.                                                                      |
| DCVER_276  | DC     | Specify blocks are not supported.                                                                                      |
| DCVER_277  | DC     | Charge strengths are ignored.                                                                                          |
| DCVER_286  | DC     | EVENT declarations are not supported.                                                                                  |
| DCVER_295  | DC     | CMOS switches are not supported.                                                                                       |
| DCVER_296  | DC     | NMOS switches are not supported.                                                                                       |
| DCVER_297  | DC     | PMOS switches are not supported.                                                                                       |
| DCVER_305  | DC     | Drive strength specification for gate instances are ignored.                                                           |
| DCVER_306  | DC     | Drive strength specification for tristate gate instantiation is ignored.                                               |
| DCVER_309  | DC     | Drive strength specification for continuous assignment is ignored.                                                     |
| DCVER_310  | DC     | Keyword 'scalared' is ignored.                                                                                         |
| DCVER_311  | DC     | Parameter range specification is only meaningful to synthesis.<br>Synthesis and simulation may have different results. |
| DCVER_4    | DC     | Incompatible port connection in module instantiation.                                                                  |
| DCVER_91   | DC     | Module contains a supply 1 variable. Replace with wire driven by continuous assignment to 1.                           |

 Table 39: Leda-classic Prebuilt Configuration (Continued)

| Rule Label  | Policy | Message                                                                                |
|-------------|--------|----------------------------------------------------------------------------------------|
| DCVER_917   | DC     | The 'inout' port <% item> is incompatibly declared as real.                            |
| DCVER_919   | DC     | The 'input' port <% item> is incompatibly declared as real.                            |
| DCVER_966   | DC     | Procedural-continuos assignments are not supported by synthesis.                       |
| DCVER_967   | DC     | The 'force' construct is not supported by synthesis.                                   |
| DCVER_968   | DC     | The 'release' construct is not supported by synthesis.                                 |
| DCVER_969   | DC     | The 'deassign' construct is not supported by synthesis.                                |
| DCVER_970   | DC     | The delay specification for gate instantiation is ignored.                             |
| DCVER_971   | DC     | The delay specification for tristate gate instantiation is ignored.                    |
| DCVER_972   | DC     | The delay specification for MOS switch instantiation is ignored.                       |
| DCVER_973   | DC     | The delay specification for cmos switch instantiation is ignored.                      |
| DCVER_974   | DC     | The delay specification for bidirectional switch instantiation is ignored.             |
| DCVER_976   | DC     | The delay specification for net declaration is ignored.                                |
| DCVER_977   | DC     | The strength specification for a net declaration is ignored by synthesis.              |
| DCVHDL_104  | DC     | 'SIGNAL' declaration for subprogram input port ignored.                                |
| DCVHDL_111  | DC     | GUARDED is not supported. It is ignored.                                               |
| DCVHDL_160  | DC     | 'OTHERS' and 'ALL' not supported for attribute specification.                          |
| DCVHDL_165  | DC     | 'while' statement not supported.                                                       |
| DCVHDL_179  | DC     | Iteration scheme required.                                                             |
| DCVHDL_197  | DC     | Assumed to be of type 'integer'                                                        |
| DCVHDL_2001 | DC     | Statements in an entity declaration are not supported for synthesis. They are ignored. |
| DCVHDL_2021 | DC     | 'BUS' and 'REGISTER' signal kinds are not supported for synthesis.                     |
| DCVHDL_2022 | DC     | Initial valued for signals are not supported for synthesis. They are ignored.          |

| Table 39: | Leda-classic | Prebuilt | Configuration | (Continued) |
|-----------|--------------|----------|---------------|-------------|
|-----------|--------------|----------|---------------|-------------|

| Rule Label  | Policy | Message                                                                                                    |
|-------------|--------|----------------------------------------------------------------------------------------------------|
| DCVHDL_2023 | DC     | Type of the generic is assumed to be 'Integer' in synthesis.                                                                                                    |
| DCVHDL_2024 | DC     | Only generics of type INTEGER are supported for synthesis.                                                                                                    |
| DCVHDL_2040 | DC     | Attribute not supported for synthesis.                                                                                                    |
| DCVHDL_2041 | DC     | Alias declarations are not supported for synthesis. They are ignored.                                                                                                    |
| DCVHDL_2042 | DC     | File declarations are not supported for synthesis. They are ignored.                                                                                                    |
| DCVHDL_2043 | DC     | Disconnection specifications are not supported for synthesis.<br>They are ignored.                                                                                                   |
| DCVHDL_2045 | DC     | Guard conditions for blocks are not supported.                                                                                                    |
| DCVHDL_2046 | DC     | Declaration and use of generics and ports in a block header is not supported.                                                                                                    |
| DCVHDL_2050 | DC     | Timeout clause not supported for synthesis in wait statement.                                                                                                    |
| DCVHDL_2090 | DC     | Declarations in a configuration declaration statement are not supported for synthesis. They are ignored.                                                                             |
| DCVHDL_2091 | DC     | Configuration specifications are not supported for synthesis.                                                                                                    |
| DCVHDL_2092 | DC     | Only simple configurations (specification of architecture for a top-level entity) are supported for synthesis. Nested block specifications and component configurations are ignored. |
| DCVHDL_2093 | DC     | Access types are not supported for synthesis.                                                                                                    |
| DCVHDL_2094 | DC     | File types are not supported for synthesis. They are ignored.                                                                                                    |
| DCVHDL_2095 | DC     | Physical types are not supported for synthesis. They are ignored.                                                                                                    |
| DCVHDL_2096 | DC     | Incomplete type declarations are not supported for synthesis.<br>They are ignored.                                                                                                   |
| DCVHDL_2097 | DC     | Signal assignment delays are not supported for synthesis. They are ignored.                                                                                                    |
| DCVHDL_2098 | DC     | 'Transport' construct is not supported for synthesis. It is ignored.                                                                                                    |
| DCVHDL_2099 | DC     | Assert and report statements are not supported for synthesis.<br>They are ignored.                                                                                                   |
| DCVHDL_2100 | DC     | Allocators are not supported for synthesis.                                                                                                    |

| Table 39: | Leda-classic | Prebuilt | Configuration | (Continued) |
|-----------|--------------|----------|---------------|-------------|
|-----------|--------------|----------|---------------|-------------|

| Rule Label  | Policy | Message                                                                                                    |
|-------------|--------|----------------------------------------------------------------------------------------------------|
| DCVHDL_2108 | DC     | Wait statements are not supported in subprograms.                                                                                                |
| DCVHDL_2109 | DC     | Event and Stable attributes are not supported in subprograms.                                                                                    |
| DCVHDL_2111 | DC     | Aggregate assignment by name is not supported for the field names of a record.                                                                   |
| DCVHDL_2131 | DC     | Configurations are not supported for direct instantiation during synthesis.                                                                      |
| DCVHDL_2140 | DC     | Multi-dimensional arrays are not supported for synthesis.                                                                                        |
| DCVHDL_2150 | DC     | This form of wait statement is not supported for synthesis.                                                                                      |
| DCVHDL_2151 | DC     | Attribute is not supported for synthesis.                                                                                                    |
| DCVHDL_2152 | DC     | This literal is not supported for synthesis.                                                                                                    |
| DCVHDL_2155 | DC     | Deferred constants are not supported for synthesis.                                                                                              |
| DCVHDL_2159 | DC     | Empty string constants are not supported for synthesis.                                                                                          |
| DCVHDL_2163 | DC     | The rising_edge or falling_edge function is supported only when<br>used in conformance with the style described in the VHDL<br>Reference Manual. |
| DCVHDL_2207 | DC     | You have declared a component inside a for generate loop.                                                                                        |
| DCVHDL_2251 | DC     | Enabling expression not permitted outside wait statements.                                                                                       |
| DCVHDL_2254 | DC     | Time is an unsupported type.                                                                                                    |
| DCVHDL_2255 | DC     | Generics of type string are not supported.                                                                                                    |
| DCVHDL_2262 | DC     | Enumeration values may not be used as for or for-generate loop bounds.                                                                           |
| DCVHDL_2264 | DC     | Incorrect way to use attribute.                                                                                                    |
| DCVHDL_2270 | DC     | Aliases to existing aliases are not supported for synthesis.                                                                                     |
| DCVHDL_228  | DC     | Initial values are not supported for variables.                                                                                                  |
| DCVHDL_2284 | DC     | Declarative regions of generate statements is not supported.                                                                                     |
| DCVHDL_279  | DC     | STD.TEXTIO package is not supported for synthesis.                                                                                               |
| DC_31       | DC     | Static data types are not supported in \$root                                                                                                    |
| DC_39       | DC     | Array literals are not supported.                                                                                                    |

| Rule Label | Policy | Message                                                                              |
|------------|--------|--------------------------------------------------------------------------------------|
| DC_42      | DC     | Casting is not supported.                                                            |
| DC_53      | DC     | Import/export of tasks and functions is not supported.                               |
| DC_54      | DC     | Process statement is not supported.                                                  |
| DC_55      | DC     | Nested module/interface declaration is not supported.                                |
| NTL_CLK01  | DESIGN | Use only one clock domain                                                            |
| NTL_CLK03  | DESIGN | Use only one edge of the clock.                                                      |
| NTL_CLK04  | DESIGN | Do not use internally generated clock.                                               |
| NTL_CLK05  | DESIGN | All asynchronous inputs to a clock system must be clocked twice.                     |
| NTL_CLK07  | DESIGN | Avoid gated clocks unless absolutely necessary.                                      |
| NTL_CLK08  | DESIGN | If gated clocks are necessary, isolate them and make them global.                    |
| NTL_CLK09  | DESIGN | All clock signals should be generated in a module driven by a single external clock. |
| NTL_CLK10  | DESIGN | Clock signal gated with an OR gate.                                                  |
| NTL_CLK11  | DESIGN | Clock signal gated with an AND gate.                                                 |
| NTL_CLK12  | DESIGN | Clock signal gated with another combinatorial cell.                                  |
| NTL_CLK13  | DESIGN | Buffer on cock path detected.                                                        |
| NTL_CLK14  | DESIGN | Inverter on clock path detected.                                                     |
| NTL_CLK15  | DESIGN | Clock pin not connected to clock net.                                                |
| NTL_CLK17  | DESIGN | Reconvergent path on clock tree detected.                                            |
| NTL_CLK18  | DESIGN | Try to concentrate the clock generation circuitry at the top-level of the design.    |
| NTL_CLK19  | DESIGN | Do not add XOR or XNOR on clock path.                                                |
| NTL_CLK20  | DESIGN | Use only OR gate for joined clock.                                                   |
| NTL_CLK21  | DESIGN | Pulse generator created by self flip-flop.                                           |
| NTL_CLK22  | DESIGN | Clock chopper/extender detection.                                                    |

 Table 39: Leda-classic Prebuilt Configuration (Continued)

| Table 39: | Leda-classic | Prebuilt | Configuration | (Continued) |
|-----------|--------------|----------|---------------|-------------|
|-----------|--------------|----------|---------------|-------------|

| Rule Label | Policy | Message                                                                        |
|------------|--------|--------------------------------------------------------------------------------|
| NTL_CLK23  | DESIGN | Multiple asynchronous clock domain signals converging on <gate name=""></gate> |
| NTL_CON01  | DESIGN | Unconnected top level input port.                                              |
| NTL_CON02  | DESIGN | Unconnected top level output port.                                             |
| NTL_CON03  | DESIGN | Unconnected top level inout port.                                              |
| NTL_CON04  | DESIGN | All inputs pin tied together.                                                  |
| NTL_CON06  | DESIGN | Input pin tied to supply.                                                      |
| NTL_CON10  | DESIGN | Output tied to supply.                                                         |
| NTL_CON15  | DESIGN | Power rails belonging to different supply types should not short.              |
| NTL_CON16  | DESIGN | Nets or cell pins should not be tied to logic 0/logic 1.                       |
| NTL_CON17  | DESIGN | Do not connect tie off cell to logic 0/logic 1.                                |
| NTL_DFT02  | DESIGN | Separate DFT functionality from regular functionality.                         |
| NTL_DFT07  | DESIGN | Internally generated output enable signal must be observable/<br>controllable. |
| NTL_DFT08  | DESIGN | No contention may take place during scan-test mode.                            |
| NTL_DFT09  | DESIGN | Scan-input and scan output must be a primary input/output.                     |
| NTL_DFT10  | DESIGN | Scan chain too long.                                                           |
| NTL_DFT11  | DESIGN | Flip-flops in a scan chain must have a common scan clock.                      |
| NTL_DFT12  | DESIGN | Separate scan chain for different clock domain.                                |
| NTL_DFT13  | DESIGN | Use a single clock edge for a given scan-chain.                                |
| NTL_DFT14  | DESIGN | Use a single clock for a given scan-chain.                                     |
| NTL_DFT15  | DESIGN | All scan-in input port must be controllable from the top.                      |
| NTL_DFT16  | DESIGN | All scan-out output port must be observable from the top.                      |
| NTL_DFT17  | DESIGN | Scan-in used in combinatorial part.                                            |
| NTL_DFT22  | DESIGN | Use one synchronous clock (positive or negative edge) during test.             |
| NTL_DFT23  | DESIGN | Clock signal must be controllable.                                             |

| Rule Label | Policy | Message                                                                                              |
|------------|--------|----------------------------------------------------------------------------------------------------|
| NTL_DFT24  | DESIGN | Internally generated clock must be observable/controllable.                                          |
| NTL_DFT25  | DESIGN | Make sure that all sequential scan-cells are driven with a test clock while the scan mode is active. |
| NTL_DFT26  | DESIGN | Scan clock control flip-flop data.                                                                   |
| NTL_DFT27  | DESIGN | Scan clock control I/O cell.                                                                         |
| NTL_DFT28  | DESIGN | Scan clock should be called scan_clk                                                                 |
| NTL_DFT29  | DESIGN | Asynchronous set/reset inputs of flip-flops must be inactive during scantest.                        |
| NTL_DFT32  | DESIGN | Connect all non-observable nodes of the design to a Xor tree.                                        |
| NTL_DFT34  | DESIGN | Use data-look-up latches for clock domain crossing.                                                  |
| NTL_DFT36  | DESIGN | Do not use scan-type flip flops for functional mode.                                                 |
| NTL_DFT37  | DESIGN | Insert scan flip-flop around Black box.                                                              |
| NTL_DFT41  | DESIGN | Flip-flop with tied input is detected.                                                               |
| NTL_DFT50  | DESIGN | All sequential cells must be connected to a test clock in test mode.                                 |
| NTL_DFT52  | DESIGN | All set/reset pins must be controllable during test mode.                                            |
| NTL_DFT53  | DESIGN | Scan-enable must be controllable from the top.                                                       |
| NTL_DFT54  | DESIGN | Insert test enable for scan test.                                                                    |
| NTL_DFT55  | DESIGN | Test-enable signal must be generated from the scan-mode or directly from the primary inputs.         |
| NTL_DFT56  | DESIGN | Scan-enable used in combinatorial part.                                                              |
| NTL_LAN01  | DESIGN | Tri assignment target must be a port.                                                                |
| NTL_LAN15  | DESIGN | Unused signals.                                                                                      |
| NTL_LAN21  | DESIGN | Netlist and libraries shall not have upper-lower case clash.                                         |
| NTL_LAM02  | DESIGN | Clock ports must be assigned to internal clock signals that start with clk.                          |
| NTL_LAM03  | DESIGN | A reset port must be assigned to an internal reset signal that starts with rst.                      |

| Rule Label | Policy | Message                                                                                      |
|------------|--------|----------------------------------------------------------------------------------------------|
| NTL_LAM07  | DESIGN | A registered output port should end with _r.                                                 |
| NTL_PAD05  | DESIGN | Controllable pull-up.                                                                        |
| NTL_PAD06  | DESIGN | Controllable pull-down.                                                                      |
| NTL_PAD07  | DESIGN | Push pull always disabled.                                                                   |
| NTL_PAD08  | DESIGN | Input port always disabled.                                                                  |
| NTL_PAD09  | DESIGN | Forbidden pad connection.                                                                    |
| NTL_PAD10  | DESIGN | Output port always disabled.                                                                 |
| NTL_PAD11  | DESIGN | Isolate I/O pad from the core logic.                                                         |
| NTL_PAD13  | DESIGN | Primary inputs must be connected to exactly 1 PAD cell.                                      |
| NTL_PAR13  | DESIGN | Separate the design according to clock domains.                                              |
| NTL_PAR18  | DESIGN | Clock and Reset generators should be located at the top of the design in a dedicated module. |
| NTL_PAR19  | DESIGN | Clock generation logic should be put in a particular logic.                                  |
| NTL_RST01  | DESIGN | Use only one reset domain.                                                                   |
| NTL_RST02  | DESIGN | A system reset must be defined.                                                              |
| NTL_RST04  | DESIGN | A reset signal is not allowed to be used as an input to control path logic.                  |
| NTL_RST05  | DESIGN | Don't use asynchronous set/reset signal except for initial reset.                            |
| NTL_RST06  | DESIGN | Avoid internally generated resets.                                                           |
| NTL_RST07  | DESIGN | Don't use one reset signal for both asynchronous reset and synchronous reset.                |
| NTL_RST08  | DESIGN | Locally gated asynchronous resets should be avoided.                                         |
| NTL_RST09  | DESIGN | Reset signal gated with an OR gate.                                                          |
| NTL_RST10  | DESIGN | Reset signal gated with an AND gate.                                                         |
| NTL_RST11  | DESIGN | Reset signal gated with another combinatorial cell.                                          |
| NTL_RST12  | DESIGN | Buffer on reset path detected.                                                               |
| NTL_RST13  | DESIGN | Inverter on reset path detected.                                                             |

| Table 39: Leda-classic Prebuilt Configuration (Continued) |  |  |
|-----------------------------------------------------------|--|--|
|                                                           |  |  |

| Rule Label | Policy | Message                                                                                              |
|------------|--------|----------------------------------------------------------------------------------------------------|
| NTL_RST14  | DESIGN | Reset pin not connected to reset net.                                                                |
| NTL_RST16  | DESIGN | Reconvergent path on reset tree detected.                                                            |
| NTL_RST17  | DESIGN | Reset gating must take care of the flip-flop triggering edge.<br>Flip-flop must be of opposite edge. |
| NTL_RST18  | DESIGN | Reset signal must not interact with the other latch pins.                                            |
| NTL_SET01  | DESIGN | Use only one set domain.                                                                             |
| NTL_STR02  | DESIGN | Avoid asynchronous design.                                                                           |
| NTL_STR04  | DESIGN | Enable signals of bidirectional PADs should be registered before being connected to an output.       |
| NTL_STR05  | DESIGN | A signal that passes through several hierarchical levels must have the same name throughout.         |
| NTL_STR06  | DESIGN | Top level output should be registered.                                                               |
| NTL_STR07  | DESIGN | Avoid glue logis at top level.                                                                       |
| NTL_STR08  | DESIGN | Use gate instantiation only at a few instances.                                                      |
| NTL_STR11  | DESIGN | VDD and GND must not be fed directly into logic.                                                     |
| NTL_STR14  | DESIGN | Check that circuits labeled _meta are really proper metastable circuits.                             |
| NTL_STR15  | DESIGN | Give unique name to synchronizers so that they can be identified.                                    |
| NTL_STR16  | DESIGN | Do not use bidirectional ports in sub-modules of your design.                                        |
| NTL_STR18  | DESIGN | Avoid clk as set or reset circuitry.                                                                 |
| NTL_STR19  | DESIGN | Detected multiply driven signal.                                                                     |
| NTL_STR20  | DESIGN | Each output enable signal should be assigned to no more than                                         |
| NTL_STR21  | DESIGN | The level of the design hierarchy should not exceed %d: %s.                                          |
| NTL_STR22  | DESIGN | Inhibit: Use of black box.                                                                           |
| NTL_STR23  | DESIGN | Max number of fanout between modules.                                                                |
| NTL_STR24  | DESIGN | Number of logical levels between 2 flip-flops exceeds maximum limit.                                 |

| Rule Label | Policy | Message                                                                                           |
|------------|--------|---------------------------------------------------------------------------------------------------|
| NTL_STR26  | DESIGN | No INOUTs at any top level block, although acceptable they consume a lot of resources in the box. |
| NTL_STR27  | DESIGN | Parallel inverters.                                                                               |
| NTL_STR28  | DESIGN | Delay line.                                                                                       |
| NTL_STR29  | DESIGN | Pulse generator.                                                                                  |
| NTL_STR30  | DESIGN | Shift registers.                                                                                  |
| NTL_STR31  | DESIGN | Netlist not uniquified.                                                                           |
| NTL_STR34  | DESIGN | No internal three-state buffers are allowed.                                                      |
| NTL_STR37  | DESIGN | Avoid combinatorial logic on the control signal of a tri-state driver.                            |
| NTL_STR43  | DESIGN | Use template for inferred tri-state buffer.                                                       |
| NTL_STR45  | DESIGN | Single tri-state detected.                                                                        |
| NTL_STR47  | DESIGN | Do not use latch.                                                                                 |
| NTL_STR48  | DESIGN | Latches shall be instantiated using the VLSI generic latch components.                            |
| NTL_STR50  | DESIGN | Inhibit: Latch to Latch path detected.                                                            |
| NTL_STR51  | DESIGN | Inhibit: Latch with set and reset.                                                                |
| NTL_STR53  | DESIGN | Anti-skew latch enable not controlled by main clock.                                              |
| NTL_STR54  | DESIGN | The enable signal of tri-state or bidirectional ports must be available at the core boundary.     |
| NTL_STR55  | DESIGN | Do not use bidirectional ports for scan enable.                                                   |
| NTL_STR56  | DESIGN | Do not use sequential registers with both asynchronous set and asynchronous reset.                |
| NTL_STR57  | DESIGN | Inhibit: multiple asynchronous reset (set) signal.                                                |
| NTL_STR58  | DESIGN | Register controlled b multiple clock.                                                             |
| NTL_STR59  | DESIGN | Inout signal connect to register clock.                                                           |
| NTL_STR61  | DESIGN | Do not use clock or enable signals as data inputs.                                                |
| NTL_STR62  | DESIGN | Netlist shall not have parallel drive situations.                                                 |

| Rule Label | Policy | Message                                                                                                    |
|------------|--------|----------------------------------------------------------------------------------------------------|
| NTL_STR63  | DESIGN | Tristate and non tristate drivers are driving the same net.                                                                         |
| NTL_STR65  | DESIGN | Number of buffers/inverters should not exceed a user specified percentage of total cell count.                                      |
| NTL_STR66  | DESIGN | Do not instantiate big buffers.                                                                                                    |
| NTL_STR67  | DESIGN | Max. number of flip-flop that belong to one clock domain.                                                                           |
| NTL_STR68  | DESIGN | Don't use that cell.                                                                                                    |
| NTL_STR69  | DESIGN | Do not use feedthrough.                                                                                                    |
| NTL_STR70  | DESIGN | Set and reset signal must not come from a common source.                                                                            |
| NTL_STR72  | DESIGN | A non-tristate net can have only one non-tristate driver.                                                                           |
| NTL_STR73  | DESIGN | A tristate net can have exactly 1 bus keeper cell.                                                                                  |
| NTL_STR74  | DESIGN | A non tristate net can have zero bus keeper.                                                                                        |
| NTL_STR75  | DESIGN | Different Vt cells used.                                                                                                    |
| NTL_STR83  | DESIGN | Use only parallel connections that are supported by PrimeTime.                                                                      |
| NTL_STR84  | DESIGN | Latch enabled by a clock feeds latches enabled by the same clock.                                                                   |
| DFT_002    | DFT    | Internally generated clock detected.                                                                                                |
| DFT_003    | DFT    | Avoid using both positive-edge and negative-edge triggered flip-flops in your design                                                |
| DFT_006    | DFT    | <%value> clocks in block.                                                                                                    |
| DFT_008    | DFT    | Tri-state is detected.                                                                                                    |
| DFT_009    | DFT    | Register all outputs from the block for improved coverage: %s                                                                       |
| DFT_017    | DFT    | Synchronous reset/set/load <%item> detected.                                                                                        |
| DFT_019    | DFT    | Asynchronous reset/set/load <%item> detected.                                                                                       |
| DFT_021    | DFT    | Latch inferred for <%item>                                                                                                    |
| DFT_022    | DFT    | Incomplete case statement.                                                                                                    |
| TEST_953   | DFT    | Flip-flops with clocks tied to a signal that is not driven by Test<br>Clock. Flip-flops' clock signal is not reached by any signal. |

 Table 39: Leda-classic Prebuilt Configuration (Continued)

| Table 39: | Leda-classic | Prebuilt | Configuration | (Continued) |
|-----------|--------------|----------|---------------|-------------|
|-----------|--------------|----------|---------------|-------------|

| Rule Label | Policy | Message                                                                                                    |
|------------|--------|----------------------------------------------------------------------------------------------------|
| TEST_954   | DFT    | Latches with clocks tied to a signal that is not driven by Test<br>Clock. Latch clock signal is not reached by any signal.              |
| TEST_960   | DFT    | Avoid asynchronous feedback loops.                                                                                                    |
| TEST_963   | DFT    | Flip-flops have clock with no off-state controllability. Test clock reaches flip-flops but does not control them at beginning of cycle. |
| TEST_964   | DFT    | Latches have clock with no off-state controllability. Test clock reaches latches but does not control them at beginning of cycle.       |
| TEST_965   | DFT    | Latches not holding data in off-state. Test Clock reaches latch <%item> but does not hold data at beginning of cycle.                   |
| TEST_966   | DFT    | Flip-flops have no asynch controllability. No Test Asynch reaches flip-flops' asynch control pin.                                       |
| TEST_967   | DFT    | Latches have no asynch controllability. No Test Asynch reaches latches asynch control pin.                                              |
| TEST_968   | DFT    | Flip-flops have asynchs that cannot be disabled. Test Asynch reaches flip-flops but cannot disable their asynch controls.               |
| TEST_969   | DFT    | Latches have asynchs that cannot be disabled. Test Asynch reaches latches but cannot disable their asynch controls.                     |
| TEST_970   | DFT    | Clock affects data inputs of flip-flops.                                                                                                |
| TEST_971   | DFT    | Clock affects data inputs of latches.                                                                                                   |
| TEST_972   | DFT    | Clock affects both clock and data inputs of flip-flops.                                                                                 |
| TEST_973   | DFT    | Clock affects both clock and data inputs of latches.                                                                                    |
| TEST_974   | DFT    | Latch enabled by a clock feeds latches enabled by the same clock.                                                                       |
| TEST_975   | DFT    | Latch enabled by a clock affects data input of flip-flops clocked<br>by the trailing edge of the same clock.                            |
| TEST_976   | DFT    | Latches capture only when more than one clock is on.                                                                                    |
| TEST_977   | DFT    | Flip-flops capture only when more than one clock is on.                                                                                 |
| TEST_978   | DFT    | Latch data gates clocks of flip-flops. Combination of latch data and clock signal to clock a flip-flop is not allowed.                  |
| TEST_979   | DFT    | Latch data gates clocks enabling latches. Combination of latch data and clock signal to clock a latch is not allowed.                   |

| Table 39: Leda-classic Prebuilt | <b>Configuration</b> | (Continued) |
|---------------------------------|----------------------|-------------|
|---------------------------------|----------------------|-------------|

| Rule Label | Policy    | Message                                                                                                    |
|------------|-----------|----------------------------------------------------------------------------------------------------|
| TEST_980   | DFT       | Flip-flop data gates clocks to flip-flops. Combination of flip-flop data and clock signal to clock a flip-flop is not allowed. |
| TEST_981   | DFT       | Flip-flop data gates clocks enabling latches. Combination of flip-flop data and clock signal to clock a latch is not allowed.  |
| TEST_994   | DFT       | Clock affects multiple clock or async ports of register.                                                                       |
| FM_106     | FORMALITY | Do not use power operator.                                                                                                    |
| FM_108     | FORMALITY | Do not use recursive task or function.                                                                                         |
| FM_111     | FORMALITY | Do not use v2k enhanced file IO.                                                                                               |
| VLOG_038   | FORMALITY | Do not use variable initial value.                                                                                             |
| FM_1_1     | FORMALITY | Avoid asynchronous feedback loops.                                                                                             |
| FM_2_10    | FORMALITY | Using X,Z values or ? in case items is not recommend (such items may be ignored by synthesis tools).                           |
| FM_2_11    | FORMALITY | Using signals in casex/z items is not recommended (may be treated as don't care by simulation tools).                          |
| FM_2_12    | FORMALITY | Incomplete case_statement using full_case directive is not recommended (not supported by some simulation tools).               |
| FM_2_13    | FORMALITY | When case items are duplicated (parallel) do not use parallel_case directive.                                                  |
| FM_2_15    | FORMALITY | Using blocking assignments in sequential always block may generate incorrect logic.                                            |
| FM_2_16    | FORMALITY | Using non-blocking assignments in combinational always block may generate incorrect logic.                                     |
| FM_2_17    | FORMALITY | Avoid operand size mismatch assignments.                                                                                       |
| FM_2_18    | FORMALITY | Case choice after the default may be ignored by some simulation tools.                                                         |
| FM_2_19    | FORMALITY | Using net type other than wire (wand, wor,) is not recommended (can generate mismatch during simulation).                      |
| FM_2_1A    | FORMALITY | Redundant signal <%item> in the sensitivity list.                                                                              |
| FM_2_1B    | FORMALITY | Missing signal <% item> in the sensitivity list.                                                                               |
| FM_2_2     | FORMALITY | Delays are ignored by synthesis tools.                                                                                         |

| Rule Label | Policy                        | Message                                                                                                    |
|------------|-------------------------------|----------------------------------------------------------------------------------------------------|
| FM_2_20    | FORMALITY                     | Do not use event_control in assignments (not handled by all tools).                                             |
| FM_2_21    | FORMALITY                     | Do not use duplicated port definitions (some tools rename duplicated ports automatically).                      |
| FM_2_22    | FORMALITY                     | Possible range overflow.                                                                                        |
| FM_2_23    | FORMALITY                     | Non driven output ports or signals <% context> detected.                                                        |
| FM_2_24    | FORMALITY                     | Bit/part select signals detected in sensitivity list: may be ignored<br>by some synthesis and simulation tools. |
| FM_2_25    | FORMALITY                     | Operator === is treated as ==.                                                                                  |
| FM_2_26    | FORMALITY                     | Operator !== is treated as !=.                                                                                  |
| FM_2_27    | FORMALITY                     | Keyword TRANSPORT is ignored in signal assignment.                                                              |
| FM_2_3     | FORMALITY                     | Variables must be initialized before being used. (to prevent latch inference).                                  |
| FM_2_32    | FORMALITY                     | Do not use latch description in subprogram.                                                                     |
| FM_2_4     | FORMALITY                     | Assignment to X is not recommended (handled differently by synthesis and simulation tools.                      |
| FM_2_5     | FORMALITY                     | Strength values are ignored by synthesis tools.                                                                 |
| FM_2_6A    | FORMALITY                     | Initial statements are ignored by synthesis tools.                                                              |
| FM_2_6B    | FORMALITY                     | Do not use assignment in net/signal declaration.                                                                |
| FM_2_7     | FORMALITY                     | Use named association in port map.                                                                              |
| FM_2_8     | FORMALITY                     | Multiple drivers detected for <%item>                                                                           |
| FM_2_9     | FORMALITY                     | Using X,Z values or ? is not recommended (differently handled by synthesis and simulation tools).               |
| SYN10_1    | IEEE_RTL_<br>SYNTH_<br>SUBSET | Writing to global variable <%item> in a function is not supported for synthesis.                                |
| SYN10_2    | IEEE_RTL_<br>SYNTH_<br>SUBSET | Writing to global variable <%item> in a task is not supported for synthesis.                                    |

| Rule Label | Policy                        | Message                                                |
|------------|-------------------------------|--------------------------------------------------------|
| SYN12_1    | IEEE_RTL_<br>SYNTH_<br>SUBSET | Macromodules are not supported for synthesis.          |
| SYN12_2    | IEEE_RTL_<br>SYNTH_<br>SUBSET | Input ports must not be assigned a value.              |
| SYN13_1    | IEEE_RTL_<br>SYNTH_<br>SUBSET | Specify blocks are ignored.                            |
| SYN13_4_1  | IEEE_RTL_<br>SYNTH_<br>SUBSET | Real literals are not allowed.                         |
| SYN14_1    | IEEE_RTL_<br>SYNTH_<br>SUBSET | System task enables are ignored.                       |
| SYN14_1_1  | IEEE_RTL_<br>SYNTH_<br>SUBSET | Illegal attribute <%item>.                             |
| SYN14_2    | IEEE_RTL_<br>SYNTH_<br>SUBSET | System function calls are not supported for synthesis. |
| SYN14_3_1  | IEEE_RTL_<br>SYNTH_<br>SUBSET | Functions in STD.TEXTIO are not supported.             |
| SYN1_1_1_A | IEEE_RTL_<br>SYNTH_<br>SUBSET | Process statements are ignored in entities.            |
| SYN1_1_1_B | IEEE_RTL_<br>SYNTH_<br>SUBSET | Procedure call statements are ignored in entities.     |
| SYN1_1_1_C | IEEE_RTL_<br>SYNTH_<br>SUBSET | Assertion statements are ignored in entities.          |
| SYN1_1_2   | IEEE_RTL_<br>SYNTH_<br>SUBSET | Port default values are ignored.                       |

 Table 39: Leda-classic Prebuilt Configuration (Continued)

| Rule Label   | Policy                        | Message                                               |
|--------------|-------------------------------|-------------------------------------------------------|
| SYN1_1_2_1_A | IEEE_RTL_<br>SYNTH_<br>SUBSET | Group declarations are illegal in entities.           |
| SYN1_1_2_1_B | IEEE_RTL_<br>SYNTH_<br>SUBSET | Use clauses are illegal in entities.                  |
| SYN1_1_2_1_C | IEEE_RTL_<br>SYNTH_<br>SUBSET | Disconnection specifications are illegal in entities. |
| SYN1_1_2_1_D | IEEE_RTL_<br>SYNTH_<br>SUBSET | Attribute specifications are illegal in entities.     |
| SYN1_1_2_1_E | IEEE_RTL_<br>SYNTH_<br>SUBSET | Signal declarations are illegal in entities.          |
| SYN1_1_2_1_F | IEEE_RTL_<br>SYNTH_<br>SUBSET | Attribute declarations are illegal in entities.       |
| SYN1_1_2_1_G | IEEE_RTL_<br>SYNTH_<br>SUBSET | Group template declarations are illegal in entities.  |
| SYN1_1_2_1_H | IEEE_RTL_<br>SYNTH_<br>SUBSET | Shared variable declarations are illegal in entities. |
| SYN1_1_2_1_I | IEEE_RTL_<br>SYNTH_<br>SUBSET | Constant declarations are illegal in entities.        |
| SYN1_1_2_1_J | IEEE_RTL_<br>SYNTH_<br>SUBSET | Subtype declarations are illegal in entities.         |
| SYN1_1_2_1_K | IEEE_RTL_<br>SYNTH_<br>SUBSET | Type declarations are illegal in entities.            |
| SYN1_1_2_1_L | IEEE_RTL_<br>SYNTH_<br>SUBSET | Subtype declarations are illegal in entities.         |

| Rule Label   | Policy                        | Message                                                        |
|--------------|-------------------------------|----------------------------------------------------------------|
| SYN1_1_2_1_M | IEEE_RTL_<br>SYNTH_<br>SUBSET | File declarations are illegal in entities.                     |
| SYN1_1_2_1_N | IEEE_RTL_<br>SYNTH_<br>SUBSET | Alias declarations are illegal in entities.                    |
| SYN_1_3      | IEEE_RTL_<br>SYNTH_<br>SUBSET | Only generics of type integer are accepted.                    |
| SYN1_2_1_1_A | IEEE_RTL_<br>SYNTH_<br>SUBSET | File declarations are illegal in architectures.                |
| SYN1_2_1_1_B | IEEE_RTL_<br>SYNTH_<br>SUBSET | Disconnection specifications are ignored in architectures.     |
| SYN1_2_1_1_C | IEEE_RTL_<br>SYNTH_<br>SUBSET | Attribute specifications are ignored in architectures.         |
| SYN1_2_1_1_D | IEEE_RTL_<br>SYNTH_<br>SUBSET | Alias declarations are ignored in architectures.               |
| SYN1_2_1_1_E | IEEE_RTL_<br>SYNTH_<br>SUBSET | Group declarations are ignored in architectures.               |
| SYN1_2_1_1_F | IEEE_RTL_<br>SYNTH_<br>SUBSET | Shared variable declarations are ignored in architectures.     |
| SYN1_2_1_1_G | IEEE_RTL_<br>SYNTH_<br>SUBSET | Group template declarations are ignored in architectures.      |
| SYN1_2_1_2   | IEEE_RTL_<br>SYNTH_<br>SUBSET | Use clauses can only indicate package declarations.            |
| SYN1_3_1_A   | IEEE_RTL_<br>SYNTH_<br>SUBSET | Group declarations are illegal in configurations declarations. |

 Table 39: Leda-classic Prebuilt Configuration (Continued)

| Rule Label | Policy                        | Message                                                              |
|------------|-------------------------------|----------------------------------------------------------------------|
| SYN1_3_1_B | IEEE_RTL_<br>SYNTH_<br>SUBSET | Use clauses are illegal in configurations declarations.              |
| SYN1_3_1_C | IEEE_RTL_<br>SYNTH_<br>SUBSET | Attribute specifications are illegal in configurations declarations. |
| SYN1_3_2   | IEEE_RTL_<br>SYNTH_<br>SUBSET | Component configurations are illegal in block declarations.          |
| SYN1_3_3   | IEEE_RTL_<br>SYNTH_<br>SUBSET | Use clauses are illegal in block declarations.                       |
| SYN1_3_4_A | IEEE_RTL_<br>SYNTH_<br>SUBSET | Block statement labels are illegal in block declarations.            |
| SYN1_3_4_B | IEEE_RTL_<br>SYNTH_<br>SUBSET | Generate statement labels are illegal in block declarations.         |
| SYN2_1_1   | IEEE_RTL_<br>SYNTH_<br>SUBSET | Default values for subprogram parameters are ignored.                |
| SYN2_1_2   | IEEE_RTL_<br>SYNTH_<br>SUBSET | Impure subprograms are not allowed.                                  |
| SYN2_1_3   | IEEE_RTL_<br>SYNTH_<br>SUBSET | Pure keyword cannot be used.                                         |
| SYN2_2_1_A | IEEE_RTL_<br>SYNTH_<br>SUBSET | File declarations are illegal in subprograms.                        |
| SYN2_2_1_B | IEEE_RTL_<br>SYNTH_<br>SUBSET | Group template declarations are illegal in subprograms.              |
| SYN2_2_1_C | IEEE_RTL_<br>SYNTH_<br>SUBSET | Group declarations are illegal in subprograms.                       |

| Table 39: | Leda-classic | Prebuilt | Configuration | (Continued) |
|-----------|--------------|----------|---------------|-------------|
|-----------|--------------|----------|---------------|-------------|

| Rule Label | Policy                        | Message                                                           |
|------------|-------------------------------|-------------------------------------------------------------------|
| SYN2_2_1_D | IEEE_RTL_<br>SYNTH_<br>SUBSET | Alias declarations are ignored in subprograms.                    |
| SYN2_2_2   | IEEE_RTL_<br>SYNTH_<br>SUBSET | Assertion statements are ignored in subprogram bodies.            |
| SYN2_2_3   | IEEE_RTL_<br>SYNTH_<br>SUBSET | Report statements are ignored in subprogram bodies.               |
| SYN2_2_4   | IEEE_RTL_<br>SYNTH_<br>SUBSET | Wait statements are ignored in subprogram bodies.                 |
| SYN2_2_5   | IEEE_RTL_<br>SYNTH_<br>SUBSET | Recursion is illegal unless bounded by a static value.            |
| SYN2_2_6   | IEEE_RTL_<br>SYNTH_<br>SUBSET | Use clauses can only indicate package declarations.               |
| SYN2_5_1   | IEEE_RTL_<br>SYNTH_<br>SUBSET | User-defined resolution functions are illegal.                    |
| SYN2_5_2_A | IEEE_RTL_<br>SYNTH_<br>SUBSET | File declarations are illegal in package declarations.            |
| SYN2_5_2_B | IEEE_RTL_<br>SYNTH_<br>SUBSET | Group declarations are illegal in package declarations.           |
| SYN2_5_2_C | IEEE_RTL_<br>SYNTH_<br>SUBSET | Alias declarations are ignored in package declarations.           |
| SYN2_5_2_D | IEEE_RTL_<br>SYNTH_<br>SUBSET | Disconnection specifications are ignored in package declarations. |
| SYN2_5_2_E | IEEE_RTL_<br>SYNTH_<br>SUBSET | Shared variable declarations are illegal in package declarations. |

 Table 39: Leda-classic Prebuilt Configuration (Continued)

| Rule Label | Policy                        | Message                                                           |
|------------|-------------------------------|-------------------------------------------------------------------|
| SYN2_5_2_F | IEEE_RTL_<br>SYNTH_<br>SUBSET | Global signal declarations in package declaration cannot be used. |
| SYN2_5_2_G | IEEE_RTL_<br>SYNTH_<br>SUBSET | Group template declarations are illegal in package declarations.  |
| SYN2_5_3   | IEEE_RTL_<br>SYNTH_<br>SUBSET | Signal declarations in packages must have default value.          |
| SYN2_5_4   | IEEE_RTL_<br>SYNTH_<br>SUBSET | Use clauses can only indicate package declarations.               |
| SYN2_6_1_A | IEEE_RTL_<br>SYNTH_<br>SUBSET | Group template declarations are illegal in package bodies.        |
| SYN2_6_1_B | IEEE_RTL_<br>SYNTH_<br>SUBSET | Shared variable declarations are illegal in package bodies.       |
| SYN2_6_1_C | IEEE_RTL_<br>SYNTH_<br>SUBSET | File declarations are illegal in package bodies.                  |
| SYN2_6_1_D | IEEE_RTL_<br>SYNTH_<br>SUBSET | Group declarations are illegal in package bodies.                 |
| SYN2_6_2   | IEEE_RTL_<br>SYNTH_<br>SUBSET | Alias declarations are ignored in package bodies.                 |
| SYN2_6_3   | IEEE_RTL_<br>SYNTH_<br>SUBSET | Use clauses can only indicate package declarations.               |
| SYN3_1_1   | IEEE_RTL_<br>SYNTH_<br>SUBSET | Floating type definitions are ignored.                            |
| SYN3_1_2   | IEEE_RTL_<br>SYNTH_<br>SUBSET | Physical type definitions are ignored.                            |

| Rule Label | Policy                        | Message                                                             |
|------------|-------------------------------|---------------------------------------------------------------------|
| SYN3_1_3   | IEEE_RTL_<br>SYNTH_<br>SUBSET | Integer value must be in range - $(2^{**}31-1)$ to $(2^{**}31-1)$ . |
| SYN3_1_4   | IEEE_RTL_<br>SYNTH_<br>SUBSET | Null ranges are illegal.                                            |
| SYN3_1_5   | IEEE_RTL_<br>SYNTH_<br>SUBSET | Predefined type SEVERITY_LEVEL is ignored.                          |
| SYN3_1_6   | IEEE_RTL_<br>SYNTH_<br>SUBSET | Predefined type STD_FILE_OPEN_KIND is illegal.                      |
| SYN3_1_7   | IEEE_RTL_<br>SYNTH_<br>SUBSET | Predefined type STD_FILE_OPEN_STATUS is illegal.                    |
| SYN3_2_10  | IEEE_RTL_<br>SYNTH_<br>SUBSET | trior nets are not supported for synthesis.                         |
| SYN3_2_1_A | IEEE_RTL_<br>SYNTH_<br>SUBSET | Multi-dimension arrays are illegal.                                 |
| SYN3_2_1_B | IEEE_RTL_<br>SYNTH_<br>SUBSET | trireg nets are not supported for synthesis.                        |
| SYN3_2_2   | IEEE_RTL_<br>SYNTH_<br>SUBSET | Drive strengths in net declaration are ignored.                     |
| SYN3_2_3   | IEEE_RTL_<br>SYNTH_<br>SUBSET | Charge strengths in net declaration are ignored.                    |
| SYN3_2_4   | IEEE_RTL_<br>SYNTH_<br>SUBSET | Delays in net declaration are ignored.                              |
| SYN3_2_5   | IEEE_RTL_<br>SYNTH_<br>SUBSET | Delays (delay2) in net declaration are ignored.                     |

 Table 39: Leda-classic Prebuilt Configuration (Continued)

| Rule Label | Policy                        | Message                                                                 |
|------------|-------------------------------|-------------------------------------------------------------------------|
| SYN3_2_6   | IEEE_RTL_<br>SYNTH_<br>SUBSET | Delays (delay3) in net declaration are ignored.                         |
| SYN3_2_7   | IEEE_RTL_<br>SYNTH_<br>SUBSET | tri1 nets are not supported for synthesis.                              |
| SYN3_2_8   | IEEE_RTL_<br>SYNTH_<br>SUBSET | triand nets are not supported for synthesis.                            |
| SYN3_2_9   | IEEE_RTL_<br>SYNTH_<br>SUBSET | tri0 nets are not supported for synthesis.                              |
| SYN3_3_1   | IEEE_RTL_<br>SYNTH_<br>SUBSET | Access type definitions are ignored.                                    |
| SYN3_4_1   | IEEE_RTL_<br>SYNTH_<br>SUBSET | File type definitions are ignored.                                      |
| SYN3_9_1   | IEEE_RTL_<br>SYNTH_<br>SUBSET | Time declarations are not supported for synthesis.                      |
| SYN3_9_2   | IEEE_RTL_<br>SYNTH_<br>SUBSET | Real declarations are not supported for synthesis.                      |
| SYN3_9_3   | IEEE_RTL_<br>SYNTH_<br>SUBSET | Realtime declarations are not supported for synthesis.                  |
| SYN4_1_1_A | IEEE_RTL_<br>SYNTH_<br>SUBSET | Incomplete type declarations are ignored.                               |
| SYN4_1_1_B | IEEE_RTL_<br>SYNTH_<br>SUBSET | Expressions of type mintypmax are ignored.                              |
| SYN4_1_2   | IEEE_RTL_<br>SYNTH_<br>SUBSET | The case equality operator '===' is not supported in binary operations. |

| Rule Label         | Policy                        | Message                                                                   |
|--------------------|-------------------------------|---------------------------------------------------------------------------|
| SYN4_1_3           | IEEE_RTL_<br>SYNTH_<br>SUBSET | The case inequality operator '!==' is not supported in binary operations. |
| SYN4_1_4           | IEEE_RTL_<br>SYNTH_<br>SUBSET | Real numbers are not supported for synthesis.                             |
| SYN4_3_1_1_1       | IEEE_RTL_<br>SYNTH_<br>SUBSET | Deferred constant declarations are illegal.                               |
| SYN4_3_1_2_1       | IEEE_RTL_<br>SYNTH_<br>SUBSET | Initial values for signal declarations are ignored.                       |
| SYN4_3_1_2_2_<br>A | IEEE_RTL_<br>SYNTH_<br>SUBSET | Bus signal kind is ignored.                                               |
| SYN4_3_1_2_2_<br>B | IEEE_RTL_<br>SYNTH_<br>SUBSET | Register signal kind is ignored.                                          |
| SYN4_3_1_3_1       | IEEE_RTL_<br>SYNTH_<br>SUBSET | Initial values for variable declarations are ignored.                     |
| SYN4_3_1_3_2       | IEEE_RTL_<br>SYNTH_<br>SUBSET | Shared variable declarations are illegal.                                 |
| SYN4_3_1_4_1       | IEEE_RTL_<br>SYNTH_<br>SUBSET | File declarations are illegal.                                            |
| SYN4_3_2_1         | IEEE_RTL_<br>SYNTH_<br>SUBSET | Buffer mode will be transformed to out mode by synthesis tools.           |
| SYN4_3_2_1_1       | IEEE_RTL_<br>SYNTH_<br>SUBSET | Illegal association element in association list.                          |
| SYN4_3_2_1_2       | IEEE_RTL_<br>SYNTH_<br>SUBSET | Actuals of mode in and out cannot be same object.                         |

 Table 39: Leda-classic Prebuilt Configuration (Continued)

| Rule Label | Policy                        | Message                                                            |
|------------|-------------------------------|--------------------------------------------------------------------|
| SYN4_3_2_2 | IEEE_RTL_<br>SYNTH_<br>SUBSET | Linkage mode is illegal in interface declarations.                 |
| SYN4_3_2_3 | IEEE_RTL_<br>SYNTH_<br>SUBSET | Bus keyword is illegal in interface declarations.                  |
| SYN4_3_2_4 | IEEE_RTL_<br>SYNTH_<br>SUBSET | Default expressions are ignored in interface signal declaration.   |
| SYN4_3_2_5 | IEEE_RTL_<br>SYNTH_<br>SUBSET | Default expressions are ignored in interface variable declaration. |
| SYN4_3_2_6 | IEEE_RTL_<br>SYNTH_<br>SUBSET | Interface file declarations are ignored.                           |
| SYN4_3_3_1 | IEEE_RTL_<br>SYNTH_<br>SUBSET | Alias declarations are ignored.                                    |
| SYN4_4_1   | IEEE_RTL_<br>SYNTH_<br>SUBSET | User defined attribute declarations are illegal.                   |
| SYN4_6_1   | IEEE_RTL_<br>SYNTH_<br>SUBSET | Group template declarations are illegal.                           |
| SYN4_7_1   | IEEE_RTL_<br>SYNTH_<br>SUBSET | Group declarations are illegal.                                    |
| SYN5_1_1   | IEEE_RTL_<br>SYNTH_<br>SUBSET | Others keyword not allowed in attribute specification.             |
| SYN5_1_2   | IEEE_RTL_<br>SYNTH_<br>SUBSET | All keyword not allowed in attribute specification.                |
| SYN5_2_1   | IEEE_RTL_<br>SYNTH_<br>SUBSET | Configuration specifications are ignored.                          |

| Rule Label | Policy                        | Message                                                        |
|------------|-------------------------------|----------------------------------------------------------------|
| SYN5_3_1   | IEEE_RTL_<br>SYNTH_<br>SUBSET | Disconnection specifications are ignored.                      |
| SYN6_1_1   | IEEE_RTL_<br>SYNTH_<br>SUBSET | Do not use assignment in net declaration.                      |
| SYN6_1_2   | IEEE_RTL_<br>SYNTH_<br>SUBSET | Drive strengths in continuous assign statements are ignored.   |
| SYN6_1_3   | IEEE_RTL_<br>SYNTH_<br>SUBSET | Delay3 values in continuous assign statements are ignored.     |
| SYN6_1_4   | IEEE_RTL_<br>SYNTH_<br>SUBSET | Delay2 values in continuous assign statements are ignored.     |
| SYN6_1_5   | IEEE_RTL_<br>SYNTH_<br>SUBSET | Delay values in continuous assign statements are ignored.      |
| SYN6_6_1   | IEEE_RTL_<br>SYNTH_<br>SUBSET | Illegal attribute name.                                        |
| SYN6_6_2   | IEEE_RTL_<br>SYNTH_<br>SUBSET | Expressions in attribute names are illegal.                    |
| SYN7_1_1   | IEEE_RTL_<br>SYNTH_<br>SUBSET | nmos switch instantiations are not supported for synthesis.    |
| SYN7_1_10  | IEEE_RTL_<br>SYNTH_<br>SUBSET | rtranif switch instantiations are not supported for synthesis. |
| SYN7_1_11  | IEEE_RTL_<br>SYNTH_<br>SUBSET | cmos switch instantiations are not supported for synthesis.    |
| SYN7_1_12  | IEEE_RTL_<br>SYNTH_<br>SUBSET | rcmos switch instantiations are not supported for synthesis.   |

 Table 39: Leda-classic Prebuilt Configuration (Continued)

| Rule Label | Policy                        | Message                                                                         |
|------------|-------------------------------|---------------------------------------------------------------------------------|
| SYN7_1_13  | IEEE_RTL_<br>SYNTH_<br>SUBSET | pull (pullup and pulldown) gate instantiations are not supported for synthesis. |
| SYN7_1_14  | IEEE_RTL_<br>SYNTH_<br>SUBSET | Drive strengths in n input gate instantiations are ignored.                     |
| SYN7_1_15  | IEEE_RTL_<br>SYNTH_<br>SUBSET | Drive strengths in n output gate instantiations are ignored.                    |
| SYN7_1_16  | IEEE_RTL_<br>SYNTH_<br>SUBSET | Drive strengths in enable gate instantiations are ignored.                      |
| SYN7_1_17  | IEEE_RTL_<br>SYNTH_<br>SUBSET | Delay2 values in n input gate instantiations are ignored.                       |
| SYN7_1_18  | IEEE_RTL_<br>SYNTH_<br>SUBSET | Delay values in n input gate instantiations are ignored.                        |
| SYN7_1_19  | IEEE_RTL_<br>SYNTH_<br>SUBSET | Delay2 values in n output gate instantiations are ignored.                      |
| SYN7_1_2   | IEEE_RTL_<br>SYNTH_<br>SUBSET | pmos switch instantiations are not supported for synthesis.                     |
| SYN7_1_20  | IEEE_RTL_<br>SYNTH_<br>SUBSET | Delay values in n_output gate instantiations are ignored.                       |
| SYN7_1_21  | IEEE_RTL_<br>SYNTH_<br>SUBSET | Delay3 values in enable gate instantiations are ignored.                        |
| SYN7_1_22  | IEEE_RTL_<br>SYNTH_<br>SUBSET | Delay2 values in enable gate instantiations are ignored.                        |
| SYN7_1_23  | IEEE_RTL_<br>SYNTH_<br>SUBSET | Delay values in enable gate instantiations are ignored.                         |

| Rule Label   | Policy                        | Message                                                         |
|--------------|-------------------------------|-----------------------------------------------------------------|
| SYN7_1_3     | IEEE_RTL_<br>SYNTH_<br>SUBSET | rnmos switch instantiations are not supported for synthesis.    |
| SYN7_1_4     | IEEE_RTL_<br>SYNTH_<br>SUBSET | rpmos switch instantiations are not supported for synthesis.    |
| SYN7_1_5     | IEEE_RTL_<br>SYNTH_<br>SUBSET | tran switch instantiations are not supported for synthesis.     |
| SYN7_1_6     | IEEE_RTL_<br>SYNTH_<br>SUBSET | rtans switch instantiations are not supported for synthesis.    |
| SYN7_1_7     | IEEE_RTL_<br>SYNTH_<br>SUBSET | tranif0 switch instantiations are not supported for synthesis.  |
| SYN7_1_8     | IEEE_RTL_<br>SYNTH_<br>SUBSET | tranif1 switch instantiations are not supported for synthesis.  |
| SYN7_1_9     | IEEE_RTL_<br>SYNTH_<br>SUBSET | rtranif0 switch instantiations are not supported for synthesis. |
| SYN7_2_1     | IEEE_RTL_<br>SYNTH_<br>SUBSET | STD.STANDARD.XNOR operator not allowed.                         |
| SYN7_2_2     | IEEE_RTL_<br>SYNTH_<br>SUBSET | Standard shift operators not allowed.                           |
| SYN7_2_6_1_A | IEEE_RTL_<br>SYNTH_<br>SUBSET | RHS of operators /,REM and MOD must be static power of 2.       |
| SYN7_2_6_1_B | IEEE_RTL_<br>SYNTH_<br>SUBSET | Operators /, REM and MOD must have positive operands.           |
| SYN7_2_6_1_C | IEEE_RTL_<br>SYNTH_<br>SUBSET | LHS of operator ** must have static value 2.                    |

 Table 39: Leda-classic Prebuilt Configuration (Continued)

| Rule Label   | Policy                        | Message                                                 |
|--------------|-------------------------------|---------------------------------------------------------|
| SYN7_2_6_1_D | IEEE_RTL_<br>SYNTH_<br>SUBSET | RHS of operator ** must be positive.                    |
| SYN7_3_1_1   | IEEE_RTL_<br>SYNTH_<br>SUBSET | Null literals are illegal.                              |
| SYN7_3_2_1_1 | IEEE_RTL_<br>SYNTH_<br>SUBSET | Record aggregates are illegal.                          |
| SYN8_10_1    | IEEE_RTL_<br>SYNTH_<br>SUBSET | Labels are not allowed in next statements.              |
| SYN8_11_1    | IEEE_RTL_<br>SYNTH_<br>SUBSET | Labels are not allowed in exit statements.              |
| SYN8_12_1    | IEEE_RTL_<br>SYNTH_<br>SUBSET | Labels are not allowed in return statements.            |
| SYN8_1_1_A   | IEEE_RTL_<br>SYNTH_<br>SUBSET | Labels are not allowed in wait statements.              |
| SYN8_1_1_B   | IEEE_RTL_<br>SYNTH_<br>SUBSET | UDP declarations are not supported for synthesis.       |
| SYN8_1_2     | IEEE_RTL_<br>SYNTH_<br>SUBSET | Sensitivity clauses are not allowed in wait statements. |
| SYN8_1_3     | IEEE_RTL_<br>SYNTH_<br>SUBSET | Illegal condition in wait_ statement.                   |
| SYN8_1_4     | IEEE_RTL_<br>SYNTH_<br>SUBSET | Timeout clauses are ignored in wait statements.         |
| SYN8_2_1     | IEEE_RTL_<br>SYNTH_<br>SUBSET | Assertion statements are ignored.                       |

| Rule Label | Policy                        | Message                                                     |
|------------|-------------------------------|-------------------------------------------------------------|
| SYN8_2_2   | IEEE_RTL_<br>SYNTH_<br>SUBSET | Labels on assertion statements are not supported.           |
| SYN8_3_1   | IEEE_RTL_<br>SYNTH_<br>SUBSET | Report statements are illegal.                              |
| SYN8_4_1   | IEEE_RTL_<br>SYNTH_<br>SUBSET | Multiple waveform elements are not supported.               |
| SYN8_4_1_1 | IEEE_RTL_<br>SYNTH_<br>SUBSET | Null waveforms are not supported.                           |
| SYN8_4_1_2 | IEEE_RTL_<br>SYNTH_<br>SUBSET | After expressions in waveforms are not supported.           |
| SYN8_4_3   | IEEE_RTL_<br>SYNTH_<br>SUBSET | Labels on signal assignments statements are not supported.  |
| SYN8_4_4   | IEEE_RTL_<br>SYNTH_<br>SUBSET | Keyword reject is not supported.                            |
| SYN8_4_5   | IEEE_RTL_<br>SYNTH_<br>SUBSET | Keyword inertial is not supported.                          |
| SYN8_4_6   | IEEE_RTL_<br>SYNTH_<br>SUBSET | Unaffected waveforms are not supported.                     |
| SYN8_5_1   | IEEE_RTL_<br>SYNTH_<br>SUBSET | Labels on variable assignment statements are not supported. |
| SYN8_6_1_A | IEEE_RTL_<br>SYNTH_<br>SUBSET | UDP instantiations are not supported for synthesis.         |
| SYN8_6_1_B | IEEE_RTL_<br>SYNTH_<br>SUBSET | Labels are not allowed in procedure call statements.        |

 Table 39: Leda-classic Prebuilt Configuration (Continued)

| Rule Label | Policy                        | Message                                                                                                    |
|------------|-------------------------------|----------------------------------------------------------------------------------------------------|
| SYN8_7_1   | IEEE_RTL_<br>SYNTH_<br>SUBSET | Labels are not allowed in if statements.                                                                                                   |
| SYN8_8_1   | IEEE_RTL_<br>SYNTH_<br>SUBSET | Labels are not allowed in case statements.                                                                                                 |
| SYN8_9_1   | IEEE_RTL_<br>SYNTH_<br>SUBSET | For loops must have globally static bounds.                                                                                                |
| SYN8_9_2   | IEEE_RTL_<br>SYNTH_<br>SUBSET | Wait statements cannot appear inside for loops.                                                                                            |
| SYN8_9_3   | IEEE_RTL_<br>SYNTH_<br>SUBSET | While loops are not supported.                                                                                                    |
| SYN9_1     | IEEE_RTL_<br>SYNTH_<br>SUBSET | Illegal always construct: Does not model any combinational logic or sequential logic.                                                      |
| SYN9_10    | IEEE_RTL_<br>SYNTH_<br>SUBSET | A falling-edge clock expression should be of the form 'negedge <clock_name>'</clock_name>                                                  |
| SYN9_11    | IEEE_RTL_<br>SYNTH_<br>SUBSET | Multiple event lists in an always statement are not supported for synthesis.                                                               |
| SYN9_12    | IEEE_RTL_<br>SYNTH_<br>SUBSET | Polarity mismatch for asynchronous reset/set/load <%context>: use 'if(<%context>)'.                                                        |
| SYN9_13    | IEEE_RTL_<br>SYNTH_<br>SUBSET | Polarity mismatch for asynchronous reset/set/load <% context> :<br>use 'if(<% context>)', 'if(~<% context>' or<br>'if(<% context>==1'b0)'. |
| SYN9_14    | IEEE_RTL_<br>SYNTH_<br>SUBSET | Level sensitive events are not allowed in a sequential always block.                                                                       |
| SYN9_15    | IEEE_RTL_<br>SYNTH_<br>SUBSET | An asynchronous sequential always block must have one clock signal exactly. <% value> clocks have been detected.                           |

| Table 39: Leda-cl | assic Prebuilt C | Configuration ( | Continued) |
|-------------------|------------------|-----------------|------------|
|-------------------|------------------|-----------------|------------|

| Rule Label | Policy                        | Message                                                                    |
|------------|-------------------------------|----------------------------------------------------------------------------|
| SYN9_16    | IEEE_RTL_<br>SYNTH_<br>SUBSET | Initial constructs are ignored.                                            |
| SYN9_17    | IEEE_RTL_<br>SYNTH_<br>SUBSET | Procedural continuous assign statements are not supported for synthesis.   |
| SYN9_18    | IEEE_RTL_<br>SYNTH_<br>SUBSET | Procedural continuous deassign statements are not supported for synthesis. |
| SYN9_19    | IEEE_RTL_<br>SYNTH_<br>SUBSET | Procedural continuous force statements are not supported for synthesis.    |
| SYN9_1_1   | IEEE_RTL_<br>SYNTH_<br>SUBSET | Guard expressions not allowed in block statements.                         |
| SYN9_1_2_A | IEEE_RTL_<br>SYNTH_<br>SUBSET | Port block headers are not supported.                                      |
| SYN9_1_2_B | IEEE_RTL_<br>SYNTH_<br>SUBSET | Generic block headers are not supported.                                   |
| SYN9_1_3_A | IEEE_RTL_<br>SYNTH_<br>SUBSET | Alias declarations are ignored in block statements.                        |
| SYN9_1_3_B | IEEE_RTL_<br>SYNTH_<br>SUBSET | Disconnection specifications are ignored in block statements.              |
| SYN9_1_3_C | IEEE_RTL_<br>SYNTH_<br>SUBSET | Group template declarations are not supported in block statements.         |
| SYN9_1_3_D | IEEE_RTL_<br>SYNTH_<br>SUBSET | File declarations are not supported in block statements.                   |
| SYN9_1_3_E | IEEE_RTL_<br>SYNTH_<br>SUBSET | Configuration specifications are not supported in block statements.        |

 Table 39: Leda-classic Prebuilt Configuration (Continued)

| Rule Label | Policy                        | Message                                                                              |
|------------|-------------------------------|--------------------------------------------------------------------------------------|
| SYN9_1_3_F | IEEE_RTL_<br>SYNTH_<br>SUBSET | Group declarations are not supported in block statements.                            |
| SYN9_1_3_G | IEEE_RTL_<br>SYNTH_<br>SUBSET | Shared variable declarations are not supported in block statements.                  |
| SYN9_2     | IEEE_RTL_<br>SYNTH_<br>SUBSET | Missing or redundant signal <%item> in the sensitivity list of an always block.      |
| SYN9_20    | IEEE_RTL_<br>SYNTH_<br>SUBSET | Procedural continuous release statements are not supported for synthesis.            |
| SYN9_21    | IEEE_RTL_<br>SYNTH_<br>SUBSET | Repeat event controls in timing control statements are not supported for synthesis.  |
| SYN9_22    | IEEE_RTL_<br>SYNTH_<br>SUBSET | Delay values are ignored in synthesis.                                               |
| SYN9_23    | IEEE_RTL_<br>SYNTH_<br>SUBSET | Forever loop statements are not supported for synthesis.                             |
| SYN9_24    | IEEE_RTL_<br>SYNTH_<br>SUBSET | Repeat loop statements are not supported for synthesis.                              |
| SYN9_25    | IEEE_RTL_<br>SYNTH_<br>SUBSET | While loop statements are not supported for synthesis.                               |
| SYN9_26    | IEEE_RTL_<br>SYNTH_<br>SUBSET | Expression bound in for loop statements should be statically computable.             |
| SYN9_27    | IEEE_RTL_<br>SYNTH_<br>SUBSET | Initial reg assignment bound in for loop statements should be statically computable. |
| SYN9_28    | IEEE_RTL_<br>SYNTH_<br>SUBSET | Wait statements are not supported for synthesis.                                     |
| Table 39: Leda-classic Prebuilt | Configuration (Continued) |
|---------------------------------|---------------------------|
|---------------------------------|---------------------------|

| Rule Label | Policy                        | Message                                                                                                    |
|------------|-------------------------------|----------------------------------------------------------------------------------------------------|
| SYN9_29    | IEEE_RTL_<br>SYNTH_<br>SUBSET | Event triggers are not supported for synthesis.                                                                         |
| SYN9_2_1   | IEEE_RTL_<br>SYNTH_<br>SUBSET | Postponed processes are not supported.                                                                                  |
| SYN9_2_2_A | IEEE_RTL_<br>SYNTH_<br>SUBSET | Group template declarations are not supported in process statements.                                                    |
| SYN9_2_2_B | IEEE_RTL_<br>SYNTH_<br>SUBSET | Group declarations are not supported in process statements.                                                             |
| SYN9_2_2_C | IEEE_RTL_<br>SYNTH_<br>SUBSET | Alias declarations are ignored in process statements.                                                                   |
| SYN9_2_2_D | IEEE_RTL_<br>SYNTH_<br>SUBSET | Use clauses in process statements can only refer to package declarations.                                               |
| SYN9_2_2_E | IEEE_RTL_<br>SYNTH_<br>SUBSET | File declarations are not supported in process statements.                                                              |
| SYN9_2_3   | IEEE_RTL_<br>SYNTH_<br>SUBSET | Variable is read first on at least one flow of control or is read<br>without being initialized within the process body. |
| SYN9_2_4   | IEEE_RTL_<br>SYNTH_<br>SUBSET | Only one clock expression per process is allowed.                                                                       |
| SYN9_3     | IEEE_RTL_<br>SYNTH_<br>SUBSET | Do not mix blocking and non-blocking assignments in a combinational always block.                                       |
| SYN9_30    | IEEE_RTL_<br>SYNTH_<br>SUBSET | Fork-join block are not supported for synthesis.                                                                        |
| SYN9_31    | IEEE_RTL_<br>SYNTH_<br>SUBSET | Event declarations are not supported for synthesis.                                                                     |

 Table 39: Leda-classic Prebuilt Configuration (Continued)

| Rule Label   | Policy                        | Message                                                                                           |
|--------------|-------------------------------|---------------------------------------------------------------------------------------------------|
| SYN9_32      | IEEE_RTL_<br>SYNTH_<br>SUBSET | The always statement must be followed by an event control (@)                                     |
| SYN9_3_1     | IEEE_RTL_<br>SYNTH_<br>SUBSET | Postponed concurrent procedure calls are not supported.                                           |
| SYN9_4       | IEEE_RTL_<br>SYNTH_<br>SUBSET | Do not use blocking assignments for variables modeling level-sensitive storage devices (latches). |
| SYN9_4_1     | IEEE_RTL_<br>SYNTH_<br>SUBSET | Postponed concurrent assertion statements are not supported.                                      |
| SYN9_4_2     | IEEE_RTL_<br>SYNTH_<br>SUBSET | Concurrent assertion statements are ignored.                                                      |
| SYN9_5       | IEEE_RTL_<br>SYNTH_<br>SUBSET | A level-sensitive storage device (latch) may be inferred for <%item>.                             |
| SYN9_5_1_1   | IEEE_RTL_<br>SYNTH_<br>SUBSET | Postponed conditional signal assignments are not supported.                                       |
| SYN9_5_1_2   | IEEE_RTL_<br>SYNTH_<br>SUBSET | Illegal conditional waveform.                                                                     |
| SYN9_5_1_3_A | IEEE_RTL_<br>SYNTH_<br>SUBSET | Inertial keyword on conditional signal assignments is ignored.                                    |
| SYN9_5_1_3_B | IEEE_RTL_<br>SYNTH_<br>SUBSET | Reject expressions on conditional signal assignments is ignored.                                  |
| SYN9_5_1_3_C | IEEE_RTL_<br>SYNTH_<br>SUBSET | Transport keyword on conditional signal assignments is ignored.                                   |
| SYN9_5_1_3_D | IEEE_RTL_<br>SYNTH_<br>SUBSET | Guarded keyword on conditional signal assignments is ignored.                                     |

| Table 39: Leda-classic Preb | uilt Configuration (Continued) |
|-----------------------------|--------------------------------|
|-----------------------------|--------------------------------|

| Rule Label   | Policy                        | Message                                                                                             |
|--------------|-------------------------------|----------------------------------------------------------------------------------------------------|
| SYN9_5_1_4   | IEEE_RTL_<br>SYNTH_<br>SUBSET | Target signal cannot also be a source in conditional signal assignment.                             |
| SYN9_5_2_1   | IEEE_RTL_<br>SYNTH_<br>SUBSET | Postponed selected signal assignments are not supported.                                            |
| SYN9_5_2_2   | IEEE_RTL_<br>SYNTH_<br>SUBSET | Illegal selection waveform.                                                                         |
| SYN9_5_2_3_A | IEEE_RTL_<br>SYNTH_<br>SUBSET | Transport keyword on selected signal assignments is ignored.                                        |
| SYN9_5_2_3_B | IEEE_RTL_<br>SYNTH_<br>SUBSET | Inertial keyword on selected signal assignments is ignored.                                         |
| SYN9_5_2_3_C | IEEE_RTL_<br>SYNTH_<br>SUBSET | Reject expressions on selected signal assignments is ignored.                                       |
| SYN9_5_2_3_D | IEEE_RTL_<br>SYNTH_<br>SUBSET | Guarded keyword on selected signal assignments is ignored.                                          |
| SYN9_5_2_4   | IEEE_RTL_<br>SYNTH_<br>SUBSET | Target signal cannot also be a source in selected signal assignment.                                |
| SYN9_6       | IEEE_RTL_<br>SYNTH_<br>SUBSET | A sequential always block must have one clock signal exactly. <%value> clocks have been detected.   |
| SYN9_6_1     | IEEE_RTL_<br>SYNTH_<br>SUBSET | Entity names are not supported in component instantiation statements.                               |
| SYN9_6_2     | IEEE_RTL_<br>SYNTH_<br>SUBSET | Configuration names are not supported in component instantiation statements.                        |
| SYN9_7       | IEEE_RTL_<br>SYNTH_<br>SUBSET | Do not use blocking assignments for variables modeling edge-sensitive storage devices (flip-flops). |

 Table 39: Leda-classic Prebuilt Configuration (Continued)

| Rule Label | Policy                        | Message                                                                                |  |
|------------|-------------------------------|----------------------------------------------------------------------------------------|--|
| SYN9_7_1   | IEEE_RTL_<br>SYNTH_<br>SUBSET | Block declarative part in generate statement is not supported.                         |  |
| SYN9_8     | IEEE_RTL_<br>SYNTH_<br>SUBSET | Only one edge event should be present in the event list of a synchronous always block. |  |
| SYN9_9     | IEEE_RTL_<br>SYNTH_<br>SUBSET | A clock expression should be of the form 'posedge <clock_name>'.</clock_name>          |  |
| B_1000     | LEDA                          | Module/unit without I/Os.                                                              |  |
| B_1001     | LEDA                          | Reading from output port <% item>.                                                     |  |
| B_1002     | LEDA                          | Port declaration <% item> is unused or partially unused.                               |  |
| B_1005     | LEDA                          | No bidirectional port allowed.                                                         |  |
| B_1006     | LEDA                          | Tristates are only allowed in specified modules/units.                                 |  |
| B_1007     | LEDA                          | Tristate port detected.                                                                |  |
| B_1008     | LEDA                          | Tristate signal detected.                                                              |  |
| B_1009     | LEDA                          | Tristate output detected.                                                              |  |
| B_1010     | LEDA                          | Feedthrough detected for port <% context>.                                             |  |
| B_1011     | LEDA                          | Module instantiations is not fully bound. Port <% format> is not completely connected. |  |
| B_1013     | LEDA                          | Signal <% context> should not drive multiple ports.                                    |  |
| B_1200     | LEDA                          | Nested event control in a task.                                                        |  |
| B_1201     | LEDA                          | Multiple event control statement in a task.                                            |  |
| B_1202     | LEDA                          | <%value> clocks in this unit detected.                                                 |  |
| B_1204     | LEDA                          | Multi-bit expression used as clock.                                                    |  |
| B_1205     | LEDA                          | The clock signal <%item> is not coming directly from a port of the current unit.       |  |
| B_1206     | LEDA                          | Do not use event definitions for clocks.                                               |  |
| B_1400     | LEDA                          | Asynchronous reset/set/load signal <%item> is not a primary input to the current unit. |  |

| Rule Label | Policy | Message                                                                               |
|------------|--------|---------------------------------------------------------------------------------------|
| B_1401     | LEDA   | Synchronous reset/set/load signal <%item> is not a primary input to the current unit. |
| B_1402     | LEDA   | Do not use event definitions for asynchronous resets/sets/loads.                      |
| B_1403     | LEDA   | Flip-flop assigned but not initialized.                                               |
| B_1405     | LEDA   | <%value> asynchronous resets in this unit detected.                                   |
| B_1406     | LEDA   | <%value> synchronous resets in this unit detected.                                    |
| B_1409     | LEDA   | <%value> asynchronous resets in always/process block.                                 |
| B_1410     | LEDA   | <%value> synchronous resets in always/process block.                                  |
| B_1411     | LEDA   | <%value> asynchronous sets in this unit detected.                                     |
| B_1412     | LEDA   | <%value> synchronous sets in this unit detected.                                      |
| B_1413     | LEDA   | <%value> asynchronous sets in always/process block.                                   |
| B_1414     | LEDA   | <%value> synchronous sets in always/process block.                                    |
| B_1415     | LEDA   | <%value> asynchronous loads in this unit detected.                                    |
| B_1416     | LEDA   | <%value> synchronous loads in this unit detected.                                     |
| B_1417     | LEDA   | <%value> asynchronous loads in always/process block.                                  |
| B_1418     | LEDA   | <%value> synchronous loads in always/process block.                                   |
| B_2000     | LEDA   | System tasks are not allowed.                                                         |
| B_2001     | LEDA   | Shift by a non constant value is not allowed.                                         |
| B_2002     | LEDA   | Disable statement in always construct may not be synthesizable.                       |
| B_2003     | LEDA   | Disable statement in task may not be synthesizable.                                   |
| B_2004     | LEDA   | Disable statement in function may not be synthesizable.                               |
| B_2005     | LEDA   | Function of type real are not synthesizable.                                          |
| B_2006     | LEDA   | Event declarations are not allowed.                                                   |
| B_2007     | LEDA   | Same operands on both sides of assignment detected.                                   |
| B_2008     | LEDA   | Delays in signal assignment are ignored by synthesis tool.                            |

 Table 39: Leda-classic Prebuilt Configuration (Continued)

| Table 39: | Leda-classic | Prebuilt | Configuration | (Continued) |
|-----------|--------------|----------|---------------|-------------|
|-----------|--------------|----------|---------------|-------------|

| Rule Label | Policy | Message                                                                |
|------------|--------|------------------------------------------------------------------------|
| B_2009     | LEDA   | Delays in conditional signal assignment are ignored by synthesis tool. |
| B_2010     | LEDA   | Non synthesizable operator === !== encountered.                        |
| B_2010     | LEDA   | Variable is not always initialized in process body before being read.  |
| B_3001     | LEDA   | Array of integer is not allowed.                                       |
| B_3002     | LEDA   | Array of time is not allowed.                                          |
| B_3003     | LEDA   | Test expression in if_statement is expected to be one bit wide.        |
| B_3004_A   | LEDA   | Unrecommended blocking assignment (converting integer to real).        |
| B_3005_A   | LEDA   | Unrecommended blocking assignment (converting unsigned to real).       |
| B_3005_B   | LEDA   | Unrecommended non blocking assignment (converting unsigned to real).   |
| B_3006_A   | LEDA   | Unrecommended blocking assignment (converting real to integer).        |
| B_3007_A   | LEDA   | Unrecommended blocking assignment (converting unsigned to integer).    |
| B_3008_A   | LEDA   | Unrecommended blocking assignment (converting integer to unsigned).    |
| B_3009_A   | LEDA   | Unrecommended blocking assignment (converting real to unsigned).       |
| B_3010     | LEDA   | Loop index must be declared as integer.                                |
| B_3200     | LEDA   | Unequal length operand in bit/arithmetic operator.                     |
| B_3201     | LEDA   | Unequal length operand in comparison operator.                         |
| B_3202     | LEDA   | Delay is not constant expression.                                      |
| B_3203     | LEDA   | The expression in for loop must not be constant.                       |
| B_3204     | LEDA   | ? in based number constant is not allowed.                             |
| B_3206     | LEDA   | X in based number constant.                                            |
| B_3207     | LEDA   | Z in based number constant.                                            |

| Rule Label | Policy | Message                                                                                 |
|------------|--------|-----------------------------------------------------------------------------------------|
| B_3208     | LEDA   | Unequal length in LHS and RHS in assignment.                                            |
| B_3209     | LEDA   | Unequal length port and connection in module instantiation.                             |
| B_3210     | LEDA   | Unequal length arguments in function call or task enable.                               |
| B_3211     | LEDA   | Unequal length between case expression and case item condition in case, casex or casez. |
| B_3400     | LEDA   | Empty block found: No statements in block.                                              |
| B_3401     | LEDA   | Blocking delay not allowed in non-blocking assignment.                                  |
| B_3402     | LEDA   | Task assigns global variable <%item>.                                                   |
| B_3407     | LEDA   | No null statements in process statement.                                                |
| B_3408     | LEDA   | Case condition expression should not be a constant.                                     |
| B_3409     | LEDA   | While condition expression is constant.                                                 |
| B_3410     | LEDA   | X in case expression.                                                                   |
| B_3411     | LEDA   | Assignment to a supply0 type net.                                                       |
| B_3412     | LEDA   | Assignment to a supply1 type net.                                                       |
| B_3413     | LEDA   | Task call in a combinational block.                                                     |
| B_3414     | LEDA   | Task call in a sequential block.                                                        |
| B_3415     | LEDA   | <%context> has no drivers. It should have at least one.                                 |
| B_3416     | LEDA   | Use blocking assignments in combinatorial block.                                        |
| B_3417     | LEDA   | Use non-blocking assignments in sequential block.                                       |
| B_3418     | LEDA   | Redundant signal <%item> in sensitivity list.                                           |
| B_3419     | LEDA   | Missing signal <%item> in sensitivity list.                                             |
| B_3601     | LEDA   | <% value> blocks used to code state machine. Two blocks should be used.                 |
| B_3602     | LEDA   | Moore style description of state machine is recommended.                                |
| B_3604     | LEDA   | Assign a default state to the state machines.                                           |
| B_3605_A   | LEDA   | Use parameter declarations to define the state vector of a state machine.               |

 Table 39: Leda-classic Prebuilt Configuration (Continued)

| Rule Label | Policy | Message                                                                                                  |
|------------|--------|----------------------------------------------------------------------------------------------------|
| B_3605_B   | LEDA   | Use an enumerated type to define the state vector of a state machine.                                    |
| B_3607     | LEDA   | The number of states in a state machine should be a power of 2.                                          |
| B_3608     | LEDA   | The number of states in a state machine should be less than 40.                                          |
| B_3609     | LEDA   | In state machine, keep FSM logic and non-FSM logic apart.                                                |
| B_4001     | LEDA   | Process blocks should have a label.                                                                      |
| B_4002     | LEDA   | Comments are required on preceding line of function or procedure declaration.                            |
| B_5000     | LEDA   | No non-blocking assignments in always_comb.                                                              |
| B_5001     | LEDA   | No non-blocking assignments in always_latch.                                                             |
| B_5005     | LEDA   | No latches or flip-flops in always_comb.                                                                 |
| B_5006     | LEDA   | No flip-flops in always_latch.                                                                           |
| B_5007     | LEDA   | No event controls or delays in always_comb.                                                              |
| B_5008     | LEDA   | No event controls or delays in always_latch.                                                             |
| B_5009     | LEDA   | Only one event control in always_ff.                                                                     |
| B_5010     | LEDA   | There must be at least one latch in always_latch.                                                        |
| B_5011     | LEDA   | There must be at least one flip-flop in always_ff.                                                       |
| B_5012     | LEDA   | always_comb, always_latch, always_ff statements used - a SystemVerilog feature.                          |
| B_5015     | LEDA   | Do-while loop used - a SystemVerilog feature.                                                            |
| B_5016     | LEDA   | unique/priority keywords used for conditional and case statements not allowed - a SystemVerilog feature. |
| B_5018     | LEDA   | Scope/lifetime specified for functions &tasks - a SystemVerilog feature.                                 |
| B_5021     | LEDA   | Assignment expression in event control - a SystemVerilog feature.                                        |
| B_5022     | LEDA   | Continuous assign used for variables - a SystemVerilog feature.                                          |
| B_5025     | LEDA   | Process statement used - a SystemVerilog feature.                                                        |

 Table 39: Leda-classic Prebuilt Configuration (Continued)

| Rule Label | Policy | Message                                                           |
|------------|--------|-------------------------------------------------------------------|
| B_5027     | LEDA   | Array querying functions used - a SystemVerilog feature.          |
| B_5028     | LEDA   | Input mode - a default mode for task/function argument direction. |
| B_5101     | LEDA   | Enumerated data types used - a SystemVerilog feature.             |
| B_5102     | LEDA   | Constant data type used - a SystemVerilog feature.                |
| B_5103     | LEDA   | Structure data type used - a SystemVerilog feature.               |
| B_5104     | LEDA   | Union data type used - a SystemVerilog feature.                   |
| B_5105     | LEDA   | 4-state logic data type used - a SystemVerilog feature.           |
| B_5106     | LEDA   | Integer data type used - a SystemVerilog feature.                 |
| B_5107     | LEDA   | Casting used - a SystemVerilog feature.                           |
| B_5108     | LEDA   | void data types used - a SystemVerilog feature.                   |
| B_5109     | LEDA   | User defined data types used - a SystemVerilog feature.           |
| B_5200     | LEDA   | Interface used - a SystemVerilog feature.                         |
| B_5201     | LEDA   | Interface ports used - a SystemVerilog feature.                   |
| B_5202     | LEDA   | modports in interface declaration detected.                       |
| B_5203     | LEDA   | Tasks and functions in mod ports detected.                        |
| B_5204     | LEDA   | Export & Import of tasks and functions in interfaces detected.    |
| B_5205     | LEDA   | No modport interface.                                             |
| B_5206     | LEDA   | Nested module found - a SystemVerilog feature.                    |
| B_5207     | LEDA   | Implicit name port connections used - a SystemVerilog feature.    |
| B_5208     | LEDA   | Implicit .* port connections used - a SystemVerilog feature.      |
| C_1000     | LEDA   | Asynchronous feedback loop detected.                              |
| C_1001     | LEDA   | Flip-flop with fixed value data input is detected.                |
| C_1002     | LEDA   | Latch with fixed value data input is detected.                    |
| C_1003     | LEDA   | Latch detected in design (inferred or instantiated).              |
| C_1004     | LEDA   | Glue logic at top-level is detected.                              |

| Rule Label | Policy                            | Message                                                                     |  |
|------------|-----------------------------------|-----------------------------------------------------------------------------|--|
| C_1005     | LEDA                              | Top-level outputs are not registered.                                       |  |
| C_1006     | LEDA                              | Top-level inputs are not registered.                                        |  |
| C_1007     | LEDA                              | Pulse generator detected.                                                   |  |
| C_1009     | LEDA                              | Multiple non-tristate drivers to signal <% item> detected.                  |  |
| C_1200     | LEDA                              | Only one clock allowed in the design. <%value> clocks have been identified. |  |
| C_1201     | LEDA                              | Clocks must not be used as data.                                            |  |
| C_1202     | LEDA                              | Data must be registered by 2 flip-flops when changing clock domain.         |  |
| C_1203     | LEDA                              | Internally generated clock detected. (chip level).                          |  |
| C_1204     | LEDA                              | No gated clock except in clock generator CKGEN.                             |  |
| C_1208     | LEDA                              | Multiplexed clock is detected.                                              |  |
| C_1209     | LEDA                              | Register with fixed value clock is detected.                                |  |
| C_1400     | LEDA                              | Only 1 reset/set/load allowed in the design. <% value> have be detected.    |  |
| C_1401     | LEDA                              | Avoid gated resets/sets/loads in design.                                    |  |
| C_1402     | LEDA                              | No gated reset/set/load except in reset/set/load generator RSTGEN.          |  |
| C_1403     | LEDA                              | Buffers must not be explicitly added to reset/set/load paths.               |  |
| C_1404     | LEDA                              | Signal is used both as synchronous and asynchronous reset/set/load.         |  |
| C_1405     | LEDA                              | Register with fixed value reset/set/load is detected.                       |  |
| C_1406     | LEDA                              | Register with no reset/set/load is detected.                                |  |
| G_5210_2   | RMM_RTL_<br>CODING_<br>GUIDELINES | Declare one port per line.                                                  |  |
| G_5214_2   | RMM_RTL_<br>CODING_<br>GUIDELINES | Use vector operations on arrays rather than loops.                          |  |

| Table 39: | Leda-classic | Prebuilt | Configuration | (Continued) |
|-----------|--------------|----------|---------------|-------------|
|-----------|--------------|----------|---------------|-------------|

| Rule Label | Policy                            | Message                                                                               |
|------------|-----------------------------------|---------------------------------------------------------------------------------------|
| G_521_11   | RMM_RTL_<br>CODING_<br>GUIDELINES | Use same name/similar names for ports (<%formal> and signals ( <actual>.</actual>     |
| G_523_1_D  | RMM_RTL_<br>CODING_<br>GUIDELINES | Port assignments are not allowed in testbench architectures.                          |
| G_531_2    | RMM_RTL_<br>CODING_<br>GUIDELINES | Use std_logic than std_ulogic when possible.                                          |
| G_531_4    | RMM_RTL_<br>CODING_<br>GUIDELINES | Types bit and bit_vector should not be used.                                          |
| G_532_1    | RMM_RTL_<br>CODING_<br>GUIDELINES | Do not use literals in statements, use constants instead.                             |
| G_533_1    | RMM_RTL_<br>CODING_<br>GUIDELINES | All definitions for a design should be in a separate package.                         |
| G_536_2    | RMM_RTL_<br>CODING_<br>GUIDELINES | Do not instantiate verilog predefined gate <% item> in the design.                    |
| G_537_1    | RMM_RTL_<br>CODING_<br>GUIDELINES | Generate statements are not allowed.                                                  |
| G_537_2    | RMM_RTL_<br>CODING_<br>GUIDELINES | Block statements are not allowed.                                                     |
| G_537_3    | RMM_RTL_<br>CODING_<br>GUIDELINES | Do not use complex expressions to initialize constants.                               |
| G_541_1    | RMM_RTL_<br>CODING_<br>GUIDELINES | Avoid using both positive-edge and negative-edge triggered flip-flops in your design. |
| G_542_1    | RMM_RTL_<br>CODING_<br>GUIDELINES | Buffers should not be explicitly added to clock path.                                 |

 Table 39: Leda-classic Prebuilt Configuration (Continued)

| Rule Label | Policy                            | Message                                                                                                    |
|------------|-----------------------------------|----------------------------------------------------------------------------------------------------|
| G_543_1    | RMM_RTL_<br>CODING_<br>GUIDELINES | Gated clocks are not allowed in the design.                                                                                                 |
| G_544_1    | RMM_RTL_<br>CODING_<br>GUIDELINES | Clocks should be visible from top unit.                                                                                                    |
| G_546_1    | RMM_RTL_<br>CODING_<br>GUIDELINES | Avoid internally generated reset/set/load <%item>.                                                                                          |
| G_551_1_B  | RMM_RTL_<br>CODING_<br>GUIDELINES | The always keyword must be followed by an event list @() in a sequential block.                                                             |
| G_551_1_C  | RMM_RTL_<br>CODING_<br>GUIDELINES | Use 'if (%context> == 'b0)' or 'if (%context> == 'b1)' for synchronous reset/set/load expressions: <%context>.                              |
| G_551_1_D  | RMM_RTL_<br>CODING_<br>GUIDELINES | Use 'if (%context> == 'b1)' for rising edge asynchronous reset/<br>set/load expressions.                                                    |
| G_551_1_E  | RMM_RTL_<br>CODING_<br>GUIDELINES | Use 'if (%context> == 'b0)' for falling edge asynchronous reset/<br>set/load expressions.                                                   |
| G_551_1_F  | RMM_RTL_<br>CODING_<br>GUIDELINES | Use if (<%item> = '1') or if(<%item> = '0') for reset/set/load expressions.                                                                 |
| G_551_1_G  | RMM_RTL_<br>CODING_<br>GUIDELINES | Do not use initial constructs to initialize signals.                                                                                        |
| G_551_1_H  | RMM_RTL_<br>CODING_<br>GUIDELINES | There should be exactly one clock signal in the sensitivity list of a sequential block. <% value> clocks have been detected.                |
| G_551_1_I  | RMM_RTL_<br>CODING_<br>GUIDELINES | There should be at most one asynchronous reset/set/load signal in a sequential bock.                                                        |
| G_551_1_J  | RMM_RTL_<br>CODING_<br>GUIDELINES | An asynchronous reset/set/load signal should be preceded by the keyword 'posedge or 'negedge in the sensitivity list of a sequential block. |

| Table 39: | Leda-classic | Prebuilt | Configuration | (Continued) |
|-----------|--------------|----------|---------------|-------------|
|-----------|--------------|----------|---------------|-------------|

| Rule Label | Policy                            | Message                                                                                                    |
|------------|-----------------------------------|----------------------------------------------------------------------------------------------------|
| G_551_1_K  | RMM_RTL_<br>CODING_<br>GUIDELINES | There should be at most one synchronous reset/set/load signal in a sequential bock.                         |
| G_551_1_L  | RMM_RTL_<br>CODING_<br>GUIDELINES | Always block with event and level expression detected in sensitivity list. This block is not synthesizable. |
| G_553_1    | RMM_RTL_<br>CODING_<br>GUIDELINES | Avoid asynchronous feedback loops.                                                                          |
| G_556_1    | RMM_RTL_<br>CODING_<br>GUIDELINES | Use signals instead of variables (suitable for synthesis).                                                  |
| G_559_1    | RMM_RTL_<br>CODING_<br>GUIDELINES | <% value> blocks used to code state machine. Two block should be used.                                      |
| G_559_2_A  | RMM_RTL_<br>CODING_<br>GUIDELINES | Use parameter statements to define the state vector of a state machine.                                     |
| G_559_2_B  | RMM_RTL_<br>CODING_<br>GUIDELINES | Create an enumerated type to define the state vector of a state machine.                                    |
| G_559_3    | RMM_RTL_<br>CODING_<br>GUIDELINES | In state machine, keep FSM logic and non-FSM logic apart.                                                   |
| G_559_4    | RMM_RTL_<br>CODING_<br>GUIDELINES | Assign a default state to the state machine.                                                                |
| G_561_1    | RMM_RTL_<br>CODING_<br>GUIDELINES | Drivers of output ports should be registered: %s                                                            |
| G_564_1    | RMM_RTL_<br>CODING_<br>GUIDELINES | Avoid using asynchronous logic.                                                                             |
| G_568_1    | RMM_RTL_<br>CODING_<br>GUIDELINES | Avoid glue logic at top level.                                                                              |

Г

 Table 39: Leda-classic Prebuilt Configuration (Continued)

| Rule Label | Policy                            | Message                                                                     |
|------------|-----------------------------------|-----------------------------------------------------------------------------|
| R_5210_1_A | RMM_RTL_<br>CODING_<br>GUIDELINES | Ports must be declared in the following order: in out inout buffer linkage. |
| R_5210_1_B | RMM_RTL_<br>CODING_<br>GUIDELINES | Ports must be declared in the following order: input inout output.          |
| R_5211_1   | RMM_RTL_<br>CODING_<br>GUIDELINES | Use named association when instantiating design units.                      |
| R_5215_1   | RMM_RTL_<br>CODING_<br>GUIDELINES | Every process must have a (meaningful) process label.                       |
| R_521_10   | RMM_RTL_<br>CODING_<br>GUIDELINES | Always use descending range for multi-bit signals and ports.                |
| R_522_1    | RMM_RTL_<br>CODING_<br>GUIDELINES | Underscores are not allowed in top level port names.                        |
| R_522_2    | RMM_RTL_<br>CODING_<br>GUIDELINES | Linkage mode is not allowed for top level port declarations.                |
| R_522_3    | RMM_RTL_<br>CODING_<br>GUIDELINES | Top level port must be of type std_logic(_vector), signed or unsigned.      |
| R_524_1_A  | RMM_RTL_<br>CODING_<br>GUIDELINES | Header comments are missing.                                                |
| R_524_1_B  | RMM_RTL_<br>CODING_<br>GUIDELINES | Modification field missing from header comment.                             |
| R_524_1_C  | RMM_RTL_<br>CODING_<br>GUIDELINES | Description field missing from header comment.                              |
| R_524_1_D  | RMM_RTL_<br>CODING_<br>GUIDELINES | Date field missing from header comment.                                     |

| Rule Label | Policy                            | Message                                                        |
|------------|-----------------------------------|----------------------------------------------------------------|
| R_524_1_E  | RMM_RTL_<br>CODING_<br>GUIDELINES | Author field missing from header comment.                      |
| R_524_1_F  | RMM_RTL_<br>CODING_<br>GUIDELINES | File name field missing from header comment.                   |
| R_525_1_B  | RMM_RTL_<br>CODING_<br>GUIDELINES | Function must have a header comment.                           |
| R_525_1_C  | RMM_RTL_<br>CODING_<br>GUIDELINES | Task must have a header comment.                               |
| R_525_1_D  | RMM_RTL_<br>CODING_<br>GUIDELINES | Process must have a header comment.                            |
| R_525_1_E  | RMM_RTL_<br>CODING_<br>GUIDELINES | Subprogram must have a header comment.                         |
| R_526_1    | RMM_RTL_<br>CODING_<br>GUIDELINES | Use a separate line for each HDL statement.                    |
| R_529_1    | RMM_RTL_<br>CODING_<br>GUIDELINES | VHDL or Verilog reserved words cannot be used as identifiers.  |
| R_531_1    | RMM_RTL_<br>CODING_<br>GUIDELINES | All types and subtypes should be based on IEEE standard types. |
| R_552_1    | RMM_RTL_<br>CODING_<br>GUIDELINES | Latch inferred for <%item>.                                    |
| R_554_1_A  | RMM_RTL_<br>CODING_<br>GUIDELINES | Redundant signal <%item> in sensitivity list.                  |
| R_554_1_B  | RMM_RTL_<br>CODING_<br>GUIDELINES | Missing signal <%item> in sensitivity list.                    |

 Table 39: Leda-classic Prebuilt Configuration (Continued)

| Rule Label | Policy                            | Message                                                                                    |
|------------|-----------------------------------|--------------------------------------------------------------------------------------------|
| R_555_1_A  | RMM_RTL_<br>CODING_<br>GUIDELINES | Use non-blocking assignments in sequential always blocks.                                  |
| R_555_1_B  | RMM_RTL_<br>CODING_<br>GUIDELINES | Use blocking assignments in combinational always blocks.                                   |
| SC_001     | SCIROCCO_<br>CYCLE                | Only access types of type LINE, from package textio, are supported in cycle mode.          |
| SC_002     | SCIROCCO_<br>CYCLE                | Generics of records type are not supported in cycle mode.                                  |
| SC_003     | SCIROCCO_<br>CYCLE                | Enumeration values may not be used as for loop bounds in cycle mode.                       |
| SC_004     | SCIROCCO_<br>CYCLE                | Enumeration values may not be used as for-generate loop bounds in cycle mode.              |
| SC_006     | SCIROCCO_<br>CYCLE                | Deferred constant declarations are not supported in cycle mode.                            |
| SC_009     | SCIROCCO_<br>CYCLE                | Incomplete type declarations are not supported in cycle mode.                              |
| SC_010     | SCIROCCO_<br>CYCLE                | Shared variable declarations are not supported in cycle mode.                              |
| SC_011     | SCIROCCO_<br>CYCLE                | Only the USE clause is allowed in the declarative part of configuration in cycle mode.     |
| SC_012     | SCIROCCO_<br>CYCLE                | Postponed processes are not supported in cycle mode.                                       |
| SC_016     | SCIROCCO_<br>CYCLE                | Multiple waveform elements (fragments) not supported in a signal assignment in cycle mode. |
| SC_018     | SCIROCCO_<br>CYCLE                | Signal declaration in a generate statement is not supported in cycle mode.                 |
| SC_019     | SCIROCCO_<br>CYCLE                | Pulse rejection limit expression is not supported in cycle mode.                           |
| SC_020     | SCIROCCO_<br>CYCLE                | Extended identifiers are not supported in cycle mode.                                      |
| SC_022     | SCIROCCO_<br>CYCLE                | Subelement association for record formals is not supported in cycle mode.                  |

| Table 39: | Leda-classic | Prebuilt | Configuration | (Continued) |
|-----------|--------------|----------|---------------|-------------|
|-----------|--------------|----------|---------------|-------------|

| Rule Label | Policy             | Message                                                                                                  |
|------------|--------------------|----------------------------------------------------------------------------------------------------|
| SC_023     | SCIROCCO_<br>CYCLE | Type TIME is the only supported physical type in cycle mode.                                             |
| SC_026     | SCIROCCO_<br>CYCLE | Record declaration inside the subprogram is not supported in cycle mode.                                 |
| SC_027     | SCIROCCO_<br>CYCLE | Signal declaration in a package (global signal) is not supported in cycle mode.                          |
| SC_028     | SCIROCCO_<br>CYCLE | File declaration in a package is not supported in cycle mode.                                            |
| SC_029     | SCIROCCO_<br>CYCLE | Allocators are not supported in cycle mode.                                                              |
| SC_030     | SCIROCCO_<br>CYCLE | 'X' checking not allowed in 2-state cycle mode (allowed in 4-state cycle mode).                          |
| SC_031     | SCIROCCO_<br>CYCLE | 'Z' checking not allowed in 2-state cycle mode (allowed in 4-state cycle mode).                          |
| SC_032     | SCIROCCO_<br>CYCLE | Guard conditions for blocks are not supported in cycle mode.                                             |
| SC_100     | SCIROCCO_<br>CYCLE | Bus signal kind is ignored in cycle mode.                                                                |
| SC_101     | SCIROCCO_<br>CYCLE | Register signal kind is ignored in cycle mode.                                                           |
| SC_102     | SCIROCCO_<br>CYCLE | In assignment using transport clause, delays are ignored in cycle mode.                                  |
| SC_103     | SCIROCCO_<br>CYCLE | AFTER clause - delays are ignored in cycle mode.                                                         |
| SC_104     | SCIROCCO_<br>CYCLE | DISCONNECT specification is ignored in cycle mode.                                                       |
| SC_105     | SCIROCCO_<br>CYCLE | Statements in an entity are ignored in cycle mode.                                                       |
| SC_107     | SCIROCCO_<br>CYCLE | Missing or redundant signals in the process sensitivity list.<br>Signal <%item> is missing or redundant. |
| SC_201     | SCIROCCO_<br>CYCLE | Variable assignment outside pure sequential region - extra cycle mode trigger.                           |
| SC_202     | SCIROCCO_<br>CYCLE | Variable is read first on at least one flow of control - extra cycle mode trigger.                       |

| Table 39: Leda-classic Prebuilt Configuration (Continued) |
|-----------------------------------------------------------|
|-----------------------------------------------------------|

| Rule Label | Policy             | Message                                                                                                    |  |
|------------|--------------------|----------------------------------------------------------------------------------------------------|--|
| SC_204     | SCIROCCO_<br>CYCLE | Use of both rising edge and falling edge triggered logic will yield extra cycle mode triggers which in turn will degrade simulation performance. |  |
| SC_300     | SCIROCCO_<br>CYCLE | Gated clocks create extra cycle mode triggers.                                                                                                   |  |
| SC_301     | SCIROCCO_<br>CYCLE | In any cycle mode partitioned block, the clock should be an input to the block.                                                                  |  |
| SC_302     | SCIROCCO_<br>CYCLE | In any cycle mode partitioned block, the asynchronous reset/set/<br>load should be an input to the block; <%item> is not an input.               |  |
| SC_303     | SCIROCCO_<br>CYCLE | <% value> clocks have been detected in this cycle mode partitioned block.                                                                        |  |
| SC_304     | SCIROCCO_<br>CYCLE | <% value> resets have been detected in this cycle mode partitioned block.                                                                        |  |
| SC_305     | SCIROCCO_<br>CYCLE | Asynchronous feedback loops are not recommended in cycle mode.                                                                                   |  |
| SC_306     | SCIROCCO_<br>CYCLE | <% value> sets have been detected in this cycle mode partitioned block.                                                                          |  |
| SC_307     | SCIROCCO_<br>CYCLE | <% value> loads have been detected in this cycle mode partitioned block.                                                                         |  |
| VCS_1      | VCS                | Avoid asynchronous feedback loops.                                                                                                    |  |
| VCS_10     | VCS                | Do not implicit wire declaration                                                                                                    |  |
| VCS_11     | VCS                | Implicit wire declaration is not supported.                                                                                                    |  |
| VCS_12     | VCS                | Use only non-blocking assignments without delays in always block.                                                                                |  |
| VCS_14     | VCS                | Only non-blocking assignments allowed in synchronous blocks                                                                                      |  |
| VCS_15     | VCS                | Only blocking assignments allowed in combinational blocks.                                                                                       |  |
| VCS_17     | VCS                | Regs must be assigned by one block only. Multiple drivers detected for <% item>.                                                                 |  |
| VCS_2_2    | VCS                | Avoid using time declarations.                                                                                                    |  |
| VCS_2_3    | VCS                | Avoid using event triggers.                                                                                                    |  |
| VCS_2_4    | VCS                | Avoid using trireg.                                                                                                    |  |

| Rule Label | Policy | Message                                                                                                    |  |
|------------|--------|----------------------------------------------------------------------------------------------------|--|
| VCS_2_5    | VCS    | Avoid using ranges/arrays for integers.                                                                                |  |
| VCS_3      | VCS    | Avoid using n_output_gate.                                                                                             |  |
| VCS_31     | VCS    | Static data types are not supported in \$root.                                                                         |  |
| VCS_33     | VCS    | unique/priority not supported in conditional statement.                                                                |  |
| VCS_34     | VCS    | unique/priority not supported in case/casex/casez statement.                                                           |  |
| VCS_3_1    | VCS    | Avoid using n_input_gate.                                                                                              |  |
| VCS_3_2    | VCS    | Avoid using enable_gate.                                                                                               |  |
| VCS_3_3    | VCS    | Avoid using mos_switch.                                                                                                |  |
| VCS_3_4    | VCS    | Avoid using pass_switch.                                                                                               |  |
| VCS_3_5    | VCS    | Avoid using pass enable switch.                                                                                        |  |
| VCS_3_6    | VCS    | Avoid using cmos_switch.                                                                                               |  |
| VCS_3_7    | VCS    | Avoid using pull_gate.                                                                                                 |  |
| VCS_4      | VCS    | Avoid declaring strengths with continuous assignments.                                                                 |  |
| VCS_42     | VCS    | Casting is not supported.                                                                                              |  |
| VCS_45     | VCS    | Generic interface ports not supported.                                                                                 |  |
| VCS_5      | VCS    | Missing or redundant signals in the sensitivity list of a combinational block. Signal <%item> is missing or redundant. |  |
| VCS_53     | VCS    | Import/export of tasks and functions is not supported.                                                                 |  |
| VCS_54     | VCS    | Process statement is not supported.                                                                                    |  |
| VCS_55     | VCS    | Nested module/interface declaration is not supported.                                                                  |  |
| VCS_7      | VCS    | Avoid using case statement in sequential blocks.                                                                       |  |
| VCS_7_1    | VCS    | Avoid using repeat in always blocks.                                                                                   |  |
| VCS_7_10   | VCS    | Avoid task enable in always blocks.                                                                                    |  |
| VCS_7_11   | VCS    | Avoid disable statement in always construct.                                                                           |  |
| VCS_7_3    | VCS    | Avoid using wait statement in always blocks.                                                                           |  |
| VCS_7_4    | VCS    | Avoid using fork-join in always block.                                                                                 |  |

| Rule Label | Policy   | Message                                                                                                    |  |
|------------|----------|----------------------------------------------------------------------------------------------------|--|
| VCS_7_5    | VCS      | Avoid assign statements in always blocks.                                                                           |  |
| VCS_7_6    | VCS      | Avoid deassign in always blocks.                                                                                    |  |
| VCS_7_7    | VCS      | Avoid force in always blocks.                                                                                       |  |
| VCS_7_9    | VCS      | Avoid release in always blocks.                                                                                     |  |
| VCS_8      | VCS      | Avoid procedural assignments using a variable to bit-select on LHS.                                                 |  |
| VCS_9      | VCS      | Missing or redundant signals in the sensitivity list of a sequential block. Signal <%item> is missing or redundant. |  |
| E25        | VERILINT | Bits are backwards.                                                                                                 |  |
| E267       | VERILINT | Range index out of bound.                                                                                           |  |
| E268       | VERILINT | Index out of bound.                                                                                                 |  |
| E304       | VERILINT | Drive strength cannot be given to a net.                                                                            |  |
| E368       | VERILINT | Variable <% item> previously declared as a vector.                                                                  |  |
| E54        | VERILINT | Instance name required for module.                                                                                  |  |
| E66        | VERILINT | Not a constant expression.                                                                                          |  |
| W110       | VERILINT | Incompatible width.                                                                                                 |  |
| W112       | VERILINT | Nested event control construct.                                                                                     |  |
| W122       | VERILINT | Variable <%item> is not in the sensitivity list.                                                                    |  |
| W126       | VERILINT | Non integer delay.                                                                                                  |  |
| W127       | VERILINT | Delay has X or Z.                                                                                                   |  |
| W129       | VERILINT | Delay is not a constant.                                                                                            |  |
| W131       | VERILINT | Potential loss of precision in multiplication.                                                                      |  |
| W154       | VERILINT | Implicit wire declaration.                                                                                          |  |
| W159       | VERILINT | Constant condition expression.                                                                                      |  |
| W161       | VERILINT | Constant expression in conditional select.                                                                          |  |
| W163       | VERILINT | Truncation of bits in constant. Most significant bits are lost.                                                     |  |

| <b>Rule Label</b> | Policy   | Message                                                   |  |
|-------------------|----------|-----------------------------------------------------------|--|
| W182              | VERILINT | Illegal statement for synthesis.                          |  |
| W187              | VERILINT | Default clause is not the last clause in case statement.  |  |
| W188              | VERILINT | Destination variable is input.                            |  |
| W192              | VERILINT | Empty block.                                              |  |
| W20               | VERILINT | Assign statement may not be synthesizable.                |  |
| W21               | VERILINT | Deassign statement may not be synthesizable.              |  |
| W215              | VERILINT | Bit select for integer or time variable.                  |  |
| W216              | VERILINT | Range select for integer or time variable.                |  |
| W224              | VERILINT | Multi-bit expression when one bit expression is expected. |  |
| W225              | VERILINT | Case item expression is not constant.                     |  |
| W226              | VERILINT | Case-select expression is constant.                       |  |
| W228              | VERILINT | While condition expression is constant.                   |  |
| W244              | VERILINT | Shift by non-constant.                                    |  |
| W250              | VERILINT | Disable statement is not synthesizable.                   |  |
| W257              | VERILINT | Delays ignored by synthesis tools.                        |  |
| W263              | VERILINT | Case expression out of range.                             |  |
| W280              | VERILINT | Delay in non blocking assignment.                         |  |
| W287              | VERILINT | Unconnected port <% formal>.                              |  |
| W289              | VERILINT | Multiply connected port.                                  |  |
| W294              | VERILINT | Unsynthesizable real variable <% item>.                   |  |
| W299              | VERILINT | Blocking repeat assignment.                               |  |
| W300              | VERILINT | Non-blocking repeat assignment.                           |  |
| W306              | VERILINT | Converting integer to real.                               |  |
| W307              | VERILINT | Converting unsigned to real.                              |  |
| W308              | VERILINT | Converting real to integer.                               |  |

| Rule Label | Policy   | Message                                                                                  |  |
|------------|----------|------------------------------------------------------------------------------------------|--|
| W311       | VERILINT | Converting real to unsigned.                                                             |  |
| W312       | VERILINT | Converting real to single bit (logical).                                                 |  |
| W313       | VERILINT | Converting integer to single bit (logical).                                              |  |
| W314       | VERILINT | Converting vector (unsigned) to single bit (logical).                                    |  |
| W322       | VERILINT | Multiple event control statement.                                                        |  |
| W332       | VERILINT | Not all possible cases covered by default case exists.                                   |  |
| W335       | VERILINT | Non blocking delay assignment in combinational always block.                             |  |
| W336       | VERILINT | Blocking assignment. In sequential always blocks consider using non-blocking assignment. |  |
| W337       | VERILINT | Real comparison in case item.                                                            |  |
| W339       | VERILINT | Non synthesizable operator.                                                              |  |
| W341       | VERILINT | Extension of zero bits in a constant.                                                    |  |
| W342       | VERILINT | Extension of X bits in a constant.                                                       |  |
| W343       | VERILINT | Extension of Z bits in a constant.                                                       |  |
| W359       | VERILINT | For - condition expression is constant.                                                  |  |
| W372       | VERILINT | Undefined PLI task.                                                                      |  |
| W373       | VERILINT | Undefined PLI function.                                                                  |  |
| W389       | VERILINT | <% value> clocks in the module.                                                          |  |
| W390       | VERILINT | Multiple resets in the module.                                                           |  |
| W392       | VERILINT | Wrong reset polarity.                                                                    |  |
| W394       | VERILINT | Multiple clocks in the always block.                                                     |  |
| W396       | VERILINT | A flip-flop without reset.                                                               |  |
| W397       | VERILINT | Destination bit is input.                                                                |  |
| W401       | VERILINT | Clock <% item> is not an input to the module.                                            |  |
| W402       | VERILINT | Reset <% item> is not an input to the module.                                            |  |
| W403       | VERILINT | Clock is used as data.                                                                   |  |

 Table 39: Leda-classic Prebuilt Configuration (Continued)

| Rule Label | Policy   | Message                                                                 |  |
|------------|----------|-------------------------------------------------------------------------|--|
| W410       | VERILINT | Latch inferred for <%item>.                                             |  |
| W414       | VERILINT | Non blocking assignment in combinational block.                         |  |
| W415       | VERILINT | Multiple drivers to net <%item> detected.                               |  |
| W416       | VERILINT | Instance connection not by name.                                        |  |
| W421       | VERILINT | Non event-control statement (@) in always block.                        |  |
| W424       | VERILINT | Functions sets a global variable <% item>.                              |  |
| W425       | VERILINT | Functions uses a global variable <%item>.                               |  |
| W426       | VERILINT | Tasks sets a global variable <%item>.                                   |  |
| W427       | VERILINT | Tasks uses a global variable <%item>.                                   |  |
| W43        | VERILINT | Wait statement may not be synthesizable.                                |  |
| W430       | VERILINT | Initial statement may not be synthesizable.                             |  |
| W434       | VERILINT | Top level module is a primitive.                                        |  |
| W438       | VERILINT | Tristate is not in a top level module.                                  |  |
| W443       | VERILINT | X in based number constant.                                             |  |
| W444       | VERILINT | High Z in based number constant.                                        |  |
| W445       | VERILINT | Output or inout <% item> tied to supply.                                |  |
| W446       | VERILINT | Reading from an output port <%item>.                                    |  |
| W450       | VERILINT | Multi-bit expression (e.g a[2:0] used as clock.                         |  |
| W455       | VERILINT | Not all cases are covered in full case.                                 |  |
| W456       | VERILINT | Variable <% item> is in the sensitivity list but not used in the block. |  |
| W459       | VERILINT | Constant is extended to the implied width of 32 bits.                   |  |
| W467       | VERILINT | "?" in based number constant.                                           |  |
| W468       | VERILINT | Index variable is too short.                                            |  |
| W473       | VERILINT | A port <% item> without range is re-declared with a range.              |  |
| W478       | VERILINT | Bad loop initialization statement.                                      |  |

| Table 39: | Leda-classic | Prebuilt | Configuration | (Continued) |
|-----------|--------------|----------|---------------|-------------|
|-----------|--------------|----------|---------------|-------------|

| Rule Label | Policy   | Message                                                                                                    |  |
|------------|----------|----------------------------------------------------------------------------------------------------|--|
| W479       | VERILINT | Bad loop step statement.                                                                                                  |  |
| W483       | VERILINT | Assigned to self. This could imply a latch in synthesis.                                                                  |  |
| W484       | VERILINT | Possible loss of carry/borrow in addition/subtraction.                                                                    |  |
| W485       | VERILINT | Non-negative (reg) is compared to 0.                                                                                      |  |
| W488       | VERILINT | Bus variable in the sensitivity list but not all its bits are used in the block.                                          |  |
| W489       | VERILINT | Last function statement does not assign to the function.                                                                  |  |
| W490       | VERILINT | Tristate control expression is not a variable name.                                                                       |  |
| W491       | VERILINT | Extension of ? bits in a constant.                                                                                        |  |
| W496       | VERILINT | Comparison to 3 state are treated as false.                                                                               |  |
| W499       | VERILINT | Last function statement does not assign to all the bits of the function.                                                  |  |
| W502       | VERILINT | A variable in the sensitivity list is modified inside the block.                                                          |  |
| W504       | VERILINT | Integer <%item> is used in port expression.                                                                               |  |
| W505       | VERILINT | Mixed assignment styles (delay and non-blocking).                                                                         |  |
| W507       | VERILINT | Too many strengths for a pullup/pulldown gate (only one is needed).                                                       |  |
| W509       | VERILINT | Defparam may not be synthesizable.                                                                                        |  |
| W521       | VERILINT | Not all the bits of the variable are in the sensitivity list.                                                             |  |
| W526       | VERILINT | Nested ifs. Consider using case or casex statement instead.                                                               |  |
| W527       | VERILINT | 'if' without an 'else' when one may be expected (dangling 'else'<br>for a nested 'if'). Make sure the nesting is correct. |  |
| W529       | VERILINT | 'ifdef may not be supported by some synthesis tools.                                                                      |  |
| W531       | VERILINT | Truncating leading zeros (or x's or z's).                                                                                 |  |
| W541       | VERILINT | Tristate is inferred.                                                                                                    |  |
| W547       | VERILINT | Redundant case expression.                                                                                                |  |
| W548       | VERILINT | Synchronous flip-flop is inferred.                                                                                        |  |

| Rule Label | Policy   | Message                                                                                            |  |
|------------|----------|----------------------------------------------------------------------------------------------------|--|
| W549       | VERILINT | Asynchronous flip-flop is inferred.                                                                |  |
| W550       | VERILINT | Mux is inferred.                                                                                   |  |
| W551       | VERILINT | full_case has a default clause.                                                                    |  |
| W554       | VERILINT | Unconventional assigning to a function. Consider using regular assignment statement ('=').         |  |
| W555       | VERILINT | Unconventional deassigning to a function.                                                          |  |
| W556       | VERILINT | Complex condition expression. Could be as a result of wrong interpretation of operator precedence. |  |
| W557       | VERILINT | Illegal use of range for scalar parameter.                                                         |  |
| W558       | VERILINT | Illegal use of bit select for scalar parameter.                                                    |  |
| W561       | VERILINT | Based number with 0 width is extended to the implied width of 32 bits.                             |  |
| W562       | VERILINT | Variable is assigned in both blocking and non-blocking assignments.                                |  |
| W563       | VERILINT | Reduction of a single bit expression is redundant.                                                 |  |
| W565       | VERILINT | Inferred a shift register.                                                                         |  |
| W570       | VERILINT | Inferred a counter.                                                                                |  |
| W575       | VERILINT | Logical NOT_OP operating on a vector.                                                              |  |
| W576       | VERILINT | Multibit operand in a logical expression.                                                          |  |
| W592       | VERILINT | Constant (parameter or specparam) is used in event control expression.                             |  |
| W594       | VERILINT | Not all cases are covered in full case, but default case exists.                                   |  |
| W599       | VERILINT | This construct is not supported by Synopsys.                                                       |  |
| W601       | VERILINT | The loop index is being modified.                                                                  |  |
| W631       | VERILINT | Assigned to self. This is harmless, but can reduce simulation speed.                               |  |
| W639       | VERILINT | For synthesis, operands of a division or modulo operation need to be constants.                    |  |
| W67        | VERILINT | Not a constant expression.                                                                         |  |

| Rule Label | Policy   | Message                                                              |
|------------|----------|----------------------------------------------------------------------|
| W69        | VERILINT | Case statement without default clause but all the cases are covered. |
| W71        | VERILINT | Case statement without default clause and not all cases are covered. |

 Table 39: Leda-classic Prebuilt Configuration (Continued)

# **CDC Prebuilt Configuration**

The following rules are from the CDC prebuilt configuration. CDC rules check clock domain crossings. This configuration contains about 32 rules drawn from the DESIGN policy. To load this rule configuration, from the Rule Wizard, choose **Config > Load configuration**, and use the pull-down menu to select CDC.

| Rule Label | Policy | Message                                                                                                 |
|------------|--------|----------------------------------------------------------------------------------------------------|
| NTL_CLK05  | DESIGN | Data must be registered by 2 or more flip-flops when crossing clock domain.                             |
| NTL_CLK23  | DESIGN | Multiple asynchronous clock domain signals converging on <gate name="">.</gate>                         |
| NTL_CLK24  | DESIGN | Multibit control signal crossing clock domain should be Gray coded.                                     |
| NTL_CLK25  | DESIGN | Control signal crossing clock domain.                                                                   |
| NTL_CLK26  | DESIGN | Control signal crossing clock domain with data transfer.                                                |
| NTL_CLK27  | DESIGN | Control signal crossing clock domain without data transfer.                                             |
| NTL_CLK29  | DESIGN | Primary input feeds multiple clock domain.                                                              |
| NTL_CLK30  | DESIGN | Reset is used in multiple clock domain.                                                                 |
| NTL_CLK31  | DESIGN | Clock signal is connected to the select pin of the MUX.                                                 |
| NTL_CLK33  | DESIGN | Detect the combinational circuit other than selector<br>(multiplexor) which merges the multiple clocks. |
| NTL_CLK34  | DESIGN | Do not use meta-stable flip-flop                                                                        |
| NTL_PAR13  | DESIGN | Separate the design according to clock domains.                                                         |
| NTL_PAR17  | DESIGN | Asynchronous parts should be placed in separate entities.                                               |
| NTL_STR14  | DESIGN | Check the circuits labeled _meta are really proper metastable circuits.                                 |
| NTL_STR15  | DESIGN | Give unique name to synchronizers so that they can be identified.                                       |
| NTL_STR86  | DESIGN | No Fanout within synchronizer.                                                                          |

#### Table 40: CDC Prebuilt Configuration

## **SDC-postlayout Prebuilt Configuration**

The following rules are from the SDC-postlayout prebuilt configuration. This configuration contains about 36 rules drawn from the CONSTRAINTS policy. To load this rule configuration, from the Rule Wizard, choose Config > Load configuration, and use the pull-down menu to select SDC-postlayout. A duplicate of this configuration is also available as sdc-quality-postlayout prebuilt configuration. To load this rule configuration, from the Rule Wizard, choose Config > Load configuration, and use the pull-down menu to select SDC-postlayout prebuilt configuration. To load this rule configuration, from the Rule Wizard, choose Config > Load configuration, and use the pull-down menu to select SDC-quality-postlayout.

| Rule Label  | Policy      | Message                                                                                                    |
|-------------|-------------|----------------------------------------------------------------------------------------------------|
| SDC_CLK02   | CONSTRAINTS | Unused clock constraint.                                                                                                  |
| SDC_CLK03   | CONSTRAINTS | Generated clock is not in the transitive fanout of its master clock.                                                      |
| SDC_CLK04   | CONSTRAINTS | Generated clock master is not used as clock in design.                                                                    |
| SDC_CLK08   | CONSTRAINTS | Source pin of generated clock is not a port of design.                                                                    |
| SDC_CLK09   | CONSTRAINTS | Source pin of generated clock is in the fanout of the source pin of another clock, but is not generated by the later.     |
| SDC_CLK10   | CONSTRAINTS | Clock has no set_propagated_clock constraint in postlayout.                                                               |
| SDC_CLK14   | CONSTRAINTS | Incomplete clock definition: both -waveform and -period are missing.                                                      |
| SDC_CLK15   | CONSTRAINTS | Incomplete generated clock definition: one of -divide_by,<br>-multiply_by, -invert, -edge_shift or edges must be present. |
| SDC_CLK20   | CONSTRAINTS | Same clock has multiple definitions.                                                                                      |
| SDC_CTR06   | CONSTRAINTS | Undefined clock transition for real clock.                                                                                |
| SDC_CTR08   | CONSTRAINTS | Do not use set_clock_transition in postlayout; use set_input_transtiton instead.                                          |
| SDC_CTR10   | CONSTRAINTS | set_driving_cell on clock ports is not recommended in postlayout.                                                         |
| SDC_CTR12   | CONSTRAINTS | Incomplete set_input_transition option.                                                                                   |
| SDC_FLP01_A | CONSTRAINTS | False path reference points are not connected.                                                                            |
| SDC_FLP01_B | CONSTRAINTS | False path reference points do not exist.                                                                                 |
| SDC_IDL01   | CONSTRAINTS | Unconstrained input.                                                                                                    |

#### Table 41: SDC-postlayout Prebuilt Configuration

| Rule Label      | Policy      | Message                                                                                |
|-----------------|-------------|----------------------------------------------------------------------------------------|
| SDC_IDL04       | CONSTRAINTS | Incomplete set_input_delay options.                                                    |
| SDC_IDL05       | CONSTRAINTS | Inconsistent set_input_delay value versus clock period.                                |
| SDC_IDL06       | CONSTRAINTS | Input constrained versus wrong (real) clock.                                           |
| SDC_ITR01       | CONSTRAINTS | Undefined set_input_transition or set_driving_cell.                                    |
| SDC_ITR02       | CONSTRAINTS | Incomplete input_transition options.                                                   |
| SDC_ITR03       | CONSTRAINTS | Inconsistent set_input_transition option values -min > max.                            |
| SDC_ITR07       | CONSTRAINTS | Unusual input transition options.                                                      |
| SDC_ITR09       | CONSTRAINTS | Negative set_input_transition value.                                                   |
| SDC_MCP01_<br>A | CONSTRAINTS | Multicycle path reference points are not connected.                                    |
| SDC_MCP01_<br>B | CONSTRAINTS | Multicycle path reference points do not exists.                                        |
| SDC_NAM01       | CONSTRAINTS | Do not name clocks same as port or pin name.                                           |
| SDC_ODL01       | CONSTRAINTS | Unconstrained output.                                                                  |
| SDC_ODL04       | CONSTRAINTS | Incomplete set_output_delay options.                                                   |
| SDC_ODL05       | CONSTRAINTS | Inconsistent output delay versus clock period.                                         |
| SDC_ODL06       | CONSTRAINTS | Output constrained versus wrong (real) clock.                                          |
| SDC_ODL12       | CONSTRAINTS | Unusual output delay value.                                                            |
| SDC_OLD01       | CONSTRAINTS | Undefined or zero load on output or inout port.                                        |
| SDC_UNC01       | CONSTRAINTS | Undefined clock uncertainty or zero clock uncertainty (real and generated clocks).     |
| SDC_UNC02       | CONSTRAINTS | Clock uncertainty is set on an object that is not a clock (real and generated clocks). |
| SDC_UNC05       | CONSTRAINTS | Negative clock uncertainty value.                                                      |

 Table 41: SDC-postlayout Prebuilt Configuration (Continued)

## **SDC-prelayout Prebuilt Configuration**

The following rules are from the SDC-prelayout prebuilt configuration. This configuration contains about 46 rules drawn from the CONSTRAINTS policy. To load this rule configuration, from the Rule Wizard, choose **Config > Load configuration**, and use the pull-down menu to select SDC-prelayout. A duplicate of this configuration is also available as sdc-quality-prelayout prebuilt configuration. To load this rule configuration, from the Rule Wizard, choose **Config > Load configuration**, and use the pull-down menu to select SDC-prelayout.

| Rule Label  | Policy      | Message                                                                                                    |
|-------------|-------------|----------------------------------------------------------------------------------------------------|
| SDC_CLK01   | CONSTRAINTS | Unconstrained clock. No create_clock or create_generated_clock found.                                                     |
| SDC_CLK02   | CONSTRAINTS | Unused clock constraint.                                                                                                  |
| SDC_CLK03   | CONSTRAINTS | Generated clock is not in the transitive fanout of its master clock.                                                      |
| SDC_CLK04   | CONSTRAINTS | Generated clock master is not used as clock in design.                                                                    |
| SDC_CLK08   | CONSTRAINTS | Source pin of generated clock is not a port of design.                                                                    |
| SDC_CLK09   | CONSTRAINTS | Source pin of generated clock is in the fanout of the source pin of another clock, but is not generated by the later.     |
| SDC_CLK11   | CONSTRAINTS | set_propagated_clock defined on clock in prelayout.                                                                       |
| SDC_CLK14   | CONSTRAINTS | Incomplete clock definition: both -waveform and -period are missing.                                                      |
| SDC_CLK15   | CONSTRAINTS | Incomplete generated clock definition: one of -divide_by,<br>-multiply_by, -invert, -edge_shift or edges must be present. |
| SDC_CLK20   | CONSTRAINTS | Same clock line has multiple definitions.                                                                                 |
| SDC_CTR01   | CONSTRAINTS | Missing set_clock_transition constraint for clock.                                                                        |
| SDC_CTR02   | CONSTRAINTS | set_clock_transition is set on an object that is not a clock.                                                             |
| SDC_CTR09   | CONSTRAINTS | set_input_transition and set_driving_cell on clock ports are not recommended in prelayout.                                |
| SDC_CTR11   | CONSTRAINTS | Incomplete set_clock_transition options.                                                                                  |
| SDC_FLP01_A | CONSTRAINTS | False path reference points are not connected.                                                                            |
| SDC_FLP01_B | CONSTRAINTS | False path reference points do not exist.                                                                                 |

#### Table 42: SDC-prelayout Prebuilt Configuration

| Rule Label      | Policy      | Message                                                                                 |
|-----------------|-------------|-----------------------------------------------------------------------------------------|
| SDC_IDL01       | CONSTRAINTS | Unconstrained input.                                                                    |
| SDC_IDL04       | CONSTRAINTS | Incomplete set_input_delay options.                                                     |
| SDC_IDL05       | CONSTRAINTS | Inconsistent set_input_delay value versus clock period.                                 |
| SDC_IDL06       | CONSTRAINTS | Input constrained versus wrong (real) clock.                                            |
| SDC_ITR01       | CONSTRAINTS | Undefined set_input_transition or set_driving_cell.                                     |
| SDC_ITR02       | CONSTRAINTS | Incomplete input_transition options.                                                    |
| SDC_ITR03       | CONSTRAINTS | Inconsistent set_input_transition option values -min > max.                             |
| SDC_ITR07       | CONSTRAINTS | Unusual input transition options.                                                       |
| SDC_ITR09       | CONSTRAINTS | Negative set_input_transition value.                                                    |
| SDC_LAT01       | CONSTRAINTS | Undefined clock latency or zero clock latency for real clocks.                          |
| SDC_LAT02       | CONSTRAINTS | Clock latency is set on an object that is not a clock.                                  |
| SDC_LAT03       | CONSTRAINTS | Source latency for a generated clock is less than or equal to the source clock latency. |
| SDC_LAT06       | CONSTRAINTS | Undefined source latency or zero source latency for generated clock.                    |
| SDC_LAT07_A     | CONSTRAINTS | Incomplete set_clock_latency options.                                                   |
| SDC_LAT07_B     | CONSTRAINTS | Incomplete set_clock_latency options.                                                   |
| SDC_LAT08_A     | CONSTRAINTS | Inconsistent clock latency option values -min > max.                                    |
| SDC_LAT08_B     | CONSTRAINTS | Inconsistent clock latency option values -early > late.                                 |
| SDC_LAT09       | CONSTRAINTS | Negative clock latency value.                                                           |
| SDC_MCP01_<br>A | CONSTRAINTS | Multicycle path reference points are not connected.                                     |
| SDC_MCP01_<br>B | CONSTRAINTS | Multicycle path reference points do not exist.                                          |
| SDC_NAM01       | CONSTRAINTS | Do not name clocks same as port or pin name.                                            |
| SDC_ODL01       | CONSTRAINTS | Unconstrained output.                                                                   |
| SDC_ODL04       | CONSTRAINTS | Incomplete set_output_delay options.                                                    |

 Table 42: SDC-prelayout Prebuilt Configuration (Continued)

| Rule Label | Policy      | Message                                                                                |  |
|------------|-------------|----------------------------------------------------------------------------------------|--|
| SDC_ODL05  | CONSTRAINTS | Inconsistent output delay versus clock period.                                         |  |
| SDC_ODL06  | CONSTRAINTS | Output constrained versus wrong (real) clock.                                          |  |
| SDC_ODL12  | CONSTRAINTS | Unusual output delay value.                                                            |  |
| SDC_OLD01  | CONSTRAINTS | Undefined or zero load on output or inout port.                                        |  |
| SDC_UNC01  | CONSTRAINTS | Undefined clock uncertainty or zero clock uncertainty (real and generated clocks).     |  |
| SDC_UNC02  | CONSTRAINTS | Clock uncertainty is set on an object that is not a clock (real and generated clocks). |  |
| SDC_UNC05  | CONSTRAINTS | Negative clock uncertainty value.                                                      |  |

 Table 42: SDC-prelayout Prebuilt Configuration (Continued)

## **SDC-RTL Prebuilt Configuration**

The following rules are from the SDC-RTL prebuilt configuration. This configuration contains about 46 rules drawn from the CONSTRAINTS policy. To load this rule configuration, from the Rule Wizard, choose **Config > Load configuration**, and use the pull-down menu to select SDC-RTL. A duplicate of this configuration is also available as sdc-quality-rtl prebuilt configuration. To load this rule configuration, from the Rule Wizard, choose **Config > Load configuration**, and use the select sdc-quality-rtl prebuilt configuration. To load this rule configuration, from the Rule Wizard, choose **Config > Load configuration**, and use the pull-down menu to select sdc-quality-rtl

| Rule Label  | Policy      | Message                                                                                                    |
|-------------|-------------|----------------------------------------------------------------------------------------------------|
| SDC_CLK01   | CONSTRAINTS | Unconstrained clock. No create_clock or create_generated_clock found.                                                     |
| SDC_CLK02   | CONSTRAINTS | Unused clock constraint.                                                                                                  |
| SDC_CLK03   | CONSTRAINTS | Generated clock is not in the transitive fanout of its master clock.                                                      |
| SDC_CLK04   | CONSTRAINTS | Generated clock master is not used as clock in design.                                                                    |
| SDC_CLK08   | CONSTRAINTS | Source pin of generated clock is not a port of design.                                                                    |
| SDC_CLK09   | CONSTRAINTS | Source pin of generated clock is in the fanout of the source<br>pin of another clock, but is not generated by the later.  |
| SDC_CLK11   | CONSTRAINTS | set_propagated_clock defined on clock in prelayout.                                                                       |
| SDC_CLK14   | CONSTRAINTS | Incomplete clock definition: both -waveform and -period are missing.                                                      |
| SDC_CLK15   | CONSTRAINTS | Incomplete generated clock definition: one of -divide_by,<br>-multiply_by, -invert, -edge_shift or edges must be present. |
| SDC_CLK20   | CONSTRAINTS | Same clock line has multiple definitions.                                                                                 |
| SDC_CTR01   | CONSTRAINTS | Missing set_clock_transition constraint for clock.                                                                        |
| SDC_CTR02   | CONSTRAINTS | set_clock_transition is set on an object that is not a clock.                                                             |
| SDC_CTR09   | CONSTRAINTS | set_input_transition and set_driving_cell on clock ports are not recommended in prelayout.                                |
| SDC_CTR11   | CONSTRAINTS | Incomplete set_clock_transition options.                                                                                  |
| SDC_FLP01_A | CONSTRAINTS | False path reference points are not connected.                                                                            |
| SDC_FLP01_B | CONSTRAINTS | False path reference points do not exist.                                                                                 |

| Table 43: | SDC-RTL | Prebuilt   | Configuration |
|-----------|---------|------------|---------------|
|           |         | 1 I ON GIR | oomigaration  |

| Rule Label  | Policy      | Message                                                                                 |
|-------------|-------------|-----------------------------------------------------------------------------------------|
| SDC_IDL01   | CONSTRAINTS | Unconstrained input.                                                                    |
| SDC_IDL04   | CONSTRAINTS | Incomplete set_input_delay options.                                                     |
| SDC_IDL05   | CONSTRAINTS | Inconsistent set_input_delay value versus clock period.                                 |
| SDC_IDL06   | CONSTRAINTS | Input constrained versus wrong (real) clock.                                            |
| SDC_ITR01   | CONSTRAINTS | Undefined set_input_transition or set_driving_cell.                                     |
| SDC_ITR02   | CONSTRAINTS | Incomplete input_transition options.                                                    |
| SDC_ITR03   | CONSTRAINTS | Inconsistent set_input_transition option values -min > max.                             |
| SDC_ITR07   | CONSTRAINTS | Unusual input transition options.                                                       |
| SDC_ITR09   | CONSTRAINTS | Negative set_input_transition value.                                                    |
| SDC_LAT01   | CONSTRAINTS | Undefined clock latency or zero clock latency for real clocks.                          |
| SDC_LAT02   | CONSTRAINTS | Clock latency is set on an object that is not a clock.                                  |
| SDC_LAT03   | CONSTRAINTS | Source latency for a generated clock is less than or equal to the source clock latency. |
| SDC_LAT06   | CONSTRAINTS | Undefined source latency or zero source latency for generated clock.                    |
| SDC_LAT07_A | CONSTRAINTS | Incomplete set_clock_latency options.                                                   |
| SDC_LAT07_B | CONSTRAINTS | Incomplete set_clock_latency options.                                                   |
| SDC_LAT08_A | CONSTRAINTS | Inconsistent clock latency option values -min > max.                                    |
| SDC_LAT08_B | CONSTRAINTS | Inconsistent clock latency option values -early > late.                                 |
| SDC_LAT09   | CONSTRAINTS | Negative clock latency value.                                                           |
| SDC_MCP01_A | CONSTRAINTS | Multicycle path reference points are not connected.                                     |
| SDC_MCP01_B | CONSTRAINTS | Multicycle path reference points do not exist.                                          |
| SDC_NAM01   | CONSTRAINTS | Do not name clocks same as port or pin name.                                            |
| SDC_ODL01   | CONSTRAINTS | Unconstrained output.                                                                   |
| SDC_ODL04   | CONSTRAINTS | Incomplete set_output_delay options.                                                    |

| Rule Label | Policy      | Message                                                                                |
|------------|-------------|----------------------------------------------------------------------------------------|
| SDC_ODL05  | CONSTRAINTS | Inconsistent output delay versus clock period.                                         |
| SDC_ODL06  | CONSTRAINTS | Output constrained versus wrong (real) clock.                                          |
| SDC_ODL12  | CONSTRAINTS | Unusual output delay value.                                                            |
| SDC_OLD01  | CONSTRAINTS | Undefined or zero load on output or inout port.                                        |
| SDC_UNC01  | CONSTRAINTS | Undefined clock uncertainty or zero clock uncertainty (real and generated clocks).     |
| SDC_UNC02  | CONSTRAINTS | Clock uncertainty is set on an object that is not a clock (real and generated clocks). |
| SDC_UNC05  | CONSTRAINTS | Negative clock uncertainty value.                                                      |

## Table 43: SDC-RTL Prebuilt Configuration (Continued)

## **SDC-top-versus-block Prebuilt Configuration**

The following rules are from the SDC-top-versus-block prebuilt configuration. This configuration contains about five rules drawn from the CONSTRAINTS policy. To load this rule configuration, from the Rule Wizard, choose **Config > Load configuration**, and use the pull-down menu to select SDC-top-versus-block.

| Rule Label | Policy      | Message                                                                                           |
|------------|-------------|---------------------------------------------------------------------------------------------------|
| SDC_TOP01  | CONSTRAINTS | Block level clock constraint is inconsistent with top level clock constraint.                     |
| SDC_TOP02  | CONSTRAINTS | Block level I/O delay constraint is inconsistent with top level I/O delay constraint.             |
| SDC_TOP03  | CONSTRAINTS | Block level false path constraint is inconsistent with top level false path constraint.           |
| SDC_TOP04  | CONSTRAINTS | Block level multicycle path constraint is inconsistent with top level multicycle path constraint. |
| SDC_TOP20  | CONSTRAINTS | Block level max/min delay constraint is inconsistent with top level max/min delay constraint.     |

| Table 44: | : SDC-top-versus-block | <b>Prebuilt Configuration</b> |
|-----------|------------------------|-------------------------------|
|-----------|------------------------|-------------------------------|
# **SDC-equivalency Prebuilt Configuration**

The following rules are from the SDC-equivalency prebuilt configuration. This configuration contains about 14 rules drawn from the CONSTRAINTS policy. To load this rule configuration, from the Rule Wizard, choose **Config > Load configuration**, and use the pull-down menu to select SDC-equivalency.

| Rule Label  | Policy      | Message                                                                                                    |
|-------------|-------------|----------------------------------------------------------------------------------------------------|
| SDC_EQCLK01 | CONSTRAINTS | Equivalency file clock constraint is inconsistent with reference file clock constraint: equivalency clock is %s     |
| SDC_EQCLK02 | CONSTRAINTS | Reference file clock constraint is inconsistent with equivalency file clock constraint: reference clock is %s       |
| SDC_EQIDL01 | CONSTRAINTS | Equivalency file input delay constraint is inconsistent with reference file delay constraint: input port is %s      |
| SDC_EQIDL02 | CONSTRAINTS | Reference file input delay constraint is inconsistent with equivalency file delay constraint: input port is %s      |
| SDC_EQODL01 | CONSTRAINTS | Equivalency file output delay constraint is inconsistent<br>with reference file delay constraint: output port is %s |
| SDC_EQODL02 | CONSTRAINTS | Reference file output delay constraint is inconsistent with equivalency file delay constraint: output port is %s    |
| SDC_EQFLP01 | CONSTRAINTS | Equivalency file false path constraint is inconsistent with reference file false path constraint.                   |
| SDC_EQFLP02 | CONSTRAINTS | Reference file false path constraint is inconsistent with equivalency file false path constraint.                   |
| SDC_EQMCP01 | CONSTRAINTS | Equivalency file multicycle path constraint is inconsistent with reference file multicycle path constraint.         |
| SDC_EQMCP02 | CONSTRAINTS | Reference file multicycle path constraint is inconsistent<br>with equivalency file multicycle path constraint.      |
| SDC_EQCMB01 | CONSTRAINTS | Equivalency file max-delay path constraint is inconsistent with reference file max-delay path constraint.           |
| SDC_EQCMB02 | CONSTRAINTS | Equivalency file min-delay path constraint is inconsistent with reference file min-delay path constraint.           |
| SDC_EQCMB03 | CONSTRAINTS | Reference file max-delay path constraint is inconsistent<br>with equivalency file max-delay path constraint.        |
| SDC_EQCMB04 | CONSTRAINTS | Reference file min-delay path constraint is inconsistent with equivalency file min-delay path constraint.           |

| Table 45: | SDC-eq | juivalency | Prebuilt | Configuration |
|-----------|--------|------------|----------|---------------|
|           |        |            |          |               |

# D Leda Duplicated Rules

## Introduction

Leda contains a list of 226 rules that appears in several different policies. These rules are called Redundant/Duplicated rules. You can disable the redundant rules from the Rule Wizard to avoid getting duplicated error messages.

# **Disabling Redundant Rules**

The Topics tab on the left side of Rule Wizard gives you an easy way to review all of the rules in the different policies related to a given topic. For example, if you click on the (+) icon next to the Clocks topic on the left side of the display, the tree expands to show a list of rules associated with clocks. One such rule is to avoid the use of both positive-and negative-edge triggered flip-flops in the same design. Because this is a good common sense design, rule, it appears in several different policies. When you click on the (+) icon just to the left of the description for this rule, the display expands to show the different policies where this rule is available, including DFT, RMM, and STARC.

Let's say that you want a rule to be enabled for checking, but you don't want five different error messages to appear just because the rule is duplicated in five different policies. To narrow your error report display, you can use the Topics tab to view redundant rules. Click on the rule you want to disable and deselect it for checking using the check box on the right hand side of the Rule Wizard. Do this for all but one of the redundant rules, leaving just one relevant rule enabled for checking. To disable all redundant rules at once, first run the Checker, right click on the rule in the Error Viewer, and select "Disable Redundant Rules" from the pop-up menu.

# **Duplicated Rule List**

The duplicated rules are listed with the description and a table containing information about the policy of the respective rules.

#### J Note-

These information of the Duplicated rules include for both languages VHDL and Verilog. Please check for the selected language, when you select one of them from this duplicated rule list.

For example, rules B\_3608, VER\_2\_11\_1\_4, and VHD\_2\_11\_1\_4 all check for the same violation "The number of states in a state machine should be less than 40". Here rule B\_3608 supports both VHDL and Verilog but, VER\_2\_11\_1\_4 supports only Verilog, and VHD\_2\_11\_1\_4 supports only VHDL.

| General Description             | Rule Label  | Policy                    |
|---------------------------------|-------------|---------------------------|
| Port default values are ignored | SYN1_1_2    | IEEE_RTL_SYNTH_<br>SUBSET |
|                                 | VHD_2_1_3_4 | VHD_STARC_DSG             |
| Only generics of type           | DCVHDL_2024 | DC                        |
| integer for synthesis           | SYN1_1_3    | IEEE_RTL_SYNTH_<br>SUBSET |
|                                 | VHD_3_2_4_1 | VHD_STARC_DSG             |
| Real data types is not          | DCVHDL_2108 | DC                        |
| synthesizable.                  | SYN2_2_4    | IEEE_RTL_SYNTH_<br>SUBSET |
| Signal declaration in a         | SC_027      | SCIROCCO_CYCLE            |
| not supported in cycle mode.    | SYN2_5_2_F  | IEEE_RTL_SYNTH_<br>SUBSET |
| File declarations are illegal   | SC_028      | SCIROCCO_CYCLE            |
| in package declarations.        | SYN2_5_2_A  | IEEE_RTL_SYNTH_<br>SUBSET |

| <b>General Description</b>     | Rule Label     | Policy                    |
|--------------------------------|----------------|---------------------------|
| Physical types are not         | DCVHDL_2095    | DC                        |
| supported for synthesis.       | SYN3_1_2       | IEEE_RTL_SYNTH_<br>SUBSET |
| Multi-dimensional arrays       | DCVHDL_2140    | DC                        |
| synthesis.                     | SYN3_2_1_A     | IEEE_RTL_SYNTH_<br>SUBSET |
| Access types are not           | DCVHDL_2093    | DC                        |
| supported for synthesis.       | SYN3_3_1       | IEEE_RTL_SYNTH_<br>SUBSET |
| File type definitions are      | VHD_2_1_10_9   | VHD_STARC_DSG             |
| megal                          | DCVHDL_2094    | DC                        |
|                                | SYN3_4_1       | IEEE_RTL_SYNTH_<br>SUBSET |
| Incomplete type declarations   | DCVHDL_2096    | DC                        |
| are ignored.                   | SC_009         | SCIROCCO_CYCLE            |
|                                | SYN4_1_1_A     | IEEE_RTL_SYNTH_<br>SUBSET |
| Deferred constants are not     | DCVHDL_2155    | DC                        |
| supported for synthesis.       | SC_006         | SCIROCCO_CYCLE            |
|                                | SYN4_3_1_1_1   | IEEE_RTL_SYNTH_<br>SUBSET |
| Initial values for signals are | DCVHDL_2022    | DC                        |
| not supported for synthesis.   | SYN4_3_1_2_1   | IEEE_RTL_SYNTH_<br>SUBSET |
| Bus signal kind is ignored.    | SC_100         | SCIROCCO_CYCLE            |
|                                | SYN4_3_1_2_2_A | IEEE_RTL_SYNTH_<br>SUBSET |
| Register signal kind is        | SC_101         | SCIROCCO_CYCLE            |
|                                | SYN4_3_1_2_2_B | IEEE_RTL_SYNTH_<br>SUBSET |

 Table 46: Duplicated Rule List

| <b>General Description</b>             | Rule Label    | Policy                    |
|----------------------------------------|---------------|---------------------------|
| Initial values for variable            | DCVHDL_228    | DC                        |
| declarations are ignored.              | SYN4_3_1_3_1  | IEEE_RTL_SYNTH_<br>SUBSET |
| Shared variable declarations           | SC_010        | SCIROCCO_CYCLE            |
| are megal.                             | SYN4_3_1_3_2  | IEEE_RTL_SYNTH_<br>SUBSET |
|                                        | VHD_2_1_10_3  | VHD_STARC_DSG             |
| File declarations are not              | DCVHDL_2042   | DC                        |
| supported for synthesis.               | SYN4_3_1_4_1  | IEEE_RTL_SYNTH_<br>SUBSET |
| Alias declarations are                 | DCVHDL_2041   | DC                        |
| ignored.                               | SYN4_3_3_1    | IEEE_RTL_SYNTH_<br>SUBSET |
|                                        | VHD_2_1_10_10 | VHD_STARC_DSG             |
| Configuration specifications           | DCVHDL_2091   | DC                        |
| synthesis.                             | SYN5_2_1      | IEEE_RTL_SYNTH_<br>SUBSET |
| Disconnect specification is            | DCVHDL_2043   | DC                        |
| ignored.                               | SC_104        | SCIROCCO_CYCLE            |
|                                        | SYN5_3_1      | IEEE_RTL_SYNTH_<br>SUBSET |
|                                        | VHD_2_1_10_12 | VHD_STARC_DSG             |
| Standard shift operations not allowed. | SYN7_2_2      | IEEE_RTL_SYNTH_<br>SUBSET |
|                                        | VHD_2_1_4_3   | VHD_STARC_DSG             |
| Record aggregates are                  | DCVHDL_2111   | DC                        |
| inegal.                                | SYN7_3_2_1_1  | IEEE_RTL_SYNTH_<br>SUBSET |

| Table 46: Duplicated Rule List |  |
|--------------------------------|--|
|--------------------------------|--|

| <b>General Description</b>                                                 | Rule Label   | Policy                    |
|----------------------------------------------------------------------------|--------------|---------------------------|
| Timeout clauses are ignored                                                | DCVHDL_2050  | DC                        |
| in wait statements.                                                        | SYN8_1_4     | IEEE_RTL_SYNTH_<br>SUBSET |
| Multiple waveform elements                                                 | SC_016       | SCIROCCO_CYCLE            |
| are not supported.                                                         | SYN8_4_1     | IEEE_RTL_SYNTH_<br>SUBSET |
| Delays in signal assignment                                                | B_2008       | LEDA                      |
| tool.                                                                      | SYN8_4_1_2   | IEEE_RTL_SYNTH_<br>SUBSET |
| Keyword "reject" is not                                                    | SC_019       | SCIROCCO_CYCLE            |
| supported.                                                                 | SYN8_4_4     | IEEE_RTL_SYNTH_<br>SUBSET |
| while loops are not                                                        | DCVHDL_165   | DC                        |
| supported.                                                                 | SYN8_9_3     | IEEE_RTL_SYNTH_<br>SUBSET |
|                                                                            | VHD_2_1_10_4 | VHD_STARC_DSG             |
| Guard expressions not                                                      | DCVHDL_2045  | DC                        |
| anowed in block statements.                                                | SC_032       | SCIROCCO_CYCLE            |
|                                                                            | SYN9_1_1     | IEEE_RTL_SYNTH_<br>SUBSET |
| Variables must be initialized                                              | B_2011       | LEDA                      |
| prevent latch inference).                                                  | DCHDL_177    | DC                        |
|                                                                            | FM_2_3       | FORMALITY                 |
|                                                                            | SC_202       | SCIROCCO_CYCLE            |
|                                                                            | SYN9_2_3     | IEEE_RTL_SYNTH_<br>SUBSET |
| Entity names are not<br>supported in component<br>instantiation statements | SYN9_6_1     | IEEE_RTL_SYNTH_<br>SUBSET |
| האמונומנוטה אמנכוווכוונא.                                                  | VHD_3_2_3_3  | VHD_STARC_DSG             |

 Table 46: Duplicated Rule List

| <b>General Description</b>  | Rule Label  | Policy                    |
|-----------------------------|-------------|---------------------------|
| Configuration names are not | DCVHDL_2131 | DC                        |
| instantiation statements.   | SYN9_6_2    | IEEE_RTL_SYNTH_<br>SUBSET |
| Block declarative part in   | DCVHDL_2284 | DC                        |
| supported.                  | SYN9_7_1    | IEEE_RTL_SYNTH_<br>SUBSET |
| Do not assign to a global   | CS_7C_R_B   | DESIGNWARE                |
| variable in a function.     | SYN10_1     | IEEE_RTL_SYNTH_<br>SUBSET |
|                             | VER_2_1_3_5 | VER_STARC_DSG             |
|                             | W424        | VERILINT                  |
| Do not assign to a global   | B_3402      | LEDA                      |
| variable in a task.         | CS_8C_R     | DESIGNWARE                |
|                             | SYN10_2     | IEEE_RTL_SYNTH_<br>SUBSET |
|                             | W426        | VERILINT                  |
| Incompatible port           | DCVER_4     | DC                        |
| instantiation.              | SYN12_2     | IEEE_RTL_SYNTH_<br>SUBSET |
| Specify blocks are ignored. | DCVER_276   | DC                        |
|                             | SYN13_1     | IEEE_RTL_SYNTH_<br>SUBSET |
| System task enables are not | B_2000      | LEDA                      |
| anowed.                     | SYN14_1     | IEEE_RTL_SYNTH_<br>SUBSET |
| TRIREG declarations are     | DCVER_183   | DC                        |
| not supported by synthesis. | SYN3_2_1_B  | IEEE_RTL_SYNTH_<br>SUBSET |
|                             | VCS_2_4     | VCS                       |

| Table 46: Duplicated Rule List |
|--------------------------------|
|--------------------------------|

| <b>General Description</b>   | Rule Label | Policy                    |
|------------------------------|------------|---------------------------|
| TRIOR declarations are not   | DCVER_180  | DC                        |
| supported by synthesis.      | SYN3_2_10  | IEEE_RTL_SYNTH_<br>SUBSET |
| Drive strengths in net       | DCVER_977  | DC                        |
| declaration are ignored.     | E304       | VERILINT                  |
|                              | SYN3_2_2   | IEEE_RTL_SYNTH_<br>SUBSET |
| Charge strengths are         | DCVER_277  | DC                        |
| ignored.                     | SYN3_2_3   | IEEE_RTL_SYNTH_<br>SUBSET |
| TRIREG declarations are      | DCVER_182  | DC                        |
| not supported for synthesis  | SYN3_2_7   | IEEE_RTL_SYNTH_<br>SUBSET |
| TRIAND declarations are      | DCVER_179  | DC                        |
| not supported by synthesis   | SYN3_2_8   | IEEE_RTL_SYNTH_<br>SUBSET |
| TRI0 declarations are not    | DCVER_181  | DC                        |
| supported by synthesis.      | SYN3_2_9   | IEEE_RTL_SYNTH_<br>SUBSET |
| Time declarations are not    | DCVER_191  | DC                        |
| supported for synthesis.     | SYN3_9_1   | IEEE_RTL_SYNTH_<br>SUBSET |
|                              | VCS_2_2    | VCS                       |
| Real declarations are not    | DCVER_177  | DC                        |
| supported for synthesis.     | SYN3_9_2   | IEEE_RTL_SYNTH_<br>SUBSET |
|                              | W294       | VERILINT                  |
| Realtime declarations are    | DCVER_178  | DC                        |
| not supported for synthesis. | SYN3_9_3   | IEEE_RTL_SYNTH_<br>SUBSET |

 Table 46: Duplicated Rule List

| General Description          | Rule Label | Policy                    |
|------------------------------|------------|---------------------------|
| CASE EQUALITY (===) is       | DCVER_189  | DC                        |
| not supported by synthesis.  | SYN4_1_2   | IEEE_RTL_SYNTH_<br>SUBSET |
|                              | FM_2_25    | FORMALITY                 |
| CASE INEQUALITY (===)        | DCVER_190  | DC                        |
| synthesis.                   | SYN4_1_3   | IEEE_RTL_SYNTH_<br>SUBSET |
|                              | FM_2_26    | FORMALITY                 |
| Do not use assignment in     | FM_2_6B    | FORMALITY                 |
| net/signal declaration.      | SYN6_1_1   | IEEE_RTL_SYNTH_<br>SUBSET |
| Drive strength specification | DCVER_309  | DC                        |
| ignored.                     | SYN6_1_2   | IEEE_RTL_SYNTH_<br>SUBSET |
|                              | VCS_4      | VCS                       |
| Delays for continuos         | DCVER_173  | DC                        |
| assignment are ignored.      | SYN6_1_5   | IEEE_RTL_SYNTH_<br>SUBSET |
| NMOS switches are not        | DCVER_296  | DC                        |
| supported.                   | SYN7_1_1   | IEEE_RTL_SYNTH_<br>SUBSET |
| RTRANIF1 switches are not    | DCVER_270  | DC                        |
| supported.                   | SYN7_1_10  | IEEE_RTL_SYNTH_<br>SUBSET |
| CMOS switches are not        | DCVER_295  | DC                        |
| supported.                   | SYN7_1_11  | IEEE_RTL_SYNTH_<br>SUBSET |
| RCMOS switches are not       | DCVER_265  | DC                        |
| supporteu.                   | SYN7_1_12  | IEEE_RTL_SYNTH_<br>SUBSET |

| Table 46: Duplicated Rule Lis |
|-------------------------------|
|-------------------------------|

| General Description                                                                   | Rule Label | Policy                    |
|---------------------------------------------------------------------------------------|------------|---------------------------|
| pull (pullup and pulldown)<br>gate instantiations are not<br>supported for synthesis. | VCS_3_7    | VCS                       |
|                                                                                       | SYN7_1_13  | IEEE_RTL_SYNTH_<br>SUBSET |
| Drive strength specification                                                          | DCVER_306  | DC                        |
| is ignored.                                                                           | SYN7_1_16  | IEEE_RTL_SYNTH_<br>SUBSET |
| PMOS switches are not                                                                 | DCVER_297  | DC                        |
| supported.                                                                            | SYN7_1_2   | IEEE_RTL_SYNTH_<br>SUBSET |
| RNMOS switches are not                                                                | DCVER_266  | DC                        |
| supported.                                                                            | SYN7_1_3   | IEEE_RTL_SYNTH_<br>SUBSET |
| RPMOS switches are not                                                                | DCVER_267  | DC                        |
| supported.                                                                            | SYN7_1_4   | IEEE_RTL_SYNTH_<br>SUBSET |
| TRAN switches are not                                                                 | DCVER_271  | DC                        |
| supported.                                                                            | SYN7_1_5   | IEEE_RTL_SYNTH_<br>SUBSET |
| RTRAN switches are not                                                                | DCVER_268  | DC                        |
| supported.                                                                            | SYN7_1_6   | IEEE_RTL_SYNTH_<br>SUBSET |
| TRANIF0 switches are not                                                              | DCVER_272  | DC                        |
| supported.                                                                            | SYN7_1_7   | IEEE_RTL_SYNTH_<br>SUBSET |
| TRANIF1 switches are not                                                              | DCVER_273  | DC                        |
| supported.                                                                            | SYN7_1_8   | IEEE_RTL_SYNTH_<br>SUBSET |
| RTRANIF0 switches are not                                                             | DCVER_269  | DC                        |
| supported.                                                                            | SYN7_1_9   | IEEE_RTL_SYNTH_<br>SUBSET |

 Table 46: Duplicated Rule List

| General Description                                  | Rule Label  | Policy                    |
|------------------------------------------------------|-------------|---------------------------|
| User-defined primitives<br>(UDPs) are not supported. | DCVER_275   | DC                        |
|                                                      | SYN8_1_1_B  | IEEE_RTL_SYNTH_<br>SUBSET |
| Initial statement not                                | DCVER_192   | DC                        |
| supported.                                           | FM_2_6A     | FORMALITY                 |
| Initial constructs are ignored by synthesis tools.   | SYN9_16     | IEEE_RTL_SYNTH_<br>SUBSET |
|                                                      | VER_2_3_4_2 | VER_STARC_DSG             |
|                                                      | W430        | VERILINT                  |
| Procedural-continuos                                 | DCVER_966   | DC                        |
| supported by synthesis.                              | SYN9_17     | IEEE_RTL_SYNTH_<br>SUBSET |
|                                                      | W20         | VERILINT                  |
| The 'deassign' construct is                          | DCVER_969   | DC                        |
| not supported by synthesis.                          | SYN9_18     | IEEE_RTL_SYNTH_<br>SUBSET |
|                                                      | W21         | VERILINT                  |
| The 'force' construct is not supported by synthesis. | DCVER_967   | DC                        |
|                                                      | SYN9_19     | IEEE_RTL_SYNTH_<br>SUBSET |
| Missing or redundant                                 | SC_107      | SCIROCCO_CYCLE            |
| signals in the process sensitivity list.             | SYN9_2      | IEEE_RTL_SYNTH_<br>SUBSET |
| The 'release' construct is                           | DCVER_968   | DC                        |
| not supported by synthesis.                          | SYN9_20     | IEEE_RTL_SYNTH_<br>SUBSET |
| Delay statements are                                 | DCVER_176   | DC                        |
| ignored for synthesis.                               | SYN9_22     | IEEE_RTL_SYNTH_<br>SUBSET |

| Table 46 | Duplicated | Rule | l ist |
|----------|------------|------|-------|
|          | Duplicateu | Nuie | LISU  |

| <b>General Description</b>                             | Rule Label   | Policy                        |
|--------------------------------------------------------|--------------|-------------------------------|
| Repeat constructs are not supported in synthesis.      | DCVER_219    | DC                            |
|                                                        | SYN9_24      | IEEE_RTL_SYNTH_<br>SUBSET     |
| WAIT statements are not                                | DCVER_188    | DC                            |
| supported by synthesis.                                | SYN9_28      | IEEE_RTL_SYNTH_<br>SUBSET     |
|                                                        | W43          | VERILINT                      |
| Event triggers not                                     | DCVER_193    | DC                            |
| supported.                                             | SYN9_29      | IEEE_RTL_SYNTH_<br>SUBSET     |
|                                                        | VCS_2_3      | VCS                           |
| Do not mix blocking and<br>non-blocking assignments in | SYN9_3       | IEEE_RTL_SYNTH_<br>SUBSET     |
| block.                                                 | VER_2_3_1    | VER_STARC_DSG                 |
| FORK and JOIN constructs                               | DCVER_187    | DC                            |
| are not supported by synthesis.                        | SYN9_30      | IEEE_RTL_SYNTH_<br>SUBSET     |
|                                                        | VER_2_7_4_3  | VER_STARC_DSG                 |
| Event declarations are not                             | B_2006       | LEDA                          |
| anowed.                                                | DCVER_286    | DC                            |
|                                                        | SYN9_31      | IEEE_RTL_SYNTH_<br>SUBSET     |
| Clk name should be clk or                              | B_4404       | LEDA                          |
| prefixed with clk.                                     | G_521_6      | RMM_RTL_CODING_<br>GUIDELINES |
|                                                        | N_2C_R_A     | DESIGNWARE                    |
|                                                        | VER_1_1_5_2A | VER_STARC_DSG                 |
|                                                        | VHD_1_1_5_2A | VHD_STARC_DSG                 |

| Table 46: | Duplicated Rule List |  |
|-----------|----------------------|--|
|-----------|----------------------|--|

| <b>General Description</b>                                                                                                    | Rule Label   | Policy                        |
|----------------------------------------------------------------------------------------------------|--------------|-------------------------------|
| Process label should end with _PROC.                                                                                             | B_4223       | LEDA                          |
|                                                                                                    | G_5215_2     | RMM_RTL_CODING_<br>GUIDELINES |
| Begin instance name with                                                                                                    | B_4219       | LEDA                          |
| 0                                                                                                    | G_5215_4     | RMM_RTL_CODING_<br>GUIDELINES |
|                                                                                                    | I_3C_G       | DESIGNWARE                    |
|                                                                                                    | VER_1_1_1_8  | VER_STARC_DSG                 |
|                                                                                                    | VHD_1_1_1_8  | VHD_STARC_DSG                 |
| Types bit and bit_vector should not be used.                                                                                     | G_531_4      | RMM_RTL_CODING_<br>GUIDELINES |
|                                                                                                    | VHD_2_1_2_4  | VHD_STARC_DSG                 |
| Block statements are not allowed.                                                                                                | G_537_2      | RMM_RTL_CODING_<br>GUIDELINES |
|                                                                                                    | VHD_2_1_10_1 | VHD_STARC_DSG                 |
| Avoid using both positive-<br>edge and negative-edge<br>triggered flip-flops in your<br>design.                                  | DFT_003      | DFT                           |
|                                                                                                    | G_541_1      | RMM_RTL_CODING_<br>GUIDELINES |
| Use of both rising edge and                                                                                                    | SC_204       | SCIROCCO_CYCLE                |
| falling edge triggered logic<br>will yield extra cycle mode<br>triggers which in turn will<br>degrade simulation<br>performance. | VER_1_2_1_1B | VER_STARC_DSG                 |
|                                                                                                    | VHD_1_2_1_1B | VHD_STARC_DSG                 |
| Use signals instead of variables (suitable for synthesis).                                                                       | G_556_1      | RMM_RTL_CODING_<br>GUIDELINES |
|                                                                                                    | VHD_2_3_2_2  | VHD_STARC_DSG                 |

| <b>General Description</b>                             | Rule Label   | Policy                        |
|--------------------------------------------------------|--------------|-------------------------------|
| Drivers of output port                                 | C_1005       | LEDA                          |
| should be registered: %s                               | DFT_009      | DFT                           |
|                                                        | G_561_1      | RMM_RTL_CODING_<br>GUIDELINES |
|                                                        | S_6C_R_A     | DEIGNWARE                     |
|                                                        | VER_1_6_2_1A | VER_STARC_DSG                 |
|                                                        | VHD_1_6_2_1A | VHD_STARC_DSG                 |
| Always use descending                                  | A_12C_R      | DESIGNWARE                    |
| and ports.                                             | R_521_10     | RMM_RTL_CODING_<br>GUIDELINES |
|                                                        | VER_2_1_6_1  | VER_STARC_DSG                 |
|                                                        | VHD_2_1_6_1  | VHD_STARC_DSG                 |
| Port order should be the following: in, out and inout. | R_5210_1_A   | RMM_RTL_CODING_<br>GUIDELINES |
|                                                        | R_5210_1_B   | RMM_RTL_CODING_<br>GUIDELINES |
|                                                        | VER_3_1_3_2  | VER_STARC_DSG                 |
|                                                        | VHD_3_1_3_2  | VHD_STARC_DSG                 |
| Instantiate module by name.                            | FM_2_7       | FORMALITY                     |
| may cause errors.                                      | I_1C_R       | DESIGNWARE                    |
|                                                        | R_5211_1     | RMM_RTL_CODING_<br>GUIDELINES |
|                                                        | VER_3_2_3_1  | VER_STARC_DSG                 |
|                                                        | VHD_3_2_3_1  | VHD_STARC_DSG                 |
|                                                        | W416         | VERILINT                      |
| Process block should have a                            | B_4001       | LEDA                          |
| ladel.                                                 | R_5215_1     | RMM_RTL_CODING_<br>GUIDELINES |

 Table 46: Duplicated Rule List

| <b>General Description</b>                                          | Rule Label   | Policy                        |
|---------------------------------------------------------------------|--------------|-------------------------------|
| Module declarations should have header comments.                    | R_524_1_A    | RMM_RTL_CODING_<br>GUIDELINES |
|                                                                     | VER_3_5_3_1  | VER_STARC_DSG                 |
|                                                                     | VHD_3_5_3_1  | VHD_STARC_DSG                 |
| Do not use Verilog or<br>VHDL keywords                              | R_529_1      | RMM_RTL_CODING_<br>GUIDELINES |
|                                                                     | TK_6CP_R     | DESIGNWARE                    |
|                                                                     | VER_1_1_1_3A | VER_STARC_DSG                 |
|                                                                     | VHD_1_1_3A   | VHD_STARC_DSG                 |
| Redundant signal <%item>                                            | B_3418       | LEDA                          |
| In sensitivity list.                                                | FM_2_1A      | FORMALITY                     |
|                                                                     | R_554_1_A    | RMM_RTL_CODING_<br>GUIDELINES |
|                                                                     | W456         | VERILINT                      |
| Do not use built-in Verilog primitive <%item>.                      | G_536_2      | RMM_RTL_CODING_<br>GUIDELINES |
|                                                                     | I_4C_R       | DESIGNWARE                    |
| Buffers must not be                                                 | A_5C_R_A     | DESIGNWARE                    |
| path.                                                               | C_1206       | LEDA                          |
|                                                                     | G_542_1      | RMM_RTL_CODING_<br>GUIDELINES |
|                                                                     | VER_1_4_2_1  | VER_STARC_DSG                 |
|                                                                     | VHD_1_4_2_1  | VHD_STARC_DSG                 |
| Always construct must start<br>with event control (always<br>@clk). | G_551_1_B    | RMM_RTL_CODING_<br>GUIDELINES |
|                                                                     | SYN9_32      | IEEE_RTL_SYNTH_<br>SUBSET     |
|                                                                     | VER_2_3_3_2  | VER_STARC_DSG                 |

| <b>General Description</b>                        | Rule Label  | Policy                        |  |
|---------------------------------------------------|-------------|-------------------------------|--|
| Only one asynchronous reset/set/load allowed in a | G_551_1_I   | RMM_RTL_CODING_<br>GUIDELINES |  |
| sequentiai block.                                 | S_5C_R_B    | DESIGNWARE                    |  |
|                                                   | C_1000      | LEDA                          |  |
|                                                   | C_8C_R      | DESIGNWARE                    |  |
| Avoid asynchronous                                | FM_1_1      | FORMALITY                     |  |
| Теенбаск тоор.                                    | G_553_1     | RMM_RTL_CODING_<br>GUIDELINES |  |
|                                                   | SC_305      | SCIROCCO_CYCLE                |  |
|                                                   | TEST_960    | DFT                           |  |
|                                                   | VCS_1       | VCS                           |  |
|                                                   | VER_1_2_1_3 | VER_STARC_DSG                 |  |
|                                                   | VHD_1_2_1_3 | VHD_STARC_DSG                 |  |
| A latch may be inferred for <%item>               | DFT_021     | DFT                           |  |
|                                                   | R_552_1     | RMM_RTL_CODING_<br>GUIDELINES |  |
|                                                   | SC_108      | SCIROCCO_CYCLE                |  |
|                                                   | SYN9_5      | IEEE_RTL_SYNTH_<br>SUBSET     |  |
|                                                   | S_4C_R      | DESIGNWARE                    |  |
|                                                   | VER_2_4_1_2 | VER_STARC_DSG                 |  |
|                                                   | VHD_2_4_1_2 | VHD_STARC_DSG                 |  |
|                                                   | W410        | VERILINT                      |  |

 Table 46: Duplicated Rule List

| <b>General Description</b>                                | Rule Label  | Policy                        |
|-----------------------------------------------------------|-------------|-------------------------------|
| No blocking assignment are allowed in a sequential block. | B_3417      | LEDA                          |
|                                                           | CS_5P_R_A   | DESIGNWARE                    |
|                                                           | FM_2_15     | FORMALITY                     |
|                                                           | R_555_1_A   | RMM_RTL_CODING_<br>GUIDELINES |
|                                                           | SYN9_7      | IEEE_RTL_SYNTH_<br>SUBSET     |
|                                                           | VCS_14      | VCS                           |
|                                                           | VER_2_3_1_1 | VER_STARC_DSG                 |
|                                                           | W336        | VERILINT                      |
| Use blocking assignments in                               | B_3416      | LEDA                          |
| combinatorial block.                                      | CS_5P_R_B   | DESIGNWARE                    |
|                                                           | FM_2_16     | FORMALITY                     |
|                                                           | R_555_1_B   | RMM_RTL_CODING_<br>GUIDELINES |
|                                                           | VCS_15      | VCS                           |
|                                                           | W414        | VERILINT                      |
| Reading from an output port                               | B_1001      | LEDA                          |
| <%11em>.                                                  | W446        | VERILINT                      |
| Multiple non-tristate drivers                             | C_1009      | LEDA                          |
| to signal <%item> detected.                               | FM_2_8      | FORMALITY                     |
|                                                           | VCS_17      | VCS                           |
|                                                           | VER_2_5_1_5 | VER_STARC_DSG                 |
|                                                           | VHD_2_5_1_5 | VHD_STARC_DSG                 |
|                                                           | W415        | VERILINT                      |

| Table 46: Duplicated Rule List |  |
|--------------------------------|--|
|--------------------------------|--|

| <b>General Description</b>                                       | Rule Label  | Policy        |
|------------------------------------------------------------------|-------------|---------------|
| Data must be registered by flipflops when changing clock domain. | B_1202      | LEDA          |
|                                                                  | DFT_006     | DFT           |
|                                                                  | VER_1_4_4_1 | VER_STARC_DSG |
|                                                                  | VHD_1_4_4_1 | VHD_STARC_DSG |
|                                                                  | W389        | VERILINT      |
| Do not use negative edge                                         | B_1203      | LEDA          |
| ппрпор.                                                          | VER_1_4_3_6 | VER_STARC_DSG |
|                                                                  | VHD_1_4_3_6 | VHD_STARC_DSG |
| The clock signal <% item> is                                     | B_1205      | LEDA          |
| port of the current unit.                                        | W401        | VERILINT      |
| Asynchronous reset/set/load                                      | B_1404      | LEDA          |
| <%item> exists in module/<br>unit.                               | DFT_019     | DFT           |
|                                                                  | W549        | VERILINT      |
| Do not use active high                                           | B_1407      | LEDA          |
| asynchronous resel/sel/load.                                     | VER_2_3_6_2 | VER_STARC_DSG |
|                                                                  | VHD_2_3_6_2 | VHD_STARC_DSG |
| Do not use asynchronous                                          | B_1409      | LEDA          |
| in same always block/                                            | VER_1_3_1_7 | VER_STARC_DSG |
| process statement.                                               | VHD_1_3_1_7 | VHD_STARC_DSG |
| Shift by a non constant                                          | B_2001      | LEDA          |
| value is not allowed.                                            | W244        | VERILINT      |
| Non synthesizable operator                                       | B_2010      | LEDA          |
| === !== encountered.                                             | W339        | VERILINT      |
| Array of integer is not                                          | B_3001      | LEDA          |
| allowed.                                                         | VCS_2_5     | VCS           |

 Table 46: Duplicated Rule List

| General Description                                    | Rule Label   | Policy                        |
|--------------------------------------------------------|--------------|-------------------------------|
| Unequal length operand in                              | B_3201       | LEDA                          |
| comparison operator.                                   | VER_2_10_3_1 | VER_STARC_DSG                 |
|                                                        | VHD_2_10_3_1 | VER_STARC_DSG                 |
| Delay is not a constant                                | B_3202       | LEDA                          |
| expression.                                            | W129         | VERILINT                      |
| ? in based number constant                             | B_3204       | LEDA                          |
| is not allowed.                                        | W467         | VERILINT                      |
| X in based number constant.                            | B_3206       | LEDA                          |
|                                                        | W443         | VERILINT                      |
| Empty block found. No                                  | B_3400       | LEDA                          |
| statements in block.                                   | W192         | VERILINT                      |
| Blocking delay not allowed in non-blocking assignment. | B_3401       | LEDA                          |
|                                                        | DCVER_130    | DC                            |
| Case statement should have a default case.             | B_3403       | LEDA                          |
|                                                        | VHD_2_8_1_4  | VHD_STARC_DSG                 |
| while condition expression is constant.                | B_3409       | LEDA                          |
|                                                        | W228         | VERILINT                      |
| Process must have a header comment.                    | B_4000       | LEDA                          |
|                                                        | R_525_1_D    | RMM_RTL_CODING_<br>GUIDELINES |
| Subprogram must have a header comment.                 | B_4002       | LEDA                          |
|                                                        | R_525_1_E    | RMM_RTL_CODING_<br>GUIDELINES |
| File names should be as                                | B_4201       | LEDA                          |
| tollows <entity>.vhd.</entity>                         | VHD_1_1_1_1  | VHD_STARC_DSG                 |

| Table 46: | Duplicated | Rule | List |
|-----------|------------|------|------|
|           | Daphoatoa  |      |      |

| <b>General Description</b>                                                                                 | Rule Label  | Policy        |
|----------------------------------------------------------------------------------------------------|-------------|---------------|
| Architecture names should                                                                                  | B_4202      | LEDA          |
| UE KIL, DEN, SIMI(ID).                                                                                     | VHD_1_1_6_1 | VHD_STARC_DSG |
| Naming conventions fro                                                                                     | B_4203      | LEDA          |
| end in _MOD.                                                                                               | MF_1C_R_A   | DESIGNWARE.   |
|                                                                                                    | MF_1C_R_B   | DESIGNWARE.   |
|                                                                                                    | MF_1C_R_C   | DESIGNWARE.   |
|                                                                                                    | MF_1C_R_D   | DESIGNWARE.   |
|                                                                                                    | MF_4C_R     | DESIGNWARE    |
| Entity and architecture should be in the same file.                                                        | B_4204      | LEDA          |
|                                                                                                    | VHD_1_1_6_4 | VHD_STARC_DSG |
| File names should be as follows: <module name="">.v</module>                                               | B_4205      | LEDA          |
|                                                                                                    | MF_3C_R     | DESIGNWARE    |
|                                                                                                    | VER_1_1_1   | VER_STARC_DSG |
| Naming conventions for<br>package declaration file<br>name. File name should be<br><package>.vhd</package> | B_4207      | LEDA          |
|                                                                                                    | VHD_1_1_4_1 | VHD_STARC_DSG |
| Naming conventions for<br>signal name. name should<br>begin with S.                                        | B_4211      | LEDA          |
|                                                                                                    | VHD_1_1_3_1 | VHD_STARC_DSG |
| Name all always blocks                                                                                     | B_4222      | LEDA          |
| <name>_PKOC.</name>                                                                                        | N_7C_G      | DESIGNWARE    |

| Table 46: Duplicated Rule List |
|--------------------------------|
|--------------------------------|

| <b>General Description</b>                                                        | Rule Label   | Policy                        |
|-----------------------------------------------------------------------------------|--------------|-------------------------------|
| Register name should end                                                          | B_4403       | LEDA                          |
| with _leg of _KEG.                                                                | G_521_13_B   | RMM_RTL_CODING_<br>GUIDELINES |
|                                                                                   | VER_1_1_5_1A | VER_STARC_DSG                 |
|                                                                                   | VER_1_1_5_1B | VER_STARC_DSG                 |
|                                                                                   | VHD_1_1_5_1A | VHD_STARC_DSG                 |
|                                                                                   | VHD_1_1_5_1B | VHD_STARC_DSG                 |
| Naming conventions for                                                            | B_4405       | LEDA                          |
| should begin with rst.                                                            | N_2C_R_B     | DESIGNWARE                    |
| Naming conventions for tristate signals. Name should end in _z.                   | B_4407       | LEDA                          |
|                                                                                   | G_521_13_A   | RMM_RTL_CODING_<br>GUIDELINES |
| Only one clock allowed in<br>the design. <% value> clock<br>have been identified. | C_1200       | LEDA                          |
|                                                                                   | SC_303       | SCIROCCO_CYCLE                |
|                                                                                   | VER_1_2_1_1A | VER_STARC_DSG                 |
|                                                                                   | VHD_1_2_1_1A | VHD_STARC_DSG                 |
| Clock is being used as data.                                                      | C_1201       | LEDA                          |
|                                                                                   | DCHDL_175    | DC                            |
|                                                                                   | VER_1_4_3_4  | VER_STARC_DSG                 |
|                                                                                   | VHD_1_4_3_4  | VHD_STARC_DSG                 |
|                                                                                   | W403         | VERILINT                      |
| Data must be registered by 2                                                      | A_3C_R       | DESIGNWARE                    |
| clock domains.                                                                    | C_1202       | LEDA                          |
|                                                                                   | VER_1_5_1_1  | VER_STARC_DSG                 |
|                                                                                   | VHD_1_5_1_1  | VHD_STARC_DSG                 |

| <b>General Description</b>                                               | Rule Label  | Policy                        |
|--------------------------------------------------------------------------|-------------|-------------------------------|
| Internally generated clock                                               | C_1203      | LEDA                          |
| delected                                                                 | DFT_002     | DFT                           |
|                                                                          | G_544_1     | RMM_RTL_CODING_<br>GUIDELINES |
|                                                                          | SC_301      | SCIROCCO_CYCLE                |
|                                                                          | VER_1_4_3_2 | VER_STARC_DSG                 |
|                                                                          | VHD_1_4_3_2 | VHD_STARC_DSG                 |
| No gated clock except in                                                 | C_1204      | LEDA                          |
| CIOCK generator CKGEN.                                                   | VER_1_4_1_1 | VER_STARC_DSG                 |
|                                                                          | VHD_1_4_1_1 | VHD_STARC_DSG                 |
| Gated clocks are not                                                     | A_5C_R_B    | DESIGNWARE                    |
| anowed in the design.                                                    | C_1207      | LEDA                          |
|                                                                          | G_543_1     | RMM_RTL_CODING_<br>GUIDELINES |
|                                                                          | SC_300      | SCIROCCO_CYCLE                |
| Gated reset/set/load are not allowed in the design.                      | A_5C_R_D    | DESIGNWARE                    |
|                                                                          | C_1401      | LEDA                          |
| No gated reset/set/load<br>except in reset/set/load<br>generator RSTGEN. | C_1402      | LEDA                          |
|                                                                          | VER_1_3_2_1 | VER_STARC_DSG                 |
|                                                                          | VHD_1_3_2_1 | VHD_STARC_DSG                 |
| Buffers must not be<br>explicitly added to reset/set/<br>load paths.     | A_5C_R_C    | DESIGNWARE                    |
|                                                                          | C_1403      | LEDA                          |
| Missing or redundant                                                     | C_2C_R      | DESIGNWARE                    |
| of a combinational block.<br>Signal <% item> is missing<br>or redundant. | VCS_5       | VCS                           |

| Table 46: | Duplicated | Rule List |
|-----------|------------|-----------|
|           | Dupnoutou  |           |

| <b>General Description</b>                                                   | Rule Label  | Policy         |
|------------------------------------------------------------------------------|-------------|----------------|
| Global variable <% item> is                                                  | CS_7C_R_A   | DESIGNWARE     |
| referenced in a function.                                                    | VER_2_1_2_3 | VER_STARC_DSG  |
|                                                                              | W425        | VERILINT       |
| Only one clock is allowed in                                                 | S_5C_R_A    | DESIGNWARE     |
| an arways block.                                                             | W394        | VERILINT       |
| Keyword TRANSPORT                                                            | DCVHDL_2098 | DC             |
| assignment.                                                                  | FM_2_27     | FORMALITY      |
|                                                                              | SC_102      | SCIROCCO_CYCLE |
| Internally generated                                                         | SC_302      | SCIROCCO_CYCLE |
| <%item> detected.                                                            | VER_1_3_2_2 | VER_STARC_DSG  |
|                                                                              | VHD_1_3_2_2 | VHD_STARC_DSG  |
| Not all cases are covered in full case.                                      | FM_2_12     | FORMALITY      |
|                                                                              | W455        | VERILINT       |
| Case choice after the default<br>may be ignored by some<br>simulation tools. | FM_2_18     | FORMALITY      |
|                                                                              | VER_2_8_3_5 | VER_STARC_DSG  |
|                                                                              | W187        | VERILINT       |
| Possible range overflow.                                                     | FM_2_22     | FORMALITY      |
|                                                                              | VER_2_1_6_4 | VER_STARC_DSG  |
| Clock <%item> must be<br>directly controllable from<br>external input port.  | TEST_953    | DFT            |
|                                                                              | VER_3_3_1_1 | VER_STARC_DSG  |
|                                                                              | VHD_3_3_1_1 | VHD_STARC_DSG  |
| Asynchronous reset/set/load                                                  | TEST_966    | DFT            |
| controllable from external                                                   | VER_3_3_1_4 | VER_STARC_DSG  |
| input port.                                                                  | VHD_3_3_1_4 | VHD_STARC_DSG  |

| Table 46 | Duplicated | Rule  | l ist |
|----------|------------|-------|-------|
|          | Dupiloutou | ILUIC | LISU  |

| General Description                                                                  | Rule Label  | Policy                        |
|--------------------------------------------------------------------------------------|-------------|-------------------------------|
| Tri-state is detected.                                                               | DFT_008     | DFT                           |
|                                                                                      | VER_2_5_1_1 | VER_STARC_DSG                 |
|                                                                                      | VHD_2_5_1_1 | VHD_STARC_DSG                 |
| Synchronous reset/set/load                                                           | DFT_017     | DFT                           |
| <%nem> delected.                                                                     | W548        | VERILINT                      |
| Intra-assignment                                                                     | DCVER_135   | DC                            |
| repeat-event controls for<br>non-blocking assignments<br>are ignored.                | W300        | VERILINT                      |
| Infinite recursion detected.                                                         | DCHDL_96    | DC                            |
|                                                                                      | VHD_2_1_8_5 | VHD_STARC_DSG                 |
| Use a separate line for each HDL statement.                                          | R_526_1     | RMM_RTL_CODING_<br>GUIDELINES |
|                                                                                      | VER_3_1_4_4 | VER_STARC_DSG                 |
|                                                                                      | VHD_3_1_4_4 | VHD_STARC_DSG                 |
| The number of characters in<br>one line should not exceed<br>72 (line <% value>)     | G_527_1     | RMM_RTL_CODING_<br>GUIDELINES |
| 72 (line <% value>)                                                                  | VHD_3_1_4_5 | VHD_STARC_DSG                 |
| Gate instance with too few<br>ports. Port <% format> is not<br>completely connected. | B_1011      | LEDA                          |
|                                                                                      | DCVER_154   | DC                            |
|                                                                                      | W287        | VERILINT                      |
| Only uppercase characters are allowed for parameters.                                | G_521_3_B   | RMM_RTL_CODING_<br>GUIDELINES |
|                                                                                      | P_3C_G      | DESIGNWARE                    |
|                                                                                      | VER_1_1_4_2 | VER_STARC_DSG                 |
| Allocators are not supported                                                         | DCVHDL_2100 | DC                            |
| for synthesis.                                                                       | SC_029      | SCIROCCO_CYCLE                |

|--|

| <b>General Description</b>                                                                 | Rule Label   | Policy                        |
|--------------------------------------------------------------------------------------------|--------------|-------------------------------|
| No glue logic at top level.                                                                | A_8C_R       | DESIGNWARE                    |
|                                                                                            | C_1004       | LEDA                          |
|                                                                                            | G_568_1      | RMM_RTL_CODING_<br>GUIDELINES |
|                                                                                            | VER_1_6_4_1  | VER_STARC_DSG                 |
|                                                                                            | VHD_1_6_4_1  | VHD_STARC_DSG                 |
| Header, modification,<br>description, date, author,                                        | R_524_1_B    | RMM_RTL_CODING_<br>GUIDELINES |
| header comment.                                                                            | R_524_1_C    | RMM_RTL_CODING_<br>GUIDELINES |
|                                                                                            | R_524_1_D    | RMM_RTL_CODING_<br>GUIDELINES |
|                                                                                            | R_524_1_E    | RMM_RTL_CODING_<br>GUIDELINES |
|                                                                                            | R_524_1_F    | RMM_RTL_CODING_<br>GUIDELINES |
| Do not use SDF, EDIF or window keywords.                                                   | VER_1_1_3B   | VER_STARC_DSG                 |
|                                                                                            | VHD_1_1_3B   | VHD_STARC_DSG                 |
| Hard coded value for bus size is not recommended.                                          | VER_1_1_4_7  | VER_STARC_DSG                 |
|                                                                                            | VHD_1_1_4_7  | VHD_STARC_DSG                 |
| Reset names should be RST,<br>plus upto 3 extra characters<br>when multiple resets exists. | VER_1_1_5_2B | VER_STARC_DSG                 |
|                                                                                            | VHD_1_1_5_2B | VHD_STARC_DSG                 |
| Use asynchronous reset for initial reset to registers.                                     | S_1C_R       | DESIGNWARE                    |
|                                                                                            | VER_1_3_1_2  | VER_STARC_DSG                 |
|                                                                                            | VHD_1_3_1_2  | VHD_STARC_DSG                 |
| Number of I/O ports should                                                                 | VER_1_6_4_3  | VER_STARC_DSG                 |
| be less than 200. This module has <% value> ports.                                         | VHD_1_6_4_3  | VHD_STARC_DSG                 |

| Table 46: Duplicated Rule List |  |
|--------------------------------|--|
|--------------------------------|--|

| General Description                                                                                  | Rule Label  | Policy        |
|----------------------------------------------------------------------------------------------------|-------------|---------------|
| LSB of an array should be                                                                            | VER_2_1_6_2 | VER_STARC_DSG |
| zero whenever possible.                                                                              | VHD_2_1_6_2 | VHD_STARC_DSG |
| Do not use operators in                                                                              | VER_2_1_6_3 | VER_STARC_DSG |
| index of array.                                                                                      | VHD_2_1_6_3 | VHD_STARC_DSG |
| Insertion of delay                                                                                   | VER_2_3_1_3 | VER_STARC_DSG |
| that infer flipflops is recommended.                                                                 | VHD_2_3_1_3 | VHD_STARC_DSG |
| Use positive integers for                                                                            | VER_2_3_1_5 | VER_STARC_DSG |
| that infer flipflops.                                                                                | VHD_2_3_1_5 | VHD_STARC_DSG |
| If statement in                                                                                      | VER_2_7_1_3 | VER_STARC_DSG |
| end with else (not with else if).                                                                    | VHD_2_7_1_3 | VHD_STARC_DSG |
| Number of nested elements                                                                            | VER_2_7_3_1 | VER_STARC_DSG |
| or less.                                                                                             | VHD_2_7_3_1 | VHD_STARC_DSG |
| Do not use multiple event                                                                            | VER_2_2_3   | VER_STARC_DSG |
| always block.                                                                                        | VHD_2_2_3   | VHD_STARC_DSG |
| Using delay values in<br>assignments other than those<br>inferring flipflops are not<br>recommended. | VER_2_3_1_4 | VER_STARC_DSG |
|                                                                                                    | VHD_2_3_1_4 | VHD_STARC_DSG |
| Nested event control                                                                                 | VER_2_3_3_1 | VER_STARC_DSG |
| This is not synthesizable.                                                                           | W112        | VERILINT      |
| Duplicated case item                                                                                 | VER_2_8_1_3 | VER_STARC_DSG |
| detected.                                                                                            | W547        | VERILINT      |
| Do not use defparam.                                                                                 | VER_3_2_4_3 | VER_STARC_DSG |
|                                                                                                    | W509        | VERILINT      |
| Function descriptions should                                                                         | VER_2_1_3_4 | VER_STARC_DSG |
| end with return statements.                                                                          | W489        | VERILINT      |

 Table 46: Duplicated Rule List

| <b>General Description</b>                               | Rule Label   | Policy                        |
|----------------------------------------------------------|--------------|-------------------------------|
| Do not change values inside loop variables.              | VER_2_9_1_2  | VER_STARC_DSG                 |
|                                                          | W601         | VERILINT                      |
| In module instantiation, pin<br>name and net name should | G_521_11     | RMM_RTL_CODING_<br>GUIDELINES |
| be the same.                                             | N_8C_G       | DESIGNWARE                    |
|                                                          | VER_1_1_2_6  | VER_STARC_DSG                 |
|                                                          | VHD_1_1_2_6  | VHD_STARC_DSG                 |
| Missing signal <% item> in                               | B_3419       | LEDA                          |
| sensitivity list.                                        | FM_2_1B      | FORMALITY                     |
|                                                          | R_554_1_B    | RMM_RTL_CODING_<br>GUIDELINES |
|                                                          | W122         | VERILINT                      |
| Unequal length LHS and                                   | B_3208       | LEDA                          |
| RHS in assignment.                                       | FM_2_17      | FORMALITY                     |
|                                                          | VER_2_10_3_2 | VER_STARC_DSG                 |
| Unequal length port and                                  | B_3209       | LEDA                          |
| instantiation.                                           | VER_3_2_3_2  | VER_STARC_DSG                 |
|                                                          | W110         | VERILINT                      |
|                                                          | XV2_1807     | XILINX                        |
|                                                          | XV2P_1807    | XILINX                        |
| Unequal length arguments in                              | B_3210       | LEDA                          |
| function call or task enable.                            | VER_2_1_3_1  | VER_STARC_DSG                 |
| Unequal length between                                   | B_3211       | LEDA                          |
| item condition in case, casex                            | VER_2_8_1_6  | VER_STARC_DSG                 |
| or casez.                                                | W263         | VERILINT                      |

| Table 46: Duplicated Rule List |
|--------------------------------|
|--------------------------------|

| <b>General Description</b>                                                   | Rule Label   | Policy                        |
|------------------------------------------------------------------------------|--------------|-------------------------------|
| <% value> blocks used to<br>code state machine. One<br>block should be used. | B_3600       | LEDA                          |
|                                                                              | CS_1C_R      | DESIGNWARE                    |
| <% value> blocks used to                                                     | B_3601       | LEDA                          |
| blocks should be used.                                                       | G_559_1      | RMM_RTL_CODING_<br>GUIDELINES |
|                                                                              | VER_2_11_3_1 | VER_STARC_DSG                 |
|                                                                              | VHD_2_11_3_1 | VHD_STARC_DSG                 |
| Moore style description of                                                   | B_3602       | LEDA                          |
| recommended.                                                                 | VER_2_11_1_1 | VER_STARC_DSG                 |
|                                                                              | VHD_2_11_1_1 | VHD_STARC_DSG                 |
| Assign a default state to the                                                | B_3604       | LEDA                          |
| state machines.                                                              | G_559_4      | RMM_RTL_CODING_<br>GUIDELINES |
| Use parameter declarations                                                   | B_3605_A     | LEDA                          |
| state machine.                                                               | G_559_2_A    | RMM_RTL_CODING_<br>GUIDELINES |
|                                                                              | VER_2_11_1_3 | VER_STARC_DSG                 |
| Use an enumerated type to                                                    | B_3605_B     | LEDA                          |
| state machine.                                                               | G_559_2_B    | RMM_RTL_CODING_<br>GUIDELINES |
| Naming convention for state                                                  | B_3606       | LEDA                          |
| in _cs.                                                                      | CS_2C_R      | RMM_RTL_CODING_<br>GUIDELINES |
| The number of states in a                                                    | B_3608       | LEDA                          |
| than 40.                                                                     | VER_2_11_1_4 | VER_STARC_DSG                 |
|                                                                              | VHD_2_11_1_4 | VHD_STARC_DSG                 |

| Table 46: | Duplicated Rule List |
|-----------|----------------------|
|-----------|----------------------|

| <b>General Description</b>                                | Rule Label   | Policy                        |
|-----------------------------------------------------------|--------------|-------------------------------|
| In state machine, keep FSM logic and non-FSM logic apart. | B_3609       | LEDA                          |
|                                                           | VER_2_11_2_1 | VER_STARC_DSG                 |
|                                                           | VHD_2_11_2_1 | VHD_STARC_DSG                 |
|                                                           | G_559_3      | RMM_RTL_CODING_<br>GUIDELINES |
| Flipflop with fixed value                                 | C_1001       | LEDA                          |
| data input is detected.                                   | VER_2_3_5_1  | VER_STARC_DSG                 |
|                                                           | VHD_2_3_5_1  | VHD_STARC_DSG                 |
| Signal is used both as                                    | C_1404       | LEDA                          |
| asynchronous reset/set/load.                              | VER_1_3_1_6  | VER_STARC_DSG                 |
|                                                           | VHD_1_3_1_6  | VHD_STARC_DSG                 |
| Missing signal <% item> in                                | VER_2_2_2_1  | VER_STARC_DSG                 |
| combinational always block.                               | VHD_2_2_2_1  | VHD_STARC_DSG                 |
| Redundant signal <%item>                                  | VER_2_2_2_2B | VER_STARC_DSG                 |
| combinational always block.                               | VHD_2_2_2_2  | VHD_STARC_DSG                 |
| ifdef detected.                                           | VER_3_1_6_1  | VER_STARC_DSG                 |
|                                                           | W529         | VERILINT                      |
| Flip-flop assigned but not                                | B_1403       | LEDA                          |
| initialized.                                              | W396         | VERILINT                      |
| Latch enabled by a clock                                  | TEST_974     | DFT                           |
| same clock.                                               | VER_2_4_1_5  | VER_STARC_DSG                 |
|                                                           | VHD_2_4_1_5  | VHD_STARC_DSG                 |
| Instance name should be                                   | VER_1_1_2_1C | VER_STARC_DSG                 |
| alleast 2 characters.                                     | VHD_1_1_2_1C | VHD_STARC_DSG                 |
| Instance name should not                                  | VER_1_1_2_1D | VER_STARC_DSG                 |
| exceed 32 characters.                                     | VHD_1_1_2_1D | VHD_STARC_DSG                 |

| Table 46: | Duplicated | Rule   | List |
|-----------|------------|--------|------|
|           | Dupneatea  | I CUIC | LISU |

| General Description                                        | Rule Label   | Policy        |
|------------------------------------------------------------|--------------|---------------|
| Do not use more than one arithmetic operators in one line. | VER_2_10_6_7 | VER_STARC_DSG |
|                                                            | VHD_2_10_6_7 | VHD_STARC_DSG |
| Do not use arithmetic                                      | VER_2_10_7_1 | VER_STARC_DSG |
| expression of if statement.                                | VHD_2_10_7_1 | VHD_STARC_DSG |
| Latch inferred, make sure                                  | VER_2_4_1_3  | VER_STARC_DSG |
| any asynchronous reset/set/<br>load.                       | VHD_2_4_1_3  | VHD_STARC_DSG |
| Tristate buffers connection                                | VER_2_5_1_4  | VER_STARC_DSG |
| 5.                                                         | VHD_2_5_1_4  | VHD_STARC_DSG |
| Inout should not be directly                               | VER_2_5_1_6  | VER_STARC_DSG |
| connected to output.                                       | VHD_2_5_1_6  | VHD_STARC_DSG |
| Do not use constant value in                               | VER_2_8_5_2  | VER_STARC_DSG |
| statement.                                                 | W226         | VERILINT      |
| Case item expression is not                                | VER_2_8_5_3  | VER_STARC_DSG |
| constant.                                                  | W225         | VERILINT      |
| Output ports should be                                     | VER_1_6_2_1B | VER_STARC_DSG |
| legistered.                                                | VHD_1_6_2_1B | VHD_STARC_DSG |
| Active low signals should                                  | VER_1_1_1_7  | VER_STARC_DSG |
|                                                            | VHD_1_1_1_7  | VHD_STARC_DSG |
| Do not use module names or                                 | VER_1_1_10   | VER_STARC_DSG |
| same as library cell names.                                | VHD_1_1_10   | VHD_STARC_DSG |
| Do not assign 'X' except for                               | VER_2_10_1_5 | VER_STARC_DSG |
| statements.                                                | VHD_2_10_1_4 | VHD_STARC_DSG |
| Static data types are not                                  | DC_31        | DC            |
| supported in sroot.                                        | VCS_31       | VCS           |

 Table 46: Duplicated Rule List

| General Description                       | Rule Label   | Policy        |
|-------------------------------------------|--------------|---------------|
| Casting is not supported.                 | DC_42        | DC            |
|                                           | VCS_42       | VCS           |
| Import/export of tasks and                | DC_53        | DC            |
| functions is not supported.               | VCS_53       | VCS           |
| Process statement is not                  | DC_54        | DC            |
| supported.                                | VCS_54       | VCS           |
| Nested module/interface                   | DC_55        | DC            |
| declaration is not supported.             | VCS_55       | VCS           |
| Do not use asynchronous                   | VER_1_3_1_7  | VER_STARC_DSG |
| in same always block.                     | VHD_1_3_1_7  | VHD_STARC_DSG |
| Delays are ignored by                     | FM_2_2       | FORMALITY     |
| synthesis tool.                           | W257         | VERILINT      |
| Range index out of bound.                 | DCVER_256    | DC            |
|                                           | E267         | VERILINT      |
| Name too long for compiled                | DCHDL_389    | DC            |
| code.                                     | VHD_1_1_2_1B | VHD_STARC_DSG |
| The number of lines in                    | VER_2_6_1_4  | VER_STARC_DSG |
| not exceed 200.                           | VHD_2_6_1_4  | VHD_STARC_DSG |
| Do not use multiple if                    | VER_2_6_2_1A | VER_STARC_DSG |
| process statement.                        | VHD_2_6_2_1A | VHD_STARC_DSG |
| Do not use multiple case                  | VER_2_6_2_1B | VER_STARC_DSG |
| statements in the same process statement. | VHD_2_6_2_1B | VHD_STARC_DSG |
| Do not use implicit wire                  | W154         | VERILINT      |
| declaration.                              | VCS_10       | VCS           |

 Table 46: Duplicated Rule List

| General Description                                              | Rule Label   | Policy        |
|------------------------------------------------------------------|--------------|---------------|
| Do not mix signed and<br>unsigned operands in same<br>operation. | B_3212       | LEDA          |
|                                                                  | VER_2_10_6_3 | VER_STARC_DSG |
| Do not use asynhronous set                                       | NTL_RST05    | DESIGN        |
| other than initial reset.                                        | VER_1_3_1_3  | VER_STARC_DSG |
|                                                                  | VHD_1_3_1_3  | VHD_STARC_DSG |
| Limit gate size of a single                                      | NTL_STR99    | DESIGN        |
| level to 10000 gates.                                            | VER_1_6_1_1  | VER_STARC_DSG |
|                                                                  | VHD_1_6_1_1  | VHD_STARC_DSG |
| Hierarchy should contain                                         | NTL_STR100   | DESIGN        |
| 2000-10000 gates.                                                | VER_1_6_1_2  | VER_STARC_DSG |
|                                                                  | VHD_1_6_1_2  | VHD_STARC_DSG |
| Do not use logic in                                              | NTL_STR37    | DESIGN        |
| infer tristate.                                                  | VER_2_5_1_2  | VER_STARC_DSG |
|                                                                  | VHD_2_5_1_2  | VHD_STARC_DSG |
| The output of random logic                                       | NTL_CLK12    | DESIGN        |
| clock.                                                           | VER_3_3_1_3  | VER_STARC_DSG |
|                                                                  | VHD_3_3_1_3  | VHD_STARC_DSG |
| A clock must not be                                              | NTL_STR61    | DESIGN        |
| flip-flop.                                                       | VER_3_3_3_1  | VER_STARC_DSG |
|                                                                  | VHD_3_3_3_1  | VHD_STARC_DSG |
| VDD or GND should not be                                         | NTL_DFT41    | DESIGN        |
| flip-flop.                                                       | VER_3_3_3_2  | VER_STARC_DSG |
|                                                                  | VHD_3_3_3_1  | VHD_STARC_DSG |

| General Description                                                                      | Rule Label  | Policy        |  |
|------------------------------------------------------------------------------------------|-------------|---------------|--|
| Do not mix clock and reset lines.                                                        | NTL_STR18   | DESIGN        |  |
|                                                                                          | VER_3_3_6_2 | VER_STARC_DSG |  |
|                                                                                          | VHD_3_3_6_2 | VHD_STARC_DSG |  |
| A flip-flop output must not<br>be directly connected to an<br>asynchronous set or reset. | NTL_RST06   | DESIGN        |  |
|                                                                                          | VER_3_3_6_3 | VER_STARC_DSG |  |
|                                                                                          | VHD_3_3_6_3 | VHD_STARC_DSG |  |
| Tristate enable signals<br>should be controllable from<br>the outside.                   | NTL_STR54   | DESIGN        |  |
|                                                                                          | VER_3_3_8_2 | VER_STARC_DSG |  |
|                                                                                          | VHD_3_3_8_2 | VHD_STARC_DSG |  |
| Gated clocks can only be<br>used at the top level.                                       | NTL_CLK18   | DESIGN        |  |
|                                                                                          | VER_3_4_1_1 | VER_STARC_DSG |  |
|                                                                                          | VHD_3_4_1_1 | VHD_STARC_DSG |  |
| Detected internally generated clocks.                                                    | NTL_CLK04   | DESIGN        |  |
|                                                                                          | XV2_1203    | XILINX        |  |
|                                                                                          | XV2P_1203   | XILINX        |  |
| Detected input DDR<br>flip-flop.                                                         | NTL_STR92   | DESIGN        |  |
|                                                                                          | XV2_1206    | XILINX        |  |
|                                                                                          | XV2P_1206   | XILINX        |  |
| Black box components not<br>in Xilinx DB libraries is<br>detected.                       | NTL_STR22   | DESIGN        |  |
|                                                                                          | XV2_1614    | XILINX        |  |
|                                                                                          | XV2P_1614   | XILINX        |  |
| Output double data rate<br>register functionality is<br>detected.                        | NTL_STR93   | DESIGN        |  |
|                                                                                          | XV2_1615    | XILINX        |  |
|                                                                                          | XV2P_1615   | XILINX        |  |

| Iable 40. Dublicated Rule List | Table 46: | Duplicated | Rule | List |
|--------------------------------|-----------|------------|------|------|
|--------------------------------|-----------|------------|------|------|

| <b>General Description</b>                                         | Rule Label | Policy |
|--------------------------------------------------------------------|------------|--------|
| Flip-flip that likely to be<br>merged in synthesis is<br>detected. | NTL_STR85  | DESIGN |
|                                                                    | XV2_1616   | XILINX |
|                                                                    | XV2P_1616  | XILINX |
# Ε

## **Errors and Warnings Message List**

## Introduction

Each table in this appendix lists the compilation and elaboration Error, Warning, Fatal, and Note messages that you may encounters while using Leda.

## **Verilog Compilation Warnings**

| Label    | Messages                                                                           |
|----------|------------------------------------------------------------------------------------|
| CMPVE004 | Unit %s not found in any known library                                             |
| CMPVE005 | Identifier expected after unit name                                                |
| CMPVE006 | Symbol %s is already defined and cannot be redefined as %s                         |
| CMPVE007 | Symbol %s is not declared in %s %s                                                 |
| CMPVE008 | Symbol %s is not defined as %s in %s %s                                            |
| CMPVE009 | Symbol %s has already been defined as input or inout and cannot be redefined as %s |
| CMPVE010 | Unit %s has already been compiled (must be defined twice)                          |
| CMPVE011 | Unexpected character                                                               |
| CMPVE012 | A strength of level %s has already been defined                                    |
| CMPVE013 | Strength value highz1 cannot be used with highz0                                   |
| CMPVE014 | The %s %s declaration should contain at least one input port declaration           |

| Label    | Messages                                                                    |
|----------|-----------------------------------------------------------------------------|
| CMPVE015 | The symbol %s is not defined as %s                                          |
| CMPVE016 | Global reference of the memory or variable array %s is not allowed          |
| CMPVE017 | Operation not allowed on Real                                               |
| CMPVE018 | Integer are limited to 32 bits                                              |
| CMPVE019 | Constant expression required                                                |
| CMPVE020 | Symbol %s has not been defined                                              |
| CMPVE021 | Multiplier of a multiple concatenation must be a constant expression        |
| CMPVE022 | Symbol %s is not declared as a function                                     |
| CMPVE023 | Too many arguments in %s                                                    |
| CMPVE024 | Too few arguments in %s                                                     |
| CMPVE025 | %s is not allowed in a function                                             |
| CMPVE026 | function %s should contain at least one result assignment                   |
| CMPVE027 | Symbol %s is not declared as a task                                         |
| CMPVE028 | Corresponding port is declared as a Inout or Output so a LValue is expected |
| CMPVE029 | Expression is not a correct lvalue                                          |
| CMPVE030 | Index reference is not allowed on the item %s                               |
| CMPVE031 | Slice reference is not allowed on the item %s                               |
| CMPVE032 | The symbol %s has been declared as a memory and cannot drive a port         |
| CMPVE033 | A port named %s has already been defined                                    |
| CMPVE034 | Port %s is not declared in the module/primitive definition                  |
| CMPVE035 | Symbol %s has not been declared as event                                    |
| CMPVE036 | Symbol %s is not a declarative region                                       |
| CMPVE037 | No port named %s is defined in the module %s                                |
| CMPVE038 | Too many port connection                                                    |
| CMPVE039 | Not enough port connection                                                  |
| CMPVE040 | Delay control is not allowed in %s instantiation                            |

| Label    | Messages                                                                                                    |
|----------|----------------------------------------------------------------------------------------------------|
| CMPVE041 | Drive Strength is not allowed in %s instantiation                                                                           |
| CMPVE042 | Only a delay2 is possible to specify in a primitive instantiation                                                           |
| CMPVE043 | The port %s should be an input                                                                                              |
| CMPVE044 | The first port of a UDP must be an output                                                                                   |
| CMPVE045 | Combinational entry is expected in a combinational table                                                                    |
| CMPVE046 | Sequential entry is expected in a sequential table                                                                          |
| CMPVE047 | Macro %s is not defined                                                                                                    |
| CMPVE048 | Not enough argument to call macro %s                                                                                        |
| CMPVE049 | Too many arguments to call macro %s                                                                                         |
| CMPVE050 | Unexpected endif                                                                                                    |
| CMPVE051 | Missing endif                                                                                                    |
| CMPVE052 | %s is not a valid default net type                                                                                          |
| CMPVE053 | Invalid argument for unconnected drive                                                                                      |
| CMPVE054 | Invalid time unit                                                                                                    |
| CMPVE055 | Duplicate default alternative in case statement                                                                             |
| CMPVE056 | Port is not connected                                                                                                    |
| CMPVE057 | Badly formed identifier, a simple identifier must start with a letter $nUse option = k95e$ to accept name starting with '_' |
| CMPVE058 | Slice reference is not allowed on object %s : %s is a scalar object                                                         |
| CMPVE059 | No initial statement is allowed in combinational entry                                                                      |
| CMPVE060 | Attempt to divide by zero                                                                                                   |
| CMPVE061 | Badly formed number                                                                                                    |
| CMPVE062 | A register must be declared as output in a sequential UDP                                                                   |
| CMPVE063 | No register must be declared in a combinational UDP                                                                         |
| CMPVE064 | %s is not allowed in sequential entry                                                                                       |
| CMPVE065 | %s is not allowed in combinational entry                                                                                    |
| CMPVE066 | %s is not allowed in sequential output                                                                                      |

| Label    | Messages                                                                                  |
|----------|-------------------------------------------------------------------------------------------|
| CMPVE067 | %s is not allowed in combinational output                                                 |
| CMPVE068 | %s is not allowed in sequential current state                                             |
| CMPVE069 | Duplicate entry in table                                                                  |
| CMPVE070 | Since all inputs of this entry are specified to 'X', the outputs must be specified to "X" |
| CMPVE071 | Only indexed references are allowed on memories                                           |
| CMPVE072 | No module or primitive definition found in input file(s)                                  |
| CMPVE073 | Error in index or range expression : real type expressions are not allowed                |
| CMPVE074 | The output of a primitive gate must be a scalar net                                       |
| CMPVE075 | The net or reg should have the same range as the port of the same name                    |
| CMPVE076 | Illegal reference to block %s: a block name cannot be a used as a terminal reference      |
| CMPVE077 | An integer or time port cannot be declared as signed                                      |
| CMPVE078 | Genvar lvalue expected in a genvar assignment statement                                   |
| CMPVE079 | Declarations must precede statements in a named block                                     |
| CMPVE080 | Illegal declaration in anonymous block                                                    |
| CMPVE081 | Syntax Error, unexpected token %s in variable declaration                                 |
| CMPVE082 | Syntax Error, unexpected %s in module or udp instantiation                                |
| CMPVE083 | Syntax Error: %s is already defined in current module or interface declaration            |
| CMPVE084 | Syntax Error: received %s while expecting s, ms, us, ns, ps or fs                         |
| CMPVE085 | Symbol %s is already defined in the current scope                                         |
| CMPVE086 | %s data type is not allowed in packed structure/union                                     |
| CMPVE087 | End name : %s doesn't match the name of the named block : %s                              |
| CMPVE088 | End name %s doesn't match module/primitive/block name %s                                  |
| CMPVE089 | Use of data type is not allowed in this expression                                        |
| CMPVE090 | Library %s not found                                                                      |

| Label    | Messages                                                                  |
|----------|---------------------------------------------------------------------------|
| CMPVE091 | Reference to an obsolete version of unit %s appears in the context clause |
| CMPVE092 | Design file is empty                                                      |
| CMPVE093 | Unit %s successfully analyzed and stored                                  |

## **Verilog Compilation Failures**

| Label    | Messages                                                                                                    |
|----------|----------------------------------------------------------------------------------------------------|
| CMPVE094 | Design unit %s not found in library %s                                                                          |
| CMPVE095 | Memory Allocation Failure %s                                                                                    |
| CMPVE096 | Error reading file %s                                                                                           |
| CMPVE097 | Can't open file %s                                                                                              |
| CMPVE098 | Syntax Error                                                                                                    |
| CMPVE099 | Preprocessor encountered errors                                                                                 |
| CMPVE100 | Syntax Error                                                                                                    |
| CMPVE101 | %s doesn't exist or is not a directory                                                                          |
| CMPVE102 | Syntax Error : ANSI-C port declaration allowed only in Verilog'2001<br>& System Verilog mode                    |
| CMPVE103 | Syntax Error : signed declarations allowed only in Verilog'2001 mode                                            |
| CMPVE104 | Syntax Error : disabling implicit net declaration is allowed only in Verilog'2001 mode                          |
| CMPVE105 | Maximum macro expansion depth reached, this is probably a recursive macro expansion                             |
| CMPVE106 | Syntax Error : illegal port type in %s                                                                          |
| CMPVE107 | Syntax Error : illegal implicit connection mix <code>\"implicit .name_"</code> and <code>\"implicit .*\"</code> |
| CMPVE108 | End of compilation: error(s) in design unit %s                                                                  |
| CMPVE109 | Maximum number of semantic errors reached. Compilation stopped                                                  |
| CMPVE110 | Syntax error : received %s %s                                                                                   |

| Label    | Messages                                                                                                    |
|----------|----------------------------------------------------------------------------------------------------|
| CMPVE111 | Syntax error : %s is not allowed in %s                                                                          |
| CMPVE112 | Syntax error : %s is allowed only for Verilog2001 or System Verilog mode                                        |
| CMPVE113 | Syntax error : %s is allowed only for System Verilog mode                                                       |
| CMPVE110 | Syntax error : received %s                                                                                      |
| CMPVE111 | Syntax error : localparam declaration is not allowed in module parameter port list                              |
| CMPVE094 | Design unit %s not found in library %s                                                                          |
| CMPVE095 | Memory Allocation Failure %s                                                                                    |
| CMPVE096 | Error reading file %s                                                                                           |
| CMPVE097 | Can't open file %s                                                                                              |
| CMPVE098 | Syntax Error                                                                                                    |
| CMPVE099 | Preprocessor encountered errors                                                                                 |
| CMPVE100 | Syntax Error                                                                                                    |
| CMPVE101 | %s doesn't exist or is not a directory                                                                          |
| CMPVE102 | Syntax Error : ANSI-C port declaration allowed only in Verilog'2001<br>& System Verilog mode                    |
| CMPVE103 | Syntax Error : signed declarations allowed only in Verilog'2001 mode                                            |
| CMPVE104 | Syntax Error : disabling implicit net declaration is allowed only in Verilog'2001 mode                          |
| CMPVE105 | Maximum macro expansion depth reached, this is probably a recursive macro expansion                             |
| CMPVE106 | Syntax Error : illegal port type in %s                                                                          |
| CMPVE107 | Syntax Error : illegal implicit connection mix <code>\"implicit .name_"</code> and <code>\"implicit .*\"</code> |
| CMPVE108 | End of compilation: error(s) in design unit %s                                                                  |
| CMPVE109 | Maximum number of semantic errors reached. Compilation stopped                                                  |
| CMPVE110 | Syntax error : received %s %s                                                                                   |
| CMPVE111 | Syntax error : %s is not allowed in %s                                                                          |

| Label    | Messages                                                            |
|----------|---------------------------------------------------------------------|
| CMPVE112 | Syntax error : multi-dimensional arrays allowed only in Verilog2001 |
| CMPVE113 | unexpected symbol %s                                                |
| CMPVE114 | Syntax error : %s is not allowed in %s in %s                        |
| CMPVE115 | Syntax error : %s                                                   |
| CMPVE116 | %s is allowed only in \$root module                                 |
| CMPVE117 | Design \"%s\" not found                                             |
| CMPVE118 | %s                                                                  |
| CMPVE119 | No default working library specified: use the <set> command</set>   |
| CMPVE120 | Syntax error : included filename should begin with '\"' or '<"      |
| LIB001   | Intermediate file name too long for design unit %s                  |
| CMPVE112 | Syntax error : multi-dimensional arrays allowed only in Verilog2001 |
| CMPVE113 | unexpected symbol %s                                                |
| CMPVE114 | Syntax error : %s is not allowed in %s in %s                        |
| CMPVE115 | Syntax error : %s                                                   |
| CMPVE116 | %s is allowed only in \$root module                                 |
| CMPVE117 | Design \"%s\" not found                                             |
| CMPVE118 | %s                                                                  |
| CMPVE119 | No default working library specified: use the <set> command</set>   |
| CMPVE120 | Syntax error : included filename should begin with '\"' or '<"      |
| LIB001   | Intermediate file name too long for design unit %s                  |

### **Deselectable Messages**

You can deselect the following message labels using the rule\_deselect command in the configuration file. For example:

rule\_deselect -rule WV951019
rule\_deselect -rule WV951008

| Label    | Messages                                                                                                    |
|----------|----------------------------------------------------------------------------------------------------|
| EV951    | Index reference is not allowed on the item %s                                                                                         |
| EV952    | Slice reference is not allowed on the item %s                                                                                         |
| EV953    | Global reference is not allowed on the item %s                                                                                        |
| ESV3     | %s statement is legal only within a loop scope                                                                                        |
| ESV2     | \"return\" statement is legal only within a function or a task                                                                        |
| ESV1     | Invalid initialization at declaration \n\tNon-module variable \"%s\" cannot be initialized at declaration                             |
| ESV2     | Property expression cannot be negated twice                                                                                           |
| ESV3     | Illegal use of dollar sign at this place                                                                                              |
| ESV4     | Illegal use of %s before its definition                                                                                               |
| EV2K2    | Illegal assignment of %s at this place                                                                                                |
| NV950    | Unit %s is correct, checked only, not stored in library                                                                               |
| NV954    | Unit %s is used before it's definition in module %s                                                                                   |
| NV956    | Skipping source library file %s, unable to preprocess it                                                                              |
| WV9542   | Loaded unit %s.%s is VHDL\'%d and current unit is VHDL\'%d: inconsistencies may occur                                                 |
| WV950    | The %s %s will be replaced by the %s of the same name !                                                                               |
| WV951001 | \"vectored\" or \"scalared\" keywords are meaningless for the defini-<br>tion of the scalar net %s                                    |
| WV951002 | Drive Strength definition is meaningless because the net %s is not assigned                                                           |
| WV951003 | Extra digit in %s : The number has a declared size of %d binary digits and an actual size of %d, the additional left bits are ignored |
| WV951005 | Elements of mintypmax expression should result of the same type                                                                       |

| Label    | Messages                                                                                                    |
|----------|----------------------------------------------------------------------------------------------------|
| WV951008 | The unit %s is not a verilog unit. Instantiation of a non verilog unit is not supported for the time being  |
| WV951009 | Redefinition of macro %s                                                                                    |
| WV951010 | Redefinition of %s %s, only the latest will be compiled                                                     |
| WV951011 | Redefinition of the net %s                                                                                  |
| WV951013 | Name is too long for compiled code                                                                          |
| WV951014 | No instance name                                                                                            |
| WV951015 | Empty Port in %s                                                                                            |
| WV951016 | %s is a Verilog'2001 keyword and should not be used as an identifier                                        |
| WV951017 | Enumeration label exceeds maximum value                                                                     |
| WV951018 | not enough port connections for module %s                                                                   |
| WV951019 | Too many port connection for module %s                                                                      |
| WV951020 | No port named %s is defined in the module %s                                                                |
| WV951021 | Invalid file for -y library : unit name \"%s\" doesn't match file name \"%s\ "                              |
| CMP0001  | Do not access directly an interface object, use the interface through a modport                             |
| CMP0002  | No type specified for parameter %s                                                                          |
| CMP0003  | Do not use `timescale directive                                                                             |
| CMP0004  | Prefix enumerated member with the type name : enum member $\"\s\$ should be named $\"\s_\s\$                |
| CMP0005  | The interface object $\"\s\"$ has been declared as output for at least two modports : $\"\s\"$ and $\"\s\"$ |
| CMP0006  | Assertion statement should always have a label                                                              |
| CMP0007  | Task/function/net shall be declared before it is used in modports                                           |
| CMP0008  | Enumerated type should be based on specified type                                                           |
| CMP0009  | Do not use hard coded values                                                                                |

## **Elaboration Failure Messages**

| Label  | Messages                                                                                      |
|--------|-----------------------------------------------------------------------------------------------|
| ELB004 | Library unit %s:%s has not been successfully compiled: so elaboration can not be performed    |
| ELB005 | File error format %s not found                                                                |
| ELB006 | Memory allocation failure                                                                     |
| ELB007 | Free memory failure                                                                           |
| ELB008 | Invalid access to region %d maximum depth :%d !                                               |
| ELB009 | Unit %s of library %s is obsolete versus the elaborator: please recompile unit                |
| ELB010 | Unit %s of library %s has a newer version than the elaborator: please get the last elaborator |
| ELB014 | File %s not found to store information about successive elaborated units                      |
| ELB015 | Value for %s exceeds capacity of external reference                                           |
| ELB016 | External references not yet initialized before use                                            |

## **Elaboration Error Messages**

| Label  | Messages                                                                         |
|--------|----------------------------------------------------------------------------------|
| ELB017 | No library with logical name %s                                                  |
| ELB018 | No library with physical name %s                                                 |
| ELB019 | Unit %s is not a vhdl model                                                      |
| ELB020 | Unit %s is not a package                                                         |
| ELB021 | Unit %s of library %s is obsolete: it is using more recent unit %s of library %s |
| ELB022 | No unit %s has been found in library %s                                          |
| ELB023 | No entity %s has been found in referenced libraries                              |
| ELB024 | No architecture found for entity %s in library %s                                |

| Label  | Messages                                                                                                    |
|--------|----------------------------------------------------------------------------------------------------|
| ELB025 | Unable to resolve %s in %s                                                                                          |
| ELB026 | More than one entity named %s is visible at the same level                                                          |
| ELB027 | Maximum number of unresolved instantiation reached: %ld                                                             |
| ELB028 | %s in file %s line %d : not yet implemented                                                                         |
| ELB029 | Trying to elaborate top generic design entities with no generic default value!                                      |
| ELB030 | Trying to connect to object %s with a different type: %s                                                            |
| ELB031 | Trying to connect two objects with different kind: %s to %s                                                         |
| ELB032 | Different name %s in interface for instantiation of entity %s                                                       |
| ELB033 | Unmatched modes for port %s in an instantiation using a default con-<br>figuration: %s in component, , %s in entity |
| ELB034 | Bad type %s in interface element %s of for instantiation of entity %s                                               |
| ELB035 | Port %s of mode IN unconnected in model %s\n\tof file %s line %ld                                                   |
| ELB036 | Expression is equal to %s and is out of the range of the current con-<br>straint                                    |
| ELB037 | Type mark %s of object is incompatible with type mark %s of actual                                                  |
| ELB038 | Subtype constraint is out of the limits of %s constraint                                                            |
| ELB039 | Length of aggregate (= %ld) is greater than length of applicable con-<br>straint (= %ld)                            |
| ELB040 | Length of aggregate (= %ld) is lower than length of applicable con-<br>straint (= %ld)                              |
| ELB041 | Indexed: index %ld is out of range of type %s : bounds %ld and %ld                                                  |
| ELB042 | Slice bounds are %ld and %ld : out of range of type %s : %ld and %ld                                                |
| ELB043 | Range length %ld of slice expression is different from range length %ld of its type %s                              |
| ELB044 | Expression error for %s : trying to divide by zero                                                                  |
| ELB045 | Expression error : An integer expression cannot be raised to a negative power [LRM.7.2.7]                           |
| ELB046 | Type conversion error                                                                                               |

| Label  | Messages                                                                                                    |
|--------|----------------------------------------------------------------------------------------------------|
| ELB047 | For type %s conversion, low bound %ld is lower than %ld                                                                                         |
| ELB048 | For type %s conversion, high bound %ld is greater than %ld                                                                                      |
| ELB049 | Error : 64 bits integer too great to be casted into a 32 bits integer:                                                                          |
| ELB050 | Error : 64 bits real too great to be casted into a 32 bits integer:                                                                             |
| ELB051 | Unit %s is not a verilog model                                                                                                    |
| ELB052 | Primitive %s from library %s can not been elaborated as top unit                                                                                |
| ELB053 | In library %s unit name %s has not been found. Nevertheless a module %s exists. If it is the wanted unit, please specify it with sensitive case |
| ELB054 | Path is not allowed in \$link_library \"%s\"                                                                                                    |

## **Elaboration Warning Messages**

| Label  | Messages                                                                                                    |
|--------|----------------------------------------------------------------------------------------------------|
| ELB055 | Instance %s not fully elaborated (1-%d). Checking might not be completed\n                                                                |
| ELB056 | Instance %s not fully elaborated (2-%d). Checking might not be completed\n                                                                |
| ELB057 | Instance %s not fully elaborated (3-%d). Checking might not be completed<br>\n                                                            |
| ELB058 | Package body %s of library %s is obsolete: package %s of library %s (recompiled after) is elaborated alone without taking body in account |
| ELB059 | Unable to resolve %s in %s                                                                                                    |
| ELB060 | Function %s in file %s line %d not yet implemented                                                                                        |
| ELB061 | String length %d is too short to build %s name from concatenation of %s and %s                                                            |
| ELB062 | Register %s is illegally connected to output port %s                                                                                      |
| ELB063 | Signal %s has multiple drivers and is not resolved                                                                                        |
| ELB064 | Signal %s between bounds %ld and %ld has multiple drivers and is not resolved                                                             |

| Label  | Messages                                                                                                    |
|--------|----------------------------------------------------------------------------------------------------|
| ELB065 | Signal %s has multiple drivers                                                                                      |
| ELB066 | Signal %s between bounds %ld and %ld has multiple drivers                                                           |
| ELB067 | Out of bounds: in file %s line %ld:\n\tindex %ld is out of range of object %s : bounds %ld and %ld                  |
| ELB068 | File %s has not been found among directories of \$search_path: %s                                                   |
| ELB069 | Without environment variable \$search_path specified, file %s has been searched in current directory, but not found |
| ELB070 | File %s is not a .db file and can not be taken in account                                                           |
| ELB071 | Named association is required for port %s of db cell %s                                                             |
| ELB072 | Library %s does not contain functionality for cell %s (%s). LEDA will infer a black-box                             |
| ELB073 | Number of loops exceeds max limit %ld for verilog generated block $%_8$                                             |
| ELB073 | Number %d of power rails exceeds max limit %ld in %s %s                                                             |
| ELB074 | End of elaboration: stack 32 should be empty                                                                        |
| ELB075 | End of elaboration: stack 64 should be empty                                                                        |
| ELB091 | Suspicious array %s bound                                                                                           |

## **Elaboration Note Messages**

| Label  | Messages                                                                                                    |
|--------|----------------------------------------------------------------------------------------------------|
| ELB075 | Library %s added with physical path %s                                                                                                    |
| ELB076 | Changing path of library %s from %s to %s                                                                                                    |
| ELB077 | Too many port connections in instance %s                                                                                                    |
| ELB078 | The port %s is of mode IN and has been left unconnected                                                                                              |
| ELB079 | Port %s has bounds left %ld and right %ld, but actual value has a length equal to %ld                                                                |
| ELB080 | Port %s has bounds left %ld and right %ld, but actual value with a multiplier equal to %ld has a total length equal to %ld                           |
| ELB081 | Extra digit in actual binary value %s. : The port %s has a size of %ld binary digits and an actual size of %ld, the additional left bits are ignored |
| ELB082 | Environment variable \$search_path not defined: .db files will only be searched in current directory                                                 |
| ELB083 | Environment variable \$link_library not defined: no .db file will be taken in account                                                                |

## Index

#### **Symbols**

\$status variable 166 +checklib command-line option 159 +define command-line option 159 +exec+ command-line option 150 +incdir command-line option 159 +libtext command-line option 160 +nochecklib command-line option 157 +sv command-line switch 160 +tcl\_file command-line option 155, 188 +tcl rule+ command-line option 156 +tcl\_shell command 188 +tcl\_shell command-line switch 31, 156, 187 +v2k command-line switch 161 +v2k switch using 65 .db files 39 .leda\_config.tcl file 73 .leda select files 106 translating 106 .lib file 39 .synopsys leda.setup file 317

#### A

-a command-line option 159 Acrobat reader 179 add\_to\_collection 197 all\_clocks command 139 all\_inputs 198 all\_inputs command 139 all\_outputs 198 all\_outputs 198 all\_outputs command 139 all\_registers 198 ame 74 APIs C 30

#### Tcl 30

append\_to\_collection 198 Application preferences window 108, 111 Area constraints 138 Attributes defined 26 max/min 85

#### B

-b command-line switch 148 Batch mode 145 running 148 Bit blasting 108, 111 -blast switch 148 -block command-line switch 149 Block-level checks enabling 108, 111 Block-level rule 27 Browser clock 126 hierarchy 122 reset 126 Built-in commands Tcl 187

#### C

C API 30 using 178 -c command-line switch 149 -case\_analysis command-line option 146, 149 -case\_analysis option 97 Cells tracing 123 check 271 Check boxes using 113 check command 135, 136, 142 Check menu 176 Checker after executing 95 command-line 145 command-line example 162 command-line methods 145 command-line results 166 common command-line options 148 configuring 146 control panel 75 error viewer 113 fixing errors 112 invoking 90 invoking GUI 170 overview 24 processing log files 128 return status 166 running 148 saving preferences 108 setting preferences 108 sorting message display 116 using the GUI 169 Verilog command-line options 159 VHDL command-line options 157 Checker main window 90, 170 Checker run options specifying 108, 111 checker get design constraints command 276 checker get options command 276 checker\_set\_design\_constraints command 278checker\_set\_options command 280 -chip command-line switch 149 Chip-level checks enabling 108, 111 Chip-level rules 27 Choose a configuration window 99 Clock and reset tree browsers enabling 110, 126 Clock Grouping Feature 66 Clock tree browser 126 -clock file command-line switch 149

-clockdump command-line switch 126, 149 Coding rules 27 Command-line options +checklib 159 +define 159 +exec+150+incdir 159 +libtext 160 +nochecklib 157 +tcl\_file 155.188 +tcl rule+ 156-case analysis 97, 146, 149 -config 149 -config\_summary 150 -constraint file 150 -f 159 -files 157 -html 151 -i 159 -ignore\_rule\_pragmas 151 -k 159 -1151 -lang 157, 160 -lappend 151 -log dir 151 -maxhierdump 152 -maxmessages 152 -maxviolations 152 -nochecklib 157 -noclockdump 152 -nomaxmessages 153 -0 153 -project 153 -r 154 -severity 154 -sort 154 -summary 155 -test asynch 155 -test asynch\_inverted 155 -test\_clk\_falling 155 -test clk rising 155 -top 156 -v 161 -w 161

-work 156 -x 161 Command-line switches +sv 65. 160 +tcl\_shell 31, 156, 187 +v2k 65, 161 -a 159 -b 148 -blast 148 -block 149 -c 149 -chip 149 -clock file 149 -clockdump 126, 149 -d 159 -forcehierdump 150 -full inf 150 -full\_log 126, 151 -h 151 -mk 157 -mkk 157 -netlist 152 -nobanner 152 -nocode 152 -nocompilemessage 152 -noecho 152 -nohierdump 153 -nolog 153 -nomaxviolations 153 -nowarning 153 -old format 153 -q 160 -quiet 154 -s 160 -sdc 135, 154 -summary 129 -sverilog 65, 160 -t 160 -translate directive 156 -u 160 -upgrade400 106, 156 -use netlist reader 161 -uselrmsize 160 -usev2klrmsize 161 -version directive 156

Commands elaborate 188 export 86 gui\_start 31 gui\_stop 31 import 86 leda 90, 148, 170 leda -specifier 80, 170 setup\_custom 316, 318 compare collections 199 -config command-line option 149 -config summary command-line option 150 Configuration files 72 search path for rules 74 Configurations Custom 99 Default 99 Gate-level 99 global checking 74 Leda-classic 99 Leda-optimized 99 loading default 99 loading saved 73 prebuilt 99 restoring 73 RTL 99 sdc-equivalency 99 sdc-postlayout 99 sdc-prelayout 99 sdc-quality-postlayout 99, 388 sdc-quality-prelayout 99, 390 sdc-quality-rtl 99, 393 sdc-rtl 99 sdc-top-versus-block 99 using 99 Configuring rules 102 connect power domain 200 Constant detection block-level 49 Constant propagation in batch mode 97 in GUI mode 97 in Tcl shell mode 97

Constants propagating 96 Constraint file 97 Constraint Query Language 136 -constraint file command-line option 150 -constraint\_file option 150 Conventions documentation 21 typographical and symbol 21 copy\_collections 200 CQL 136 create\_clock command 137 create\_generated\_clock command 137 create\_operating\_conditions 197, 199 create\_power\_domain 200 create\_power\_net\_info 201 current\_design command 139, 282 Custom rules compiled 72 directory location 72

#### D

-d command-line switch 159 Deactivating rules from Error Viewer 105 from HDL files 103 with .synopsys leda.setup file 101 delete\_operating\_conditions 201 Design Compiler 39, 133 **Design** queries fast track 188 Design Query Language 30 Design report 120 Design rule constraints 137 **Design** rules about 39 Rules design 28 Designs checking for errors 89 Detecting sets/resets 49 disable\_isolation\_cell\_recognition 202 Disabling Redundant Rules 399

Displays file 119 rule 117 DQL 30 Duplicated Rules error messages 399 view redundant rules 399

#### E

Editor Leda default 172 selecting 172 Vi 172 XEmacs 172 elaborate 188 elaborate command 135, 188, 283 enable\_isolation\_cell\_recognition 202 Environment checking 171 Environment variables checking settings 171 HTML\_NAVIGATOR 318 LEDA\_CLOCK\_FILE 318 LEDA\_CONFIG 72, 74, 318 LEDA\_HTML\_DOC\_PATH 318 LEDA\_HTML\_USR\_PATH 318 LEDA LANGUAGE 115, 318 LEDA MAX CLOCKS 318 LEDA\_PATH 72, 86, 318 LEDA READER 318 LEDA\_RESOURCES 147, 316, 319 LEDA\_RULES 72 LEDA\_SELECT\_FILE 319 link library 40, 319 LM\_LICENSE\_FILE 319 search\_path 40, 319 setting 317 SNPSLMD\_LICENSE\_FILE 319 Error report saving 127 Error Viewer using check boxes 113 Error viewer 113 configuring 116

displays 117 preferences window 116 sorting and filtering 117 Errors fixing 112 Errors and Warnings Messages 433 Examples Checker command-line 162

#### F

-f command-line option 159 File menu 173 Files .db 39 .leda\_select 106 .lib 39 .synopsys\_leda.setup 317 constraint 97 leda.inf 167, 172 leda.log 128, 129, 154 leda\_command.log 188 leda\_config.tcl 73 leda history.log 111 log 128 makefile 314 PDF 179 plibs 146 project 91 ruleset.rl 81 ruleset.sl 81 SDC 133 -files command-line option 157 filter collection 202 Finite state machines 42 inferring 42 Mealy 42 Moore 42 -forcehierdump command-line switch 150 foreach in collection 203 FSM 42 -full inf command-line switch 150 -full\_log command-line switch 126, 151

#### G

Gate-level prebuilt configuration 325 Generating Log Files in Batch Mode 163 Generating Log Files in GUI Mode 186 Generating Log Files in Tcl Mode 307 Get top module/design entity window 94 get all input boundaries from power do main 203 get\_all\_output\_boundaries\_from\_power\_d omain 203 get\_cells 210 get cells command 139 get clocks 204 get clocks command 139 get lib cells command 139 get lib pins command 139 get libs command 139 get nets 204 get nets command 139 get nth power net 205 get object name 205 get pins 207 get pins command 139 get ports 208 get ports command 139 get\_power\_cells 205 get power domains 208 get power down 206 get power down ack 206 get\_power\_net\_max\_voltage 206 get\_power\_net\_min\_voltage 206 get power net source port 207 get power net type 207 getn\_power\_net 207 Getting help 22 GUI invoking 170 saving preferences 108 setting references 108 GUI mode 169 gui start command 31 gui stop command 31

#### Η

-h command-line switch 151 Hardware Inference 43 Hardware rules 27 Hardware semantics defined 27 Verilog 27 Verilog example 27 VHDL 27 VHDL example 27 Hardware-based rules about 42 finite state machines 42 HDL source files managing from GUI 181 Help for Tcl commands 189 getting tool support 22 Help menu 178 HTML help file 78 -html command-line option 151 HTML NAVIGATOR environment variable 318

#### I

-i command-line option 159
-ignore\_rule\_pragmas command-line option 151
index\_collection 209
infer\_power\_domain 209
infer\_power\_domains 209
Info report 171
Invoking Checker GUI 170
Invoking GUI 170
Invoking Specifier GUI 170
is\_64bit 197

#### J

Japanese prepackaged rule help 115

#### K

-k command-line option 159

#### L

-1 command-line option 151 -lang command-line option 157, 160 -lappend command-line option 151 Leda about 180batch mode 30 changing modes 188 defined 23 GUI mode 30 how it works 25 how to use 29 invoking in Tcl shell mode 187 modes of operation 30on the Web 180 overview 24 overview diagram 24 switching modes 30, 31 Tcl shell mode 30 terminology 29 types of rules 27 using batch mode 30 using GUI mode 30 using Tcl shell mode 30 using the GUI 169 version info 180 what is it? 23 leda.inf file 167, 172 leda.log file 128, 129, 154 LEDA CLOCK FILE environment variable 318 leda\_command.log file 188 LEDA CONFIG environment variable 72, 74, 318 leda\_history.log file 111 LEDA\_HTML\_DOC\_PATH environment variable 318 LEDA HTML USR PATH environment variable 318 LEDA LANGUAGE environment variable 115, 318

LEDA MAX CLOCKS environment variable 318 LEDA\_PATH environment variable 72, 318 LEDA READER environment variable 318 LEDA\_RESOURCES environment variable 147, 316, 319 LEDA RULES environment variable 72 LEDA SELECT FILE environment variable 319 Leda-classic prebuilt configuration 327 Leda-optimized prebuilt configuration 327 Libraries adding to VHDL resource projects 315 building 314 golden 93 logical/physical mapping 146 managing units from GUI 184 mapping 146 setting VHDL 313 setting VHDL resource 314 specifying 93 Library pop-up menu 182, 186 Library unit manager window 184 link command 285 link library environment variable 40, 319 LM LICENSE FILE environment variable 319 Load configuration window 78 Local VHDL resource libraries, creating 316 Log files printing summary info 154 sorting 154 -log\_dir command-line option 151 Logic assignments 138

#### M

Macros advanced programming 85 Make solving problems 314 Makefile 314 Managers library unit 184 Manual VRSL Reference Guide 179 Manuals Language Reference Manuals (LRMs) 51 Leda C Interface Guide 178 Leda Installation Guide 178 Leda Release Notes 178 Leda Rule Specifier Tutorial 19, 178 Leda Tcl Interface Guide 178 Verilog LRM 51 VeRSL Reference Guide 39, 179 VHDL LRM 51 Mapping libraries 146 Max violations default 100 109 setting 109 -maxhierdump command-line option 152 -maxmessages command-line option 152 -maxviolations command-line option 152 Menus check 176 file 173 help 178 library pop-up 182, 186 project 175 project pop-up 182 report 177 source file pop-up 183 unit pop-up 183, 186 view 178 window 178 Mixed-language designs writing and checking 59 -mk command-line switch 157 -mkk command-line switch 157 Modes batch 145 changing 188 GUI 169 Tcl shell 187 Modules/Units pop-up windows 185

#### Ν

Netlist checks 30 enabling 108, 111, 188 -netlist command-line switches 152 Netlist queries fast track 188 Netlist Reader 66. 68 Netlist rules 28 Nets tracing 123 -nobanner command-line switch 152 -noclockdump command-line option 152 -nocode command-line switch 152 -nocompilemessage command-line switch 152 -noecho command-line switch 152 -nohierdump command-line switch 153 -nohierdump switch 135 -nolog command-line switch 153 -nomaxmessages command-line option 153 -nomaxviolations command-line switch 153 -nowarning command-line switch 153

#### 0

-o command-line option 153 -old\_format command-line switch 153 Opening Projects in batch mode 32 in GUI mode 32 in Tcl shell mode 32 Operating condition 137 Options Verilog 92 VHDL 92

#### Р

Path Mill 39 Path View changing schemas 125 Path Viewer

extended 124 extending schematic 125 hierarchy browser 122 linking to source code 123 scanning to primary ports 125 scanning to sequentials 125 see full hierarchical name 123 setting preferences 124 standalone 124 tracing backward 123 tracing forward 123 traversing hierarchy 125 using 121 Path Viewer window 121 PDF file reader Acrobat 179 Pins tracing 123 plibs file 146 global 147 local 147syntax 147 Policies defined 26 exporting 86 importing 86 prepackaged 75 Verilint 104 Policy manager window 80, 81 Porosity constraints 138 Power constraints 138 Pragmas leda off and leda on 103 synthesis off and synthesis on 42translate off and translate on 42, 92verilint off and verilint on 104 Prebuilt configurations Gate-level 325 Leda-classic 327 Leda-optimized 327 **RTL 322** SDC-prelayout 390 SDC-RTL 393 Preferences

saving 108 setting 108 PrimeTime 133 print config summary 210 -project command-line option 153 Project creation wizard 313 Project file creating 91 Project menu 175 Project pop-up menu 182 Project pop-up window 185 project add library command 253, 254 project\_delete command 255 project get all files command 255 project get file attributes command 256 project get library attribute command 257 project get option attribute command 258 project\_get\_ports command 258 project\_get\_top\_units command 259 project get unit kinds from library command 259 project\_get\_units\_from\_file command 260 project\_get\_units\_from\_library command 261 project get working libraries command 262 project new command 262 project open command 263 project\_quit command 263 project read command 264 project record cmd command 264 project\_remove\_file command 265 project remove library command 265 project save command 266 project specify files command 266 project\_specify\_libraries command 267 project\_specify\_name command 268 project specify options command 269, 276, 278, 282 project\_update command 269 Projects creating 91

creating mixed-language 165 generating in batch mode 163 updating 130 propagate command 140, 141, 286 Propagating constants 96

#### Q

-q command-line switch 160 query\_objects 210 -quiet command-line switch 154

#### R

-r command-line option 154 read constraints command 136, 140, 287 read\_files command 289 read sverilog 293 read sverilog command 293 read\_verilog command 135, 141, 296 read vhdl command 135, 141, 299 Regular expressions 83 Related documents 19 remove clock gating cell 210 remove from collection 210 remove isolation cell 211 remove level shifter 211 remove power domain 211, 212 remove power net info 212 remove voltage domain 212 report command 136 Report menu 177 report clock gating cells 212 report\_enable\_pin 213 report isolation cells 213 report level shifter 213 report operating conditions 214 report\_pin\_voltage 214 report power domains 214 report power net info 215 report power pins 215 report\_power\_switches 216 Reports design 120

error 117 info 171 summary 116 Reserved Variables 307 Reset detection 49 Reset tree browser 126 reset\_isolation\_cell\_recognition 216 RTL prebuilt configuration 322 Rule configuration file config.tcl 102 Rule selection files translating 106 Rule wizard configuring 73 locked wizard warning 76 locking 75 selecting configuration 99 Rule wizard window 74, 98 rule deselect command 135 rule\_get\_all\_masters\_from\_topic command 219 rule\_get\_all\_rules\_from\_master\_id command 220 rule get all topics command 221 rule\_get\_configuration command 222 rule\_get\_current\_configuration command 223, 236 rule get parameter command 142, 217 rule\_get\_policies command 224 rule get policy attributes command 225

rule\_get\_predefined\_configurations command 226 rule\_get\_rules command 227 rule\_get\_ruleset\_attributes command 228 rule\_get\_rulesets command 229 rule\_get\_selection command 218 rule\_get\_templateset\_attributes command 230 rule\_get\_templatesets command 231 rule\_link command 232 rule\_load command 232 rule\_load\_configuration command 233 rule\_manage\_policy command 234 Leda User Guide

rule\_patch command 235 rule\_save\_configuration command 235 rule\_select command 135, 239 rule\_set\_default\_configuration command 237 rule set html command 240 rule set message command 241 rule set parameter command 142, 241 rule set predefined configuration command 238 rule set severity command 247 Rules block-level 27 chip-level 27 choosing creation method 79 coding 27 configuring 71, 102 configuring prepackaged 74 creating 71, 79 creating new 79 deactivating 101 defined 26 design 39 Disabling Redundant Rules 101 hardware 27 methods for creating 79 modifying 71 netlist 28 SDC 28 types 27, 146 types Leda cannot check 50 writing from scratch 80 Ruleset defined 26 ruleset.rl file 81 ruleset.sl file 81 run command 301

### S

-s command-line switch 160 SDC 110 object names 139 SDC checker defining parameters for rules 142 policy 135

using 133

SDC checks

SDC file

SDC rules 28

388

enabling 108, 111

prepackaged rules 135 setting environment variables 136 simplified usage model 135 Tcl commands 140 using Tcl script 141 -sdc command-line switch 135, 154 error handling 140 setting version 141 supported commands 137 sdc\_apply command 141, 303 sdc set command 140 SDC-postlayout Prebuilt Configuration SDC-prelayout prebuilt configuration 390 SDC-RTL prebuilt configuration 393 search\_path environment variable 40, 319

Semantic exceptions defined 51 enabling or disabling 92 Verilog 57 Verilog examples 57 VHDL 52 VHDL examples 52 Set default text editor window 172 Set detection 49 set\_case\_analysis 97, 149 set\_case\_analysis command 138, 304 set\_clock\_gating\_cell 247 set\_clock\_latency command 137 set\_clock\_transition command 137 set\_clock\_uncertainty command 137 set\_data\_check command 137 set\_disable\_timing command 137 set\_drive command 137 set\_driving\_cell command 137 set enable pin 248 set\_false\_path command 138

set\_fanout\_load command 137 set\_gating\_clock\_check command 137 set\_input\_delay command 137 set\_input\_transition command 137 set\_level\_shifter 248 set load command 137 set\_logic\_dc command 138 set\_logic\_one command 138 set\_logic\_zero command 138 set max area command 138 set\_max\_capacitance command 137 set\_max\_delay command 138 set max dynamic power command 138 set\_max\_fanout command 137 set\_max\_leakage\_power command 138 set max time borrow command 137 set max transition command 137 set\_min\_capacitance command 137 set\_min\_delay command 138 set\_min\_fanout command 137 set\_min\_porosity command 138 set\_multicycle\_path command 138 set\_operating\_conditions 248 set\_operating\_conditions command 137 set\_output\_delay command 137 set\_pin\_voltage 249 set\_port\_fanout\_number command 137 set power domain 250 set\_power\_domain\_ctrl 250 set\_power\_off\_value 250 set\_power\_pin 249, 253 set power switch 250, 251, 253 set\_propagated\_clock 137 set\_resistance command 137 set voltage domain 253 set\_wire\_load\_min\_block\_size command 137 set wire load mode command 137 set wire load model command 137 set\_wire\_load\_selection\_group command 137 setup custom command 316, 318 -severity command-line option 154

Signals supply0 97 supply1 97 size of collection 251 SNPSLMD LICENSE FILE environment variable 319 -sort command-line option 154 sort collection 251 Source file manager window 181 Source file pop-up menu 183 Source files specifying 94 Specifier as compiler 25 building rules 72 main window 80 overview 24 using the GUI 169 Specifier GUI invoking 170 Specify design information window 109 Specify files window 94 Specify libraries window 93, 313 Specify project window 91 **Standards** SystemVerilog 65, 93 Verilog 2001 65, 93 Verilog 95 93 VHDL 87 52 VHDL 93 52 -summary command-line option 155 -summary command-line switch 129 Summary report 116 Support Leda 22 SystemVerilog 65 Verilog 2001 65 -sverilog command-line switch 160 -sverilog switch using 65 Switching modes 31 Synopsys Design Constraints checking 110 Synopsys Design Constraints checker 133

SYNOPSYS pragmas 92 synthesis\_off pragma or directive 42, 156 synthesis\_on pragma or directive 42, 156 System interface 137 SystemVerilog enabling 65

#### Т

-t command-line switch 160 Tc1 API 30 built-in commands 187 checker commands 271 getting command help 189 invoking shell mode 187 project commands 253 rule commands 197 syntax rules 133 using 178 Tcl Shell mode with SDC checks 135 Tcl shell mode 187 Templates defined 26 Templatesets 72 Terminology Leda 29 Test clock/reset window 110 Test mode propagating constants 96 -test\_async command-line option 155 -test asynch inverted command-line option 155 -test\_clk\_falling command-line option 155 -test clk rising command-line option 155 Text editor Leda default 172 selecting 172 Vi 172 XEmacs 172 Timing constraints 137 Timing exceptions 138 Tools

Checker 23 Specifier 23 -top command-line option 156 Tracing backward 124 -translate\_directive command-line switch 156 translate\_off pragma or directive 42, 92, 156 translate\_on pragma or directive 42, 92, 156 Tutorials Leda rule specifier 178

#### U

-u command-line switch 160 Unit pop-up menu 183, 186 UNIX regular expressions 83 Update the project window 130 -upgrade400 command-line switch 106, 156 -use\_netlist\_reader command-line switch 161 User environment checking 171 -usev2klrmsize command-line switch 161 Using Regular Expressions with Hierarchy 193

#### V

-v command-line option 161
VCS 56
verify command 305
Verilint
 policy 104
 pragmas 104
 rules 104
Verilog
 instantiating in VHDL 63
 mapping VHDL identifiers 64
 modules 56

UDPs 56 Verilog 2001 65, 93 Verilog 95 93 Verilog designs writing and checking 56Verilog types mapping to VHDL 62 -version command-line switch 156 VeRSL. defined 27 VHDL adding files to resource projects 315 compilation order 315 design entities 52 instantiating Verilog units 64 loads and resets 49 mapping Verilog identifiers 64 resource libraries 52, 93 semantic exceptions examples 53 setting libraries 313 setting resource libraries 314 working libraries 93 VHDL 87 92, 314 VHDL 93 92, 314 VHDL data types mapping to Verilog types 60VHDL design entities in Verilog modules 60VHDL designs writing and checking 52 VHDL semantic exceptions 52 Vi 172 View menu 178 VRSL defined 27 -vuselrmsize command-line switch 160

#### W

-w command-line option 161
Warning lock rule wizard 76
Window menu 178
Windows

application preferences 108, 111 checker control panel 75 checker main 90, 170 choose a configuration 99 clock and reset tree browser 126 configure prepackaged rules 77 error viewer preferences 116 get top module/design entity 94 info report tab display 172 library unit manager 184 load configuration 78 path viewer 121 policy manager 80, 81 project pop-up 185 rule wizard 74, 98 set default text editor 172 source file manager 181 specify design information 109 specify files 94 specify libraries 93, 313 specify project 91 test clock/reset 110 update the project 130 Wire load models 137 Wizard 313 configuring 74 -work command-line option 156

#### X

-x command-line option 161 XEmacs 172